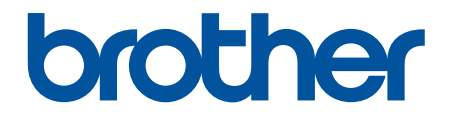

# Spletni priročnik za uporabnike

DCP-L5510DW MFC-L5710DN MFC-L5710DW MFC-L5715DN MFC-L6710DW MFC-L6910DN MFC-L6915DN MFC-EX910

#### Domov > Vsebina

#### Vsebina

| Preden uporabite svojo napravo                                       | 1  |
|----------------------------------------------------------------------|----|
| Opredelitve opomb                                                    | 2  |
| Blagovne znamke                                                      | 3  |
| Odprtokodne licence                                                  | 4  |
| Avtorske pravice in licenca                                          | 5  |
| Pomembne opombe                                                      | 6  |
| Predstavitev vaše naprave                                            | 7  |
| Pred uporabo naprave                                                 | 8  |
| Pregled nadzorne plošče                                              | 9  |
| Uporaba LCD-prikazovalnika z zaslonom na dotik                       |    |
| Kako vnašate besedilo na napravi?                                    | 20 |
| Nastavite glavni domači zaslon                                       |    |
| Prilagajanje naprave                                                 | 23 |
| Dostop do pripomočkov Brother (Windows)                              | 24 |
| Odstranjevanje programske opreme in gonilnikov (Windows)             | 25 |
| Mesta vhodnih in izhodnih priključkov na vaši napravi                |    |
| Izboljšanje prezračevanja naprave                                    | 27 |
| Podajanje papirja                                                    | 29 |
| Vstavljanje papirja                                                  |    |
| Vstavljanje in tiskanje s pladnjem za papir                          |    |
| Vstavljanje in tiskanje papirja z večnamenskim pladnjem (MP-pladenj) |    |
| Nastavitve papirja                                                   |    |
| Spreminjanje velikosti in vrste papirja                              |    |
| Izberite pladenj za papir za tiskanje                                |    |
| Spreminjanje nastavitve za preverjanje papirja                       | 51 |
| Priporočeni mediji za tiskanje                                       |    |
| Vstavljanje dokumentov                                               | 53 |
| Dokumente vstavite v samodejni podajalnik dokumentov (ADF)           | 54 |
| Nalaganje dokumentov na steklo skenerja                              |    |
| Območja, ki jih ni mogoče skenirati in v katerih ni mogoče tiskati   | 57 |
| Uporaba posebnega papirja                                            | 59 |
| Reševanje težav                                                      | 60 |
| Obvestila o napakah in vzdrževanju                                   | 61 |
| Tiskanje ali skeniranje ni mogoče - prenesite svoje fakse            | 67 |
| Zastoji dokumenta                                                    | 71 |
| Zastoj dokumenta na vrhu ADF-enote                                   | 72 |
| Dokument je zataknjen pod pokrovom dokumenta                         | 73 |
| Odstranjevanje koščkov papirja, zataknjenih v ADF-enoti              | 74 |
| Zastoji papirja                                                      | 75 |
| Odstranjevanje zastojev papirja                                      | 76 |
| Zastoj papirja v MP-pladnju                                          | 77 |
| Papir je zataknjen v pladnju za papir                                | 78 |
| Papir je zataknjen v zadnjem delu naprave                            |    |
| Zastoj papirja v napravi                                             |    |
| Papir je zataknjen v 2-stranskem pladnju                             |    |

#### Domov > Vsebina

| Težave s tiskanjem                                                                 |     |
|------------------------------------------------------------------------------------|-----|
| Izboljšanje kakovosti tiskanja                                                     |     |
| Težave s telefonom in faksom                                                       | 95  |
| Nastavitev zaznavanja klicnega tona                                                |     |
| Nastavite združljivost telefonske linije za motnje in sisteme VoIP                 |     |
| Težave z omrežjem                                                                  | 100 |
| Obvestila o napakah                                                                | 101 |
| Uporabite orodje za popravljanje omrežne povezave. (Windows)                       | 103 |
| Ne morem dokončati konfiguracije za pripravo brezžičnega omrežja                   | 104 |
| Moja naprava ne more tiskati, skenirati ali uporabljati funkcije PC-FAKS v omrežju | 106 |
| Preveriti želim, ali moje omrežne naprave pravilno delujejo                        | 108 |
| Težave s funkcijo AirPrint                                                         | 109 |
| Druge težave                                                                       | 110 |
| Preverjanje informacij o napravi                                                   | 112 |
| Ponastavite napravo                                                                | 113 |
| Pregled funkcij za ponastavitev                                                    | 114 |
| Redno vzdrževanje                                                                  | 115 |
| Zamenjajte potrošni material                                                       | 116 |
| Zamenjajte toner                                                                   | 118 |
| Zamenjajte enoto bobna                                                             |     |
| Čiščenje naprave                                                                   | 124 |
| Čiščenje skenerja                                                                  | 126 |
| Čiščenje LCD-prikazovalnika z zaslonom na dotik                                    | 128 |
| Čiščenje koronske žice                                                             | 129 |
| Čiščenje enote bobna                                                               |     |
| Čiščenje pobiralnih valjčkov za papir                                              |     |
| Preverjanje preostale življenjske dobe dela                                        | 136 |
| Pakiranje naprave skupaj s tonerjem                                                | 137 |
| Zamenjava delov za redno vzdrževanje                                               | 139 |
| Nastavitve naprave                                                                 | 140 |
| Spreminjanje nastavitev naprave na nadzorni plošči                                 | 141 |
| V primeru izpada energije (pomnilniške enote)                                      |     |
| Splošne nastavitve                                                                 |     |
| Svoje priljubljene nastavitve shranite kot bližnjico                               |     |
| Poročila o tiskanju                                                                |     |
| Tabele nastavitev in funkcij                                                       |     |
| Spreminjanje nastavitev naprave s spletnim upravljanjem                            | 240 |
| Kaj je spletno upravljanje                                                         | 241 |
| Dostop do spletnega upravljanja                                                    | 242 |
| Nastavljanje ali spreminjanje gesla za prijavo za spletno upravljanje              | 244 |
| Priprava imenika naprave s spletnim upravljanjem                                   | 245 |
| Dodatek                                                                            |     |
| Tehnični podatki                                                                   | 247 |
| Potrošni material                                                                  |     |
| Podatki o okolju in skladnosti                                                     |     |
| Informacije o recikliranem papirju                                                 |     |
| Razpoložljivost nadomestnih delov                                                  |     |
|                                                                                    |     |

#### Domov > Vsebina

| Kemične snovi (EU REACH)                   | 261 |
|--------------------------------------------|-----|
| Dodatna oprema                             | 262 |
| Pomoč in podpora za stranke družbe Brother | 263 |

▲ Domov > Preden uporabite svojo napravo

# Preden uporabite svojo napravo

- Opredelitve opomb
- Blagovne znamke
- Odprtokodne licence
- Avtorske pravice in licenca
- Pomembne opombe

▲ Domov > Preden uporabite svojo napravo > Opredelitve opomb

# **Opredelitve opomb**

V teh navodilih za uporabo uporabljamo naslednje simbole in prakse:

|             | OPOZORILO označuje potencialno nevarno situacijo, ki bi lahko, če se ji ne izognete, povzročila smrt ali hude telesne poškodbe.                |
|-------------|----------------------------------------------------------------------------------------------------|
| A POZOR     | POZOR označuje potencialno nevarno situacijo, ki bi lahko, če se ji ne izognete, povzročila manjše ali srednje telesne poškodbe.               |
| POMEMBNO    | POMEMBNO označuje potencialno nevarno situacijo, ki lahko, če se ji ne izognete, povzroči materialno škodo ali izgubo funkcionalnosti izdelka. |
| ОРОМВА      | OPOMBA določa okolje delovanja, pogoje namestitve ali posebne pogoje uporabe.                                                                  |
|             | Ikone nasvetov označujejo priročne nasvete in dodatne informacije.                                                                             |
| Â           | Ikone za nevarnost električnega udara vas opozarjajo na možnost električnega udara.                                                            |
|             | lkone za nevarnost požara vas opozarjajo na možnost požara.                                                                                    |
|             | Ikone za vročo površino vas opozarjajo, da se ne dotikajte vročih delov naprave.                                                               |
| $\otimes$   | Ikone prepovedi označujejo dejanja, ki jih ne smete opravljati.                                                                                |
| Krepko      | Krepki slog označuje gumbe na nadzorni plošči naprave ali zaslonu računalnika.                                                                 |
| Ležeče      | Ležeča pisava poudarja pomembno točko ali vas opozarja na povezano temo.                                                                       |
| Courier New | Pisava Courier New označuje obvestila na LCD-prikazovalniku naprave.                                                                           |

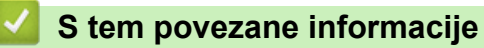

Preden uporabite svojo napravo

#### Domov > Preden uporabite svojo napravo > Blagovne znamke

## Blagovne znamke

Apple, App Store, AirPrint, Mac, macOS, iPadOS, iPad, iPhone, iPod touch in Safari so blagovne znamke družbe Apple Inc., registrirane v ZDA in drugih državah.

Nuance in PaperPort sta blagovni znamki ali zaščiteni blagovni znamki podjetja Nuance Communications, Inc. ali z njim povezanih podjetij v ZDA in/ali drugih državah.

Adobe<sup>®</sup>, Reader<sup>®</sup>, PostScript in PostScript 3 so registrirane blagovne znamke ali blagovne znamke družbe Adobe Systems Incorporated v ZDA in/ali drugih državah.

Wi-Fi<sup>®</sup>, Wi-Fi Alliance<sup>®</sup> in Wi-Fi Direct<sup>®</sup> so zaščitene blagovne znamke združenja Wi-Fi Alliance<sup>®</sup>.

WPA<sup>™</sup>, WPA2<sup>™</sup>, WPA3<sup>™</sup>, Wi-Fi CERTIFIED, in Wi-Fi Protected Setup so blagovne znamke združenja Wi-Fi Alliance<sup>®</sup>.

Android, Google Drive in Google Play so blagovne znamke podjetja Google LLC. Uporabo teh blagovnih znamk urejajo dovoljenja podjetja Google.

Mopria<sup>™</sup> in logotip Mopria<sup>™</sup> je registrirana in/ali neregistrirana blagovna znamka in storitvena znamka združenja Mopria Alliance, Inc. v ZDA in drugih državah. Nedovoljena uporaba je strogo prepovedana.

EVERNOTE je blagovna znamka podjetja Evernote Corporation in se uporablja z dovoljenjem.

Ime Bluetooth<sup>®</sup> je zaščitena blagovna znamka družbe Bluetooth SIG, Inc. in za vsako uporabo tega imena je družba Brother Industries, Ltd. pridobila licenco. Druge blagovne znamke in blagovna imena so last svojih lastnikov.

Vsako podjetje, katerega programska oprema je omenjena v teh navodilih, za svojo lastniško programsko opremo izdaja ustrezno licenčno pogodbo.

#### Blagovne znamke za programsko opremo

FlashFX<sup>®</sup> je zaščitena blagovna znamka podjetja Datalight, Inc.

FlashFX<sup>®</sup> Pro<sup>™</sup> je blagovna znamka podjetja Datalight, Inc.

FlashFX<sup>®</sup> Tera<sup>™</sup> je blagovna znamka podjetja Datalight, Inc.

Reliance<sup>™</sup> je blagovna znamka podjetja Datalight, Inc.

Reliance Nitro<sup>™</sup> je blagovna znamka podjetja Datalight, Inc.

Datalight<sup>®</sup> je zaščitena blagovna znamka podjetja Datalight, Inc.

Vsa blagovna imena in imena izdelkov drugih podjetij, ki se navajajo na izdelkih, dokumentaciji ter drugih gradivih družbe Brother, so blagovne znamke ali registrirane blagovne znamke ustreznih podjetij.

#### S tem povezane informacije

• Preden uporabite svojo napravo

▲ Domov > Preden uporabite svojo napravo > Odprtokodne licence

# Odprtokodne licence

Ta izdelek vključuje odprtokodno programsko opremo.

Informacije o licencah za oodprtokodno programsko opremo in informacije o avtorskih pravicah so na voljo na strani **Manuals** vašega modela na naslovu <u>support.brother.com/manuals</u>.

#### S tem povezane informacije

Preden uporabite svojo napravo

▲ Domov > Preden uporabite svojo napravo > Avtorske pravice in licenca

# Avtorske pravice in licenca

©2023 Brother Industries, Ltd. Vse pravice pridržane.

Ta izdelek vključuje programsko opremo, ki so jo razvili naslednji dobavitelji:

Ta izdelek vključuje programsko opremo »KASAGO TCP/IP«, ki jo je razvila družba ZUKEN ELMIC, Inc.

Avtorske pravice 1989-2020 Datalight, Inc., Vse pravice pridržane.

FlashFX<sup>®</sup> Avtorske pravice 1998-2020 Datalight, Inc.

## 🦉 S tem povezane informacije

Preden uporabite svojo napravo

Domov > Preden uporabite svojo napravo > Pomembne opombe

# Pomembne opombe

- Glejte support.brother.com/downloads za posodobitve gonilnikov in programske opreme Brother.
- Za posodabljanje in ohranjanje delovanja vaše naprave na strani <u>support.brother.com/downloads</u> preverite najnovejše posodobitve vgrajene programske opreme. V nasprotnem primeru nekatere funkcije vaše naprave morda ne bodo na voljo.
- Tega izdelka ne uporabljajte zunaj države nakupa, saj lahko s tem kršite predpise o brezžičnih telekomunikacijskih napravah in njihovi moči v svoji državi.
- Vseh modelov ni na voljo v vseh državah.
- Preden daste svojo napravo komu drugemu, jo zamenjate ali zavržete, priporočamo, da jo ponastavite na tovarniške nastavitve, da odstranite vse osebne podatke.
- Windows 10 v tem dokumentu označuje operacijske sisteme Windows 10 Home, Windows 10 Pro, Windows 10 Education in Windows 10 Enterprise.
- Windows 11 v tem dokumentu označuje operacijske sisteme Windows 11 Home, Windows 11 Pro, Windows 11 Education in Windows 11 Enterprise.
- Za uporabnike macOS v13:

Ta naprava podpira macOS v13.

Za navodila za pripravo naprave in namestitev programske opreme glejte priloženi Priročnik za hitro pripravo.

Vse funkcije sistemov macOS v11 in macOS v12 so na voljo v okolju macOS v13 in delujejo na podoben način.

- Zasloni ali slike v teh navodilih za uporabo so uporabljeni samo za namene ponazoritve in se lahko razlikujejo od dejanskih izdelkov.
- Če ni drugače določeno, so zasloni v tem priročniku iz programov Windows 10. Zasloni v računalniku se lahko razlikujejo glede na operacijski sistem.
- Vsebina tega dokumenta in tehnični podatki tega izdelka se lahko spremenijo brez predhodnega obvestila.
- Vse funkcije niso na voljo v vseh državah, kar je odvisno od zadevnih izvoznih omejitev.

#### 🚪 S tem povezane informacije

• Preden uporabite svojo napravo

Domov > Predstavitev vaše naprave

# Predstavitev vaše naprave

- Pred uporabo naprave
- Pregled nadzorne plošče
- Uporaba LCD-prikazovalnika z zaslonom na dotik
- Kako vnašate besedilo na napravi?
- Nastavite glavni domači zaslon
- Prilagajanje naprave
- Dostop do pripomočkov Brother (Windows)
- Mesta vhodnih in izhodnih priključkov na vaši napravi
- Izboljšanje prezračevanja naprave

Domov > Predstavitev vaše naprave > Pred uporabo naprave

# Pred uporabo naprave

Pred kakršnim koli tiskanjem preverite naslednje:

- Prepričajte se, da ste namestili ustrezno programsko opremo in gonilnike za svojo napravo.
- Za uporabo USB ali žičnega omrežnega vmesnika: Prepričajte se, da je vmesniški kabel fizično zavarovan.

#### Hkratno tiskanje, skeniranje in faksiranje

Vaša naprava omogoča tiskanje iz računalnika, ko pošilja ali v pomnilnik sprejema faks ali ko skenira dokument v računalnik. Med tiskanjem iz računalnika se pošiljanje faksa ne ustavi. Vseeno pa naprava pri kopiranju ali sprejemanju faksa na papir prekine tiskanje, ki ga potem nadaljuje, ko je kopiranje ali sprejemanje faksa končano.

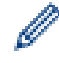

DCP-modeli ne podpirajo funkcije za faks.

## Požarni zid (Windows)

Če je vaš računalnik zaščiten s požarnim zidom programa in ne morete uporabljati omrežnega tiskanja, omrežnega skeniranja ali pošiljanja faksov z osebnim računalnikom, boste morali konfigurirati nastavitve požarnega zidu. Če uporabljate požarni zid programa Windows in ste s koraki v namestitvenem programu namestili gonilnike, so potrebne nastavitve požarnega zidu že nastavljene. Če uporabljate drugo osebno programsko opremo za požarni zid, glejte Navodila za uporabo za svojo programsko opremo ali stopite v stik s ponudnikom programske opreme.

#### 🧧 S tem povezane informacije

Predstavitev vaše naprave

Domov > Predstavitev vaše naprave > Pregled nadzorne plošče

# Pregled nadzorne plošče

>> DCP-L5510DW/MFC-L5710DN/MFC-L5710DW/MFC-L5715DN >> MFC-L6710DW/MFC-L6910DN/MFC-L6915DN/MFC-EX910

#### DCP-L5510DW/MFC-L5710DN/MFC-L5710DW/MFC-L5715DN

Nadzorna plošča se lahko spreminja glede na model.

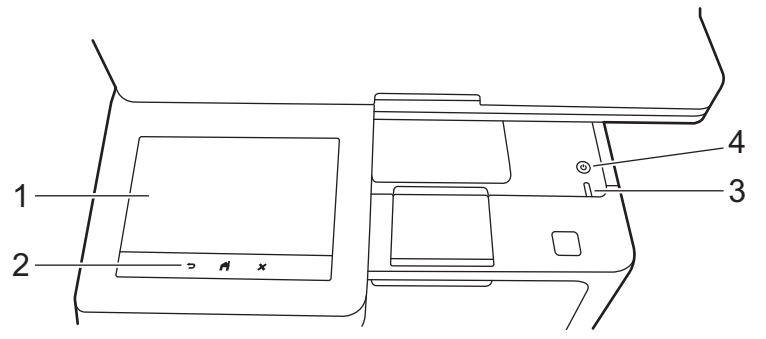

#### 1. Zaslon na dotik s prikazovalnikom s tekočimi kristali (LCD)

Za domači zaslon lahko nastavite enega od dveh vrst zaslonov: domače zaslone ali zaslone z bližnjicami. Ko je prikazan domači zaslon, podrsajte levo ali desno ali pritisnite ∢ ali ▶ za prikaz ostalih domačih zaslonov.

Glavni domači zaslon kaže stanje naprave, ko naprava miruje. Ko je prikazan, zaslon označuje, da je naprava pripravljena na naslednji ukaz.

Če je omogočeno overjanje Active Directory ali overjanje LDAP, je nadzorna plošča naprave zaklenjena.

Razpoložljive funkcije so odvisne od modela vaše naprave.

Domači zasloni omogočajo dostop do funkcij, kot so faksiranje, kopiranje in skeniranje.

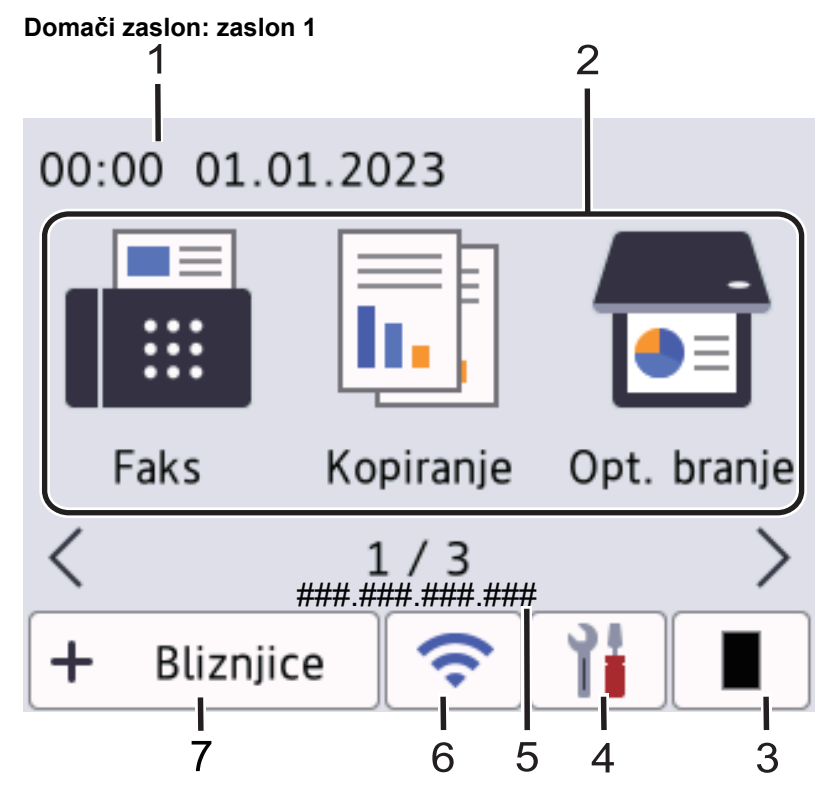

9

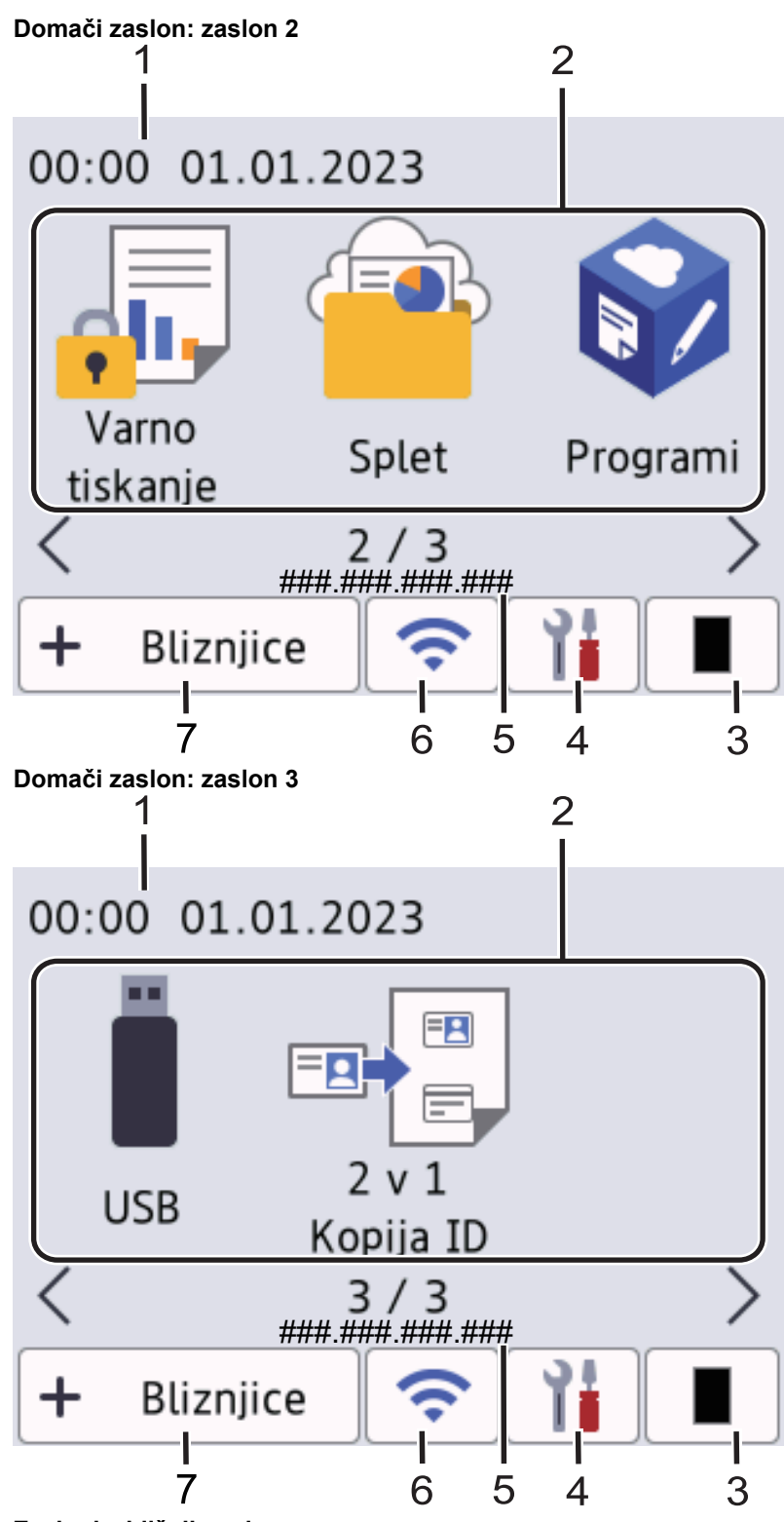

#### Zasloni z bližnjicami

Ustvarite bližnjice za pogosto uporabljene postopke, kot je pošiljanje faksov, kopiranje, skeniranje in uporaba storitve Web Connect.

Na voljo je osem jezičkov s po šestimi bližnjicami. Na voljo je skupno 48 bližnjic.

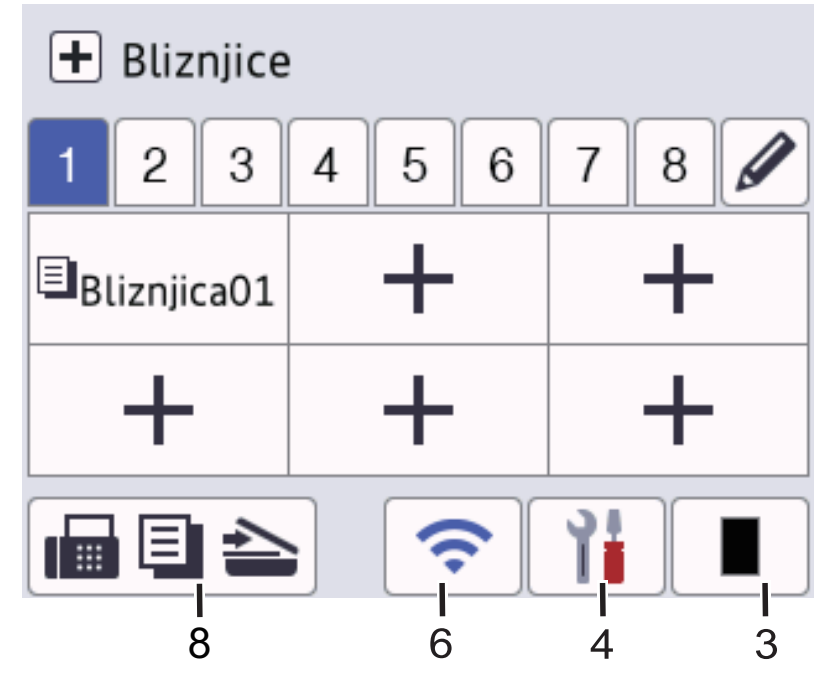

1. Datum in čas

Prikaže v napravi nastavljen datum in čas.

- 2. Ikone funkcij
  - [Faks] (MFC-L5710DN/MFC-L5710DW/MFC-L5715DN)

Pritisnite za dostop do načina faksa.

• 📊 [Kopija]

Pritisnite za dostop do načina kopiranja.

• 📻 [Opt. branje]

Pritisnite za dostop do načina skeniranja.

[Varno tiskanje]

Pritisnite za dostop do možnosti [Varno tiskanje].

• 😐 [Splet]

Pritisnite za povezavo naprave z internetno storitvijo.

• 🜍 [Programi]

Pritisnite za povezavo naprave s storitvijo za aplikacije Brother.

• 📋 [USB]

Pritisnite za dostop do menija USB in izberite možnost [Sken. v USB] ali [Neposr. tisk.].

🖽 🗒 [2 v 1 Kopija ID]

Pritisnite za dostop do možnosti kopiranja ID 2 v 1.

3. (toner)

Prikaže preostalo življenjsko dobo tonerja. Pritisnite za dostop do menija [Toner].

4. 🎁 (nastavitve)

Pritisnite za dostop do menija [Nastavitve].

Če je vključena funkcija zaklepanja nastavitev, se na LCD-prikazovalniku pojavi ikona ključavnice \_\_\_\_. Če želite spremeniti nastavitve, morate odkleniti napravo.

| Nastav | itve<br>Fai           | ks       | 01.01.2023<br>00:00 |
|--------|-----------------------|----------|---------------------|
|        | Toner                 |          | Omrezje             |
|        | Nastavitev<br>pladnja |          | Predogl.<br>faksa   |
| ⊘♦     | Nacin Eco             | <b>}</b> | Vse nastav.         |

## Toner

- Prikaže preostalo življenjsko dobo tonerja.
- Pritisnite za dostop do menija [Toner].

#### • 🕂 Omrežje

- Pritisnite za nastavitev omrežne povezave.
- Štiristopenjski prikazovalnik na zaslonu kaže trenutno moč brezžičnega signala, če uporabljate brezžično povezavo.

#### Predogled faksa (MFC-L5710DN/MFC-L5710DW/MFC-L5715DN)

Pritisnite za dostop do menija [Predogl. faksa].

#### • 📕 Nastavitev pladnja

Pritisnite za dostop do menija [Nast. pladnja].

#### 🔹 🤳 Način Eko

Pritisnite za dostop do menija [Nacin Eco].

#### Y Vse nastavitve

To pritisnite za dostop do nastavitev naprave.

- 🚫 Datum in čas
  - Prikaže datum in uro, nastavljena v napravi.
  - Pritisnite za dostop do menija [Datum in ura].

#### 5. IP-naslov

Če je nastavitev IP-naslova v meniju za prikaz informacij vklopljena, se na domačem zaslonu prikaže IPnaslov naprave. 6. 💸 ali 奈 (Stanje brezžičnega omrežja) za modele z brezžičnim omrežjem

To pritisnite za konfiguracijo brezžičnih nastavitev.

Če uporabljate brezžično povezavo, kazalnik s štirimi nivoji prikazuje trenutno moč brezžičnega signala.

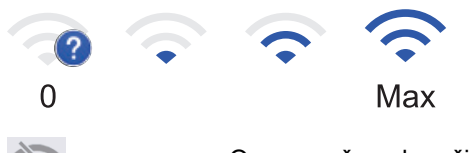

Onemogočeno brezžično LAN-omrežje

#### 📲 (Stanje žičnega LAN-omrežja) za modele z žičnim omrežjem

Pritisnite za konfiguracijo nastavitev žičnega LAN-omrežja. Ikona kaže trenutno stanje žičnega omrežja.

7. + [Bliznjice]

Pritisnite za dostop do zaslona [Bliznjice].

8. 📊 🗐 📥 (domači zaslon)

Pritisnite za dostop do domačih zaslonov.

• Nov faks (MFC-L5710DN/MFC-L5710DW/MFC-L5715DN)

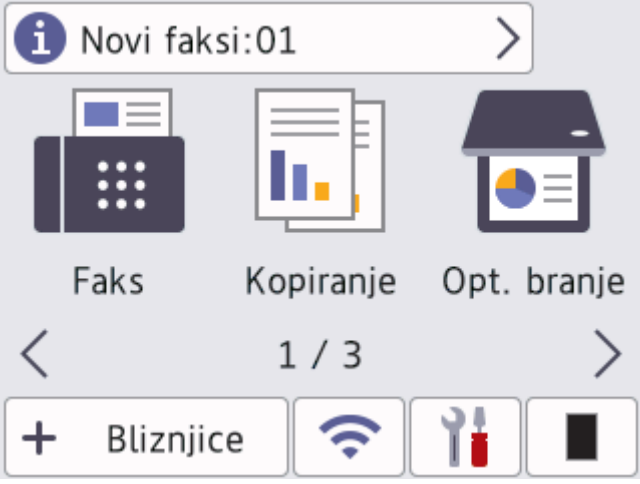

Ko je možnost [Predogl. faksa] nastavljena na [Vklop], se število novih faksov, ki ste jih prejeli v pomnilnik, pojavi na vrhu zaslona.

Opozorilna ikona

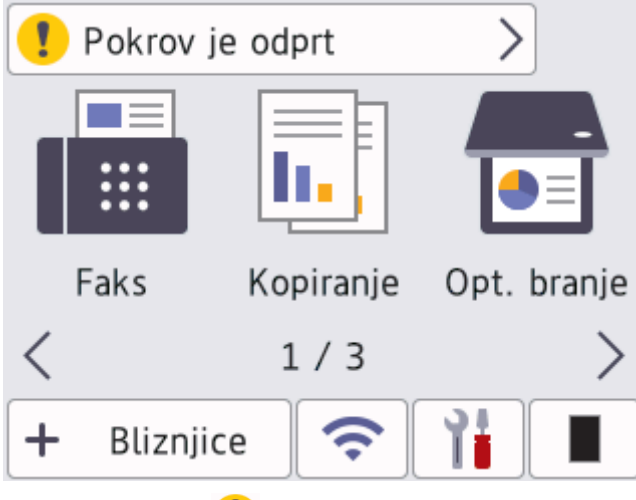

Opozorilna ikona () se prikaže, ko je prisotno obvestilo o napaki ali vzdrževanju. Za prikaz pritisnite območje za sporočila, nato pa pritisnite 💢 za vrnitev na glavni domači zaslon.

13

#### 2. Plošča na dotik

#### 🕤 (nazaj)

Pritisnite za vrnitev v prejšnji meni.

# (domov)

Pritisnite za vrnitev na domači zaslon.

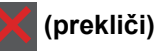

Pritisnite za preklic postopka.

3. LED-lučka za vklop

LED-lučka zasveti glede na stanje vklopa naprave.

- 4. (b) Vklop/izklop
  - Napravo vklopite tako, da pritisnete (
  - Izklopite napravo, tako da pritisnete in držite (). Na LCD-prikazovalniku je nekaj sekund prikazan napis [Zaustavljanje], nato se naprava izklopi. Če ste priključili zunanji telefon ali TAD-enoto, je ta še vedno na voljo.

## MFC-L6710DW/MFC-L6910DN/MFC-L6915DN/MFC-EX910

Nadzorna plošča se lahko spreminja glede na model.

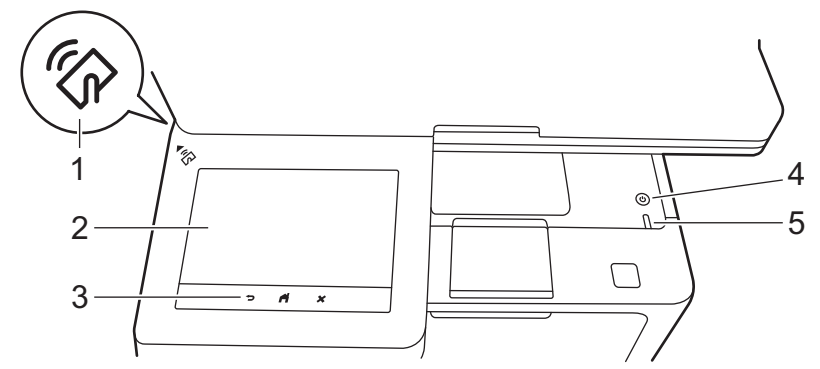

#### 1. Bralnik za komunikacijo v bližnjem polju (Near Field Communication – NFC) (MFC-L6910DN/ MFC-L6915DN/MFC-EX910)

Po potrebi uporabite preverjanje pristnosti s kartico tako, da se s kartico z vgrajenim čipom (kartica IC) dotaknete simbola NFC na napravi.

#### 2. Zaslon na dotik s prikazovalnikom s tekočimi kristali (LCD)

Do menijev in možnosti imate dostop s pritiskom na zaslon na dotik.

Vaša naprava ima osem zaslonov z jezički (ali domačih zaslonov). Vsaj domači zaslon lahko vsebuje do osem ikon, ki jih lahko uporabite za funkcije, nastavitve naprave in bližnjice. Na domače zaslone lahko skupaj postavite do 64 ikon.

Med domačimi zasloni lahko izberete glavnega.

Za spreminjanje imen skupin na zavihkih in preurejanje ikon uporabite meni [Skrbniske nastavitve].

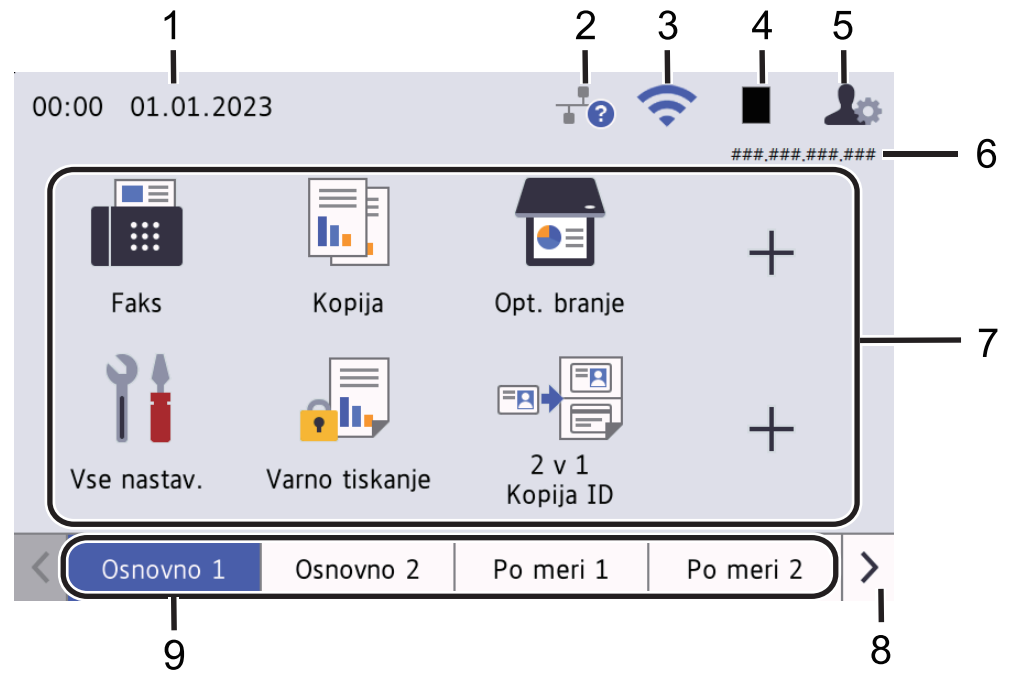

#### 1. Datum in čas

Prikaže v napravi nastavljen datum in čas.

V tem območju se prikažejo tudi obvestila o napaki ali vzdrževanju.

#### 2. (Stanje žičnega LAN-omrežja)

Pritisnite za konfiguracijo nastavitev žičnega LAN-omrežja. Ikona kaže trenutno stanje žičnega omrežja.

| <br>Onemogočeno žično LAN-omrežje<br>(siva) |
|---------------------------------------------|
| <br>Omogočeno žično LAN-omrežje<br>(modra)  |
| <br>Ni kabelske povezave                    |

#### (Stanje brezžičnega omrežja) 3.

To pritisnite za konfiguracijo brezžičnih nastavitev.

Za nekatere modele je na začetnem zaslonu prikazano stanje brezžične povezave le, če je vgrajena brezžična enota, ki je na voljo kot dodatna oprema.

Če uporabljate brezžično povezavo, kazalnik s štirimi nivoji prikazuje trenutno moč brezžičnega signala.

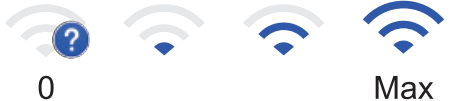

Onemogočeno brezžično LAN-omrežje

#### 4. (toner)

Prikaže preostalo življenjsko dobo tonerja. Pritisnite za dostop do menija [Toner].

#### 👤 🚓 (skrbniške nastavitve) 5.

Pritisnite za dostop do menija [Skrbniske nastavitve].

Po potrebi vnesite geslo, ki ga uporabljate za spletno upravljanje te naprave, nato pa pritisnite [OK].

#### 6. IP-naslov

. Če je nastavitev IP-naslova v meniju za prikaz informacij vklopljena, se na domačem zaslonu prikaže IP naslov naprave.

#### 7. Ikone funkcij, nastavitev in bližnjic

V nadaljevanju so opisane osnovne ikone in funkcije. Razpoložljive funkcije so odvisne od modela vaše naprave.

[Vse nastavitve]

Pritisnite za dostop do menija z nastavitvami naprave.

[Faks] ....

Pritisnite za dostop do načina faksa.

h, [Kopija]

Pritisnite za dostop do načina kopiranja.

[Opt. branje] **I** 

Pritisnite za dostop do načina skeniranja.

🚛 [Varno tiskanje]

Pritisnite za dostop do možnosti [Varno tiskanje].

[USB]

Pritisnite za dostop do menija USB in izberite možnost [Sken. v USB] ali [Neposr. tisk.].

[Splet]

Pritisnite za povezavo naprave z internetno storitvijo.

[Programi] 

Pritisnite za povezavo naprave s storitvijo za aplikacije Brother.

🖦 💾 [2 v 1 Kopija ID]

Pritisnite za dostop do možnosti kopiranja ID 2 v 1.

[Nacin Eco]

Pritisnite za dostop do menija [Nacin Eco].

+ (bližnjice)

To pritisnite, če želite ustvariti bližnjico za pogosto uporabljene postopke, na primer pošiljanje faksa, kopiranje, skeniranje in spletno povezovanje.

#### 8. Zavihki in gumbi za premikanje

To pritisnite za prikaz domačih zaslonov.

# 9. Domači jezički

Pritisnite za prikaz domačega zaslona.

Novi faks

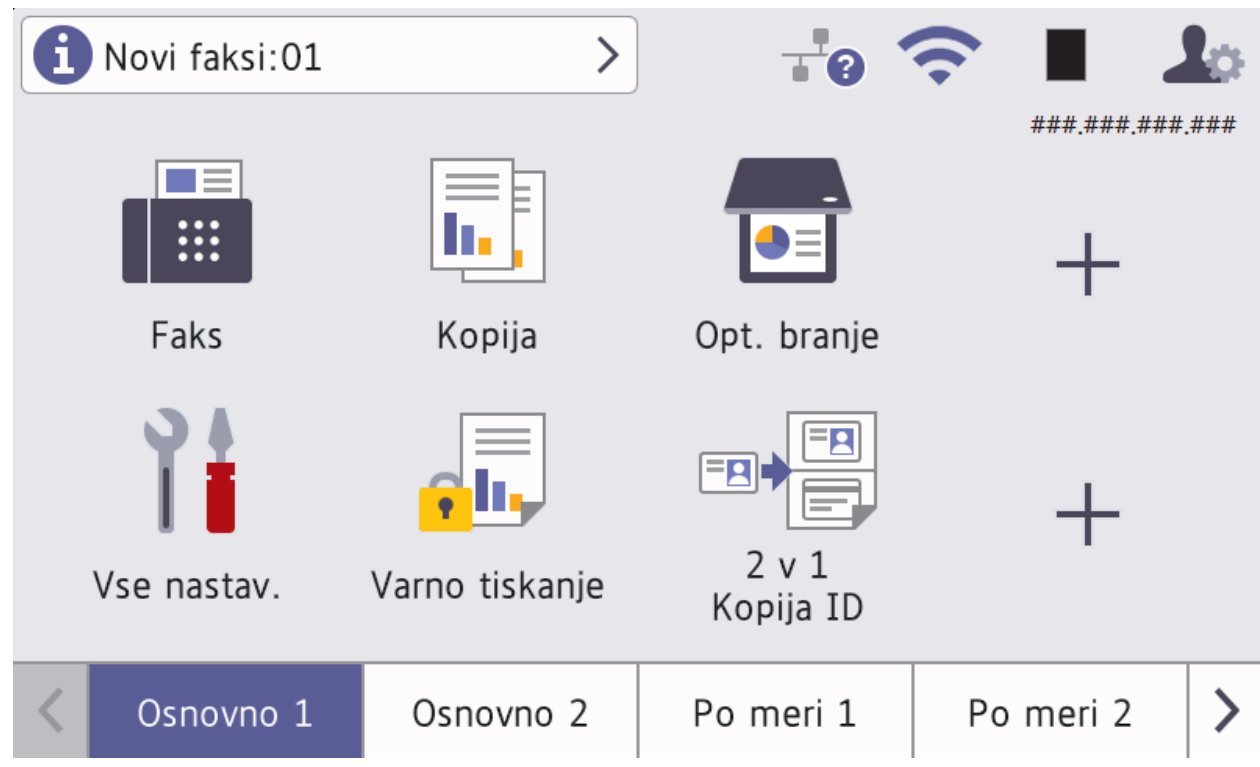

Ko je možnost [Predogl. faksa] nastavljena na [Vklop], se število novih faksov, ki ste jih prejeli v pomnilnik, pojavi na vrhu zaslona.

Opozorilna ikona

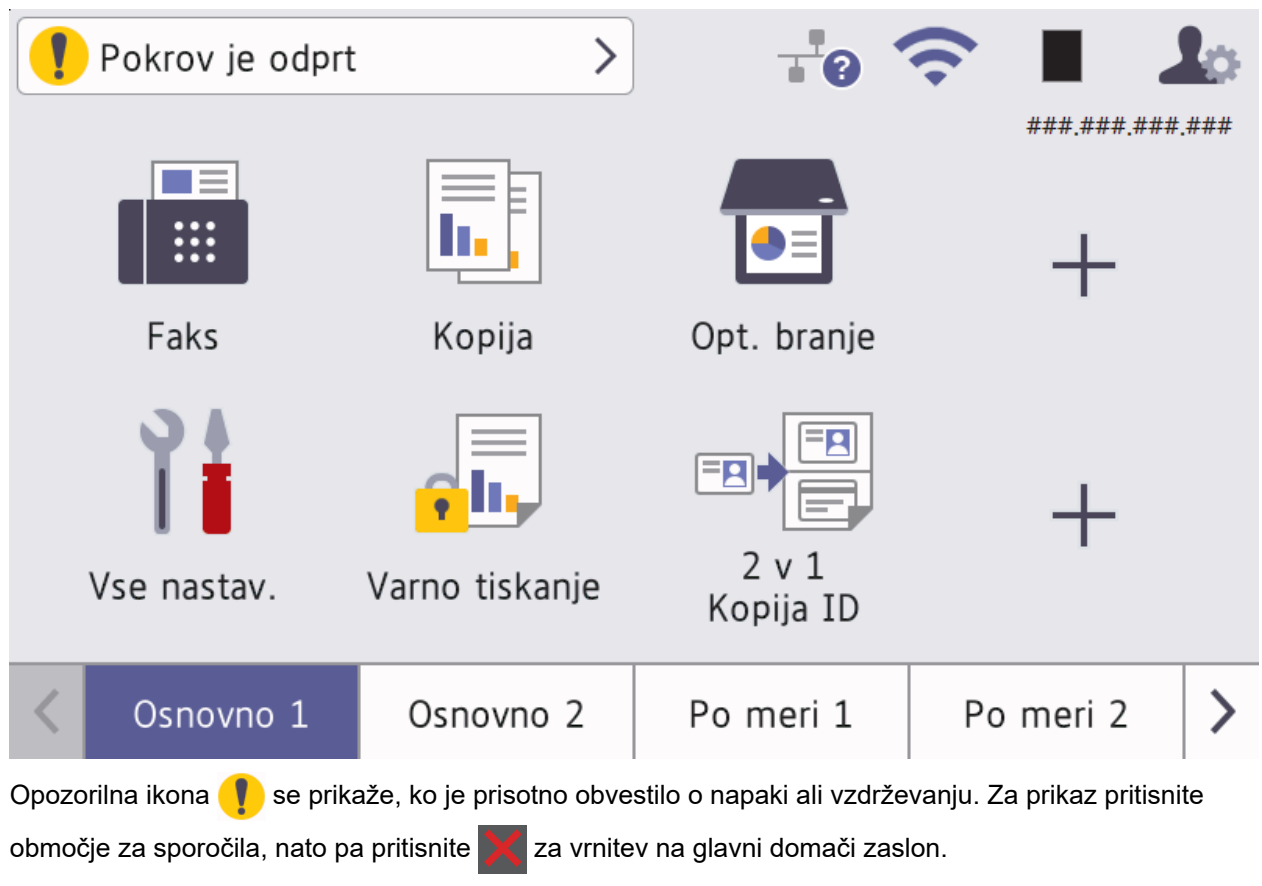

#### 3. Plošča na dotik

#### (nazaj)

Pritisnite za vrnitev v prejšnji meni.

# (domov)

Pritisnite za vrnitev na domači zaslon.

(prekliči)

Pritisnite za preklic postopka.

#### 4. (b) Vklop/izklop

- Napravo vklopite tako, da pritisnete
- Izklopite napravo, tako da pritisnete in držite (). Na LCD-prikazovalniku je nekaj sekund prikazan napis [Zaustavljanje], nato se naprava izklopi. Če ste priključili zunanji telefon ali TAD-enoto, je ta še vedno na voljo.

#### 5. LED-lučka za vklop

LED-lučka zasveti glede na stanje vklopa naprave.

#### S tem povezane informacije

Predstavitev vaše naprave

▲ Domov > Predstavitev vaše naprave > Uporaba LCD-prikazovalnika z zaslonom na dotik

# Uporaba LCD-prikazovalnika z zaslonom na dotik

S prsti se dotikajte LCD-zaslona, če ga želite upravljati. Za prikaz vseh možnosti in dostop do njih podrsajte levo, desno, gor, dol ali pritisnite ◀, ▶, ▲ ali ▼ na LCD-zaslonu za pomikanje po njih.

#### POMEMBNO

Na LCD-prikazovalnik NE pritiskajte z ostrim predmetom, kot je pisalo ali elektronsko pisalo. S tem lahko poškodujete napravo.

# ОРОМВА

NE dotikajte se LDC-prikazovalnika takoj po priključitvi napajalnega kabla ali vklopu naprave. S tem lahko povzročite napako.

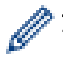

Ta izdelek uporablja pisave, ki so v lasti ARPHIC TECHNOLOGY CO., LTD.

#### S tem povezane informacije

Predstavitev vaše naprave

Domov > Predstavitev vaše naprave > Kako vnašate besedilo na napravi?

# Kako vnašate besedilo na napravi?

- Ko morate vnesti besedilo v napravo, se na LCD-prikazovalniku prikaže tipkovnica.
- Razpoložljivi jeziki se lahko razlikujejo glede na državo.
- Postavitev tipkovnice se lahko razlikuje glede na postopek, ki ga izvajate.
- Prikaz tipkovnice se lahko spreminja glede na model.

# Omrezni kljuc

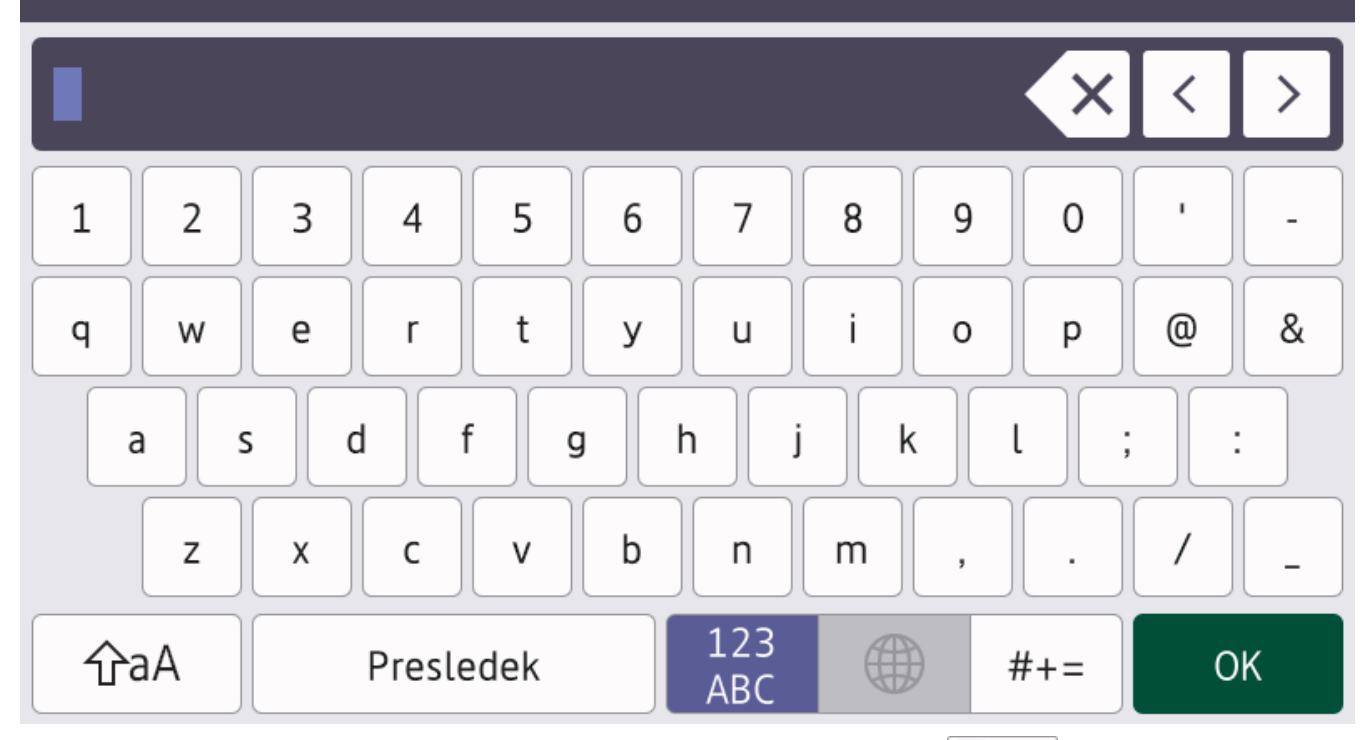

- (DCP-L5510DW/MFC-L5710DN/MFC-L5710DW/MFC-L5715DN) Pritisnite A 1 @ za preklop med črkami, številkami in posebnimi znaki.
- Pritisnite 🌐 🖓 🗛 , da preklopite med malimi in velikimi črkami.
- Če želite kazalec premakniti v levo ali desno, pritisnite ∢ ali ►.

#### Vstavljanje presledkov

• Za vnos presledka pritisnite [Presledek] ali ▶.

#### Popravljanje

- Če ste vnesli napačno črko in jo želite spremeniti, pritisnite ◄ ali ►, da premaknete kazalec na napačno črko, in nato pritisnite 
  Vnesite pravilni znak.
- Če želite vnesti znak, pritisnite ∢ ali ▶, da premaknete kazalec na ustrezno mesto, in nato vnesite znak.
- Pritisnite 🗙 za vsak znak, ki ga želite izbrisati, ali pa pridržite 🗙, da izbrišete vse znake.

#### S tem povezane informacije

• Predstavitev vaše naprave

## Sorodne teme:

• Nastavitev identifikacije postaje

Domov > Predstavitev vaše naprave > Nastavite glavni domači zaslon

# Nastavite glavni domači zaslon

Sorodni modeli: DCP-L5510DW/MFC-L5710DN/MFC-L5710DW/MFC-L5715DN

LCD-zaslon lahko nastavite za prikaz določenega domačega zaslona ali zaslona z bližnjicami.

Ko naprava miruje ali pritisnete 🔥, se zaslon na dotik vrne na nastavljeni zaslon.

- Pritisnite [Nastavitve] > [Vse nastavitve] > [Splos. nastav.] > [Nast. opt.bran.] > [Domaci zaslon].
- 2. Potegnite navzgor ali navzdol ali pritisnite ▲ ali ▼, da se prikažejo nastavitve zaslona, nato pa pritisnite želeno nastavitev.
- 3. Pritisnite

Na LCD-prikazovalniku se prikaže izbrani zaslon. Glavni zaslon lahko po potrebi spremenite.

#### S tem povezane informacije

• Predstavitev vaše naprave

Domov > Predstavitev vaše naprave > Prilagajanje naprave

# Prilagajanje naprave

#### Sorodni modeli: MFC-L6710DW/MFC-L6910DN/MFC-L6915DN/MFC-EX910

Meni [Skrbniske nastavitve] omogoča spreminjanje imena domačih zaslonov in preurejanje ikon.

Menija [Nastavitve zacetnega zaslona] in [Druge nastavitve zaslona] zagotavljata naslednje funkcije:

- Preimenovanje jezičkov na domačem zaslonu
- · Dodajanje, odstranjevanje in prestavljanje ikon na domačih zaslonih
- Nastavitev glavnega domačega zaslona
- Izbiranje barve ozadja zaslona
- Izbiranje, ali želite prikazati IP-naslov naprave na domačem zaslonu
- Spreminjanje privzetih funkcij za zaslon za kopiranje in skeniranje

Meni [Skrbniske nastavitve] omogoča upravljanje dovoljenj in omejitev.

Meni [Upravljanje omejitev] zagotavlja naslednje funkcije:

- Omejitve za uporabnike
  - Zaklepanje funkcij naprave
  - Overjanje Active Directory
  - LDAP-overjanje
- Zaklepanje nastavitev

#### S tem povezane informacije

Predstavitev vaše naprave

▲ Domov > Predstavitev vaše naprave > Dostop do pripomočkov Brother (Windows)

## Dostop do pripomočkov Brother (Windows)

**Brother Utilities** je orodje za zagon aplikacije, ki ponuja priročen dostop do vseh aplikacij Brother v vašem računalniku.

- 1. Storite nekaj izmed naslednjega:
  - (Windows 11)

Kliknite -> Vse aplikacije > Brother > Brother Utilities.

• (Windows 10)

Kliknite 🕂 > Brother > Brother Utilities.

2. Izberite svojo napravo.

| В                                 | rother Utilities    | ×                       |
|-----------------------------------|---------------------|-------------------------|
| XXX-XXXX ~                        |                     |                         |
| iPrint&Scan                       |                     |                         |
| Optično branje                    | Pripomoček skenerja | Skenerji in fotoaparati |
| Naredite več                      |                     |                         |
| PC-FAKS                           |                     |                         |
| Orodja                            |                     |                         |
| Kupite potrošni material v spletu |                     |                         |
| Podpora                           |                     |                         |
|                                   |                     |                         |
| brother                           |                     | i Izhod                 |

3. Izberite želeno možnost.

| S tem povezane informacije |  |
|----------------------------|--|
| Predstavitev vaše naprave  |  |

Odstranjevanje programske opreme in gonilnikov (Windows)

▲ Domov > Predstavitev vaše naprave > Dostop do pripomočkov Brother (Windows) > Odstranjevanje programske opreme in gonilnikov (Windows)

# Odstranjevanje programske opreme in gonilnikov (Windows)

- 1. Storite nekaj izmed naslednjega:
  - Windows 11

• (Windows 10)

Kliknite 🕂 > Brother > Brother Utilities.

- 2. Na spustnem seznamu izberite svoj model (če še ni izbran).
- 3. Kliknite Orodja na levi navigacijski vrstici.
  - Če je vidna ikona **Obvestilo o posodobitvi programske opreme**, jo izberite ter nato kliknite **Preveri** zdaj > Poiščite posodobitve programske opreme > Posodobi. Sledite zaslonskim navodilom.
  - Če ikona Obvestilo o posodobitvi programske opreme ni vidna, pojdite na naslednji korak.
- 4. Kliknite Odstrani v razdelku Orodja v Brother Utilities.

Sledite navodilom pogovornega okna, da odstranite programsko opremo in gonilnike.

#### S tem povezane informacije

Dostop do pripomočkov Brother (Windows)

▲ Domov > Predstavitev vaše naprave > Mesta vhodnih in izhodnih priključkov na vaši napravi

# Mesta vhodnih in izhodnih priključkov na vaši napravi

Vhodni/izhodni priključki so na sprednji in zadnji strani naprave.

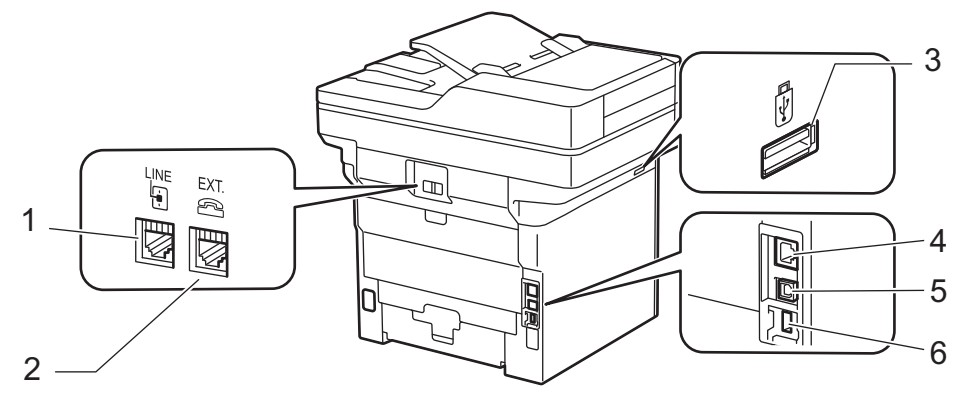

- 1. Vtičnica LINE (za MFC-modele)
- 2. Vtičnica EXT. (za MFC-modele)
- USB-priključek za dodatno opremo (sprednja stran)
  DCP-L5510DW/MFC-L5710DN/MFC-L5710DW/MFC-L5715DN/MFC-L6710DW/MFC-L6910DN/ MFC-L6915DN/MFC-EX910
- 4. Vrata 10BASE-T/100BASE-TX/1000BASE-T (za omrežne modele)
- 5. USB-priključek
- 6. USB-priključek za dodatno opremo (zadnja stran)
  - MFC-L6910DN/MFC-L6915DN/MFC-EX910

Pri priključitvi kabla za USB ali omrežnega kabla, sledite navodilom programske opreme/namestitvenega programa gonilnika.

Za potrebnega namestitev gonilnika in programske opreme, ki je potrebna za uporabo vaše naprave, pojdite na stran svojega modela **Downloads (Prenosi)** na naslovu <u>support.brother.com/downloads</u>.

#### S tem povezane informacije

Predstavitev vaše naprave

▲ Domov > Predstavitev vaše naprave > Izboljšanje prezračevanja naprave

# Izboljšanje prezračevanja naprave

Za preusmeritev pretoka zraka iz notranjosti naprave obrnite pokrov glavne prezračevalne odprtine.

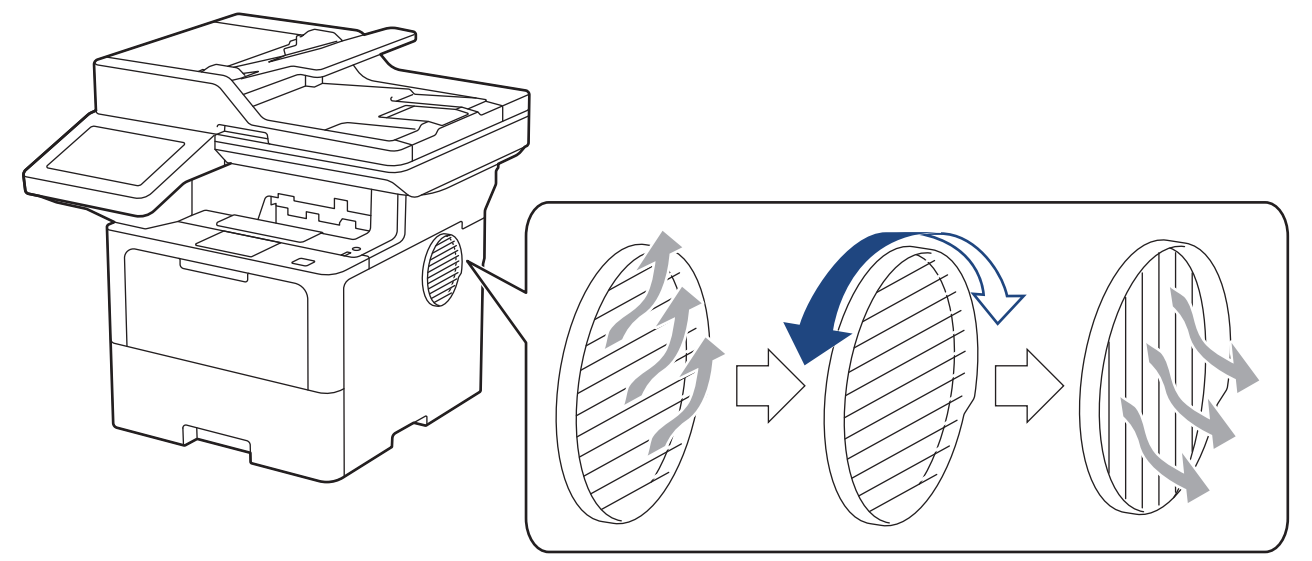

# A POZOR

- Pazite, da se pri obračanju pokrova prezračevalne odprtine ne opečete. Lahko se močno segreje.
- V okolici izdelka mora biti dovolj prostora, kot je prikazano na ilustraciji. DCP-L5510DW/MFC-L5710DN/MFC-L5710DW/MFC-L5715DN

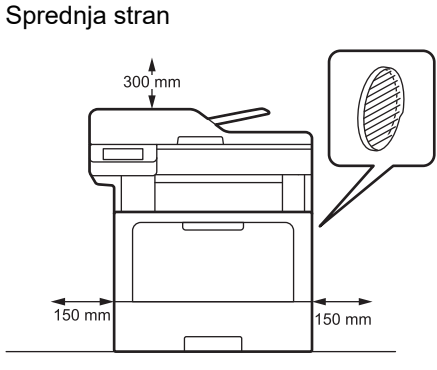

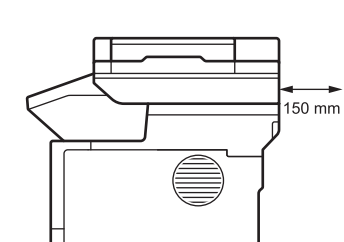

150 mm

Bočna stran

Bočna stran

#### MFC-L6710DW/MFC-L6910DN/MFC-L6915DN/MFC-EX910

Sprednja stran

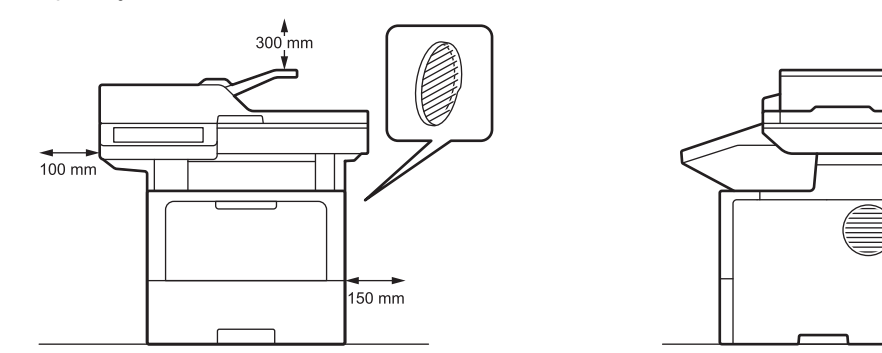

# **OPOMBA**

Izdelka NE postavljajte na mesto, na katerem bi bila ovirana ali zamašena katera koli reža ali odprtina naprave. Te reže in odprtine so namenjene za zračenje.

# S tem povezane informacije

• Predstavitev vaše naprave

▲ Domov > Podajanje papirja

# Podajanje papirja

- Vstavljanje papirja
- Nastavitve papirja
- Priporočeni mediji za tiskanje
- Vstavljanje dokumentov
- Območja, ki jih ni mogoče skenirati in v katerih ni mogoče tiskati
- Uporaba posebnega papirja

▲ Domov > Podajanje papirja > Vstavljanje papirja

# Vstavljanje papirja

- Vstavljanje in tiskanje s pladnjem za papir
- Vstavljanje in tiskanje papirja z večnamenskim pladnjem (MP-pladenj)

▲ Domov > Podajanje papirja > Vstavljanje papirja > Vstavljanje in tiskanje s pladnjem za papir

# Vstavljanje in tiskanje s pladnjem za papir

- Papir vstavite v pladenj za papir
- Vstavljanje in tiskanje s pladnjem za debeli papir
- Težave s tiskanjem
- Obvestila o napakah in vzdrževanju

▲ Domov > Podajanje papirja > Vstavljanje papirja > Vstavljanje in tiskanje s pladnjem za papir > Papir vstavite v pladenj za papir

# Papir vstavite v pladenj za papir

- Če je nastavitev Preverjanje papirja vključena in izvlečete pladenj za papir iz naprave, se na LCDprikazovalniku prikaže vprašanje, ali želite spremeniti velikost in vrsto papirja. Po potrebi spremenite ti nastavitvi v skladu z navodili na LCD-prikazovalniku.
- Ko v pladenj vstavite drugo velikost ali vrsto papirja, morate spremeniti tudi nastavitev velikosti in vrste papirja v napravi ali računalniku.
- 1. Pladenj za papir v celoti potegnite iz naprave.

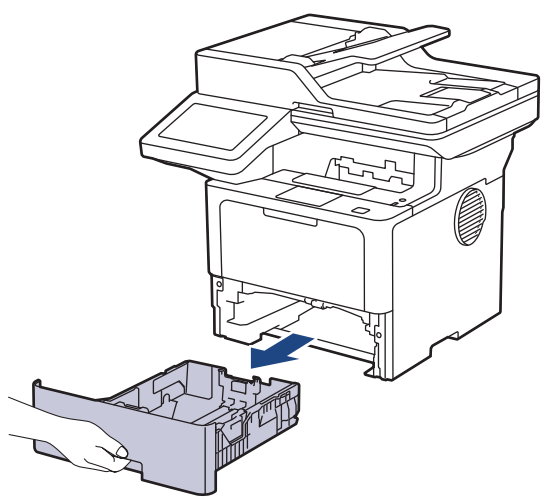

2. Pritisnite zeleni ročici, da premaknete vodili za papir, da ju prilagodite papirju.

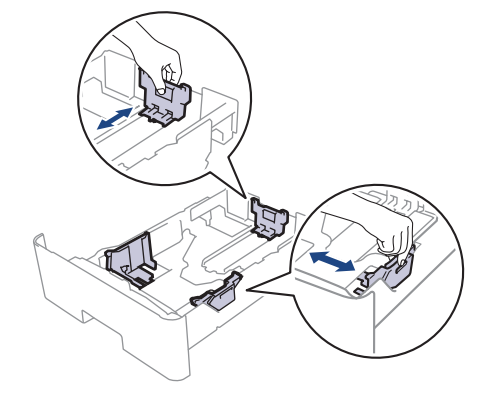
Pri papirju velikosti Legal ali Folio pritisnite gumb za sprostitev (1) na dnu pladnja za papir ali ročico za sprostitev (2) na zadnji strani pladnja, nato pa potegnite pladenj za papir nazaj. (Papir velikosti Legal in Folio ponekod ni dostopen.)

Za pladnje z gumbom za sprostitev:

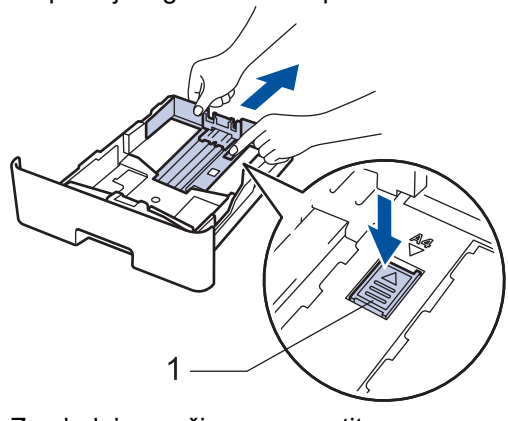

Za pladnje z ročico za sprostitev:

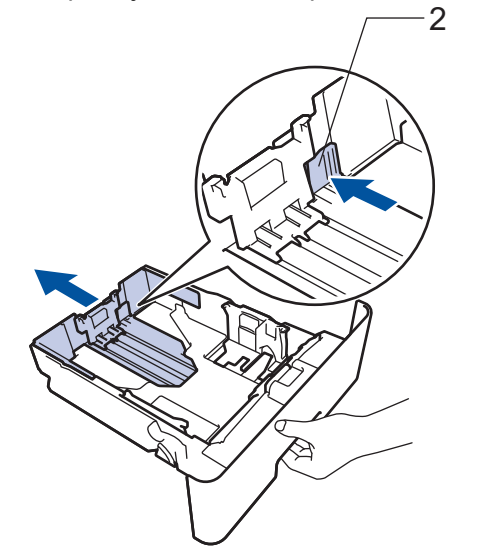

3. Dobro razprite snop papirja.

Ø

4. V pladenj za papir vstavite papir s površino za tiskanje navzdol.

Kadar uporabljate papir z glavo ali predtiskane obrazce, pri vstavljanju pravilno usmerite papir. ➤> S tem povezane informacije: Spreminjanje nastavitev naprave za tiskanje na vnaprej natisnjen papir z uporabo pladnja za papir

 Poskrbite, da je papir pod oznako za največjo količino papirja (▼ ▼ ). Prevelika količina papirja v pladnju za papir povzroči zastoje papirja.

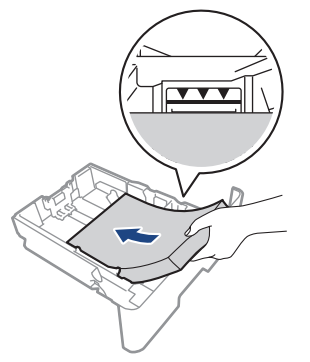

6. Počasi potisnite pladenj za papir do konca v napravo.

7. Dvignite podporno loputo, da bi papirju preprečili drsenje z izhodnega pladnja za papir.

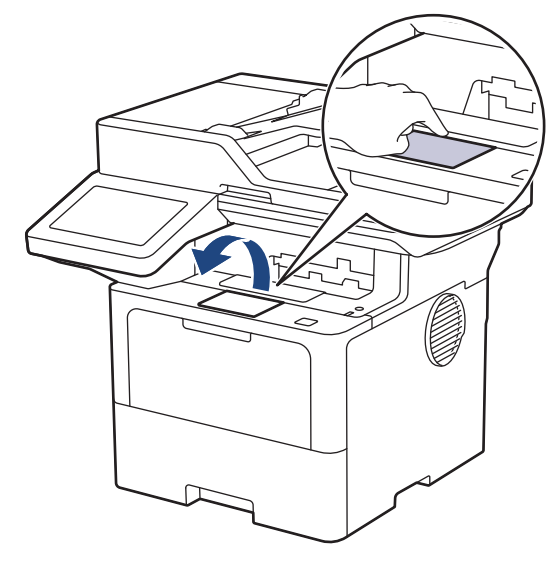

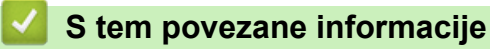

- Vstavljanje in tiskanje s pladnjem za papir
  - Spreminjanje nastavitev naprave za tiskanje na vnaprej natisnjen papir z uporabo pladnja za papir

▲ Domov > Podajanje papirja > Vstavljanje papirja > Vstavljanje in tiskanje s pladnjem za papir > Papir vstavite v pladenj za papir > Spreminjanje nastavitev naprave za tiskanje na vnaprej natisnjen papir z uporabo pladnja za papir

# Spreminjanje nastavitev naprave za tiskanje na vnaprej natisnjen papir z uporabo pladnja za papir

Kadar za obojestransko tiskanje uporabljate papir z glavo ali predtiskane obrazce, spremenite nastavitve naprave.

- V pladenj za papir nikoli hkrati NE vstavite različnih velikosti in vrst papirja. S tem lahko povzročite zastoj ali napačno podajanje papirja.
  - Če je položaj tiskanja neusklajen s papirjem z glavo ali vnaprej natisnjenimi predmeti, se lahko položaj tiskanja nastavi z nastavitvijo položaja tiskanja za pladenj za papir.
  - Pri nekaterih prednatisnjenih papirjih lahko pride do madežev zaradi tiskanja, odvisno od metode tiskanja in črnila.

## Orientacija

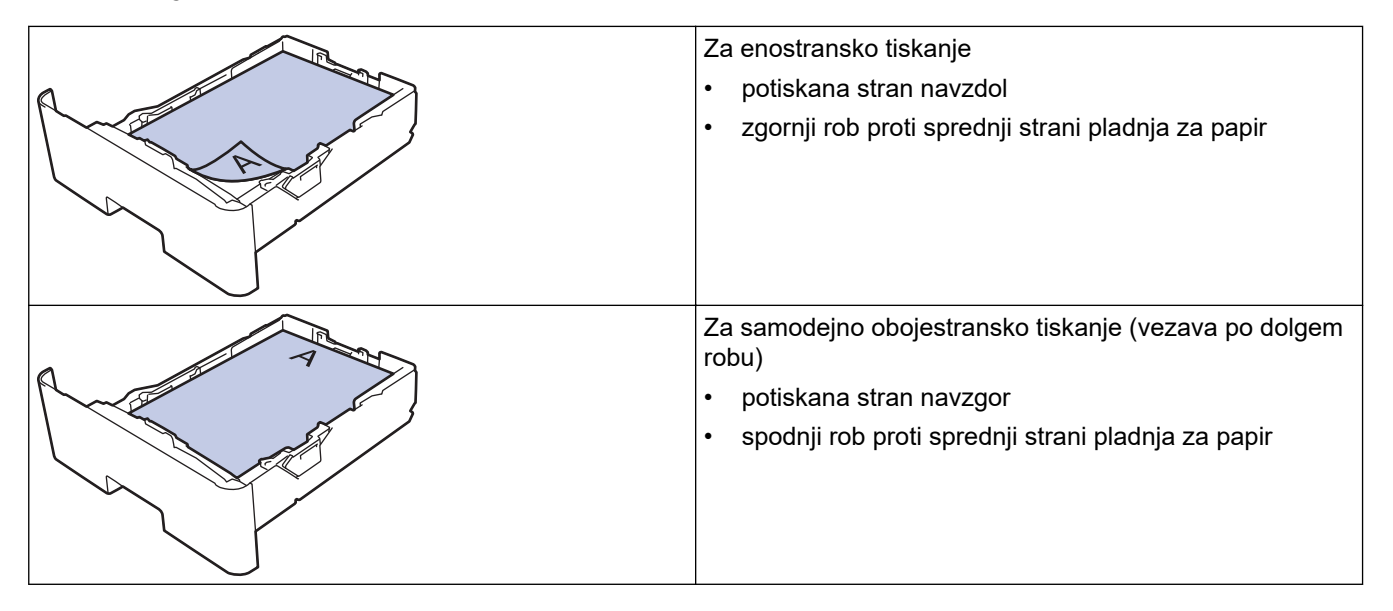

Pritisnite 1 [Nastavitve] > [Vse nastavitve] > [Tiskalnik] > [Obojestransko] > [Ena slika] > [2-str. pod].

Če vaša naprava prikaže meni [Vse nastavitve] na domačem zaslonu, preskočite meni [Nastavitve].

2. Pritisnite

#### S tem povezane informacije

• Papir vstavite v pladenj za papir

▲ Domov > Podajanje papirja > Vstavljanje papirja > Vstavljanje in tiskanje s pladnjem za papir > Vstavljanje in tiskanje s pladnjem za debeli papir

# Vstavljanje in tiskanje s pladnjem za debeli papir

- Če je nastavitev Preverjanje papirja vključena in izvlečete pladenj za papir iz naprave, se na LCDprikazovalniku prikaže vprašanje, ali želite spremeniti velikost in vrsto papirja. Po potrebi spremenite ti nastavitvi v skladu z navodili na LCD-prikazovalniku.
- Ko v pladenj vstavite drugo velikost ali vrsto papirja, morate spremeniti tudi nastavitev velikosti in vrste papirja v napravi ali računalniku.
- 1. Pladenj za papir v celoti potegnite iz naprave.

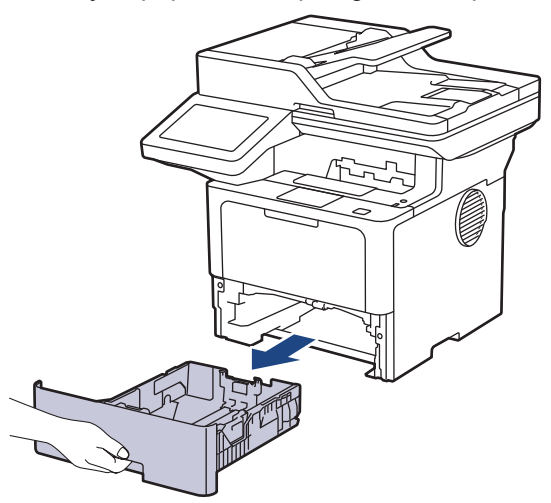

2. Pritisnite zeleni ročici, da premaknete vodili za papir, da ju prilagodite papirju.

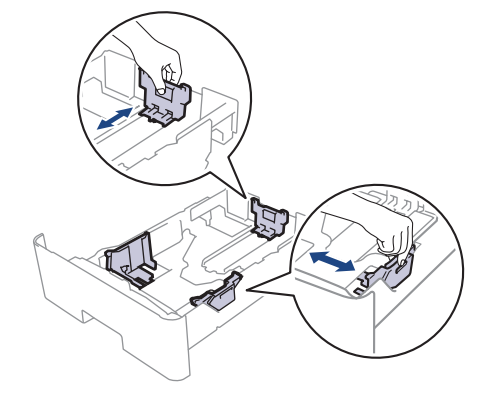

Pri papirju velikosti Legal ali Folio pritisnite gumb za sprostitev (1) na dnu pladnja za papir ali ročico za sprostitev (2) na zadnji strani pladnja, nato pa potegnite pladenj za papir nazaj. (Papir velikosti Legal in Folio ponekod ni dostopen.)

Za pladnje z gumbom za sprostitev:

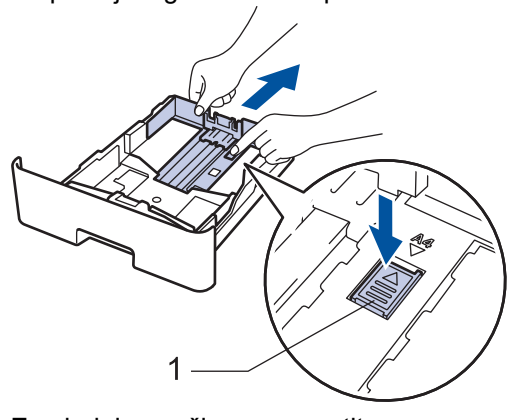

Za pladnje z ročico za sprostitev:

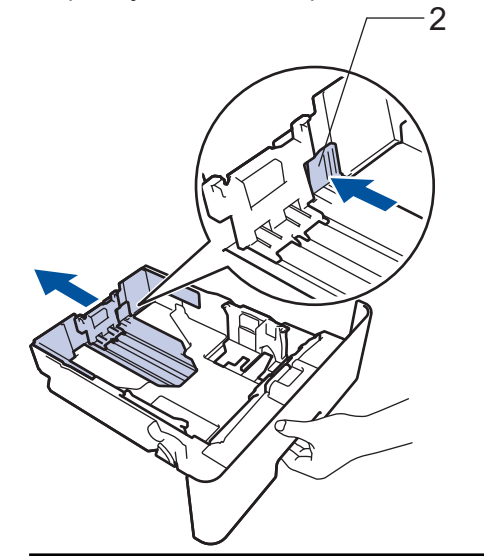

3. Dobro razprite snop papirja.

Ø

4. V pladenj za papir vstavite papir s površino za tiskanje *navzdol*.

V pladenj za papir nikoli hkrati NE vstavite različnih velikosti in vrst papirja. S tem lahko povzročite zastoj ali napačno podajanje papirja.

 Poskrbite, da je papir pod oznako za največjo količino papirja (▼ ▼ ). Prevelika količina papirja v pladnju za papir povzroči zastoje papirja.

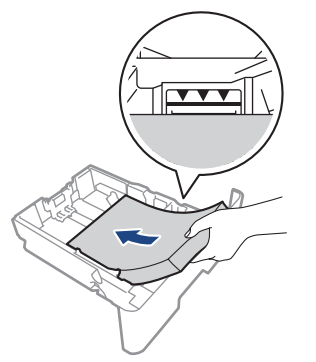

6. Počasi potisnite pladenj za papir do konca v napravo.

7. Odprite zadnji pokrov naprave (izhodni pladenj s potiskano stranjo navzgor).

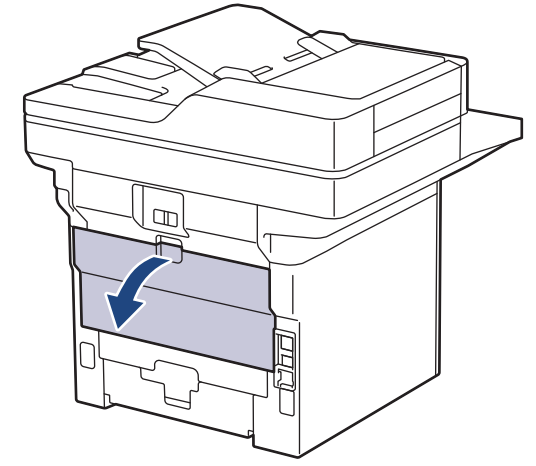

8. Odprite naslon za papir. (MFC-L6910DN/MFC-L6915DN/MFC-EX910)

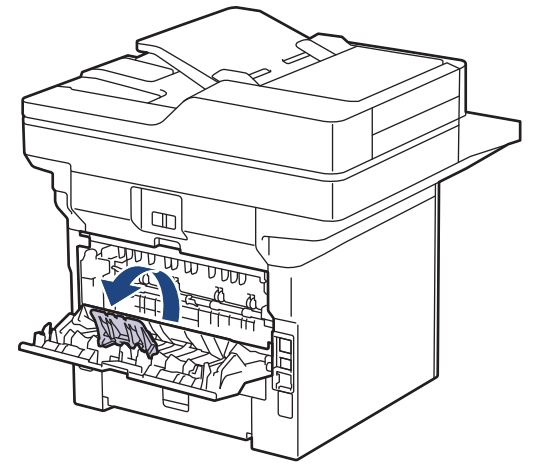

9. Tiskalno opravilo pošljite v napravo.

Spremenite nastavitve tiskanja v pogovornem oknu za tiskanje.

10. Ko končate, zaprite zadnji pokrov (izhodni pladenj s potiskano stranjo navzgor), da se zaklene v zaprtem položaju.

(MFC-L6910DN/MFC-L6915DN/MFC-EX910)

Zaprite naslon za papir in nato zaprite zadnji pokrov.

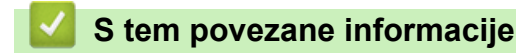

ß

Ø

Vstavljanje in tiskanje s pladnjem za papir

▲ Domov > Podajanje papirja > Vstavljanje papirja > Vstavljanje in tiskanje papirja z večnamenskim pladnjem (MP-pladenj)

# Vstavljanje in tiskanje papirja z večnamenskim pladnjem (MP-pladenj)

- Vstavite papir v večnamenski pladenj za papir (MP-pladenj)
- Vstavljanje in tiskanje nalepk v MP-pladnju
- Vstavljanje in tiskanje ovojnic v MP-pladnju
- Težave s tiskanjem
- Obvestila o napakah in vzdrževanju

▲ Domov > Podajanje papirja > Vstavljanje papirja > Vstavljanje in tiskanje papirja z večnamenskim pladnjem (MP-pladenj) > Vstavite papir v večnamenski pladenj za papir (MP-pladenj)

# Vstavite papir v večnamenski pladenj za papir (MP-pladenj)

Ko v pladenj vstavite drugo velikost ali vrsto papirja, morate spremeniti tudi nastavitev velikosti in vrste papirja v napravi ali računalniku.

- Navadni papir
- Tanki papir
- Debeli papir
- Reciklirani papir
- Pisemski papir
- Pisemski papir z glavo
- Obarvani papir
- 1. Dvignite podporno loputo, da preprečite zdrs papirja z izhodnega pladnja s potiskano stranjo navzdol.

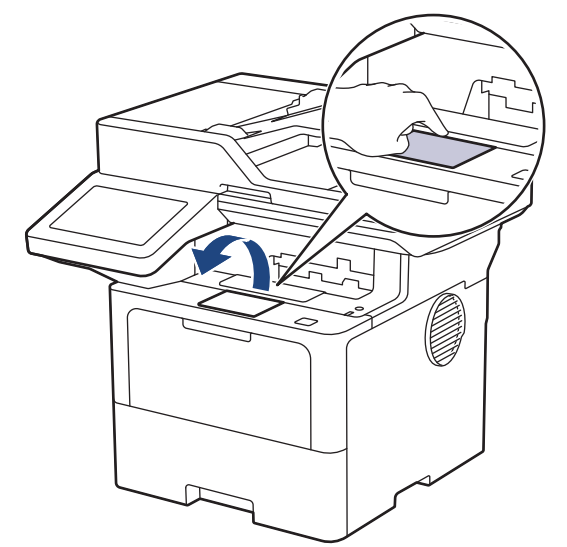

2. Odprite MP-pladenj in previdno spustite.

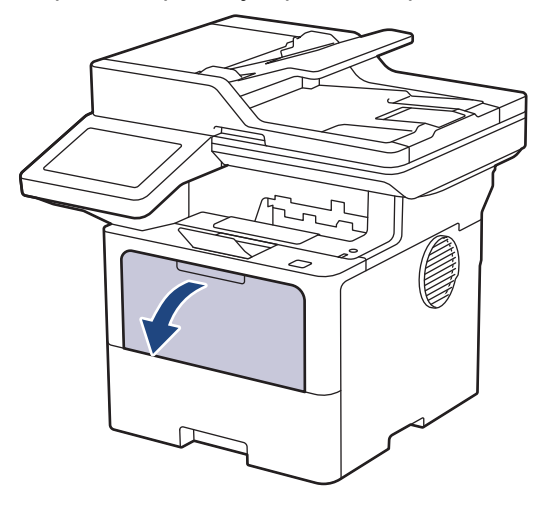

3. Izvlecite podporo MP-pladnja.

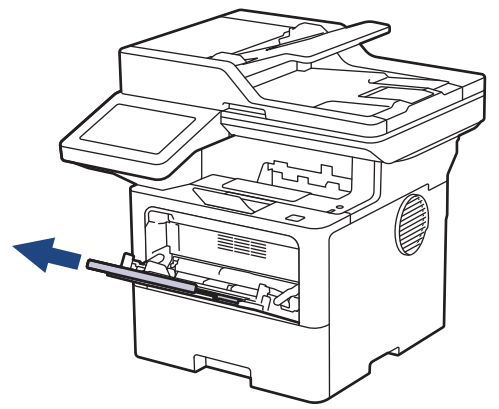

4. Vodili za papir na MP-pladnju premaknite, da ju prilagodite širini uporabljenega papirja.

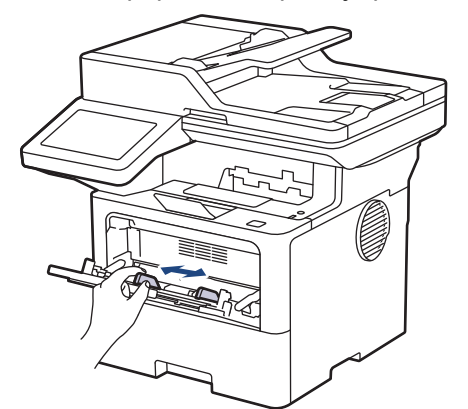

5. Papir v MP-pladenj vstavite s tiskalno površino obrnjeno navzgor.

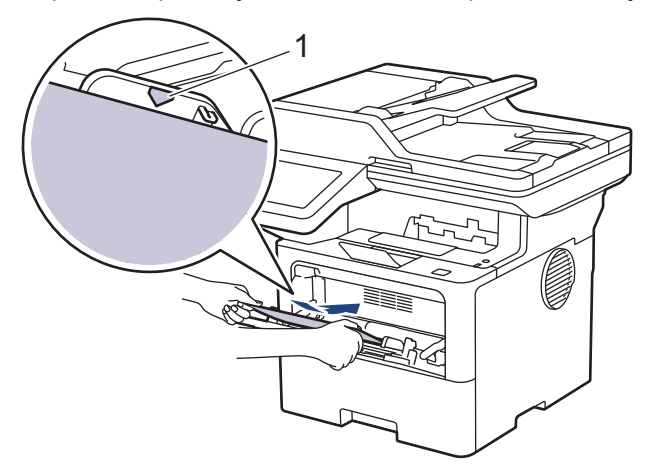

- Poskrbite, da je papir pod oznako za največjo količino papirja (1).
- Kadar uporabljate papir z glavo ali predtiskane obrazce, pri vstavljanju pravilno usmerite papir.>> S tem povezane informacije: Spreminjanje nastavitev naprave za tiskanje na vnaprej natisnjen papir z uporabo MP-pladnja

#### S tem povezane informacije

- Vstavljanje in tiskanje papirja z večnamenskim pladnjem (MP-pladenj)
  - Spreminjanje nastavitev naprave za tiskanje na vnaprej natisnjen papir z uporabo MP-pladnja

▲ Domov > Podajanje papirja > Vstavljanje papirja > Vstavljanje in tiskanje papirja z večnamenskim pladnjem (MP-pladenj) > Vstavite papir v večnamenski pladenj za papir (MP-pladenj) > Spreminjanje nastavitev naprave za tiskanje na vnaprej natisnjen papir z uporabo MP-pladnja

# Spreminjanje nastavitev naprave za tiskanje na vnaprej natisnjen papir z uporabo MP-pladnja

Kadar za obojestransko tiskanje uporabljate papir z glavo ali predtiskane obrazce, spremenite nastavitve naprave.

- V pladenj za papir nikoli hkrati NE vstavite različnih velikosti in vrst papirja. S tem lahko povzročite zastoj ali napačno podajanje papirja.
  - Če je položaj tiskanja neusklajen s papirjem z glavo ali vnaprej natisnjenimi predmeti, se lahko položaj tiskanja nastavi z nastavitvijo položaja tiskanja za MP-pladenj.
  - Pri nekaterih prednatisnjenih papirjih lahko pride do madežev zaradi tiskanja, odvisno od metode tiskanja in črnila.

## Orientacija

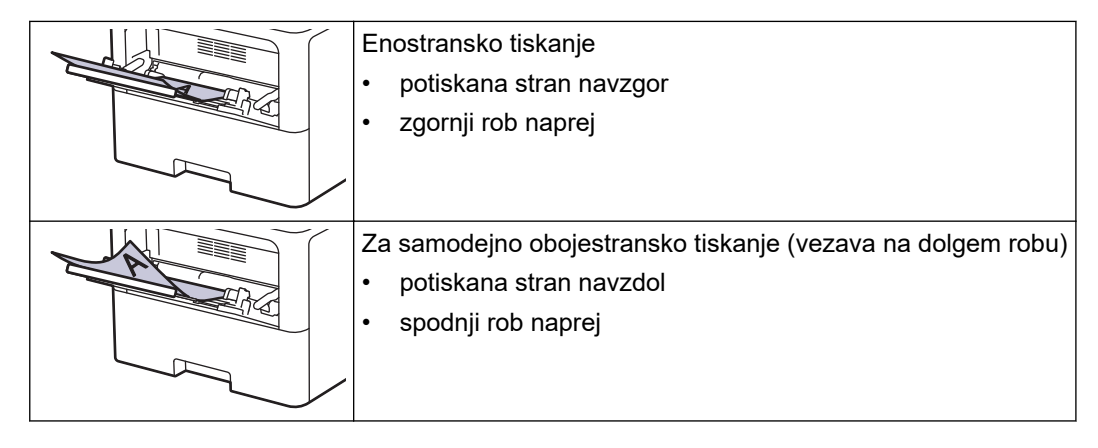

Pritisnite i [Nastavitve] > [Vse nastavitve] > [Tiskalnik] > [Obojestransko] > [Ena slika] > [2-str. pod].

Če vaša naprava prikaže meni [Vse nastavitve] na domačem zaslonu, preskočite meni [Nastavitve].

2. Pritisnite

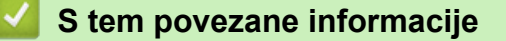

• Vstavite papir v večnamenski pladenj za papir (MP-pladenj)

▲ Domov > Podajanje papirja > Vstavljanje papirja > Vstavljanje in tiskanje papirja z večnamenskim pladnjem (MP-pladenj) > Vstavljanje in tiskanje nalepk v MP-pladnju

# Vstavljanje in tiskanje nalepk v MP-pladnju

Kadar tiskate nalepke, odprite zadnji pokrov (izhodni pladenj s potiskano stranjo navzgor) in uporabite MPpladenj.

Ko v pladenj vstavite drugo velikost ali vrsto papirja, morate spremeniti tudi nastavitev velikosti in vrste papirja v napravi ali računalniku.

1. Odprite zadnji pokrov naprave (izhodni pladenj s potiskano stranjo navzgor).

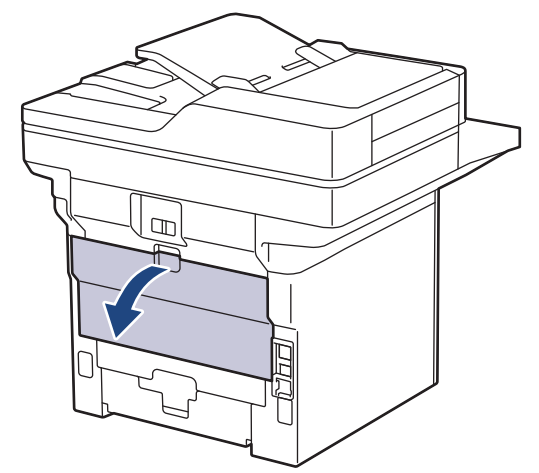

2. Odprite naslon za papir. (MFC-L6910DN/MFC-L6915DN/MFC-EX910)

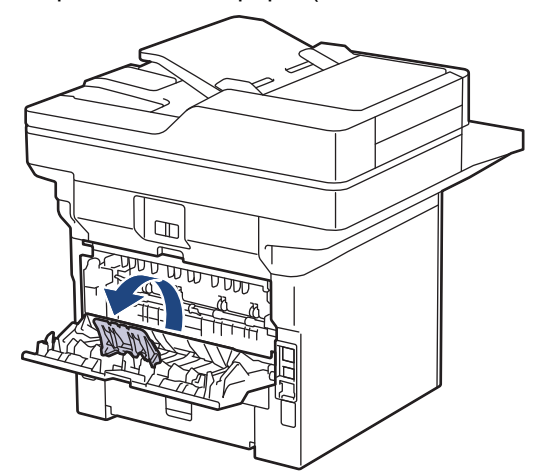

3. Na čelni strani naprave odprite MP-pladenj in ga previdno spustite.

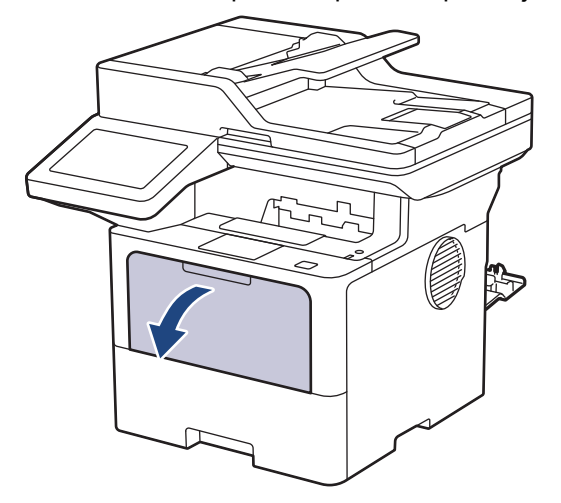

4. Izvlecite podporo MP-pladnja.

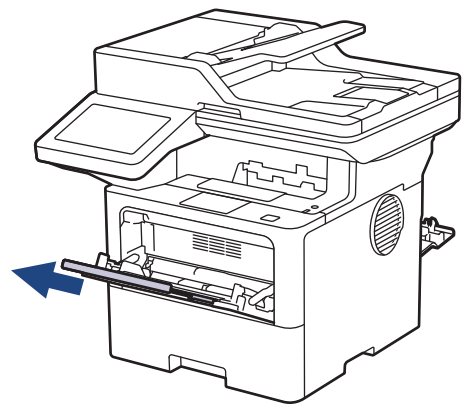

5. Potisnite vodili za papir MP-pladnja, da ju prilagodite širini nalepk, ki jih uporabljate.

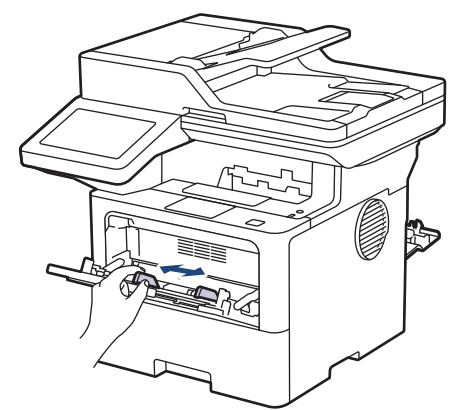

6. Nalepke v MP-pladenj vstavite s tiskalno površino obrnjeno navzgor.

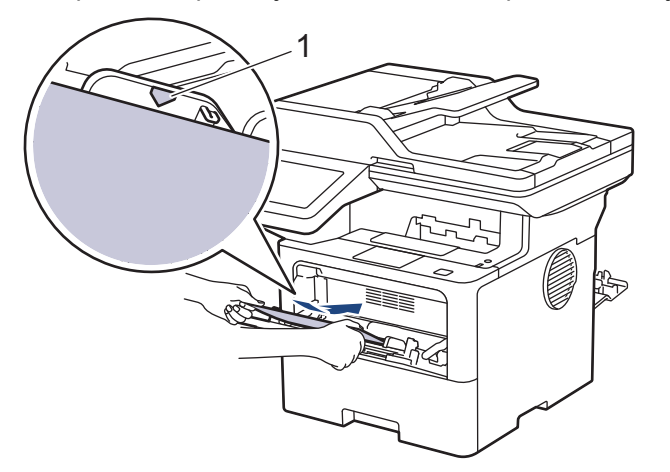

Prepričajte se, da so nalepke pod oznako za največjo količino papirja (1).

- 7. Spremenite nastavitve tiskanja na zaslonu za tiskanje.
- 8. Tiskalno opravilo pošljite v napravo.

Ø

Ø

9. Ko končate, zaprite zadnji pokrov (izhodni pladenj s potiskano stranjo navzgor), da se zaklene v zaprtem položaju.

(MFC-L6910DN/MFC-L6915DN/MFC-EX910)

Zaprite naslon za papir in nato zaprite zadnji pokrov.

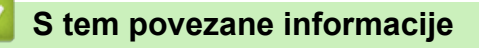

• Vstavljanje in tiskanje papirja z večnamenskim pladnjem (MP-pladenj)

▲ Domov > Podajanje papirja > Vstavljanje papirja > Vstavljanje in tiskanje papirja z večnamenskim pladnjem (MP-pladenj) > Vstavljanje in tiskanje ovojnic v MP-pladnju

# Vstavljanje in tiskanje ovojnic v MP-pladnju

Pred vstavljanjem stisnite vogale in stranice ovojnic, da bodo kar najbolj tanke.

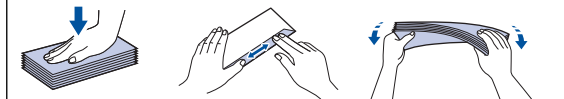

Ko v pladenj vstavite drugo velikost ali vrsto papirja, morate spremeniti tudi nastavitev velikosti in vrste papirja v napravi ali računalniku.

1. Odprite zadnji pokrov naprave (izhodni pladenj s potiskano stranjo navzgor).

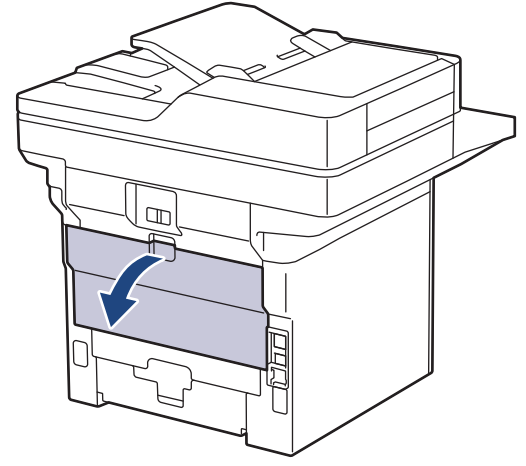

2. Odprite naslon za papir. (MFC-L6910DN/MFC-L6915DN/MFC-EX910)

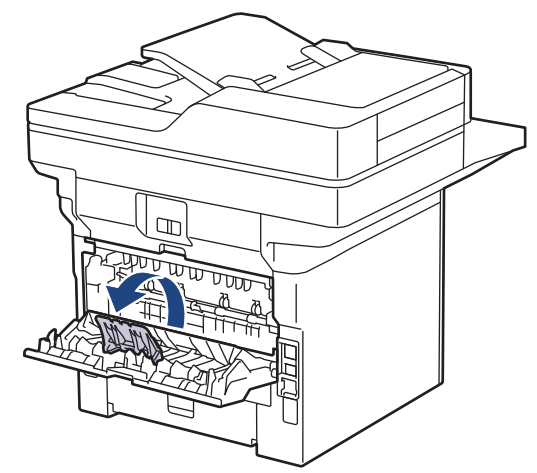

3. Na čelni strani naprave odprite MP-pladenj in ga previdno spustite.

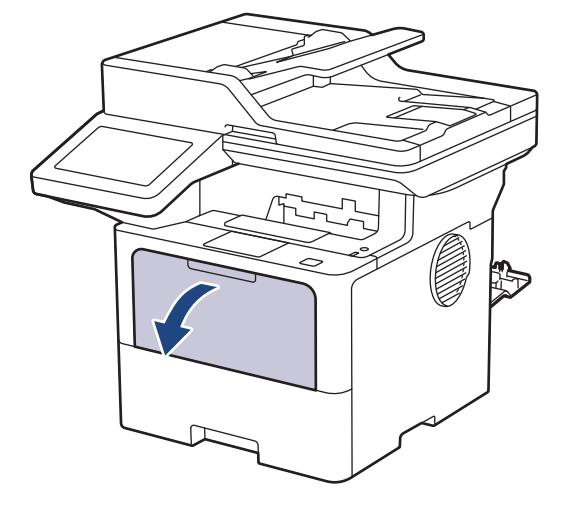

4. Izvlecite podporo MP-pladnja.

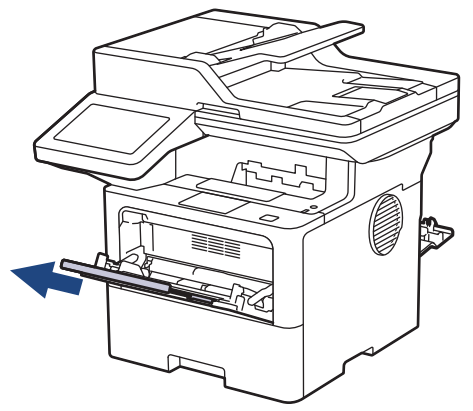

5. Vodili za papir na MP-pladnju premaknite, da ju prilagodite širini uporabljenih ovojnic.

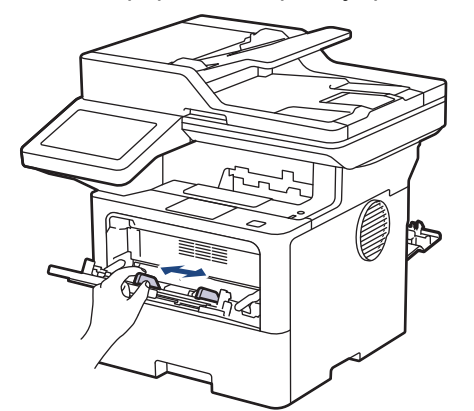

6. Ovojnice v MP-pladenj vstavite s tiskalno površino obrnjeno navzgor.

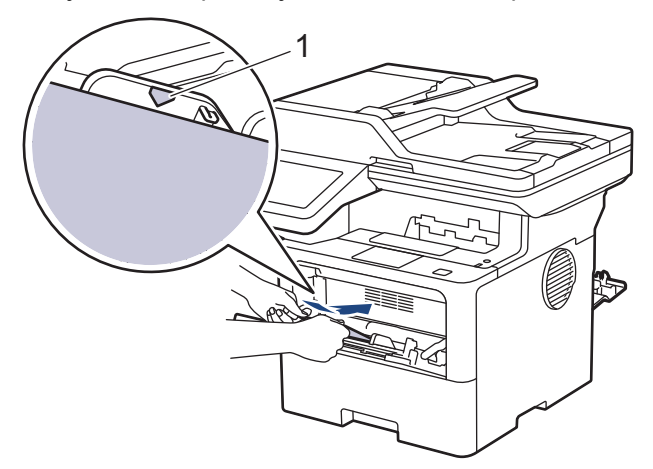

V MP-pladenj vstavite ovojnice s tiskalno površino obrnjeno navzgor. Prepričajte se, da so ovojnice pod oznako za največjo količino papirja (1).

7. Spremenite nastavitve tiskanja v pogovornem oknu za tiskanje.

| Nastavitve       | Možnosti za ovojnice |  |
|------------------|----------------------|--|
| Velikost papirja | Com-10               |  |
|                  | DL                   |  |
|                  | C5                   |  |
|                  | Monarch              |  |
| Vrsta medija     | Ovojnice             |  |
|                  | Ovoj. debele         |  |
|                  | Ovoj. tanke          |  |

8. Tiskalno opravilo pošljite v napravo.

Ø

9. Ko končate, zaprite zadnji pokrov (izhodni pladenj s potiskano stranjo navzgor), da se zaklene v zaprtem položaju.

(MFC-L6910DN/MFC-L6915DN/MFC-EX910)
 Zaprite naslon za papir in nato zaprite zadnji pokrov.

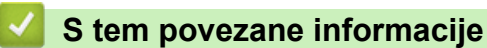

• Vstavljanje in tiskanje papirja z večnamenskim pladnjem (MP-pladenj)

▲ Domov > Podajanje papirja > Nastavitve papirja

## Nastavitve papirja

- Spreminjanje velikosti in vrste papirja
- Izberite pladenj za papir za tiskanje
- Spreminjanje nastavitve za preverjanje papirja

▲ Domov > Podajanje papirja > Nastavitve papirja > Spreminjanje velikosti in vrste papirja

## Spreminjanje velikosti in vrste papirja

Ko spremenite velikost in vrsto papirja, ki je vstavljen v pladenj, morate hkrati spremeniti nastavitev velikosti in vrste papirja na LCD-prikazovalniku.

1. Pritisnite i [Nastavitve] > [Vse nastavitve] > [Splos. nastav.] > [Nastavitev pladnja] > [Vrsta pap.].

Če vaša naprava prikaže meni [Vse nastavitve] na domačem zaslonu, preskočite meni [Nastavitve].

- 2. Pritisnite želeno možnost.
- Potegnite navzgor ali navzdol ali pritisnite ▲ ali ▼ za prikaz možnosti za vrsto papirja in nato pritisnite želeno možnost.
- 4. Pritisnite

Ø

- 5. Pritisnite [Vel. papirja].
- 6. Pritisnite želeno možnost.
- 7. Potegnite navzgor ali navzdol ali pritisnite ▲ ali ▼ za prikaz možnosti za velikost papirja in nato pritisnite želeno možnost.
- 8. Pritisnite

#### S tem povezane informacije

• Nastavitve papirja

Domov > Podajanje papirja > Nastavitve papirja > Izberite pladenj za papir za tiskanje

## Izberite pladenj za papir za tiskanje

Spremenite privzeti pladenj, ki ga uporabi naprava za tiskanje kopij, prejetih faksov in tiskalnih opravil iz računalnika.

DCP-modeli ne podpirajo funkcije za faks.

1. Pritisnite 🍟 [Nastavitve] > [Vse nastavitve] > [Splos. nastav.] > [Nastavitev pladnja].

Če vaša naprava prikaže meni [Vse nastavitve] na domačem zaslonu, preskočite meni [Nastavitve].

- 2. Potegnite navzgor ali navzdol ali pritisnite ▲ ali ▼ za prikaz možnosti [Upor. plad.: kop.], [Upor. plad.: faks] ali [Upor. plad.: tisk.], nato pa pritisnite želeno možnost.
- 3. Potegnite navzgor ali navzdol ali pritisnite ▲ ali ▼ za prikaz želene možnosti, nato pa jo pritisnite. Če na primer izberete možnost [MP>P1], naprava podaja papir iz MP-pladnja, dokler se ne izprazni, nato pa iz pladnja 1.

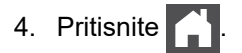

- Če kopirate iz ADF-enote in daste prednost več pladnjem, naprava poišče pladenj z najprimernejšim papirjem in uporabi papir z tega pladnja.
  - Če kopirate s stekla skenerja, se dokument kopira iz pladnja z najvišjo prednostjo, tudi če je v drugem pladnju za papir bolj primeren papir.
  - (Za modele s funkcijo faksa) Za tiskanje faksov uporabite naslednje velikosti papirja: Letter, A4, Legal, Folio, Mexico Legal ali India Legal. Če v nobenem od pladnjev ni primerne velikosti papirja, naprava shrani prejete fakse in se na zaslonu na dotik prikaže [Neujem. velikosti].
  - (Za modele s funkcijo faksa) Če v pladnju zmanjka papirja in so v pomnilniku naprave prejeti faksi, se na zaslonu na dotik prikaže [Ni papirja]. Vstavite papir v prazni pladenj.

#### S tem povezane informacije

• Nastavitve papirja

▲ Domov > Podajanje papirja > Nastavitve papirja > Spreminjanje nastavitve za preverjanje papirja

## Spreminjanje nastavitve za preverjanje papirja

Če je nastavitev Preverjanje papirja vključena in izvlečete pladenj za papir iz naprave ali naložite papir v MPpladenj, se na LCD-prikazovalniku prikaže sporočilo z vprašanjem, ali želite spremeniti velikost in vrsto papirja.

Privzeta nastavitev je vklopljeno.

```
1. Pritisnite i [Nastavitve] > [Vse nastavitve] > [Splos. nastav.] > [Nastavitev pladnja]
> [Preveri papir].
```

<sup>•</sup> Če vaša naprava prikaže meni [Vse nastavitve] na domačem zaslonu, preskočite meni [Nastavitve].

- 2. Pritisnite [Vklop] ali [Izkl.].
- 3. Pritisnite

Ø

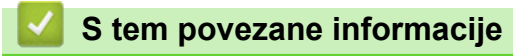

Nastavitve papirja

▲ Domov > Podajanje papirja > Priporočeni mediji za tiskanje

## Priporočeni mediji za tiskanje

Za najboljšo kakovost tiskanja priporočamo, da uporabite papir, naštet v tabeli.

| Vrsta papirja     | Postavka                                      |  |
|-------------------|-----------------------------------------------|--|
| Navadni papir     | Xerox Premier TCF 80 g/m <sup>2</sup>         |  |
|                   | Xerox Business 80 g/m <sup>2</sup>            |  |
| Reciklirani papir | Steinbeis Evolution White 80 g/m <sup>2</sup> |  |
| Nalepke           | Laserske nalepke Avery L7163                  |  |
| Ovojnice          | Serija Antalis River (DL)                     |  |

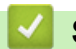

## S tem povezane informacije

• Podajanje papirja

Domov > Podajanje papirja > Vstavljanje dokumentov

## Vstavljanje dokumentov

Samodejni podajalnik dokumentov (ADF) in steklo skenerja vam omogočata pošiljanje faksov, izdelavo kopij in skeniranje.

- Dokumente vstavite v samodejni podajalnik dokumentov (ADF)
- Nalaganje dokumentov na steklo skenerja

▲ Domov > Podajanje papirja > Vstavljanje dokumentov > Dokumente vstavite v samodejni podajalnik dokumentov (ADF)

## Dokumente vstavite v samodejni podajalnik dokumentov (ADF)

Uporaba ADF-enote med kopiranjem ali skeniranjem večstranskih dokumentov standardne velikosti.

- ADF-enota lahko vsebuje naslednje število listov in podaja vsak list posebej:
  - (DCP-L5510DW/MFC-L5710DN/MFC-L5710DW/MFC-L5715DN)
     Do 50 listov
    - (MFC-L6710DW)
      - Do 70 listov
  - (MFC-L6910DN/MFC-L6915DN/MFC-EX910) Do 80 listov
- Uporabljajte standardni papir z 80 g/m<sup>2</sup>.
- Prepričajte se, da so dokumenti s korekturno tekočino ali napisani s črnilom popolnoma suhi.

#### POMEMBNO

- Debelih dokumentov NE puščajte na steklu skenerja. Sicer se papir v ADF-enoti lahko zatakne.
- NE uporabljajte papirja, ki je zvit, naguban, prepognjen, strgan, spet, zlepljen skupaj ali namazan z lepilom.
- NE uporabljajte lepenke, časopisnega papirja ali blaga.
- Ko uporabljate ADF-enoto, NE vlecite dokumenta, ko je ta v postopku podajanja, da ne poškodujete naprave.

#### Podprte velikost dokumentov

| Dolžina: | Od 147,3 do 355,6 mm         |
|----------|------------------------------|
| Širina:  | Od 105 do 215,9 mm           |
| Teža:    | Od 64 do 90 g/m <sup>2</sup> |

1. Raztegnite podporno krilo na izhodnem pladnju za dokumente ADF-enote.

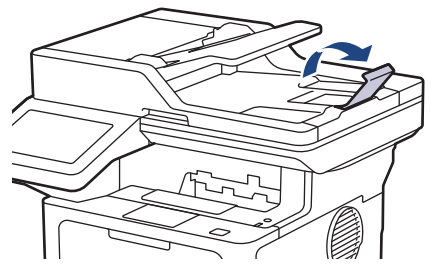

2. Prepričajte se, da se listi papirja niso sprijeli.

3. Razporedite strani dokumenta in jih v ADF-enoto naložite s *potiskano stranjo navzgor* in *z zgornjim robom v smeri naprej*, kot prikazuje ilustracija.

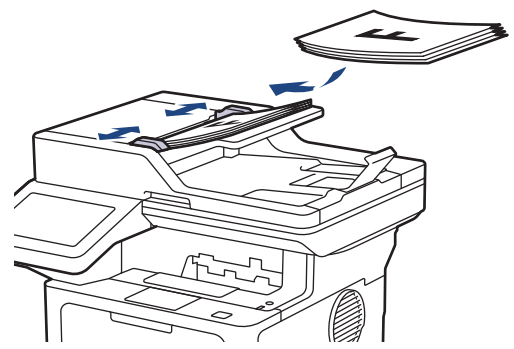

4. Vodili za papir prilagodite širini dokumenta.

#### S tem povezane informacije

Vstavljanje dokumentov

▲ Domov > Podajanje papirja > Vstavljanje dokumentov > Nalaganje dokumentov na steklo skenerja

## Nalaganje dokumentov na steklo skenerja

S pomočjo stekla skenerja lahko pošiljate fakse, kopirate ali skenirate po eno stran naenkrat.

## Podprte velikost dokumentov

| Dolžina: | <ul> <li>(DCP-L5510DW/MFC-L5710DN/MFC-L5710DW/MFC-L5715DN)<br/>Do 300 mm</li> <li>(MFC-L6710DW/MFC-L6910DN/MFC-L6915DN/MFC-EX910)<br/>Do 355,6 mm</li> </ul> |  |
|----------|----------------------------------------------------------------------------------------------------|--|
| Širina:  | Do 216 mm                                                                                                    |  |
| Teža:    | Do 2 kg                                                                                                    |  |

Za uporabo stekla skenerja mora biti ADF-enota prazna.

1. Dvignite pokrov dokumenta.

Ø

2. Na steklo skenerja postavite dokument s potiskano stranjo navzdol.

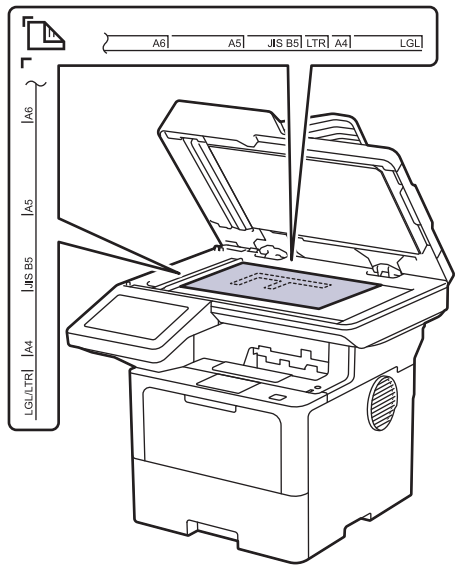

3. Vogal strani postavite v zgornji levi vogal stekla skenerja.

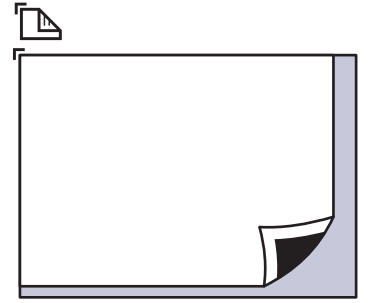

4. Zaprite pokrov dokumenta.

Če je dokument knjiga ali je debel, previdno pritisnite na pokrov dokumenta.

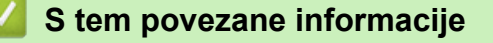

Vstavljanje dokumentov

▲ Domov > Podajanje papirja > Območja, ki jih ni mogoče skenirati in v katerih ni mogoče tiskati

# Območja, ki jih ni mogoče skenirati in v katerih ni mogoče tiskati

Mere v spodnji tabeli kažejo največje razdalje od robov, ki jih ni mogoče skenirati in tiskati, za najbolj pogosto uporabljene velikosti papirja. Te meritve se lahko razlikujejo glede na velikost papirja ali na nastavitve v aplikaciji, ki jo uporabljate.

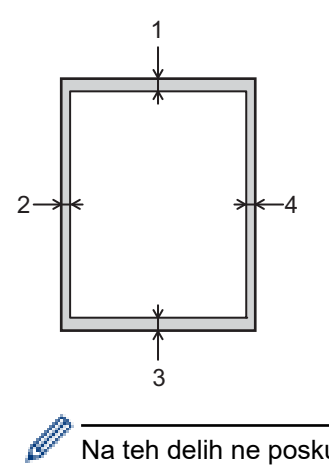

<sup>°</sup> Na teh delih ne poskušajte optično brati, kopirati ali tiskati. Vsebina, ki je na teh delih, ne bo vključena v izpis.

| Uporaba                | Velikost dokumenta | Zgoraj (1)          | Levo (2)            |
|------------------------|--------------------|---------------------|---------------------|
|                        |                    | Spodaj (3)          | Desno (4)           |
| Faks (pošiljanje)      | Letter, Legal      | 3,0 mm              | 4,0 mm              |
|                        | A4                 | 3,0 mm              | (ADF-enota)         |
|                        |                    |                     | 1,0 mm              |
|                        |                    |                     | (steklo skenerja)   |
|                        |                    |                     | 3,0 mm              |
| Kopiranje <sup>1</sup> | Letter, Legal      | 4,0 mm              | 4,0 mm              |
|                        | A4                 | 4,0 mm              | 3,0 mm              |
| Skeniranje             | Letter             | (ADF-enota)         | (ADF-enota)         |
|                        |                    | 3,0 mm              | 3,0 mm              |
|                        |                    | (steklo skenerja)   | (steklo skenerja)   |
|                        |                    | 3,0 mm <sup>2</sup> | 3,0 mm <sup>2</sup> |
|                        | A4                 | (ADF-enota)         | (ADF-enota)         |
|                        |                    | 3,0 mm              | 3,0 mm              |
|                        |                    | (steklo skenerja)   | (steklo skenerja)   |
|                        |                    | 3,0 mm <sup>2</sup> | 3,0 mm <sup>2</sup> |
|                        | Legal              | (ADF-enota)         | (ADF-enota)         |
|                        |                    | 3,0 mm              | 3,0 mm              |
|                        |                    | (steklo skenerja)   | (steklo skenerja)   |
|                        |                    | 3,0 mm <sup>2</sup> | 3,0 mm <sup>2</sup> |
| Tiskanje               | Letter, Legal      | 4,2 mm              | 4,2 mm              |
|                        | A4                 | 4,2 mm              | 4,2 mm              |

1 Kopija 1 v 1 in kopija 100-odsotne velikosti dokumenta

<sup>2</sup> To število je nastavljivo na 0 mm, kar je odvisno od vašega modela. Če je številka nastavljena na 0 mm, se ob robovih skenirane slike pojavi črna senca.

# S tem povezane informacije

• Podajanje papirja

▲ Domov > Podajanje papirja > Uporaba posebnega papirja

## Uporaba posebnega papirja

Pred nakupom vedno preskusite vzorce papirja, da zagotovite želeno delovanje.

- NE uporabljajte papirja za brizgalne tiskalnike, ker lahko povzroči zastoj papirja ali poškoduje napravo.
- Če uporabljate pisemski papir, papir z grobo površino ali naguban ali prepognjen papir, se lahko delovanje poslabša.

Papir shranite v originalno embalažo in ga pustite zaprtega. Papir imejte na ploskem in zaščitenega pred vlago, neposredno sončno svetlobo ter toploto.

#### POMEMBNO

Nekatere vrste papirja morda ne bodo delovale dobro ali pa bodo poškodovale vašo napravo.

NE uporabljajte papirja:

- ki ima izrazito teksturo,
- ki je izredno gladek ali sijajen,
- ki je zvit ali naguban,
- ki je premazan ali kemično obdelan,
- ki je poškodovan, zmečkan ali zložen,
- · ki presega priporočeno težo, navedeno v teh navodilih,
- ki ima jezičke ali sponke,
- z glavo, ki je natisnjena z nizkotemperaturnimi barvili ali termografijo,
- ki ima več delov, ali samokopirnega papirja,
- ki je zasnovan za tiskanje z brizgalnimi tiskalniki.

Če uporabljate eno od zgoraj navedenih vrst papirja, lahko ta poškoduje vašo napravo. Nobena garancija ali servisna pogodba družbe Brother ne krije tovrstne škode.

## S tem povezane informacije

• Podajanje papirja

#### Domov > Reševanje težav

## Reševanje težav

Uporabite ta razdelek za odpravljanje značilnih težav, s katerimi se lahko srečujete pri uporabi naprave. Večino težav lahko odpravite sami.

## POMEMBNO

Za tehnično pomoč morate poklicati servisno službo Brother ali svojega krajevnega prodajalca Brother.

Če potrebujete dodatno pomoč, obiščite support.brother.com.

Najprej preverite naslednje:

- Napajalni kabel naprave je pravilno priključen in naprava je vklopljena. >> Priročnik za hitro pripravo
- Vsi zaščitni materiali so bili odstranjeni. >> Priročnik za hitro pripravo
- Papir je pravilno vstavljen v pladenj za papir.
- Vmesniški kabli so pravilno priključeni v napravo in računalnik ali pa je brezžična povezava nastavljena tako za napravo kot vaš računalnik.
- · Obvestila o napakah in vzdrževanju

Če s preverjanji niste odpravili težave, ugotovite težavo, nato pa >> S tem povezane informacije

#### S tem povezane informacije

- Obvestila o napakah in vzdrževanju
- · Zastoji dokumenta
- · Zastoji papirja
- Težave s tiskanjem
- Izboljšanje kakovosti tiskanja
- Težave s telefonom in faksom
- Težave z omrežjem
- Težave s funkcijo AirPrint
- Druge težave
- Preverjanje informacij o napravi
- Ponastavite napravo

▲ Domov > Reševanje težav > Obvestila o napakah in vzdrževanju

## Obvestila o napakah in vzdrževanju

Pri tej napravi se lahko tako kot pri kateri koli napredni pisarniški napravi pojavijo napake, poleg tega pa zahteva menjavo potrošnega materiala. Če se to zgodi, bo vaša naprava prepoznala napako ali zahtevani redni vzdrževalni postopek in prikazala ustrezno obvestilo. V tabeli so prikazana najpogostejša obvestila o napakah in vzdrževanju.

Sledite navodilom v stolpcu Dejanje, da odpravite težavo in odstranite prikazano sporočilo.

Večino napak in rednega vzdrževanja lahko uredite sami. Če potrebujete več nasvetov: obiščite <u>support.brother.com</u> ter kliknite stran **FAQs & Troubleshooting (Pogosta vprašanja (FAQ) in reševanje težav)**.

| Obvestilo o napaki               | Vzrok                                                                                      | Ukrep                                                                                                    |
|----------------------------------|--------------------------------------------------------------------------------------------|----------------------------------------------------------------------------------------------------|
| 2-str. onemog.                   | Zadnji pokrov naprave ni<br>popolnoma zaprt.                                               | Zaprite zadnji pokrov naprave, tako da se zaklene<br>v zaprtem položaju.                                                                                                    |
|                                  | Pladenj za obojestransko<br>tiskanje ni v celoti nameščen.                                 | Pladenj za obojestransko tiskanje trdno namestite<br>v napravo.                                                                                                    |
| Boben!                           | Koronsko žico na enoti bobna je<br>treba očistiti.                                         | Očistite koronsko žico na enoti bobna.<br>↓ ↓ ↓ ↓ ↓ ↓ ↓ ↓ ↓ ↓ ↓ ↓ ↓ ↓ ↓ ↓ ↓ ↓ ↓                                                                                                     |
|                                  |                                                                                            | Če težave ni mogoče odpraviti, enoto bobna<br>zamenjajte z novo.                                                                                                    |
|                                  | Enota bobna ali sklop tonerja in<br>enote bobna ni pravilno<br>nameščen.                   | Odstranite enoto bobna, iz nje odstranite toner,<br>nato toner vstavite nazaj v enoto bobna. Enoto<br>bobna znova namestite v napravo.                                                             |
| Dostop zavrnjen                  | Uporabo funkcije, ki jo želite<br>uporabiti, omejuje funkcija<br>Secure Function Lock 3.0. | Obrnite se na skrbnika, da preveri nastavitve<br>funkcije Secure Function Lock.                                                                                                    |
| Inic zasl. na dotik ni<br>uspela | Ob vklopu naprave je bil<br>pritisnjen zaslon na dotik.                                    | Prepričajte se, da se ničesar ne dotika zaslona na dotik.                                                                                                    |
|                                  | Smeti so lahko zataknjene med<br>spodnjim delom zaslona na<br>dotik in okvirjem.           | Med spodnji del zaslona na dotik in okvir vstavite<br>kos trdega papirja ter ga potisnite levo in desno,<br>da odstranite morebitne smeti.                                                         |
| Izh. pladenj poln                | Izhodni pladenj je poln.                                                                   | Odstranite natisnjeni papir iz izhodnega pladnja<br>za papir s potiskano stranjo navzdol.                                                                                                    |
| Nap. komun.                      | Slaba kakovost telefonske linije<br>je povzročila napako v<br>komunikaciji.                | Znova pošljite faks ali povežite napravo z drugo<br>telefonsko linijo. Če težave ni mogoče odpraviti,<br>stopite v stik s svojim ponudnikom telefonskih<br>storitev, da preveri telefonsko linijo. |
| Napacen boben                    | Nameščena enota bobna ni<br>ustrezna za vašo napravo.                                      | Odstranite enoto bobna in vstavite enoto bobna z<br>ustrezno kodo izdelka za potrošni material.<br>➤> S tem povezane informacije: Zamenjajte                                                       |
|                                  |                                                                                            |                                                                                                    |

| Obvestilo o napaki                                                                                            | Vzrok                                                                                                    | Ukrep                                                                                                    |
|----------------------------------------------------------------------------------------------------|----------------------------------------------------------------------------------------------------|----------------------------------------------------------------------------------------------------|
| Napacen toner.                                                                                                | Nameščeni toner ni ustrezen za vašo napravo.                                                                                                    | Odstranite toner iz enote bobna in vstavite toner z<br>ustrezno kodo izdelka za potrošni material.                                                                                                    |
|                                                                                                    |                                                                                                    | >> S tem povezane informacije: Zamenjajte toner                                                                                                    |
| Napacna vel. papirja v<br>MP<br>Napacna vel. papirja P1<br>Napacna vel. papirja P2<br>Napacna vel. papirja P3 | V določenem pladnju je med<br>kopiranjem zmanjkalo papirja in<br>naprava ni uspela podajati<br>papirja iste velikosti iz<br>naslednjega nastavljenega<br>pladnja. | Papir vstavite v pladenj za papir.                                                                                                    |
| Napaka bobna                                                                                                  | Enota bobna ni pravilno                                                                                                    | Znova namestite sklop tonerja in enote bobna.                                                                                                    |
|                                                                                                    | vstavljena.                                                                                                    | Če težave ni mogoče odpraviti, enoto bobna zamenjajte z novo.                                                                                                    |
|                                                                                                    |                                                                                                    | >> S tem povezane informacije: Zamenjajte<br>enoto bobna                                                                                                    |
| Napaka velikosti                                                                                              | Izbrani pladenj za papir ne<br>podpira velikosti papirja,<br>določene v gonilniku tiskalnika.                                                                     | Spremenite nastavitev gonilnika tiskalnika ali<br>nastavitev pladnja naprave, da se bo velikost<br>papirja, izbrana v gonilniku tiskalnika, ujemala z<br>velikostjo papirja, vstavljenega v izbrani pladenj. |
| Napaka velikosti 2-str.                                                                                       | Velikost papirja, določena v                                                                                                    | Pritisnite 💓 (po potrebi).                                                                                                    |
|                                                                                                    | papirja, ni primerna za<br>samodejno obojestransko                                                                                                    | V pladenj vstavite pravilno velikost papirja in<br>nastavite pladenj za to velikost papirja.                                                                                                    |
|                                                                                                    | tiskanje.                                                                                                    | Izberite velikost papirja, ki je primerna za<br>obojestransko tiskanje.                                                                                                    |
|                                                                                                    | velikosti in ni primeren za<br>samodejno obojestransko<br>tiskanje.                                                                                               | Za samodejno obojestransko tiskanje je primerna<br>velikost papirja A4.                                                                                                    |
| Naprava za shranje ni<br>prepoznana                                                                           | Vaša naprava ne more brati iz<br>bliskovnega pomnilniškega<br>USB-pogona ali zapisovati vanj.                                                                     | Pritisnite in držite (), da izključite napravo, nato<br>pa jo znova vključite.<br>Če težave ne odpravite, ponastavite lokacijo,                                                                              |
|                                                                                                    |                                                                                                    | kamor shranjujete opravila.                                                                                                    |
| Neuj. vrste medija                                                                                            | Določena vrsta medija v<br>gonilniku tiskalnika se razlikuje<br>od vrste papirja, določene v<br>meniju naprave.                                                   | V pladenj, prikazan na LCD-prikazovalniku,<br>vstavite ustrezno vrsto papirja in nato izberite<br>ustrezno vrsto medija v nastavitvah za vrsto<br>papirja v napravi.<br>Pritisnite Poskusi znova.            |
| Neujem. velikosti                                                                                             | Papir v pladnju ni ustrezne<br>velikosti.                                                                                                    | V pladenj, prikazan na LCD-prikazovalniku,<br>vstavite ustrezno velikost papirja in nastavite<br>velikost papirja za pladenj.                                                                                |
| Neuporab. naprava                                                                                             | V USB-priključek za dodatno<br>opremo je priključena<br>nepodprta USB-naprava.                                                                                    | Napravo odklopite iz USB-priključka za dodatno opremo.                                                                                                    |
| Neuporab. naprava                                                                                             | V USB-priključek za dodatno                                                                                                    | Napravo odklopite iz USB-priključka za                                                                                                    |
| Odstranite napravo.                                                                                           | opremo je prikijucena USB-<br>naprava z napako ali USB-                                                                                                    | dodatno opremo.<br>• Če želite izklopiti napravo, pritispite in držite                                                                                                    |
| vklopite napajanje.                                                                                           | naprava z visoko porabo<br>energije.                                                                                                    | (b) in jo znova vklopite.                                                                                                    |
| Ni bobna                                                                                                    | Enota bobna ni pravilno<br>vstavljena.                                                                                                    | Znova namestite sklop tonerja in enote bobna.<br>➤ S tem povezane informacije: Zamenjajte                                                                                                    |
|                                                                                                    |                                                                                                    | enoto bobna                                                                                                    |
| Ni odg./zasedeno                                                                                              | Številka, ki ste jo klicali, se ne<br>odziva ali je zasedena.                                                                                                    | Preverite številko in poskusite znova.                                                                                                    |

| Obvestilo o napaki                 | Vzrok                                                                                                    | Ukrep                                                                                                    |
|------------------------------------|----------------------------------------------------------------------------------------------------|----------------------------------------------------------------------------------------------------|
| Ni odziva                          | V USB-priključek za dodatno<br>opremo je priključena<br>nepodprta USB-naprava.                                                                    | <ul> <li>Napravo odklopite iz USB-priključka za dodatno opremo.</li> <li>Če želite izklopiti napravo, pritisnite in držite<br/>() in jo znova vklopite.</li> </ul>                |
| Ni papirja                         | V napravi je zmanjkalo papirja<br>ali pa papir ni pravilno vstavljen<br>v pladenj za papir.                                                       | <ul> <li>Vstavite papir v pladnje za papir. Poskrbite, da sta vodili za papir nastavljeni na ustrezno velikost.</li> <li>Če je papir v pladnju, ga odstranite in znova</li> </ul> |
|                                    |                                                                                                    | namestite. Poskrbite, da so vodila za papir<br>nastavljena na ustrezno velikost.                                                                                                  |
|                                    |                                                                                                    | V pladenj ne vstavite preveć papirja.                                                                                                    |
| Ni papirja                         | Naprava ne more podajati<br>papiria iz prikazanega pladnja                                                                                        | Storite nekaj izmed naslednjega:                                                                                                    |
| Ni papirja Pl<br>Ni papirja P2     | za papir.                                                                                                    | <ul> <li>Papir vstavite v pladenj, prikazan na LCD-<br/>zaslonu. Poskrbite, da so vodila za papir<br/>nastavljena na ustrezno velikost.</li> </ul>                                |
| Ni papirja P3<br>Ni pap. Plad. 1   |                                                                                                    | <ul> <li>Če je papir v pladnju, ga odstranite in znova<br/>namestite. Poskrbite, da so vodila za papir</li> </ul>                                                                 |
| Ni pap. Plad. 2<br>Ni pap. Plad. 3 |                                                                                                    | nastavljena na ustrezno velikost. <ul> <li>V pladeni ne vstavite preveč papirja</li> </ul>                                                                                        |
| Ni pladnja MP za papir             | V MP-pladnju je zmanikalo                                                                                                    | Storite nekaj izmed naslednjega:                                                                                                    |
|                                    | papirja ali pa papir v MP-<br>pladenj ni ustrezno nameščen.                                                                                       | <ul> <li>Papir vstavite v MP-pladenj. Poskrbite, da so<br/>vodila za papir nastavljena na ustrezno<br/>velikost.</li> </ul>                                                       |
|                                    |                                                                                                    | <ul> <li>Če je papir v pladnju, ga odstranite in znova<br/>namestite. Poskrbite, da so vodila za papir<br/>nastavljena na ustrezno velikost.</li> </ul>                           |
| Ni pladnja P1<br>Ni pladnja P2     | Pladenj za papir ni nameščen<br>ali ni pravilno nameščen.                                                                                         | Pladenj, prikazan na LCD-prikazovalniku, znova<br>namestite v napravo.                                                                                                    |
| Ni pladnja P3                      |                                                                                                    |                                                                                                    |
| Ni pod. pap. pl1                   | Naprava ne more podajati                                                                                                    | Izvlecite pladenj za papir, prikazan na LCD-                                                                                                    |
| Ni pod. pap. pl2                   | papirja iz prikazanega pladnja<br>za papir.                                                                                                    | prikazovalniku, in odstranite zataknjeni papir.                                                                                                    |
| Ni podpore HUB                     | V USB-priključek za dodatno                                                                                                    | Odklopite USB-razdelilnik iz USB-priključka za                                                                                                    |
|                                    | opremo je priključen USB-<br>razdelilnik.                                                                                                    | dodatho opremo.                                                                                                    |
| Ni tonerja                         | Toner ni nameščen ali ni<br>pravilno nameščen.                                                                                                    | Odstranite sklop tonerja in enote bobna.<br>Odstranite toner iz enote bobna in znova vstavite<br>toner nazaj v enoto bobna.                                                       |
|                                    |                                                                                                    | Sklop tonerja in enote bobna znova namestite v<br>napravo. Če se težava nadaljuje, toner<br>zamenjajte z novim.                                                                   |
|                                    |                                                                                                    | >> S tem povezane informacije: Zamenjajte toner                                                                                                    |
| Odklopljeno                        | Oseba na drugi strani ali faks te                                                                                                    | Znova poskusite poklicati ali sprejeti klic.                                                                                                    |
|                                    | osebe je ustavil klic.                                                                                                    | Če so klici večkrat ustavljeni in uporabljate VoIP-<br>protokol (Voice over IP), nastavitev združljivosti<br>spremenite na osnovno (za VoIP) možnost.                             |
| Ohlajanje                          | janje Previsoka temperatura v<br>notranjosti naprave. Naprava bo<br>prekinila trenutno tiskalno<br>opravilo in preklopila v način za<br>hlajenje. | Počakajte, da se naprava ohladi. Prepričajte se,<br>da prezračevalne odprtine na napravi niso<br>ovirane.                                                                         |
|                                    |                                                                                                    | Ko se naprava ohladi, se bo tiskanje nadaljevalo.                                                                                                    |
|                                    |                                                                                                    | Ce se ventilator ne vrti, napravo za nekaj minut odklopite iz napajanja, nato pa priklopite nazaj.                                                                                |

| Obvestilo o napaki      | Vzrok                                                                                                    | Ukrep                                                                                                    |
|-------------------------|----------------------------------------------------------------------------------------------------|----------------------------------------------------------------------------------------------------|
| Omejitev presezena      | Dosežena je omejitev tiskanja,<br>nastavljena v funkciji Secure<br>Function Lock 3.0.                                | Obrnite se na skrbnika, da preveri vaše<br>nastavitve funkcije Secure Function Lock.                                                                                                    |
| Pladenj odstranjen      | Standardni pladenj za papir ni<br>nameščen ali ni pravilno<br>nameščen.                                              | Znova namestite standardni pladenj za papir.                                                                                                    |
| Pod. tisk. polni        | Pomnilnik naprave je poln.                                                                                           | Pritisnite 🔀 in izbrišite prej shranjene podatke<br>za varno tiskanje.                                                                                                    |
| Pokrov je odprt         | Sprednji pokrov ni popolnoma<br>zaprt.                                                                               | Odprite sprednji pokrov naprave, nato ga trdno zaprite.                                                                                                    |
| Pokrov je odprt.        | Pokrov talilnika ni popolnoma<br>zaprt ali pa se je ob vklopu<br>napajanja v zadnjem delu<br>naprave zataknil papir. | Zaprite pokrov topilne naprave, ki je nameščen v<br>zadnjem pokrovu naprave.<br>Poskrbite, da papir ni zataknjen v zadnjem delu<br>naprave, nato pa zaprite pokrov talilnika.                                                                                                    |
| Pokrov je odprt.        | Pokrov ADF-enote ni<br>popolnoma zaprt.                                                                              | Zaprite pokrov ADF-enote.<br>Če obvestilo o napaki ne izgine, pritisnite 🔀.                                                                                                    |
| Poln pomn. faksa        | Pomnilnik naprave za<br>shranjevanje faksov je poln.                                                                 | Če uporabljate funkcijo za predogled faksa,<br>izbrišite podatke o neželenih prejetih faksih.<br>Če uporabljate funkcijo prejemanja v pomnilnik in<br>ne uporabljate funkcije za predogled faksa,<br>natisnite podatke o prejetih faksih. Za tiskanje<br>podatkov o prejetih faksih pritisnite                                                                                                    |
| Poln pomnilnik          | Pomnilnik naprave je poln.                                                                                           | <ul> <li>Če poteka pošiljanje faksov ali kopiranje<br/>Storite nekaj izmed naslednjega:</li> <li>Pritisnite Pošlji zdaj, da pošljete doslej<br/>optično prebrane strani.</li> <li>Pritisnite Delno tiskanje, da kopirate<br/>doslej optično prebrane strani.</li> <li>Pritisnite Izhod ali in počakajte, dokler<br/>se postopki v poteku ne dokončajo, nato<br/>poskusite znova.</li> <li>Če poteka skeniranje, storite nekaj od<br/>naslednjega:</li> <li>Dokument razdelite na več delov.</li> <li>Zmanjšajte ločljivost.</li> <li>Za vrsto datoteke izberite močno stisnjeno<br/>PDF-datoteko.</li> <li>Iz pomnilnika izbrišite fakse.</li> <li>Če poteka tiskanje</li> <li>Pritisnite Imanjšajte ločljivost tiskanja.</li> </ul> |
| Pomnilnik poln          | Uporabljeni bliskovni<br>pomnilniški USB-pogon nima<br>dovolj prostora za shranjevanje<br>podatkov za tiskanje.      | Izbrišite predhodno shranjene podatke za tiskanje<br>iz bliskovnega pomnilniškega USB-pogona.                                                                                                    |
| Pomnilnik USB ni zaznan | Vaša naprava ne more zaznati<br>bliskovnega pomnilniškega<br>pogona USB.                                             | V USB-priključek za dodatno opremo priključite<br>bliskovni pomnilniški USB-pogon.                                                                                                    |

| Obvestilo o napaki                                          | Vzrok                                                                                            | Ukrep                                                                                                    |  |
|-------------------------------------------------------------|--------------------------------------------------------------------------------------------------|----------------------------------------------------------------------------------------------------|--|
| Potrosni material                                           | Enota bobna je blizu konca                                                                       | Naročite novo enoto bobna, preden se na LCD-                                                                                                    |  |
| Kmalu kon. bobna                                            | svoje življenjske dobe.                                                                          | prikazovalniku prikaže Zamenjajte boben.                                                                                                    |  |
| Potrosni material                                           | Čas je za zamenjavo enote                                                                        | Enoto bobna zamenjajte z novo.                                                                                                    |  |
| Zamenjajte boben                                            | bobna.                                                                                           | >> S tem povezane informacije: Zamenjajte enoto bobna                                                                                                    |  |
| Potrosni material                                           | Če se na LCD-prikazovalniku                                                                      | Naročite nov toner, da boste pripravljeni, ko se na                                                                                                    |  |
| Zmanjkuje tonerja                                           | prikaže to sporočilo, lahko še<br>vedno tiskate. Toner je blizu<br>konca svoje življenjske dobe. | LCD-zaslonu prikaže Zamenj. toner.                                                                                                    |  |
| Prejeti faks ##                                             | Nenatisnjeni prejeti faks čaka<br>na tiskanje na papir ustrezne<br>velikosti.                    | Za tiskanje prejetega faksa v pladenj, prikazan na<br>LCD-prikazovalniku, naložite papir ustrezne<br>velikosti. Velikosti papirja, ki so na voljo za<br>tiskanje faksov: A4, Letter, Legal, Folio, Mexico<br>Legal in India Legal.                                                  |  |
| Prevec pladnjev                                             | Število nameščenih dodatnih<br>pladnjev presega največje<br>dovoljeno število.                   | Zmanjšajte število dodatnih pladnjev.                                                                                                    |  |
| Samodiagnostika                                             | Talilna enota ne deluje pravilno.                                                                | Če želite izklopiti napravo, pritisnite in držite 🕓),                                                                                                    |  |
|                                                             | Talilna enota je prevroča.                                                                       | počakajte nekaj sekund in jo znova vklopite.<br>Napravo pustite mirovati 15 minut z vključenim<br>napajanjem.                                                                                                    |  |
| Skeniranje ni mogoce XX                                     | Dokument je predolg za                                                                           | Pritisnite 🔀. Za obojestransko skeniranje                                                                                                    |  |
|                                                             | obojestransko skeniranje.                                                                        | uporabite velikost papirja A4. Drug papir mora biti znotraj te velikosti:                                                                                                    |  |
|                                                             |                                                                                                  | Dolžina: 147,3 do 355,6 mm                                                                                                    |  |
|                                                             |                                                                                                  | Širina: Od 105 do 215,9 mm                                                                                                    |  |
| Skeniranje ni mogoce XX<br>##                               | Naprava ima mehansko težavo.                                                                     | <ul> <li>Če želite izklopiti napravo, pritisnite in držite         <ul> <li>in jo znova vklopite.</li> </ul> </li> <li>Če težave ni mogoče odpraviti, stopite v stik         <ul> <li>s }servisno službo Brother ali svojim             prodajalcem Brother.</li> </ul> </li> </ul> |  |
| Tisk. ni mogoce ##                                          | Naprava ima mehansko težavo.                                                                     | Če želite izklopiti napravo, pritisnite in držite                                                                                                    |  |
|                                                             |                                                                                                  | (b), počakajte nekaj sekund in jo znova vklopite.                                                                                                    |  |
|                                                             |                                                                                                  | <ul> <li>Če težave ni mogoče odpraviti, stopite v stik<br/>s }servisno službo Brother ali svojim<br/>prodajalcem Brother.</li> </ul>                                                                                                    |  |
| Zag. 2-str.                                                 | Papir se je zataknil v pladnju za<br>obojestransko tiskanje ali v<br>zadnjem pokrovu.            | Odstranite pladenj za obojestransko tiskanje,<br>odprite zadnji pokrov in odstranite ves zataknjeni<br>papir.                                                                                                    |  |
| Zag. na pladnju 1<br>Zag. na pladnju 2<br>Zag. na pladnju 3 | Papir se je zataknil v<br>prikazanem pladnju za papir.                                           | Izvlecite pladenj za papir in odstranite zataknjeni<br>papir, kot je prikazano z animacijo na LCD-<br>prikazovalniku.                                                                                                    |  |
| Zag. na pladnju MP                                          | Papir se je zataknil v MP-<br>pladnju.                                                           | Iz MP-pladnja in okolice odstranite ves zataknjeni<br>papir. Pritisnite Poskusi znova.                                                                                                    |  |
| Zag. v notran.                                              | Papir se je zataknil v napravi.                                                                  | Odprite sprednji pokrov, odstranite sklop tonerja<br>in enote bobna ter izvlecite ves zataknjeni papir.<br>Zaprite sprednji pokrov.                                                                                                    |  |

| Obvestilo o napaki                                                                   | Vzrok                                                                                                    | Ukrep                                                                                                    |
|--------------------------------------------------------------------------------------|----------------------------------------------------------------------------------------------------|----------------------------------------------------------------------------------------------------|
| Zamenj. toner                                                                        | Toner je na koncu svoje<br>življenjske dobe.<br>Po zaustavitvi tiskanja se faksi<br>shranjujejo v pomnilnik, dokler<br>je v pomnilniku na voljo prostor. | Toner zamenjajte z novim.<br>➤➤ <i>S tem povezane informacije</i> : <i>Zamenjajte toner</i>                                                         |
| Zastoj dokum.                                                                        | Dokument ni bil pravilno<br>vstavljen ali podan ali pa je bil iz<br>ADF-enote skenirani dokument<br>predolg.                                             | Iz ADF-enote ostranite zataknjeni papir.<br>Počistite umazanijo ali koščke papirja iz poti<br>papirja ADF-enote.<br>Pritisnite .                    |
| Zastoj zadaj                                                                         | Papir se je zataknil v zadnjem<br>delu naprave.                                                                                                    | Odprite pokrov talilnika in odstranite zataknjeni<br>papir. Zaprite pokrov talilnika. Če obvestilo o<br>napaki ne izgine, pritisnite Poskusi znova. |
| Zaznava neusp.                                                                       | Vaša naprava ne more zaznati<br>enote bobna.                                                                                                    | Odstranite sklop tonerja in enote bobna.<br>Odstranite toner iz enote bobna in znova vstavite                                                       |
|                                                                                      | Vaša naprava ne more zaznati<br>tonerja.                                                                                                    | toner nazaj v enoto bobna.<br>Sklop tonerja in enote bobna znova namestite v<br>napravo.                                                            |
| Zmanjk. pap.<br>Zmanjk. pap. v pld.1<br>Zmanjk. pap. v pld.2<br>Zmanjk. pap. v pld.3 | Pladenj za papir je skoraj<br>prazen.                                                                                                    | Papir vstavite v pladenj za papir, prikazan na<br>LCD-prikazovalniku.                                                                               |

## S tem povezane informacije

- Reševanje težav
  - Tiskanje ali skeniranje ni mogoče prenesite svoje fakse

#### Sorodne teme:

- Vstavljanje in tiskanje s pladnjem za papir
- Vstavljanje in tiskanje papirja z večnamenskim pladnjem (MP-pladenj)
- Zamenjajte potrošni material
- Zamenjajte toner
- Zamenjajte enoto bobna
- Čiščenje koronske žice

▲ Domov > Reševanje težav > Obvestila o napakah in vzdrževanju > Tiskanje ali skeniranje ni mogoče - prenesite svoje fakse

# Tiskanje ali skeniranje ni mogoče - prenesite svoje fakse

Sorodni modeli: MFC-L5710DN/MFC-L5710DW/MFC-L5715DN/MFC-L6710DW/MFC-L6910DN/ MFC-L6915DN/MFC-EX910

Če se na LCD-prikazovalniku prikaže:

• [Tisk. ni mogoce] ##

Ø

• [Opticno branje ni mogoce] ##

Priporočamo, da svoje fakse prenesete v drugo napravo za fakse ali v svoj računalnik.

Prenesete lahko tudi poročilo o dnevniku faksov, da vidite, ali obstajajo faksi, ki jih morate prenesti.

Če je po prenosu faksov na LCD-prikazovalniku obvestilo o napaki, napravo Brother za nekaj minut odklopite iz napajanja, nato pa jo priklopite nazaj.

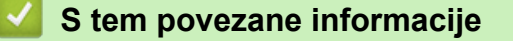

- Obvestila o napakah in vzdrževanju
  - · Prenos faksov v drug faks
  - Prenos faksov v računalnik
  - · Prenos poročila o dnevniku faksov v drugo faks napravo

▲ Domov > Reševanje težav > Obvestila o napakah in vzdrževanju > Tiskanje ali skeniranje ni mogoče - prenesite svoje fakse > Prenos faksov v drug faks

## Prenos faksov v drug faks

Sorodni modeli: MFC-L5710DN/MFC-L5710DW/MFC-L5715DN/MFC-L6710DW/MFC-L6910DN/ MFC-L6915DN/MFC-EX910

Pred posredovanjem faksov na drug faks morate nastaviti ID postaje.

 Pritisnite [Nastavitve] > [Vse nastavitve] > [Servis] > [Prenos podat.] > [Prenos faksa].

Če vaša naprava prikaže meni [Vse nastavitve] na domačem zaslonu, preskočite meni [Nastavitve].

2. Storite nekaj izmed naslednjega:

Ø

- Če se na LCD-prikazovalniku prikaže obvestilo [Ni podatkov], ni več faksov v pomnilniku naprave. Pritisnite [Zapri]. Pritisnite
- Vnesite številko faksa, na katero bodo posredovani faksi.
- 3. Pritisnite [Zagon faksa].

#### 🦉 S tem povezane informacije

• Tiskanje ali skeniranje ni mogoče - prenesite svoje fakse

#### Sorodne teme:

• Nastavitev identifikacije postaje
Domov > Reševanje težav > Obvestila o napakah in vzdrževanju > Tiskanje ali skeniranje ni mogoče - prenesite svoje fakse > Prenos faksov v računalnik

## Prenos faksov v računalnik

```
Sorodni modeli: MFC-L5710DN/MFC-L5710DW/MFC-L5715DN/MFC-L6710DW/MFC-L6910DN/
MFC-L6915DN/MFC-EX910
```

- 1. Prepričajte se, da ste v računalnik namestili programsko opremo in gonilnike.
- Zaženite (Brother Utilities) in kliknite spustni seznam ter izberite ime svojega modela (če še ni izbrano). Kliknite PC-FAX na levi navigacijski vrstici in kliknite Prejmi.
   Prikaže se okno PC-FAX Receive.
- 3. Poskrbite, da na napravi nastavite [Sprej. PC faks].

Če so v pomnilniku naprave faksi, ko nastavite sprejemanje faksov z osebnim računalnikom, se na LCDprikazovalniku prikaže [Poslji faks v rac.?].

- 4. Storite nekaj izmed naslednjega:
  - Če želite vse fakse prenesti v računalnik, pritisnite [Da].
  - Če želite končati in fakse pustiti v pomnilniku, pritisnite [Ne].
- 5. Pritisnite

### 📕 S tem povezane informacije

• Tiskanje ali skeniranje ni mogoče - prenesite svoje fakse

Domov > Reševanje težav > Obvestila o napakah in vzdrževanju > Tiskanje ali skeniranje ni mogoče - prenesite svoje fakse > Prenos poročila o dnevniku faksov v drugo faks napravo

## Prenos poročila o dnevniku faksov v drugo faks napravo

Sorodni modeli: MFC-L5710DN/MFC-L5710DW/MFC-L5715DN/MFC-L6710DW/MFC-L6910DN/ MFC-L6915DN/MFC-EX910

Pred posredovanjem poročila o dnevniku faksov na drug faks morate nastaviti ID postaje.

Pritisnite i [Nastavitve] > [Vse nastavitve] > [Servis] > [Prenos podat.] > [Porocilo prenosa].

Če vaša naprava prikaže meni [Vse nastavitve] na domačem zaslonu, preskočite meni [Nastavitve].

- 2. Vnesite številko faksa, na katerega boste posredovali poročilo o dnevniku faksov.
- 3. Pritisnite [Zagon faksa].

Ø

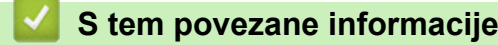

• Tiskanje ali skeniranje ni mogoče - prenesite svoje fakse

#### Sorodne teme:

Nastavitev identifikacije postaje

Domov > Reševanje težav > Zastoji dokumenta

# Zastoji dokumenta

- Zastoj dokumenta na vrhu ADF-enote
- Dokument je zataknjen pod pokrovom dokumenta
- Odstranjevanje koščkov papirja, zataknjenih v ADF-enoti

▲ Domov > Reševanje težav > Zastoji dokumenta > Zastoj dokumenta na vrhu ADF-enote

## Zastoj dokumenta na vrhu ADF-enote

- 1. Iz ADF-enote odstranite ves papir, ki ni zataknjen.
- 2. Odprite pokrov ADF-enote.
- 3. Zataknjeni dokument izvlecite na levo. Če se dokument strga, obvezno odstranite vse smeti in ostanke, da preprečite zastoje v prihodnje.

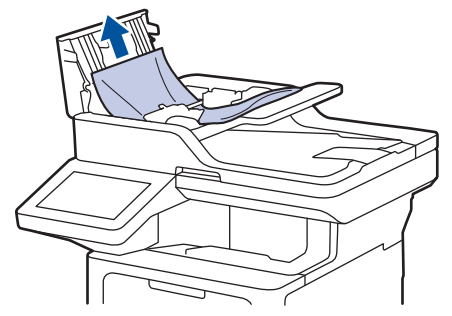

- 4. Zaprite pokrov ADF-enote.
- 5. Pritisnite

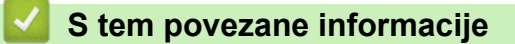

Zastoji dokumenta

▲ Domov > Reševanje težav > Zastoji dokumenta > Dokument je zataknjen pod pokrovom dokumenta

## Dokument je zataknjen pod pokrovom dokumenta

- 1. Iz ADF-enote odstranite ves papir, ki ni zataknjen.
- 2. Dvignite pokrov dokumenta.
- 3. Zataknjeni dokument izvlecite na desno. Če se dokument strga, obvezno odstranite vse smeti in ostanke, da preprečite zastoje v prihodnje.

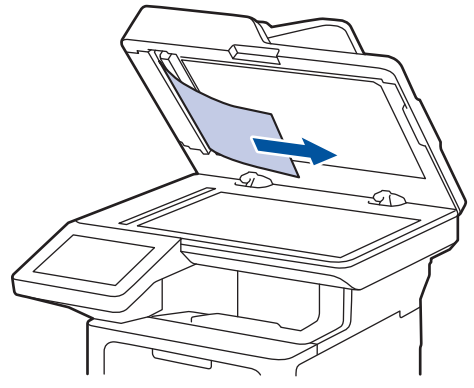

- 4. Zaprite pokrov dokumenta.
- 5. Pritisnite

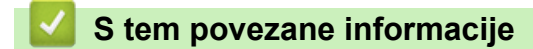

Zastoji dokumenta

▲ Domov > Reševanje težav > Zastoji dokumenta > Odstranjevanje koščkov papirja, zataknjenih v ADF-enoti

## Odstranjevanje koščkov papirja, zataknjenih v ADF-enoti

- 1. Dvignite pokrov dokumenta.
- 2. V ADF-enoto vstavite kos trdega papirja, na primer kartona, da skozi njo potisnete morebitne manjše koščke papirja.

DCP-L5510DW

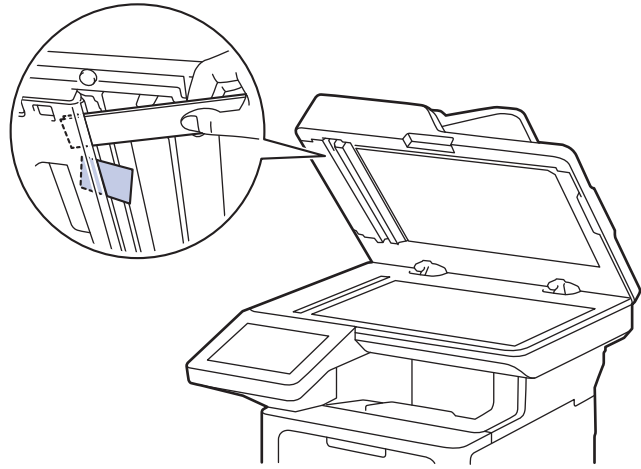

MFC-L5710DN/MFC-L5710DW/MFC-L5715DN/MFC-L6710DW/MFC-L6910DN/MFC-L6915DN/MFC-EX910

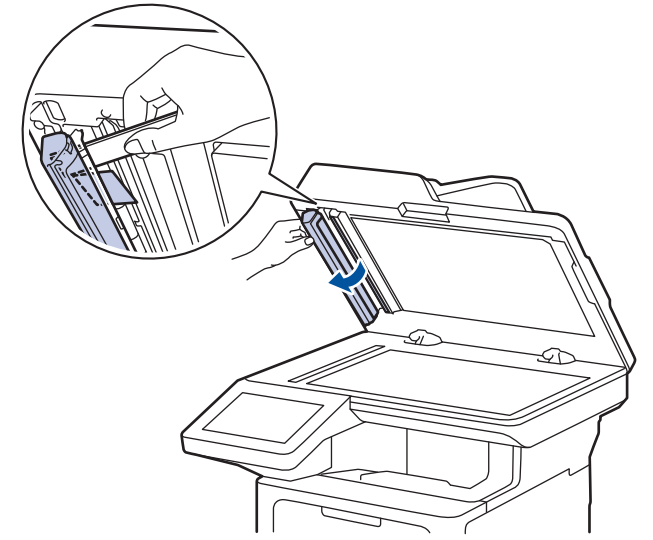

- 3. Zaprite pokrov dokumenta.
- 4. Pritisnite

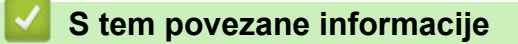

• Zastoji dokumenta

Domov > Reševanje težav > Zastoji papirja

# Zastoji papirja

Kadar dodajate nov papir, vedno odstranite preostali papir iz pladnja za papir ter razpihajte in poravnajte celoten sveženj. To pomaga preprečiti zastoje papirja.

- Odstranjevanje zastojev papirja
- Zastoj papirja v MP-pladnju
- Papir je zataknjen v pladnju za papir
- Papir je zataknjen v zadnjem delu naprave
- Zastoj papirja v napravi
- Papir je zataknjen v 2-stranskem pladnju

▲ Domov > Reševanje težav > Zastoji papirja > Odstranjevanje zastojev papirja

## Odstranjevanje zastojev papirja

Če se je papir zagozdil ali če se več listov papirja pogosto poda skupaj, naredite naslednje:

- Očistite pobiralne valjčke za papir in ločilno podlago pladnjev za papir.
  - >> S tem povezane informacije: Čiščenje pobiralnih valjčkov za papir
- Pravilno vstavite papir v pladenj.
  - >> S tem povezane informacije: Vstavljanje papirja
- Na napravi nastavite pravilno velikost papirja in vrsto papirja.
  - >> S tem povezane informacije: Nastavitve papirja
- Na računalniku nastavite pravilno velikost papirja in vrsto papirja.
  - >> S tem povezane informacije: Tiskanje dokumenta (Windows)
  - >> S tem povezane informacije: Tiskanje z AirPrint
- Uporabite priporočen papir.
  - >> S tem povezane informacije: Uporaba posebnega papirja
  - >> S tem povezane informacije: Priporočeni mediji za tiskanje

### S tem povezane informacije

• Zastoji papirja

#### Sorodne teme:

- Čiščenje pobiralnih valjčkov za papir
- Vstavljanje papirja
- Nastavitve papirja
- Uporaba posebnega papirja
- Priporočeni mediji za tiskanje

▲ Domov > Reševanje težav > Zastoji papirja > Zastoj papirja v MP-pladnju

# Zastoj papirja v MP-pladnju

Če nadzorna plošča ali nadzornik stanja naprave označuje, da je prišlo do zastoja v MP-pladnju, sledite tem korakom:

- 1. Iz MP-pladnja odstranite papir.
- 2. Iz MP pladnja in okolice počasi odstranite ves zagozdeni papir.

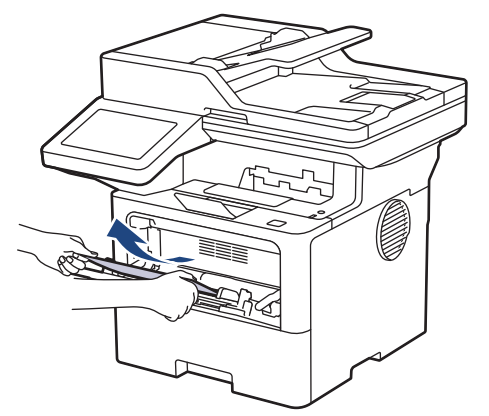

- 3. Snop papirja temeljito razprite in ga vstavite nazaj v MP-pladenj.
- 4. Papir znova vstavite v MP-pladenj in poskrbite, da ostane pod vodiloma za največjo količino papirja (1) na obeh straneh pladnja.

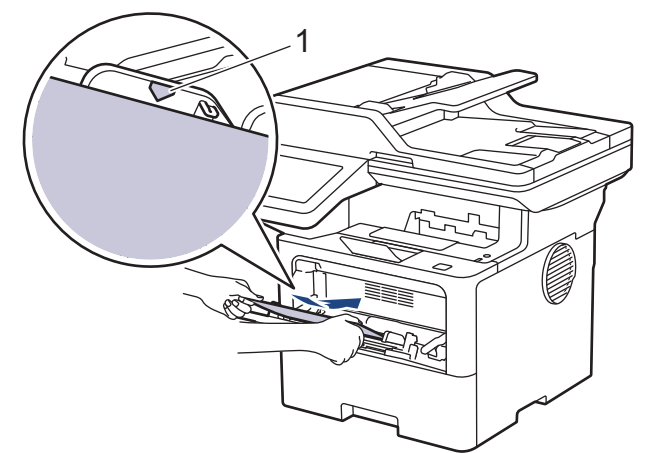

5. Sledite navodilom na LCD-prikazovalniku naprave.

### S tem povezane informacije

• Zastoji papirja

▲ Domov > Reševanje težav > Zastoji papirja > Papir je zataknjen v pladnju za papir

## Papir je zataknjen v pladnju za papir

Če nadzorna plošča ali nadzornik stanja naprave označuje, da je prišlo do zastoja v pladnju za papir, sledite tem korakom:

1. Pladenj za papir v celoti potegnite iz naprave.

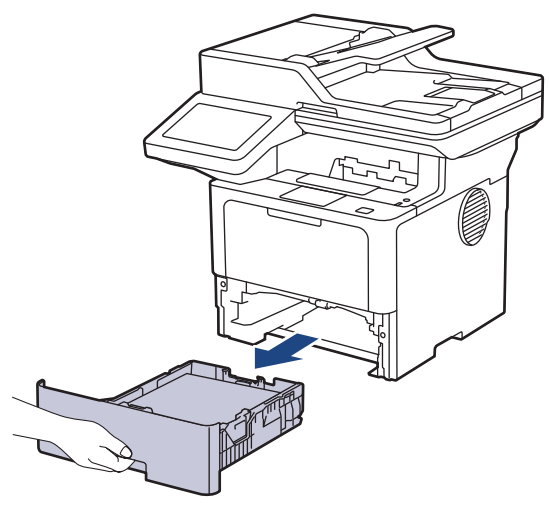

2. Previdno izvlecite zagozden papir.

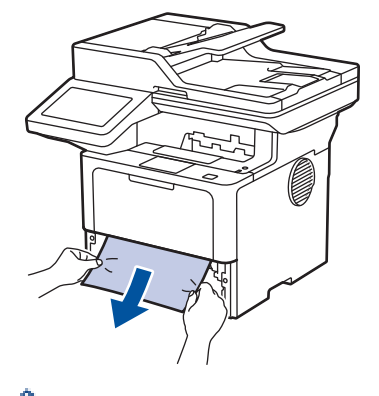

Ŕ

Če zagozden papir izvlečete navzdol z obema rokama, boste papir lažje odstranili.

3. Razprite snop papirja, da preprečite prihodnje zastoje, in premaknite vodila papirja, da jih prilagodite velikosti papirja. Vstavite papir v pladenj za papir.

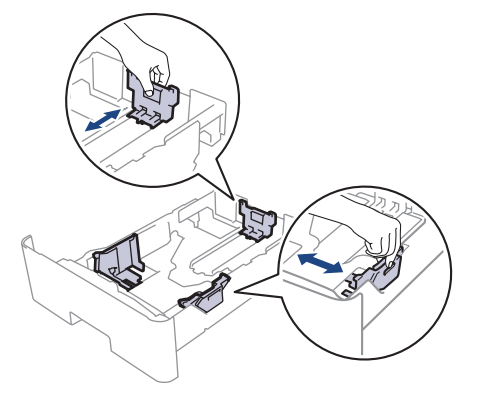

4. Poskrbite, da je papir pod oznako za največjo količino papirja (▼ ▼ ).

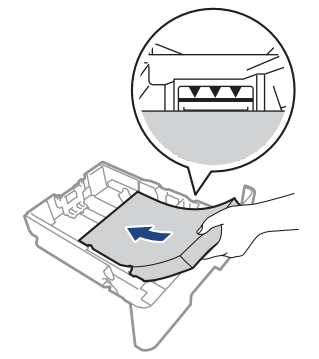

5. Pladenj za papir trdno vstavite nazaj v napravo.

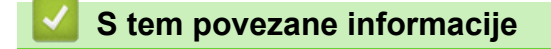

• Zastoji papirja

▲ Domov > Reševanje težav > Zastoji papirja > Papir je zataknjen v zadnjem delu naprave

# Papir je zataknjen v zadnjem delu naprave

Če nadzorna plošča ali nadzornik stanja naprave označuje, da je prišlo do zastoja na zadnji strani naprave (zastoj zadaj), storite naslednje:

- 1. Napravo pustite vključeno 10 minut, da notranji ventilator ohladi zelo vroče dele v notranjosti.
- 2. Odprite zadnji pokrov.

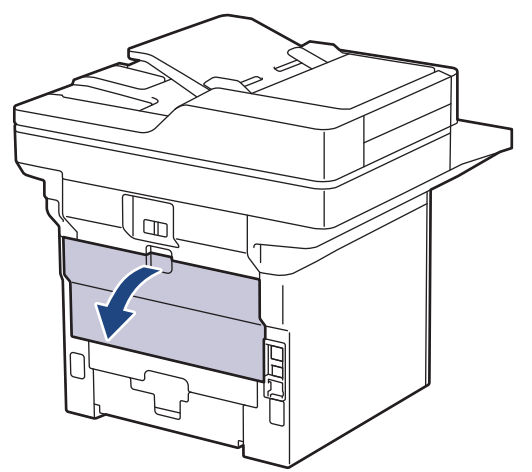

3. Zelene jezičke na levi in desni strani potegnite k sebi, da sprostite pokrov talilnika.

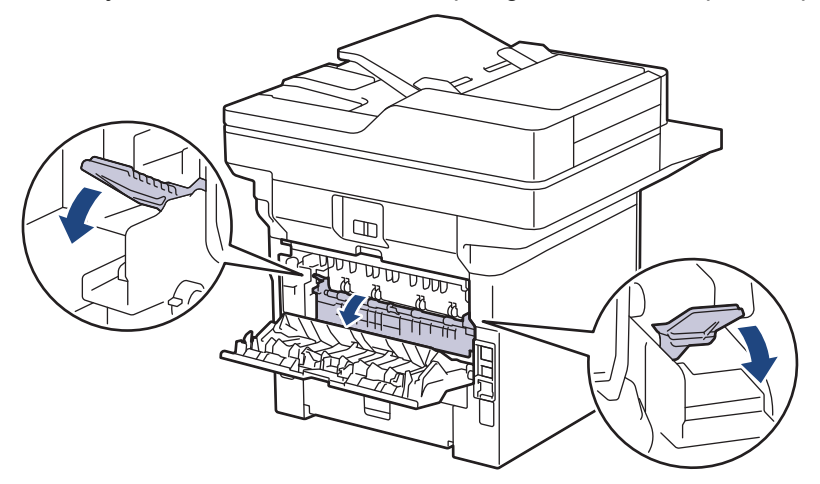

# ▲ OPOZORILO

#### VROČA POVRŠINA

Notranji deli naprave bodo izredno vroči. Pred dotikanjem počakajte, da se naprava ohladi.

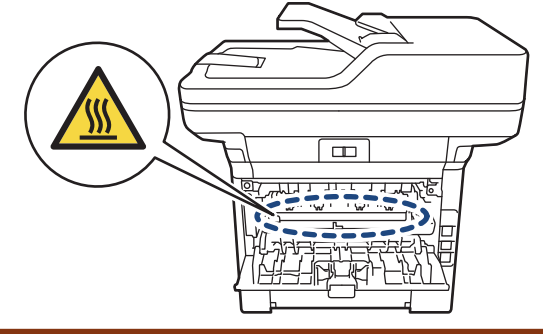

4. Z obema rokama nežno izvlecite zagozdeni papir iz naprave.

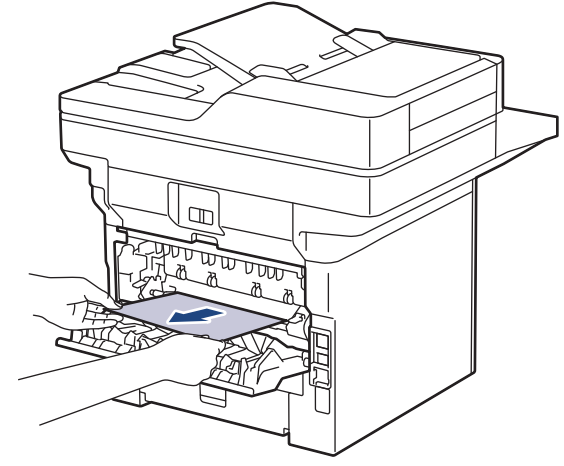

5. Zaprite pokrov talilnika.

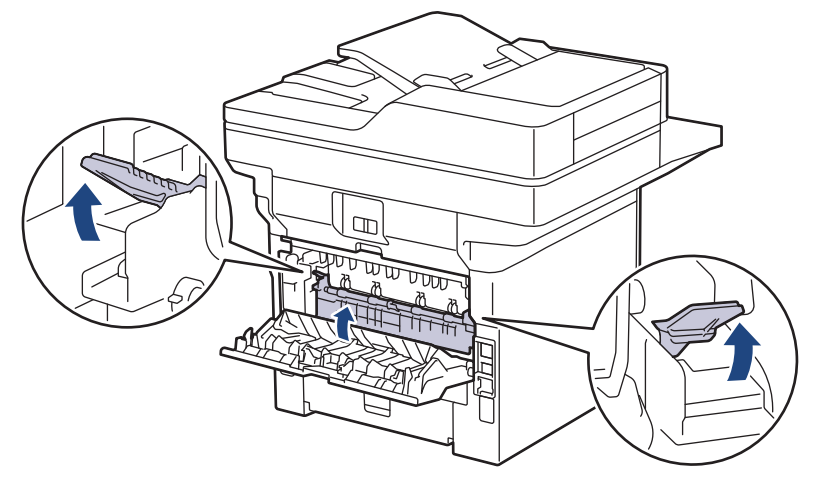

6. Zaprite zadnji pokrov, tako da se zaklene v zaprtem položaju.

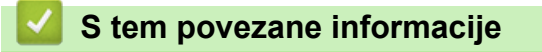

• Zastoji papirja

▲ Domov > Reševanje težav > Zastoji papirja > Zastoj papirja v napravi

# Zastoj papirja v napravi

Če nadzorna plošča ali nadzornik stanja naprave označuje, da je prišlo do zastoja v napravi, sledite tem korakom:

- 1. Napravo pustite vključeno 10 minut, da notranji ventilator ohladi zelo vroče dele v notranjosti.
- 2. Odprite sprednji pokrov.

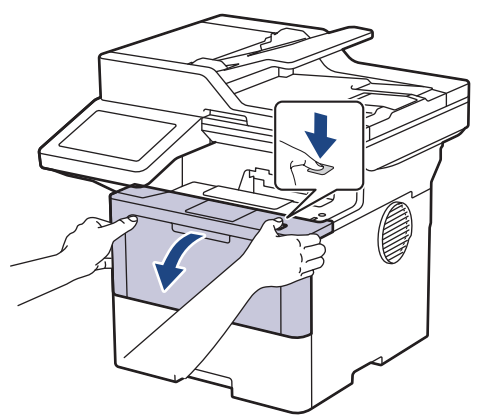

3. Odstranite sklop tonerja in enote bobna.

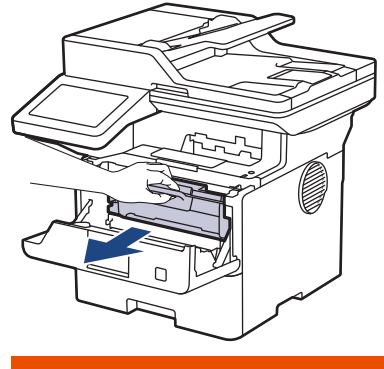

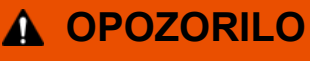

#### VROČA POVRŠINA

Notranji deli naprave bodo izjemno vroči. Preden se jih dotaknete, počakajte, da se naprava ohladi.

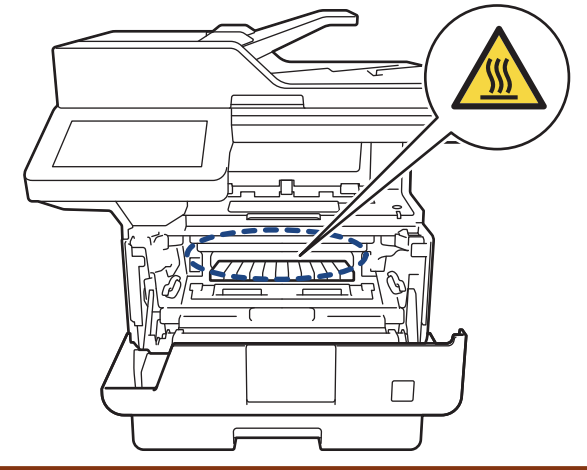

4. Počasi izvlecite zataknjen papir.

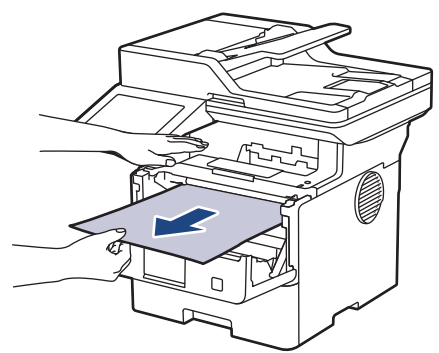

5. Sklop tonerja in enote bobna namestite v napravo.

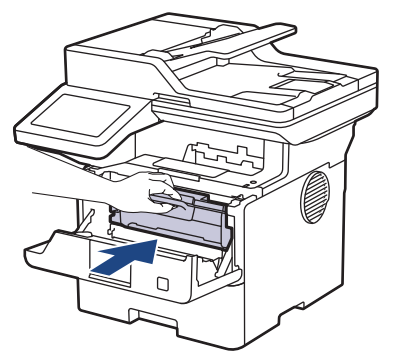

6. Zaprite sprednji pokrov.

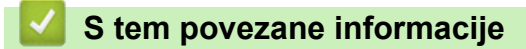

• Zastoji papirja

▲ Domov > Reševanje težav > Zastoji papirja > Papir je zataknjen v 2-stranskem pladnju

# Papir je zataknjen v 2-stranskem pladnju

Če nadzorna plošča ali nadzornik stanja naprave označuje, da je v prišlo do zastoja v pladnju za papir za obojestransko tiskanje, sledite tem korakom:

- 1. Napravo pustite vključeno 10 minut, da notranji ventilator ohladi izredno vroče dele v napravi.
- 2. Pladenj za papir v celoti potegnite iz naprave.

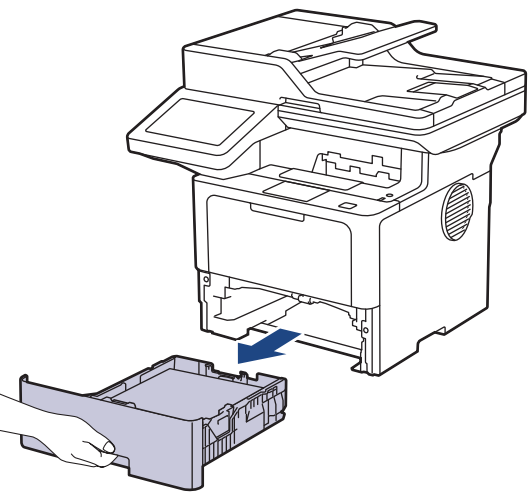

3. Na zadnji strani naprave, povlecite 2-stranski pladenj do konca iz naprave.

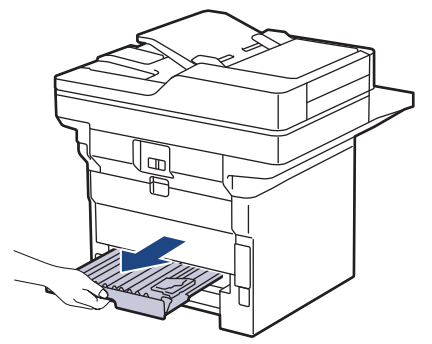

4. Zataknjen papir potegnite iz naprave ali 2-stranskega pladnja.

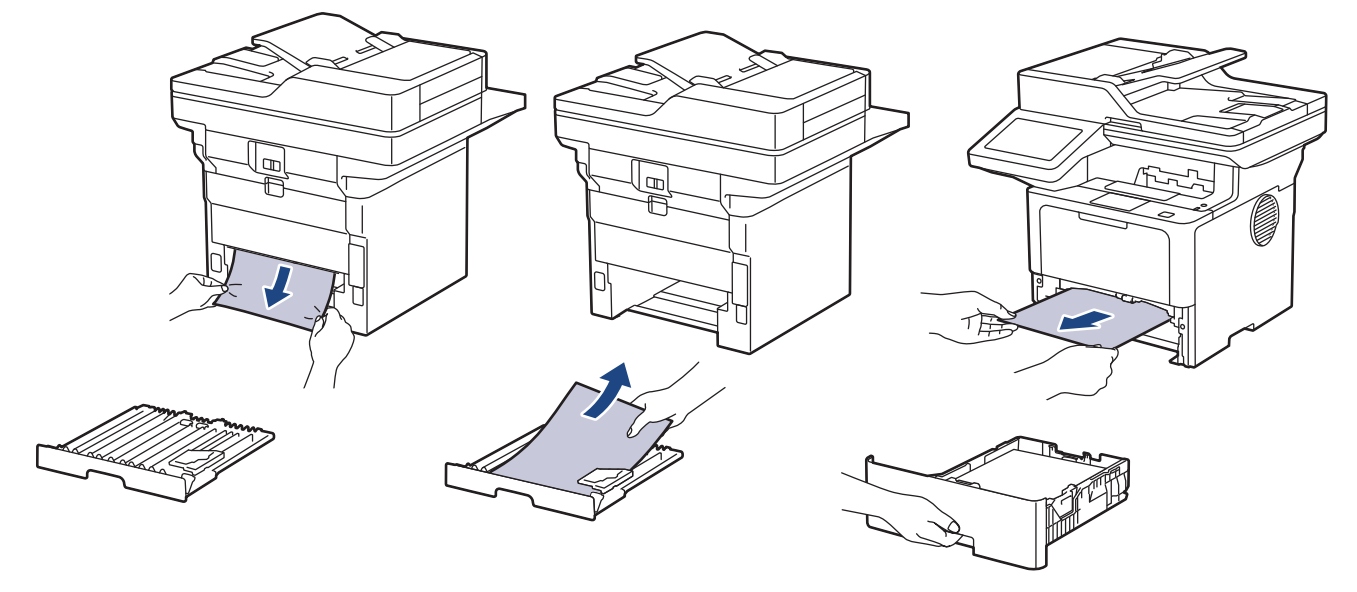

5. Odstranite papir, ki se je zataknil pod napravo zaradi statične elektrike.

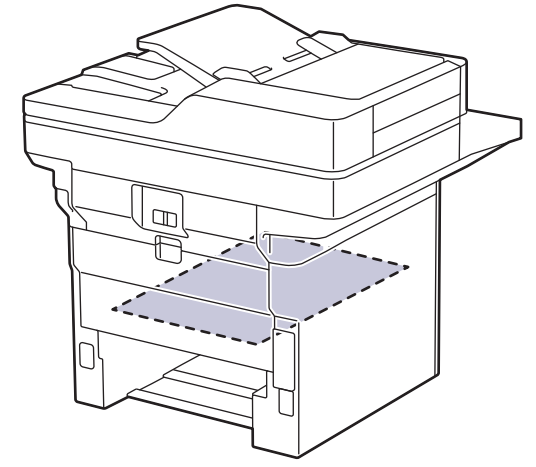

6. Če papir ni zataknjen v pladnju za obojestransko tiskanje, odprite zadnji pokrov.

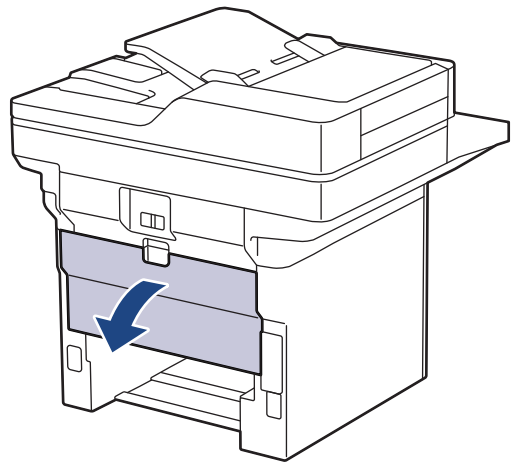

7. Zelene jezičke na levi in desni strani potegnite k sebi, da sprostite pokrov talilnika.

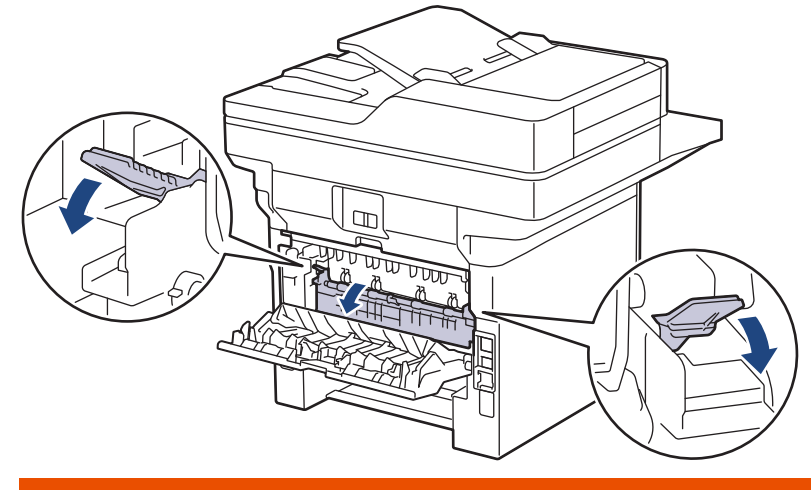

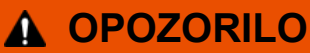

### VROČA POVRŠINA

Notranji deli naprave bodo izredno vroči. Pred dotikanjem počakajte, da se naprava ohladi.

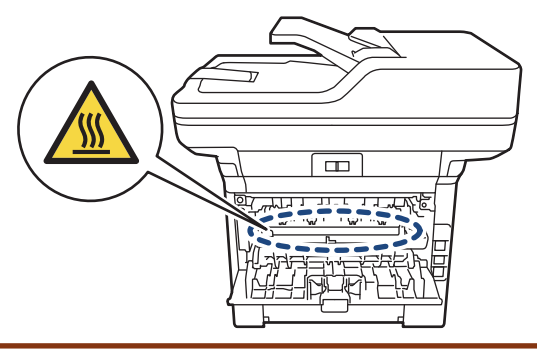

8. Zataknjeni papir z obema rokama previdno potegnite iz zadnje strani naprave.

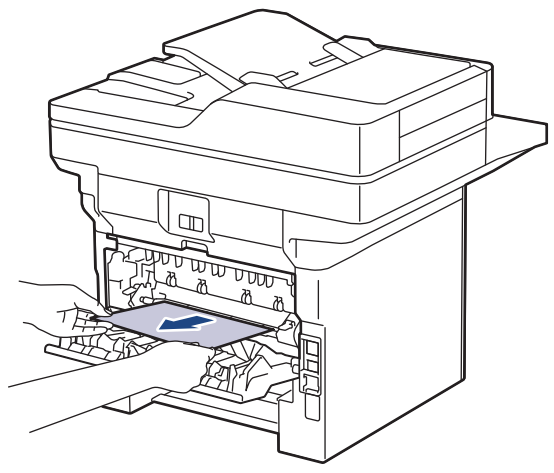

9. Zaprite pokrov talilnika.

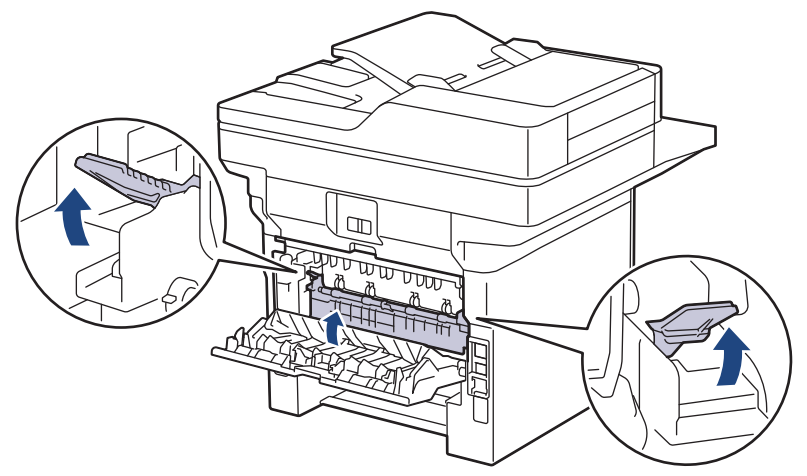

- 10. Zaprite zadnji pokrov, dokler se ne zaskoči v zaprtem položaju.
- 11. Dvostranski pladenj čvrsto vstavite nazaj v zadnji del naprave.
- 12. Pladenj za papir odločno potisnite nazaj v sprednji del naprave.

## S tem povezane informacije

• Zastoji papirja

Domov > Reševanje težav > Težave s tiskanjem

# Težave s tiskanjem

Če po branju informacij v tej tabeli še vedno potrebujete pomoč, glejte najnovejše nasvete za reševanje težav na naslovu <u>support.brother.com/faqs</u>.

| Težave    | Predlogi                                                                                                    |
|-----------|----------------------------------------------------------------------------------------------------|
| Ni izpisa | Preverite, da naprava ni v načinu izklopa.                                                                                                    |
|           | Če je naprava v načinu izklopa, pritisnite 🕚, nato pa                                                                                                    |
|           | znova pošljite podatke za tiskanje.                                                                                                    |
|           | Prepričajte se, da ste namestili in izbrali ustrezen gonilnik<br>tiskalnika.                                                                                                    |
|           | Preverite, ali je v nadzoru stanja ali na nadzorni plošči<br>naprave prikazana napaka.                                                                                                    |
|           | Prepričajte se, da ima naprava vzpostavljeno povezavo z internetom:                                                                                                    |
|           | Windows 11                                                                                                    |
|           | Kliknite 🗧 > Vse aplikacije > Orodja Windows >                                                                                                    |
|           | Nadzorna plošča. V skupini Strojna oprema in zvok<br>kliknite Ogled naprav in tiskalnikov. Z desno<br>miškino tipko kliknite ikono svojega modela, nato<br>kliknite Prikaži, kaj se tiska. Če se prikažejo<br>možnosti za gonilnik tiskalnika, izberite svoj gonilnik<br>tiskalnika. Kliknite Tiskalnik v menijski vrstici in<br>poskrbite, da ni izbrana možnost Uporabi tiskalnik<br>brez povezave.                                                                                                    |
|           | <ul> <li>Windows 10, Windows Server 2016, Windows Server 2019 in Windows Server 2022</li> </ul>                                                                                                    |
|           | Kliknite Sistemska orodja > Nadzorna plošča.<br>V skupini Strojna oprema in zvok (Strojna oprema)<br>kliknite Ogled naprav in tiskalnikov. Z desno<br>miškino tipko kliknite ime vašega modela. Kliknite<br>Prikaži, kaj se tiska. Če se prikažejo možnosti za<br>gonilnik tiskalnika, izberite svoj gonilnik tiskalnika.<br>Kliknite Tiskalnik v menijski vrstici in poskrbite, da ni<br>izbrana možnost Uporabi tiskalnik brez povezave.                                                                                                    |
|           | Windows Server 2012 R2                                                                                                    |
|           | Kliknite Nadzorna plošča na zaslonu Start. V skupini<br>Strojna oprema kliknite Ogled naprav in<br>tiskalnikov. Z desno miškino tipko kliknite ime vašega<br>modela. Kliknite Prikaži, kaj se tiska. Če se prikažejo<br>možnosti za gonilnik tiskalnika, izberite svoj gonilnik<br>tiskalnika. Kliknite Tiskalnik v menijski vrstici in<br>poskrbite, da ni izbrana možnost Uporabi tiskalnik<br>brez povezave.                                                                                                    |
|           | Windows Server 2012                                                                                                    |
|           | Miško premaknite v spodnji desni vogal namizja. Ko<br>se prikaže menijska vrstica, kliknite <b>Nastavitve</b> ><br><b>Nadzorna plošča</b> . V skupini <b>Strojna oprema</b> kliknite<br><b>Ogled naprav in tiskalnikov</b> . Z desno miškino tipko<br>kliknite ime vašega modela. Kliknite <b>Prikaži, kaj se</b><br><b>tiska</b> . Če se prikažejo možnosti za gonilnik tiskalnika,<br>izberite svoj gonilnik tiskalnika. Kliknite <b>Tiskalnik</b> v<br>menijski vrstici in poskrbite, da ni izbrana možnost<br><b>Uporabi tiskalnik brez povezave</b> . |

| Težave                                                                                                    | Predlogi                                                                                                    |
|----------------------------------------------------------------------------------------------------|----------------------------------------------------------------------------------------------------|
| Naprava ne tiska ali pa je nehala tiskati.                                                                                                    | Prekličite opravilo in ga izbrišite iz pomnilnika naprave.<br>Izpis je lahko nepopoln. Znova pošljite podatke za<br>tiskanje.                                                                                   |
| Glave in noge se prikažejo, ko je dokument prikazan na<br>zaslonu, ne pa tudi pri tiskanju.                                                        | Na vrhu in dnu strani je območje, ki ga ni mogoče<br>natisniti. To dejstvo upoštevajte pri nastavitvi zgornjega in<br>spodnjega roba dokumenta.                                                                 |
| Naprava nepričakovano tiska ali so izpisi neuporabni.                                                                                              | Prekličite opravilo in ga izbrišite iz pomnilnika naprave.<br>Izpis je lahko nepopoln. Znova pošljite podatke za<br>tiskanje.                                                                                   |
|                                                                                                    | Preverite nastavitve v aplikaciji in se prepričajte, da so<br>nastavljene za delo z vašo napravo.                                                                                                    |
|                                                                                                    | Poskrbite, da je v oknu za tiskanje v vaši aplikaciji izbran<br>gonilnik tiskalnika Brother.                                                                                                    |
| Naprava natisne prvih nekaj strani pravilno, nato pa na<br>nekaterih straneh manjka besedilo.                                                      | Preverite nastavitve v aplikaciji in se prepričajte, da so<br>nastavljene za delo z vašo napravo.                                                                                                    |
|                                                                                                    | Vaša naprava ne sprejema vseh podatkov, ki jih pošilja<br>računalnik. Poskrbite, da ste pravilno priključili vmesniški<br>kabel.                                                                                |
| Naprava ne tiska obojestransko, čeprav je gonilnik<br>nastavljen na obojestransko tiskanje in naprava podpira<br>samodejno obojestransko tiskanje. | Preverite nastavitev velikosti papirja v gonilniku tiskalnika.<br>Izbrati morate papir velikosti A4. Podprte so teže papirja<br>od 60 do 105 g/m²                                                               |
| Prepočasno tiskanje.                                                                                                    | V gonilniku tiskalnika zmanjšajte ločljivost.                                                                                                    |
|                                                                                                    | Če ste omogočili tihi način, ga onemogočite v gonilniku tiskalnika ali v meniju naprave.                                                                                                    |
|                                                                                                    | Pri neprekinjenem tiskanju se lahko hitrost tiskanja<br>samodejno zmanjša, da se zniža temperatura v napravi.                                                                                                   |
| Naprava ne podaja papirja.                                                                                                    | Če je papir v pladnju za papir, poskrbite, da je pravilno<br>poravnan. Če je papir zvit, ga poravnajte. Včasih<br>pomaga, če papir odstranite, obrnete snop in ga postavite<br>nazaj v pladenj za papir.        |
|                                                                                                    | Dobro razprite snop papirja in ga znova vstavite v pladenj<br>za papir.                                                                                                    |
|                                                                                                    | Zmanjšajte količino papirja v pladnju za papir in nato poskusite znova.                                                                                                    |
|                                                                                                    | (za modele z MP-pladnjem) Prepričajte se, da možnost<br><b>Pladenj MP</b> ni izbrana v gonilniku tiskalnika za <b>Vir</b><br><b>papirja</b> .                                                                   |
|                                                                                                    | Očistite pobiralna valjčka za papir.                                                                                                    |
| Naprava ne podaja papirja iz MP-pladnja.<br>(za modele z MP-pladnjem)                                                                              | Papir temeljito razprite in ga ponovno vstavite v MP-<br>pladenj.                                                                                                    |
|                                                                                                    | Prepričajte se, da je v gonilniku tiskalnika možnost<br><b>Pladenj MP</b> izbrana za <b>Vir papirja</b> .                                                                                                    |
| Naprava ne podaja ovojnic.                                                                                                    | Ovojnice vstavite v MP-pladenj. Aplikacija mora biti<br>nastavljena za tiskanje velikosti ovojnic, ki jo uporabljate.<br>To navadno storite z možnostjo Priprava strani ali<br>Priprava dokumenta v aplikaciji. |
| Položaj tiskanja ni poravnan z vnaprej potiskano glavo ali<br>vnaprej potiskanim predmetom.                                                        | Poravnajte položaj tiskanja z nastavitvijo Položaj tiskanja<br>za vsak pladenj za papir.                                                                                                    |

# S tem povezane informacije

Reševanje težav

~

### Sorodne teme:

- Vstavljanje in tiskanje s pladnjem za papir
- Čiščenje pobiralnih valjčkov za papir
- Vstavljanje in tiskanje papirja z večnamenskim pladnjem (MP-pladenj)

Domov > Reševanje težav > Izboljšanje kakovosti tiskanja

## Izboljšanje kakovosti tiskanja

Če imate težave s kakovostjo tiskanja, najprej natisnite preizkusno stran. Če je izpis videti v redu, težava najbrž ni v napravi. Preverite povezave vmesniškega kabla in poskusite natisniti drug dokument. Če opazite težave s kakovostjo izpisa ali preizkusne strani iz naprave, preverite primere slabe kakovosti tiskanja in upoštevajte priporočila v tabeli.

- 1. Za najvišjo kakovost tiska priporočamo uporabo priporočenega medija za tisk. Preverite, ali uporabljate papir s priporočenimi lastnostmi.
- 2. Preverite, ali ste pravilno vgradili toner in enoto bobna.

| Primeri slabe kakovosti tiska | Priporočilo                                                                                                    |  |
|-------------------------------|----------------------------------------------------------------------------------------------------|--|
|                               | <ul> <li>Če naprava prikaže obvestilo, da je treba zamenjati<br/>toner, namestite nov toner.</li> </ul>                                                                                                    |  |
| abcdefghijk                   | <ul> <li>Preverite okolje naprave. To napako lahko povzročijo<br/>pogoji, kot so vlaga, visoke temperature itd.</li> </ul>                                                                                            |  |
| abcde<br>01234<br>Nejasno     | <ul> <li>Če je celotna stran presvetla, je morda vključen način<br/>za varčevanje s tonerjem. Izklopite način za<br/>varčevanje s tonerjem v menijskih nastavitvah<br/>naprave ali v gonilniku tiskalnika.</li> </ul> |  |
|                               | Očistite enoto bobna.                                                                                                    |  |
|                               | <ul> <li>Očistite koronsko žico na enoti bobna.</li> </ul>                                                                                                    |  |
|                               | <ul> <li>Zamenjajte toner z novim tonerjem.</li> </ul>                                                                                                    |  |
|                               | Enoto bobna zamenjajte z novo enoto bobna.                                                                                                    |  |
| ABCDEFGH                      | <ul> <li>Preverite okolje naprave. Pogoji, kot so visoke<br/>temperature in visoka vlaga, lahko povečajo količino<br/>senčenja ozadja.</li> </ul>                                                                     |  |
|                               | Očistite enoto bobna.                                                                                                    |  |
| abcde                         | <ul> <li>Zamenjajte toner z novim tonerjem.</li> </ul>                                                                                                    |  |
| 01234                         | <ul> <li>Enoto bobna zamenjajte z novo enoto bobna.</li> </ul>                                                                                                    |  |
| Sivo ozadje                   |                                                                                                    |  |
| B                             | <ul> <li>Preverite okolje naprave. To težavo s kakovostjo tiska<br/>lahko povzročijo pogoji, kot so visoka vlaga in nizke<br/>temperature.</li> </ul>                                                                 |  |
| B                             | Izberite ustrezno vrsto medija v gonilniku tiskalnika.                                                                                                    |  |
|                               | Očistite enoto bobna.                                                                                                    |  |
| B                             | <ul> <li>Enoto bobna zamenjajte z novo enoto bobna.</li> </ul>                                                                                                    |  |
| Podvojene slike               | <ul> <li>Zamenjajte toner z novim tonerjem.</li> </ul>                                                                                                    |  |
|                               | <ul> <li>Talilna enota je morda kontaminirana.</li> </ul>                                                                                                    |  |
|                               | Stopite v stik s Servisno službo Brother.                                                                                                    |  |
|                               | <ul> <li>Poskrbite, da je nastavitev za vrsto medija v gonilniku<br/>tiskalnika skladna z vrsto papirja, ki jo uporabljate.</li> </ul>                                                                                |  |
| abcdefghijk                   | Očistite enoto bobna.                                                                                                    |  |
| ABCD                          | <ul> <li>Toner se lahko poškoduje.</li> </ul>                                                                                                    |  |
| abcde                         | Zamenjajte toner z novim tonerjem.                                                                                                    |  |
| 01234                         | <ul> <li>Enota bobna je morda poškodovana.</li> </ul>                                                                                                    |  |
| Madeži tonerja                | Enoto bobna zamenjajte z novo enoto bobna.                                                                                                    |  |
|                               | <ul> <li>Talilna enota je morda kontaminirana.</li> </ul>                                                                                                    |  |
|                               | Stopite v stik s Servisno službo Brother.                                                                                                    |  |

| Primeri slabe kakovosti tiska                                                                          | Priporočilo                                                                                                    |  |
|----------------------------------------------------------------------------------------------------|----------------------------------------------------------------------------------------------------|--|
| Votli tisk                                                                                             | <ul> <li>Izberite način <b>Debel papir</b> v gonilniku tiskalnika ali<br/>uporabite tanjši papir, kot je tisti, ki ga trenutno<br/>uporabljate.</li> <li>Med možnostmi vrste papirja v napravi izberite<br/>ustrezno vrsto medija.</li> <li>Preverite okolje naprave. Votlo tiskanje lahko<br/>povzročijo tudi različni pogoji, kot je visoka vlaga.</li> <li>Enota bobna je morda poškodovana.<br/>Enoto bobna zamenjajte z novo enoto bobna.</li> </ul> |  |
| Vse črna                                                                                               | <ul> <li>Očistite koronsko žico v enoti bobna.</li> <li>Enota bobna je morda poškodovana.<br/>Enoto bobna zamenjajte z novo enoto bobna.</li> </ul>                                                                                                    |  |
| ABCDEFGH<br>abcdefghijk<br>A B C D<br>a b c d e<br>0 1 2 3 4<br>Bele črte prečno po strani             | <ul> <li>Izberite ustrezno vrsto medija v gonilniku tiskalnika.</li> <li>Med možnostmi vrste papirja v napravi izberite<br/>ustrezno vrsto medija.</li> <li>Težava lahko izgine sama od sebe. Natisnite več<br/>praznih strani, da težavo odpravite, še posebno če<br/>naprave dolgo niste uporabljali.</li> <li>Očistite enoto bobna.</li> <li>Enota bobna je morda poškodovana.<br/>Enoto bobna zamenjajte z novo enoto bobna.</li> </ul>               |  |
| ABCDEFGH<br>abcdefghijk<br>ABCD<br>abcde<br>01234<br>Črte preko strani                                 | <ul> <li>Očistite enoto bobna.</li> <li>Enota bobna je morda poškodovana.<br/>Enoto bobna zamenjajte z novo enoto bobna.</li> </ul>                                                                                                    |  |
| ADCDErGR<br>abcdefghijk<br>A D C D<br>a b c d e<br>C 1 2 C 4<br>Bele črte, trakovi ali rebra po strani | <ul> <li>Preverite okolje naprave. To težavo s kakovostjo tiska<br/>lahko povzročijo pogoji, kot so visoka vlaga in visoke<br/>temperature.</li> <li>Očistite enoto bobna.</li> <li>Če težave ne odpravite po tiskanju nekaj strani,<br/>zamenjajte enoto bobna z novo enoto bobna.</li> </ul>                                                                                                    |  |
| 94 mm<br>94 mm<br>94 mm<br>94 mm<br>Bele pike na črnem besedilu in slikah na razdalji 94 mm            | <ul> <li>Izdelajte 10–15 kopij praznega belega lista papirja. Če težave niste rešili s tiskanjem nekaj strani, ima enota bobna na površini bobna morda prilepljen tujek, na primer lepilo z nalepke. Očistite enoto bobna.</li> <li>&gt;&gt; S tem povezane informacije:Čiščenje enote bobna</li> <li>Enota bobna je morda poškodovana.</li> <li>Enoto bobna zamenjajte z novo enoto bobna.</li> </ul>                                                    |  |

| Primeri slabe kakovosti tiska                                                                                                    | Priporočilo                                                                                                    |  |
|----------------------------------------------------------------------------------------------------|----------------------------------------------------------------------------------------------------|--|
| Primeri slabe kakovosti tiska<br>94 mm<br>94 mm<br>94 mm<br>Verne pike na razdalji 94 mm<br>ABCDEFGH<br>abcdefghijk<br>A B C D<br>a b c d e<br>0 1 2 3 4<br>Madeži črnega tonerja na strani<br>ABCDEFGH<br>abcdefghijk<br>AB C D<br>a b c d e<br>0 1 2 3 4<br>Crne črte vzdolž strani | <ul> <li>Če uporabljate papir z nalepkami za laserske tiskalnike, se lahko lepilo listov včasih prilepi na površino bobna. Očistite enoto bobna.</li> <li>&gt;&gt; S tem povezane informacije:Čiščenje enote bobna</li> <li>Če ste uporabili papir s sponkami ali zaponkami, je enota bobna lahko poškodovana.</li> <li>Če je enota bobna brez embalaže na neposredni sončni svetlobi (ali dolgo v osvetljenem prostoru), se lahko enota poškoduje.</li> <li>Očistite enoto bobna.</li> <li>Toner se lahko poškoduje.</li> <li>Zamenjajte toner z novim tonerjem.</li> <li>Enota bobna je morda poškodovana.</li> <li>Očistite koronsko žico v enoti bobna, tako da podrsate zeleni jeziček.</li> <li>Zeleni jeziček koronske žice prestavite v domači položaj (1).</li> </ul> |  |
| Natisnjene strani imajo madeže tonerja vzdolž strani                                                                                                    | <ul> <li>Stekleni trak skenerja obrišite z mehko suho krpo, ki<br/>ne pušča vlaken.</li> <li>Toner se lahko poškoduje.<br/>Zamenjajte toner z novim tonerjem.</li> <li>Enota bobna je morda poškodovana.<br/>Enoto bobna zamenjajte z novo enoto bobna.</li> <li>Tolilna opeta je morda konteminizana</li> </ul>                                                                                                    |  |
| AB¢DEFGH                                                                                                    | <ul> <li>Stopite v stik s Servisno službo Brother.</li> <li>Poskrbite, da v napravi ter okoli enot tonerja in bobna<br/>ni tujkov, na primer strganega papirja, lepljivih listkov<br/>oli probu</li> </ul>                                                                                                    |  |
| abcdefghijk<br>ABCD<br>abcde<br>01234                                                                                                    | <ul> <li>an pranu.</li> <li>Toner se lahko poškoduje.<br/>Zamenjajte toner z novim tonerjem.</li> <li>Enota bobna je morda poškodovana.<br/>Enoto bobna zamenjajte z novo enoto bobna.</li> </ul>                                                                                                    |  |

| Primeri slabe kakovosti tiska                                                                                                    | Priporočilo                                                                                                    |  |
|----------------------------------------------------------------------------------------------------|----------------------------------------------------------------------------------------------------|--|
| Bele črte navzdol po strani                                                                                                    |                                                                                                    |  |
| ABCDEFGH<br>abcdefghijk<br><b>A B C D</b><br><b>a b c d e</b><br><b>0 1 2 3 4</b><br>Zamaknjena slika                                                                           | <ul> <li>Če prihaja do zamika samo pri kopiranju, dokument pravilno nastavite v ADF ali na steklo skenerja.</li> <li>Poskrbite, da je papir ali drug medij za tiskanje pravilno vstavljen v pladenj za papir in da vodila niso pretrdo ali preohlapno pritisnjena ob snop papirja.</li> <li>Pravilno nastavite vodila papirja.</li> <li>Pladenj za papir je morda prepoln.</li> <li>Preverite vrsto in kakovost papirja.</li> <li>Preverite, ali so v napravi nepritrjeni predmeti, na primer strgan papir.</li> <li>Če prihaja do težave samo med samodejnim obojestranskim tiskanje prisoten strgan papir. Preverite, ali je v pladnju za obojestranski pladenj do konca vstavljen in ali je zadnji pokrov do konca zaprt.</li> </ul>                                                                                           |  |
| ABCDEFGH<br>abcdefghijk<br>A B C D<br>a b c de<br>0 1 2 3 4<br>Zavita ali valovita slika<br>ABCDEFGH<br>abcdefghijk<br>A B C D<br>a b c d e<br>0 1 2 3 4<br>Zmečkanine ali gube | <ul> <li>Preverite vrsto in kakovost papirja. Visoke temperature in visoka vlaga povzročijo, da se papir zvije.</li> <li>Če naprave ne uporabljate pogosto, je bil morda papir predolgo v pladnju za papir. Obrnite snop papirja v pladnju za papir. Poleg tega razprite snop papirja in nato papir v pladnju za papir zavrtite za 180 stopinj.</li> <li>Odprite zadnji pokrov (izhodni pladenj s potiskano stranjo navzgor), da se potiskani papir odloži na izhodni pladenj s potiskano stranjo navzgor.</li> <li>Če ne uporabljate tiskalnega medija, v gonilniku tiskalnika izberite način Odpravi vihanje papirja.</li> <li>Preverite, ali je papir pravilno vstavljen.</li> <li>Preverite vrsto in kakovost papirja.</li> <li>Obrnite snop papirja v pladnju ali papir v vhodnem pladnju obrnite za 180 stopinj.</li> </ul> |  |
| Slabo fiksiran toner                                                                                                    | <ul> <li>Poskrbite, da je nastavitev vrste medija v gonilniku tiskalnika skladna z vrsto papirja, ki jo uporabljate.</li> <li>Izberite način Izboljšaj fiksiranje tonerja v gonilniku tiskalnika.<br/>Če ta izbira ne ponuja zadostne izboljšave, spremenite nastavitev gonilnika tiskalnika v Vrsta medija na debeli medij. Če tiskate na ovojnico, izberite Ovoj. debele v nastavitvi za vrsto medija.</li> <li>Poskrbite, da ovojnice tiskate pri odprtem zadnjem pokrovu (izhodni pladenj s potiskano stranjo navzgor).</li> <li>(za modele z MP-pladnjem)<br/>Poskrbite, da se ovojnice podajajo samo iz MP-pladnja.</li> </ul>                                                                                                    |  |

# 🔽 S tem povezane informacije

Reševanje težav

#### Sorodne teme:

- Čiščenje enote bobna
- Zmanjšanje porabe tonerja
- Zamenjajte toner
- Zamenjajte enoto bobna
- Čiščenje skenerja

## Težave s telefonom in faksom

Sorodni modeli: MFC-L5710DN/MFC-L5710DW/MFC-L5715DN/MFC-L6710DW/MFC-L6910DN/ MFC-L6915DN/MFC-EX910

#### Telefonska linija ali povezave

| Težave                                     | Predlogi                                                                                                    |
|--------------------------------------------|----------------------------------------------------------------------------------------------------|
| Izbiranje ne deluje. (Ni<br>klicnega tona) | Preverite vse povezave telefonskega kabla. Preverite, ali je telefonski kabel priključen v<br>zidno telefonsko vtičnico in v vtičnico LINE na napravi. Če ste naročeni na storitve DSL<br>oziroma storitve VoIP, stopite v stik s ponudnikom storitev za navodila za povezovanje.                                                 |
|                                            | (Na voljo samo za nekatere države.)<br>Spremenite tonsko/impulzno nastavitev.                                                                                                    |
|                                            | Če na napravo priključite zunanji telefon, faks pošljite ročno, tako da dvignete slušalko zunanjega telefona in izberete številko z zunanjim telefonom. Pred pošiljanjem faksa počakajte, da zaslišite tone za sprejem faksa.                                                                                                    |
|                                            | Če ni klicnega tona, na vtičnico priključite preverjeno delujoč telefon in telefonski kabel. Nato dvignite slušalko zunanjega telefona in poslušajte klicni ton. Če klicnega tona ni, prosite svojo telefonsko službo, da preveri linijo in/ali vtičnico.                                                                         |
| Naprava se ne oglasi                       | Prepričajte se, da je naprava v pravilnem načinu sprejema za vašo uporabo.                                                                                                    |
| na klic.                                   | Preverite klicni ton. Po možnosti pokličite svojo napravo, da jo slišite, ko sprejme klic. Če še vedno ni odgovora, preverite, ali je telefonski kabel priključen v stensko telefonsko vtičnico in vtičnico LINE na napravi. Če ob klicu naprave ni zvonjenja, svojega ponudnika telefonskih storitev prosite, da preveri linijo. |

#### Obravnava dohodnih klicev

| Težave                                     | Predlogi                                                                                                    |
|--------------------------------------------|----------------------------------------------------------------------------------------------------|
| Pošiljanje<br>faksnega klica<br>v napravo. | Če ste klic sprejeli na zunanjem ali internem telefonu, pritisnite kodo za vklop na daljavo (privzeta nastavitev je *51). Če ste klic sprejeli na zunanjem telefonu, pritisnite gumb Start, da sprejmete faks.                                                                                                    |
|                                            | Ko se naprava oglasi, odložite slušalko.                                                                                                    |
| Funkcije po<br>meri na eni<br>liniji.      | Če imate na isti telefonski liniji kot naprava vključeno funkcijo za čakajoči klic, glasovno pošto ali če je nanjo priključen telefonski odzivnik, alarmni sistem ali druga namenska naprava, lahko to povzroči težave s pošiljanjem ali spreminjanjem faksov.                                                                                                    |
|                                            | <b>Primer:</b> Če ste naročeni na čakajoči klic ali drugo posebno storitev in se signal pošlje med pošiljanjem ali prejemanjem faksa, lahko signal začasno prekine ali zmoti pošiljanje faksov. To težavo boste najverjetneje lahko odpravili s pomočjo načina odpravljanja napak (ECM) Brother. To stanje je povezano z industrijo telefonskih sistemov in je pogosto za vse naprave, ki pošiljajo in prejemajo informacije na enotni, skupni liniji s funkcijami po meri. Če je izogibanje rahlim prekinitvam ključno za vaše poslovanje, priporočamo uporabo ločene telefonske linije brez funkcij po meri. |

### Sprejemanje faksov

| Težave                            | Predlogi                                                                                                    |
|-----------------------------------|----------------------------------------------------------------------------------------------------|
| Faksov ni<br>mogoče<br>prejemati. | Preverite vse povezave telefonskega kabla. Preverite, ali je telefonski kabel priključen v zidno telefonsko vtičnico in v vtičnico LINE na napravi. Če ste naročeni na storitve DSL oziroma storitve VoIP, stopite v stik s ponudnikom storitev za navodila za povezovanje. Če uporabljate sistem VoIP, poskusite spremeniti nastavitev VoIP na <i>Osnovno (za VoIP)</i> . To zmanjša hitrost modema in izklopi funkcijo popravljanja napak (ECM). |

| Težave              | Predlogi                                                                                                    |
|---------------------|----------------------------------------------------------------------------------------------------|
| Faksov ni<br>mogoče | Poskrbite, da je naprava v pravilnem načinu sprejemanja. To določajo zunanje naprave in telefonske naročniške storitve, ki jih imate na isti telefonski liniji kot napravo Brother.                                                                                                    |
| prejemati.          | <ul> <li>Če imate namensko linijo za faks in želite, da vaša naprava Brother samodejno sprejme vse<br/>dohodne fakse, izberite način samo za faks.</li> </ul>                                                                                                    |
|                     | <ul> <li>Če vaša naprava Brother souporablja linijo z zunanjim odzivnikom, izberite način zunanje TAD-<br/>enote. V načinu zunanje TAD-enote bo vaša naprava Brother samodejno sprejela dohodne fakse,<br/>kličoči pa bodo lahko pustili sporočila na vašem odzivniku.</li> </ul>                                                                                                    |
|                     | <ul> <li>Če vaša naprava Brother souporablja linijo z drugimi telefoni in želite, da samodejno sprejme vse<br/>dohodne fakse, izberite način za faks in telefon. V načinu za faks in telefon bo vaša naprava<br/>Brother samodejno sprejemala fakse ter začela navidezno/dvojno zvonjenje, da vas opozori na<br/>glasovne klice.</li> </ul>                                                            |
|                     | <ul> <li>Če ne želite, da vaša naprava Brother samodejno sprejme dohodne fakse, izberite ročni način. V<br/>ročnem načinu morate sprejeti vsak dohodni klic in vključiti napravo za sprejem faksov.</li> </ul>                                                                                                    |
|                     | Druga naprava ali storitev pri vas lahko sprejme klic, preden ga sprejme vaša naprava Brother. To preizkusite tako, da skrajšate zakasnitev zvonjenja:                                                                                                    |
|                     | <ul> <li>Če je način sprejema nastavljen na samo faks ali faks in telefon, zmanjšajte zakasnitev zvonjenja<br/>na najmanjšo vrednost (razen »0«).</li> </ul>                                                                                                    |
|                     | <ul> <li>Če je način sprejema nastavljen na zunanjo TAD-enoto, zmanjšajte zakasnitev zvonjenja na<br/>odzivniku na dve zvonjenji.</li> </ul>                                                                                                    |
|                     | Če je način sprejema nastavljen na ročno, NE nastavljajte nastavitve za zakasnitev zvonjenja.                                                                                                    |
|                     | Naj vam nekdo pošlje preizkusni faks:                                                                                                    |
|                     | <ul> <li>Če ste poskusni faks uspešno prejeli, vaša naprava deluje pravilno. Ne pozabite zakasnitve<br/>zvonjenja ali nastavitve za telefonski odzivnik ponastaviti nazaj na prvotno nastavitev. Če se<br/>težave s sprejemom ponovijo po ponastavitvi zakasnitve zvonjenja, je oseba, naprava ali<br/>naročniška storitev sprejela faksni klic, preden se je vaša naprava uspela oglasiti.</li> </ul> |
|                     | <ul> <li>Če faksa niste mogli sprejeti, lahko sprejem faksa ovira druga naprava ali storitev ali pa imate<br/>težave z linijo faksa.</li> </ul>                                                                                                    |
|                     | Če uporabljate telefonski odzivnik (način zunanje TAD-enote) na isti liniji kot napravo Brother, poskrbite, da je vaš telefonski odzivnik pravilno nastavljen.                                                                                                    |
|                     | 1. Svoj odzivnik nastavite na sprejemanje po enem ali dveh zvonjenjih.                                                                                                    |
|                     | 2. Posnemite odhodno sporočilo na svojem odzivniku.                                                                                                    |
|                     | <ul> <li>Na začetku odhodnega sporočila posnemite pet sekund tišine.</li> </ul>                                                                                                    |
|                     | <ul> <li>Svoje sporočilo omejite na 20 sekund.</li> </ul>                                                                                                    |
|                     | <ul> <li>Svoje odhodno sporočilo končajte s svojo kodo za oddaljeni vklop za ljudi, ki pošiljajo ročne<br/>fakse. Na primer: »Po pisku pustite sporočilo ali pošljite faks, tako da pritisnete *51 in Start.«</li> </ul>                                                                                                    |
|                     | 3. Svoj telefonski odzivnik nastavite na sprejem klicev.                                                                                                    |
|                     | 4. Način sprejema za svojo napravo Brother nastavite na zunanjo TAD-enoto.                                                                                                    |
|                     | Poskrbite, da ima vaša naprava Brother vključeno funkcijo Zaznavanje faksa. Funkcija<br>Prepoznavanje faksa je funkcija, s katero lahko prejmete faks, čeprav ste klic sprejeli na zunanjem<br>ali internem telefonu.                                                                                                    |
|                     | Če pogosto naletite na težave pri prenosu zaradi možnih motenj na telefonski liniji ali uporabljate sistem VoIP, poskusite spremeniti nastavitev Združljivost na <i>Osnovno (za VoIP)</i> .                                                                                                    |
|                     | Obrnite se na skrbnika, da preveri vaše nastavitve funkcije Secure Function Lock.                                                                                                    |

## Pošiljanje faksov

| Težave                   | Predlogi                                                                                                    |
|--------------------------|----------------------------------------------------------------------------------------------------|
| Faksa ni mogoče poslati. | Preverite vse povezave telefonskega kabla. Preverite, ali je telefonski kabel<br>priključen v zidno telefonsko vtičnico in v vtičnico LINE na napravi. Če ste naročeni<br>na storitve DSL oziroma storitve VoIP, stopite v stik s ponudnikom storitev za<br>navodila za povezovanje. |
|                          | Prepričajte se, da ste pritisnili tipko faks in je naprava v načinu faks.                                                                                                    |
|                          | Natisnite poročilo o preverjanju prenosa in poiščite napako.                                                                                                    |
|                          | Obrnite se na skrbnika, da preveri vaše nastavitve funkcije Secure Function Lock.                                                                                                    |

| Težave                                                               | Predlogi                                                                                                    |
|----------------------------------------------------------------------|----------------------------------------------------------------------------------------------------|
| Faksa ni mogoče poslati.                                             | Drugo osebo prosite, naj preveri, ali ima prejemna naprava dovolj papirja.                                                                                                    |
| Slaba kakovost poslanih<br>faksov.                                   | Ločljivost poskusite spremeniti na fino ali superfino. S kopiranjem preverite delovanje skenerja naprave. Če je kakovost kopije slaba, očistite skener.                                                                                                    |
| Poročilo o preverjanju prenosa<br>vsebuje obvestilo<br>RESULT:ERROR. | Na liniji se je pojavil šum ali motnja, ki je verjetno začasna. Poskusite znova poslati faks. Če pošiljate faks iz osebnega računalnika in dobite v poročilu o preverjanju prenosa podatkov obvestilo RESULT:ERROR, je morda napravi zmanjkalo pomnilnika. Če želite sprostiti dodatni pomnilnik, lahko izključite shrambo faksov, natisnete fakse v pomnilniku ali prekličete zakasnjeni faks. Če težave ne morete rešiti, prosite svojega ponudnika telefonije, da preveri vašo telefonsko linijo. |
|                                                                      | Če pogosto naletite na težave pri prenosu zaradi možnih motenj na telefonski liniji ali uporabljate sistem VoIP, poskusite spremeniti nastavitev Združljivost na Osnovno (za VoIP).                                                                                                    |
| Poslani faksi so prazni.                                             | Prepričajte se, da pravilno nalagate dokument. Pri uporabi ADF-enote vstavite dokument s potiskano stranjo navzgor. Pri uporabi stekla skenerja dokument vstavite s potiskano stranjo navzgor.                                                                                                    |
| Črne navpične črte med<br>pošiljanjem faksa.                         | Črne navpične črte na faksih običajno povzroči umazanija ali korekcijska tekočina na steklenem traku. Očistite stekleni trak.                                                                                                    |

### Tiskanje prejetih faksov

| Težave                                                                                                    | Predlogi                                                                                                    |
|----------------------------------------------------------------------------------------------------|----------------------------------------------------------------------------------------------------|
| <ul> <li>Zoženo tiskanje.</li> <li>Vodoravne črte.</li> <li>Odrezane zgornje in spodnje povedi.</li> <li>Manjkajoče črte.</li> </ul> | Do tega običajno pride zaradi slabe telefonske povezave. Naredite preskusno<br>kopijo, in če je ta videti ustrezna, je najverjetneje vzrok slaba povezava zaradi<br>statičnih ali drugih motenj na telefonski liniji. Drugo osebo prosite, da znova<br>pošlje faks.          |
| BCDEFGH<br>bcdefghijk<br>ABCD<br>ibcde<br>11234                                                                                      |                                                                                                    |
| Črne navpične črte med                                                                                                    | Koronska žica je morda umazana.Očistite koronsko žico v enoti bobna.                                                                                                    |
| prejemanjem                                                                                                    | Skener pošiljatelja je morda umazan. Pošiljatelja prosite, naj izdela kopijo, s<br>čimer lahko preveri, ali se težava pojavi zaradi pošiljateljeve naprave. Faks<br>poskusite poslati na drugo faks napravo.                                                                 |
| Prejeti faksi so razdeljeni ali so<br>strani prazne.                                                                                 | Levi in desni rob sta odrezana ali pa je ena sama stran natisnjena na dveh<br>straneh.<br>Če prejete fakse razdelite in natisnete na dveh straneh ali dobite dodatno prazno<br>stran, vaša nastavitev velikosti papirja morda ne bo ustrezala papirju, ki ga<br>uporabljate. |
|                                                                                                    | Vključite samodejno pomanjšanje ().                                                                                                    |

## S tem povezane informacije

- Reševanje težav
  - Nastavitev zaznavanja klicnega tona
  - Nastavite združljivost telefonske linije za motnje in sisteme VoIP

▲ Domov > Reševanje težav > Težave s telefonom in faksom > Nastavitev zaznavanja klicnega tona

## Nastavitev zaznavanja klicnega tona

Sorodni modeli: MFC-L5710DN/MFC-L5710DW/MFC-L5715DN/MFC-L6710DW/MFC-L6910DN/ MFC-L6915DN/MFC-EX910

Nastavljanje klicnega tona na [Zaznavanje] skrajša premor za zaznavanje klicnega tona.

1. Pritisnite 🍟 [Nastavitve] > [Vse nastavitve] > [Zacet. namest.] > [Klic. ton].

Če vaša naprava prikaže meni [Vse nastavitve] na domačem zaslonu, preskočite meni [Nastavitve].

- 2. Pritisnite [Zaznavanje] ali [Brez zazn.].
- 3. Pritisnite

Ø

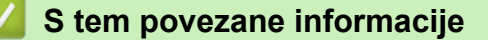

• Težave s telefonom in faksom

▲ Domov > Reševanje težav > Težave s telefonom in faksom > Nastavite združljivost telefonske linije za motnje in sisteme VoIP

## Nastavite združljivost telefonske linije za motnje in sisteme VoIP

Sorodni modeli: MFC-L5710DN/MFC-L5710DW/MFC-L5715DN/MFC-L6710DW/MFC-L6910DN/ MFC-L6915DN/MFC-EX910

Težave pri pošiljanju in prejemanju faksov zaradi možnih motenj na telefonski liniji lahko razrešite, tako da znižate hitrost modema, da zmanjšate napake pri prenosu faksov. Če uporabljate storitev glasovnih klicev v omrežju IP (VoIP), priporočamo spremembo združljivosti na osnovno (za storitev VoIP).

- VoIP je vrsta telefonskega sistema, ki uporablja internetno povezavo namesto tradicionalne telefonske linije.
  - Telefonski ponudniki pogosto združijo storitev VoIP z internetnimi in kabelskimi storitvami.

>> MFC-L5710DN/MFC-L5710DW/MFC-L5715DN >> MFC-L6710DW/MFC-L6910DN/MFC-L6915DN/MFC-EX910

### MFC-L5710DN/MFC-L5710DW/MFC-L5715DN

1. Pritisnite 🍟 [Nastavitve] > [Vse nastavitve] > [Zacet. namest.] > [Zdruzljivost].

Če vaša naprava prikaže meni [Vse nastavitve] na domačem zaslonu, preskočite meni [Nastavitve].

- 2. Pritisnite želeno možnost.
  - Izberite [Visoka], da nastavite hitrost modema na 33.600 b/s.
  - Izberite [Navadno], da nastavite hitrost modema na 14.400 b/s.
  - Izberite [Osnov.(za VoIP)], da zmanjšate hitrost modema na 9600 b/s ter izključite način popravljana napak (ECM). Če se na vaši telefonski liniji motnje ne pojavljajo pogosto, uporabite to možnost samo takrat, ko jo potrebujete.
- 3. Pritisnite

### MFC-L6710DW/MFC-L6910DN/MFC-L6915DN/MFC-EX910

1. Pritisnite 🍟 [Nastavitve] > [Vse nastavitve] > [Zacet. namest.] > [Zdruzljivost].

Če vaša naprava prikaže meni [Vse nastavitve] na domačem zaslonu, preskočite meni [Nastavitve].

#### 2. Pritisnite želeno možnost.

- Izberite [Visoka], da nastavite hitrost modema na 33.600 b/s.
- Izberite [Navadno], da nastavite hitrost modema na 14.400 b/s.
- Izberite [Osnov. (za VoIP)], da zmanjšate hitrost modema na 9600 b/s ter izključite način popravljana napak (ECM). Če se na vaši telefonski liniji motnje ne pojavljajo pogosto, uporabite to možnost samo takrat, ko jo potrebujete.
- 3. Pritisnite

#### 📕 S tem povezane informacije

• Težave s telefonom in faksom

Domov > Reševanje težav > Težave z omrežjem

## Težave z omrežjem

- Obvestila o napakah
- Uporabite orodje za popravljanje omrežne povezave. (Windows)
- Ne morem dokončati konfiguracije za pripravo brezžičnega omrežja
- Moja naprava ne more tiskati, skenirati ali uporabljati funkcije PC-FAKS v omrežju
- Preveriti želim, ali moje omrežne naprave pravilno delujejo

▲ Domov > Reševanje težav > Težave z omrežjem > Obvestila o napakah

# Obvestila o napakah

V tabeli so prikazana najpogostejša sporočila o napakah.

| Obvestila o<br>napakah                                             | Vzrok                                                                                                    | Ukrep                                                                                                    |  |  |
|--------------------------------------------------------------------|----------------------------------------------------------------------------------------------------|----------------------------------------------------------------------------------------------------|--|--|
| Wi-Fi Direct<br>uporablja<br>najvecje stevilo<br>naprav.           | Štiri mobilne naprave so že<br>povezane z omrežjem Wi-Fi<br>Direct, ko je naprava Brother<br>lastnik skupine.                                                                    | Ko prekinete trenutno povezavo med svojo napravo Brother<br>in drugo mobilno napravo, poskusite znova konfigurirati<br>nastavitve Wi-Fi Direct. Stanje povezave lahko potrdite s<br>tiskanjem poročila o konfiguraciji omrežja.                                                                                                    |  |  |
| Napaka<br>preverjanja<br>pristnosti,<br>obrnite se na<br>skrbnika. | Vaša nastavitev za overjanje<br>za funkcijo za shranjevanje<br>dnevnika tiskanja v omrežje ni<br>pravilna.                                                                       | <ul> <li>Prepričajte se, da sta nastavitvi Username (Uporabniško ime) in Password (Geslo) v Authentication Setting (Nastavitve preverjanja) pravilni. Če je uporabniško ime del domene, vnesite uporabniško ime v enem od naslednjih slogov: user@domain ali domain\user.</li> <li>Prepričajte se, da se čas strežniške datoteke tiskanja</li> </ul>                                                                                                    |  |  |
|                                                                    |                                                                                                    | ujema s časom v strežniku SNTP ali nastavitvami<br>Date&Time (Datum in čas).                                                                                                    |  |  |
|                                                                    |                                                                                                    | <ul> <li>Prepričajte se, da je v strežniku SNTP čas pravilno<br/>nastavljen, tako da se ujema s časom, ki se uporablja za<br/>preverjanje pristnosti Kerberos ali NTLMv2. Če ni<br/>strežnika SNTP, se prepričajte, da sta nastavitvi<br/>Date&amp;Time (Datum in čas) in Time Zone (Časovni pas)<br/>pravilno nastavljeni prek spletnega upravljanja ali<br/>nadzorne plošče in da naprava uporablja enak čas kot<br/>strežnik za preverjanje pristnosti.</li> </ul> |  |  |
| Preveri ID<br>uporabnika in<br>geslo.                              | Napaka overjanja Kerberos.                                                                                                    | Poskrbite, da ste vnesli pravilna uporabniško ime in geslo za<br>strežnik Kerberos. Za več informacij o nastavitvah strežnika<br>Kerberos stopite v stik s skrbnikom svojega omrežja.                                                                                                    |  |  |
|                                                                    | Nastavitve datuma, časa in<br>časovnega pasu za napravo<br>Brother niso pravilne.                                                                                                | Potrdite nastavitve datuma, časa in časovnega pasu za svojo napravo.                                                                                                    |  |  |
|                                                                    | Konfiguracija strežnika DNS ni pravilna.                                                                                                    | Stopite v stik s skrbnikom omrežja za informacije o nastavitvah strežnika DNS.                                                                                                    |  |  |
|                                                                    | Naprava Brother se ne more<br>povezati s strežnikom<br>Kerberos.                                                                                                    | Stopite v stik s skrbnikom omrežja za informacije o<br>nastavitvah strežnika Kerberos.                                                                                                    |  |  |
| Napaka povezov.                                                    | Z omrežjem Wi-Fi Direct se<br>hkrati poskušajo povezati<br>druge naprave.                                                                                                    | Poskrbite, da se nobena druga naprava ne poskuša povezati<br>z omrežjem Wi-Fi Direct, nato pa poskusite znova<br>konfigurirati nastavitve Wi-Fi Direct.                                                                                                    |  |  |
| Povez. ni uspela                                                   | Naprava Brother in vaša<br>mobilna naprava ne moreta<br>komunicirati med konfiguracijo<br>omrežja Wi-Fi Direct.                                                                  | <ul> <li>Mobilno napravo premaknite bližje napravi Brother.</li> <li>Svojo napravo Brother in mobilno napravo premaknite na<br/>območje brez ovir.</li> <li>Če uporabljate PIN-metodo za WPS, se prepričajte, da</li> </ul>                                                                                                    |  |  |
| Napaka dostopa                                                     | Naprava Brother ne more                                                                                                    | <ul><li>ste vnesli pravilen PIN.</li><li>Prepričaite se, da je ime ciline mape pravilno.</li></ul>                                                                                                    |  |  |
| do datoteke,<br>obrnite se na<br>skrbnika.                         | dostopati do ciljne mape<br>funkcije za shranjevanje<br>dnevnika tiskanja v omrežje.                                                                                             | <ul> <li>Prepričajte se, da je omogočeno zapisovanje v ciljno mapo.</li> <li>Prepričajte se, da datoteka dnevnika tiskanja ni zaklenjena. Če je, se obrnite na skrbnika omrežia.</li> </ul>                                                                                                    |  |  |
|                                                                    | V spletnem upravljanju ste<br>izbrali možnost Cancel Print<br>(Prekliči tiskanje) v razdelku<br>Error Detection Setting<br>(Nastavitev zaznavanje<br>napak) funkcije Store Print | Počakajte približno 60 sekund, da to obvestilo izgine z LCD-<br>prikazovalnika.                                                                                                    |  |  |

| Obvestila o<br>napakah                                       | Vzrok                                                                                                    | Ukrep                                                                                                    |
|--------------------------------------------------------------|----------------------------------------------------------------------------------------------------|----------------------------------------------------------------------------------------------------|
| Napaka dostopa<br>do datoteke,<br>obrnite se na<br>skrbnika. | Log to Network (Shrani<br>dnevnik tiskanja v omrežje).                                                                     |                                                                                                    |
| Ni naprav                                                    | Pri konfiguraciji omrežja Wi-Fi<br>Direct naprava Brother ne<br>more najti vaše mobilne<br>naprave.                        | <ul> <li>Prepričajte se, da sta vaša naprava in mobilna naprava v<br/>načinu Wi-Fi Direct.</li> <li>Mobilno napravo premaknite bližje napravi Brother.</li> <li>Svojo napravo Brother in mobilno napravo premaknite na<br/>območje brez ovir.</li> <li>Če izvajate ročno konfiguracijo omrežja Wi-Fi Direct, se<br/>prepričajte, da ste vnesli pravilno geslo.</li> <li>Če ima vaša mobilna naprava konfiguracijsko stran za<br/>pridobitev IP-naslova, preverite, ali je bil IP-naslov vaše<br/>mobilne naprave konfiguriran prek protokola DHCP.</li> </ul> |
| Casovna omejitev<br>streznika,<br>obrnite se na<br>skrbnika. | Naprava Brother se ne more<br>povezati s strežnikom za<br>funkcijo za shranjevanje<br>dnevnika tiskanja v omrežje.         | <ul> <li>Prepričajte se, da je naslov vašega strežnika pravilen.</li> <li>Prepričajte se, da je vaš strežnik vzpostavil povezavo z omrežjem.</li> <li>Prepričajte se, da je vaša naprava vzpostavila povezavo z omrežjem.</li> </ul>                                                                                                    |
| Casovna omejitev<br>streznika                                | Naprava Brother se ne more<br>povezati s strežnikom LDAP.                                                                  | <ul> <li>Prepričajte se, da je naslov vašega strežnika pravilen.</li> <li>Prepričajte se, da je vaš strežnik vzpostavil povezavo z omrežjem.</li> <li>Prepričajte se, da je vaša naprava vzpostavila povezavo z omrežjem.</li> </ul>                                                                                                    |
|                                                              | Naprava Brother se ne more<br>povezati s strežnikom Active<br>Directory.                                                   | <ul> <li>Prepričajte se, da je naslov vašega strežnika pravilen.</li> <li>Prepričajte se, da je vaš strežnik vzpostavil povezavo z omrežjem.</li> <li>Prepričajte se, da je vaša naprava vzpostavila povezavo z omrežjem.</li> </ul>                                                                                                    |
| Napacen datum in<br>ura, obrnite se<br>na skrbnika.          | Naprava Brother ne pridobi<br>časa iz časovnega strežnika<br>SNTP ali pa niste konfigurirali<br>datuma in časa za napravo. | <ul> <li>Prepričajte se, da so nastavitve za dostop do časovnega strežnika SNTP pravilno konfigurirane v spletnem upravljanju.</li> <li>V spletnem upravljanju potrdite, da so nastavitve Date&amp;Time (Datum in čas) za vašo napravo pravilne.</li> </ul>                                                                                                    |
| Notranja napaka                                              | LDAP-protokol v napravi<br>Brother je onemogočen.<br>Protokol CIFS v napravi<br>Brother je onemogočen.                     | Preverite svoj način overjanja in omogočite potrebno<br>nastavitev protokola v spletnem upravljanju.                                                                                                    |

# S tem povezane informacije

• Težave z omrežjem

▲ Domov > Reševanje težav > Težave z omrežjem > Uporabite orodje za popravljanje omrežne povezave. (Windows)

## Uporabite orodje za popravljanje omrežne povezave. (Windows)

Z orodjem za popravljanje omrežne povezave popravite omrežne nastavitve naprave Brother. Določilo bo ustrezen IP-naslov in masko podomrežja.

Prepričajte se, da je vaša naprava vklopljena in povezana v isto omrežje kot vaš računalnik.

- 1. Zaženite **T** (**Brother Utilities**) in kliknite spustni seznam ter izberite ime svojega modela (če še ni izbrano).
- 2. Kliknite Orodja na levi navigacijski vrstici in kliknite Orodje za popravilo omrežne povezave.
- 3. Sledite navodilom na zaslonu.
- 4. Diagnostiko preverite s tiskanjem poročila o konfiguraciji omrežja ali strani z nastavitvami tiskalnika.

Orodje za popravljanje omrežne povezave se bo samodejno zagnalo, če izberete možnost **Omogoči** orodje za popravilo povezave v nadzorniku stanja. Dvokliknite zaslon nadzornika stanja in nato kliknite Druge nastavitve > Omogoči orodje za popravilo povezave. Tega ne priporočamo, če je vaš omrežni skrbnik nastavil statični IP-naslov, ker se bo IP-naslov samodejno spremenil.

Če tudi po uporabi orodja za popravljanje omrežne povezave še vedno ni dodeljen pravilen IP-naslov in maska podomrežja, zahtevajte te informacije od svojega omrežnega skrbnika.

### S tem povezane informacije

Težave z omrežjem

#### Sorodne teme:

- Moja naprava ne more tiskati, skenirati ali uporabljati funkcije PC-FAKS v omrežju
- · Preveriti želim, ali moje omrežne naprave pravilno delujejo

Domov > Reševanje težav > Težave z omrežjem > Ne morem dokončati konfiguracije za pripravo brezžičnega omrežja

# Ne morem dokončati konfiguracije za pripravo brezžičnega omrežja

Sorodni modeli: DCP-L5510DW/MFC-L5710DW/MFC-L6710DW/MFC-L6910DN/MFC-L6915DN/MFC-EX910

## **OPOMBA**

(MFC-L6910DN/MFC-L6915DN/MFC-EX910)

Pri določenih modelih je brezžično omrežno povezavo mogoče uporabiti le, če je vgrajena brezžična enota, ki je na voljo kot dodatna oprema.

Izklopite brezžični usmerjevalnik in ga nato znova vklopite. Nato poskusite znova konfigurirati nastavitev brezžične povezave. Če težave ne uspete odpraviti, upoštevajte spodnja navodila:

Težavo raziščite s poročilom WLAN.

| Vzrok                                                                                                    | Ukrep                                                                                                    | Vmesnik      |
|----------------------------------------------------------------------------------------------------|----------------------------------------------------------------------------------------------------|--------------|
| Vaše varnostne nastavitve<br>(SSID/omrežni ključ) niso<br>pravilne.                                                                    | Potrdite varnostne nastavitve z <b>Wireless Setup Helper (Pomočnik</b><br>za pripravo brezžičnega omrežja) (Windows). Za več informacij in<br>prenos orodja pojdite na stran <b>Downloads (Prenosi)</b> za svoj model<br>na naslovu <u>support.brother.com</u> .                                                                                                    | Brezžično    |
|                                                                                                    | Izberite in potrdite, da uporabljate pravilne varnostne nastavitve.                                                                                                    |              |
|                                                                                                    | <ul> <li>Za informacije o iskanju varnostnih nastavitev glejte navodila,<br/>priložena brezžični dostopni točki/usmerjevalniku LAN.</li> </ul>                                                                                                    |              |
|                                                                                                    | <ul> <li>Za privzete varnostne nastavitve je lahko uporabljeno ime<br/>proizvajalca ali številka modela brezžične dostopne točke/<br/>usmerjevalnika LAN.</li> </ul>                                                                                                    |              |
|                                                                                                    | <ul> <li>Posvetujte se s proizvajalcem dostopne točke/usmerjevalnika,<br/>svojim internetnim ponudnikom ali omrežnim skrbnikom.</li> </ul>                                                                                                    |              |
| MAC-naslov vaše naprave<br>Brother ni dovoljen.                                                                                        | Preverite, ali je MAC-naslov naprave Brother dovoljen v filtru.<br>MAC-naslov najdete na nadzorni plošči naprave Brother.                                                                                                    | Brezžično    |
| Vaša brezžična dostopna                                                                                                    | Ročno vnesite pravilen SSID ali omrežni ključ.                                                                                                    | Brezžično    |
| točka/usmerjevalnik je v<br>skritem načinu (ne oddaja<br>SSID-ja).                                                                     | <ul> <li>Preverite SSID ali omrežni ključ v navodilih, ki so priložena vaši<br/>brezžični omrežni dostopni točki/usmerjevalniku in ponovno<br/>konfigurirajte brezžično omrežje.</li> </ul>                                                                                                    |              |
| Vaša naprava poskuša<br>vzpostaviti povezavo s 5                                                                                       | Kanal na dostopni točki/usmerjevalniku brezžičnega LAN-omrežja spremenite na kanal, ki ga podpira vaša naprava.                                                                                                    | Brezžično    |
| GHz omrežjem Wi-Fi. Kanal,<br>ki je trenutno nastavljen na<br>dostopni točki/<br>usmerjevalniku brezžičnega<br>LAN-omrežja, ni podprt. | <ol> <li>Potrdite kanale, ki jih podpira vaša naprava. Pojdite na<br/><u>support.brother.com/g/d/a5m6/</u>, izberite svoj model in kliknite<br/>Download (Prenosi) za več informacij.</li> </ol>                                                                                                    |              |
|                                                                                                    | <ol> <li>Preverite nastavitve kanala dostopne točke/usmerjevalnika za<br/>brezžično LAN-omrežje. Prepričajte se, da je nastavljen na<br/>enega od kanalov, ki jih naprava podpira, in ne na možnost<br/>»Samodejno«. Za več informacij o spreminjanju nastavitev<br/>kanala glejte navodila, ki so bila priložena vaši dostopni točki/<br/>usmerjevalniku za brezžično LAN-omrežje.</li> </ol> |              |
|                                                                                                    | <ol> <li>Znova poskusite vzpostaviti povezavo z omrežjem Wi-Fi v<br/>napravi.</li> </ol>                                                                                                    |              |
| Vaše varnostne nastavitve<br>(SSID/geslo) niso pravilne.                                                                               | Potrdite SSID-ime in geslo.                                                                                                    | Wi-Fi Direct |
|                                                                                                    | Med ročno konfiguracijo omrežja se SSID in geslo prikažeta na vaši<br>napravi Brother. Če vaša mobilna naprava podpira ročno<br>konfiguracijo, bosta SSID in geslo prikazana na zaslonu vaše<br>mobilne naprave.                                                                                                    |              |
| Uporabljate sistem Android <sup>™</sup><br>4.0.                                                                                        | Če vaša mobilna naprava prekine povezavo (približno šest minut po uporabi omrežja Wi-Fi Direct), poskusite konfiguracijo z enim                                                                                                    | Wi-Fi Direct |
| Vzrok                                                                                                    | Ukrep                                                                                                    | Vmesnik      |
|----------------------------------------------------------------------------------------------------|----------------------------------------------------------------------------------------------------|--------------|
|                                                                                                    | pritiskom prek WPS (priporočeno) in nastavite napravo Brother kot<br>lastnika skupine.                                                                                                    |              |
| Vaša naprava Brother je<br>preveč oddaljena od vaše<br>mobilne naprave.                                                                                                    | Napravo Brother med konfiguriranjem nastavitev omrežja Wi-Fi<br>Direct premaknite na razdaljo največ približno 1 meter.                                                                                                    | Wi-Fi Direct |
| Med vašo napravo in<br>mobilno napravo so ovire<br>(na primer stene ali<br>pohištvo).                                                                                         | Napravo Brother premaknite v območje brez ovir.                                                                                                    | Wi-Fi Direct |
| V bližini naprave Brother ali<br>mobilne naprave je brezžični<br>računalnik, naprava<br>Bluetooth <sup>®</sup> , mikrovalovna<br>pečica ali digitalni<br>brezvrvični telefon. | Druge naprave premaknite stran od naprave Brother ali mobilne<br>naprave.                                                                                                    | Wi-Fi Direct |
| Preverili ste in poskusili ste<br>vse zgodaj naštete korake,<br>vendar vaša naprava<br>Brother še vedno ne more<br>dokončati konfiguracije<br>omrežja Wi-Fi Direct.           | <ul> <li>Izklopite napravo Brother in jo ponovno vklopite. Nato poskusite znova nastaviti povezavo Wi-Fi Direct.</li> <li>Če svojo napravo Brother uporabljate kot odjemalec, potrdite, koliko naprav je dovoljenih v trenutnem omrežju Wi-Fi Direct in nato preverite, koliko naprav ima vzpostavljeno povezavo.</li> </ul> | Wi-Fi Direct |

#### Za Windows

Če je vaša brezžična povezava prekinjena in ste preverili in poskusili vse zgoraj naštete postopke, priporočamo uporabo orodja za popravljanje omrežne povezave.

# S tem povezane informacije

Težave z omrežjem

▲ Domov > Reševanje težav > Težave z omrežjem > Moja naprava ne more tiskati, skenirati ali uporabljati funkcije PC-FAKS v omrežju

# Moja naprava ne more tiskati, skenirati ali uporabljati funkcije PC-FAKS v omrežju

# OPOMBA

#### (MFC-L6910DN/MFC-L6915DN/MFC-EX910)

Pri določenih modelih je brezžično omrežno povezavo mogoče uporabiti le, če je vgrajena brezžična enota, ki je na voljo kot dodatna oprema.

| Vzrok                                                                                                    | Ukrep                                                                                                    | Vmesnik         |
|----------------------------------------------------------------------------------------------------|----------------------------------------------------------------------------------------------------|-----------------|
| Vaša varnostna<br>programska oprema<br>blokira dostop naprave do<br>omrežja. (Funkcija za<br>omrežno skeniranje ne<br>deluje. ) | <ul> <li>Windows <ul> <li>Konfigurirajte varnostno programsko opremo/požarni zid, da omogočite skeniranje omrežja. Če želite dodati vrata 54925 za pregledovanje omrežja, vnesite spodnje informacije: <ul> <li>V polju Ime:</li> <li>Vnesite kateri koli opis, na primer Brother NetScan.</li> </ul> </li> <li>V polju Številka vrat: <ul> <li>Vnesite 54925.</li> <li>V polju Protokol:</li> <li>izbrana je nastavitev UDP.</li> </ul> </li> <li>Glejte navodila za uporabo, ki so priložena varnostni programski opremi/požarnemu zidu neodvisnega proizvajalca, ali pa se obrnite na proizvajalca programske opreme.</li> <li>Mac <ul> <li>Mac</li> <li>(Brother iPrint&amp;Scan)</li> <li>V menijski vrstici Finder (Iskanje), kliknite Go (Pojdi) &gt; Applications (Aplikacije), ter nato dvokliknite ikono Brother iPrint&amp;Scan.</li> <li>Kliknite gumb Select your Machine (Izberite svojo napravo) in</li> </ul> </li> </ul></li></ul> | Žično/brezžično |
| Vaša varnostna                                                                                                    | sledite zaslonskim navodilom, da znova izberete svojo omrežno<br>napravo.<br>Varnostno programsko opremo/požarni zid drugega ponudnika                                                                                                    | Žično/brezžično |
| programska oprema<br>blokira dostop naprave do<br>omrežja. (Funkcija za                                                         | nastavite tako, da omogoči sprejem s funkcijo za PC-FAKS. Ce želite<br>dodati vrata 54926 za omrežni sprejem s funkcijo za PC-FAKS,<br>vnesite spodnje informacije:                                                                                                    |                 |
| omrežni PC-FAKS ne                                                                                                    | • V polju Ime:                                                                                                    |                 |
| (Mindows)                                                                                                    | Vnesite kateri koli opis, na primer Brother PC-FAKS Rx.                                                                                                    |                 |
|                                                                                                    | <ul> <li>V polju Številka vrat:</li> </ul>                                                                                                    |                 |
|                                                                                                    | Vnesite 54926.                                                                                                    |                 |
|                                                                                                    | • V polju <b>Protokol</b> :                                                                                                    |                 |
|                                                                                                    | izbrana je nastavitev UDP.                                                                                                    |                 |
|                                                                                                    | Glejte navodila za uporabo, ki so priložena varnostni programski<br>opremi/požarnemu zidu neodvisnega proizvajalca, ali pa se obrnite na<br>proizvajalca programske opreme.                                                                                                    |                 |
| Vaša varnostna<br>programska oprema<br>blokira dostop vaše<br>naprave do omrežja.                                               | Nekatere vrste programske opreme lahko dostop blokirajo brez<br>prikaza pogovornega okna, četudi je bila namestitev uspešna.                                                                                                    | Žično/brezžično |
|                                                                                                    | Da omogočite dostop, glejte navodila za svojo varnostno programsko opremo ali se posvetujte s ponudnikom programske opreme.                                                                                                    |                 |
| Vaši napravi Brother ni bil                                                                                                    | Potrdite IP-naslov in masko podomrežja.                                                                                                    | Žično/brezžično |
| dodeljen razpoložljiv Ip-<br>naslov.                                                                                            | Prepričajte se, da sta tako IP-naslov kot maska podomrežja v<br>vašem računalniku in napravi Brother pravilna in v istem omrežju.                                                                                                    |                 |

| Vzrok                                         | Ukrep                                                                                                    | Vmesnik         |
|-----------------------------------------------|----------------------------------------------------------------------------------------------------|-----------------|
|                                               | Za več informacij o preverjanju IP-naslova in maske podomrežja<br>vprašajte skrbnika svojega omrežja.<br>• Windows<br>Potrdite IP-naslov in masko podomrežja z uporabo orodja za                                                                |                 |
|                                               | popravljanje omrežne povezave.                                                                                                    |                 |
| Neuspešno tiskalno<br>opravilo je še vedno v  | <ul> <li>Neuspešno opravilo tiskanja je še vedno v tiskalni vrsti vašega<br/>računalnika, izbrišite ga.</li> </ul>                                                                                                    | Žično/brezžično |
| tiskalni vrsti vašega<br>računalnika.         | <ul> <li>Druga možnost je, da dvokliknete ikono tiskalnika v naslednji mapi<br/>in prekličete vse dokumente:</li> </ul>                                                                                                    |                 |
|                                               | - Windows 11                                                                                                    |                 |
|                                               | Kliknite 📕 > Vse aplikacije > Orodja Windows > Nadzorna                                                                                                    |                 |
|                                               | plošča. V skupini Strojna oprema in zvok kliknite Ogled<br>naprav in tiskalnikov.                                                                                                    |                 |
|                                               | <ul> <li>Windows 10, Windows Server 2016, Windows Server 2019 in<br/>Windows Server 2022</li> </ul>                                                                                                    |                 |
|                                               | Kliknite 🔣 > Sistemska orodja > Nadzorna plošča. V                                                                                                    |                 |
|                                               | skupini <b>Strojna oprema in zvok (Strojna oprema)</b> kliknite<br><b>Ogled naprav in tiskalnikov</b> .                                                                                                    |                 |
|                                               | - Windows Server 2012 R2                                                                                                    |                 |
|                                               | Kliknite <b>Nadzorna plošča</b> na zaslonu <b>Start</b> . V skupini <b>Strojna</b><br>oprema kliknite Ogled naprav in tiskalnikov.                                                                                                    |                 |
|                                               | - Windows Server 2012                                                                                                    |                 |
|                                               | Miško premaknite v spodnji desni vogal namizja. Ko se prikaže<br>menijska vrstica, kliknite <b>Nastavitve &gt; Nadzorna plošča</b> . V<br>skupini <b>Strojna oprema</b> kliknite <b>Ogled naprav in tiskalnikov &gt;</b><br><b>Tiskalniki</b> . |                 |
|                                               | - Mac                                                                                                    |                 |
|                                               | Kliknite System Preferences (Nastavitve sistema) > Printers & Scanners (Tiskalniki in skenerji).                                                                                                    |                 |
| Vaša naprava nima<br>vzpostavljene povezave z | Natisnite poročilo o omrežju WLAN, da preverite kodo napake na natisnjenem poročilu.                                                                                                    | Brezžično       |
| brezžičnim omrežjem.                          | >> S tem povezane informacije: Tiskanje poročila WLAN                                                                                                    |                 |

Če ste preverili in preizkusili vse zgoraj navedeno, vendar imate še vedno težave, odstranite gonilnike (Windows) in programsko opremo ter znova namestite najnovejše.

### S tem povezane informacije

• Težave z omrežjem

Sorodne teme:

- Uporabite orodje za popravljanje omrežne povezave. (Windows)
- Preveriti želim, ali moje omrežne naprave pravilno delujejo

▲ Domov > Reševanje težav > Težave z omrežjem > Preveriti želim, ali moje omrežne naprave pravilno delujejo

# Preveriti želim, ali moje omrežne naprave pravilno delujejo

# **OPOMBA**

#### (MFC-L6910DN/MFC-L6915DN/MFC-EX910)

Pri določenih modelih je brezžično omrežno povezavo mogoče uporabiti le, če je vgrajena brezžična enota, ki je na voljo kot dodatna oprema.

| Preveri                                                                                                    | Ukrep                                                                                                    | Vmesnik                    |
|----------------------------------------------------------------------------------------------------|----------------------------------------------------------------------------------------------------|----------------------------|
| Preveri<br>Prepričajte se, da so<br>vaša naprava Brother,<br>dostopna točka/<br>usmerjevalnik ali<br>omrežno zvezdišče<br>vklopljeni. | <ul> <li>Ukrep</li> <li>Preverite naslednje: <ul> <li>Napajalni kabel je pravilno priključen in naprava Brother je vklopljena.</li> <li>Dostopna točka/usmerjevalnik ali zvezdišče so vklopljeni in LED gumb za povezavo utripa.</li> <li>Vsa zaščitna embalaža je bila odstranjena iz naprave.</li> <li>Sklop tonerja in enote bobna je pravilno nameščen.</li> <li>Pokrov naprave je popolnoma zaprt.</li> <li>Papir je pravilno vstavljen v pladenj za papir.</li> </ul> </li> </ul> | Vmesnik<br>Žično/brezžično |
|                                                                                                    | <ul> <li>(Za žična omrežja) Omrežni kabel je varno priključen v napravo<br/>Brother ter v usmerjevalnik ali zvezdišče.</li> </ul>                                                                                                    |                            |
| Označite <b>Link Status</b> v<br>poročilu o konfiguraciji<br>omrežja ali na strani z<br>nastavitvami tiskalnika.                      | Natisnite poročilo o konfiguraciji omrežja in preverite, ali je za <b>Ethernet</b><br>Link Status ali Wireless Link Status prikazano Link OK.                                                                                                    | Žično/brezžično            |
| Preverite, ali lahko<br>napravo Brother<br>»pingate« iz vašega                                                                        | V svojem računalniku uporabite ukaz ping (v ukazni vrstici Windows ali<br>terminalu v računalnikih Macintosh) za IP-naslov ali ime vozlišča za<br>napravo Brother:                                                                                                    | Žično/brezžično            |
| računalnika.                                                                                                    | ping <ipaddress> ali <nodename>.</nodename></ipaddress>                                                                                                    |                            |
|                                                                                                    | <ul> <li>Uspešno: Vaša naprava Brother pravilno deluje in je povezana v isto<br/>omrežje kot vaš računalnik.</li> </ul>                                                                                                    |                            |
|                                                                                                    | <ul> <li>Neuspešno: Vaša naprava Brother nima vzpostavljene povezave z<br/>istim omrežjem kot vaš računalnik.</li> </ul>                                                                                                    |                            |
|                                                                                                    | Windows:                                                                                                    |                            |
|                                                                                                    | Svojega skrbnika vprašajte glede IP-naslova in maske podomrežja,<br>nato pa uporabite orodje za popravljanje omrežne povezave.                                                                                                    |                            |
|                                                                                                    | Mac:                                                                                                    |                            |
|                                                                                                    | Potrdite, da sta IP-naslov in maska podomrežja pravilno nastavljena.                                                                                                    |                            |
| Prepričajte se, da ima<br>vaša naprava Brother                                                                                        | Natisnite poročilo o omrežju WLAN, da preverite kodo napake na<br>natisnjenem poročilu.                                                                                                    | Brezžično                  |
| vzpostavljeno povezavo z brezžičnim omrežjem.                                                                                         | >> S tem povezane informacije: Tiskanje poročila WLAN                                                                                                    |                            |

Če ste preverili in preizkusili vse zgoraj naštete postopke, vendar imate še vedno težave, glejte navodila, ki so priložena vaši dostopni točki/usmerjevalniku za brezžično omrežje, kjer lahko najdete podatke o SSID (ime omrežja) in omrežnem ključu (geslo) ter jih ustrezno nastavite.

#### S tem povezane informacije

• Težave z omrežjem

#### Sorodne teme:

- Uporabite orodje za popravljanje omrežne povezave. (Windows)
- Moja naprava ne more tiskati, skenirati ali uporabljati funkcije PC-FAKS v omrežju

▲ Domov > Reševanje težav > Težave s funkcijo AirPrint

# Težave s funkcijo AirPrint

# ОРОМВА

(MFC-L6910DN/MFC-L6915DN/MFC-EX910)

Pri določenih modelih je brezžično omrežno povezavo mogoče uporabiti le, če je vgrajena brezžična enota, ki je na voljo kot dodatna oprema.

| Težave                                                                                         | Predlogi                                                                                         |
|------------------------------------------------------------------------------------------------|--------------------------------------------------------------------------------------------------|
| Moja naprava ni prikazana na seznamu tiskalnikov.                                              | Poskrbite, da je naprava vključena.                                                              |
|                                                                                                | Prepričajte se, da sta naprava in mobilna naprava ali Mac<br>povezani v isto omrežje.            |
|                                                                                                | Svojo mobilno napravo približajte brezžični dostopni točki/<br>usmerjevalniku ali svoji napravi. |
| Ne morem tiskati.                                                                              | Poskrbite, da je naprava vključena.                                                              |
|                                                                                                | Prepričajte se, da sta naprava in mobilna naprava ali Mac<br>povezani v isto omrežje.            |
| Z napravo iOS poskušam natisniti dokument z več<br>stranmi, vendar se natisne SAMO prva stran. | Poskrbite, da imate nameščeno najnovejšo različico operacijskega sistema.                        |

### S tem povezane informacije

Reševanje težav

# Druge težave

| Težave                                                                                                    | Predlogi                                                                                                    |
|----------------------------------------------------------------------------------------------------|----------------------------------------------------------------------------------------------------|
| Naprava se ne vklopi.                                                                                           | Neželeni pogoji na električni povezavi (na primer strela ali<br>prenapetost) so lahko sprožili notranje varnostne<br>mehanizme naprave. Odklopite napajalni kabel.<br>Počakajte deset minut, nato pa priključite napajalni kabel<br>in pritisnite (), da vključite napravo. |
|                                                                                                    | Če uporabljate stikalo na napajanju, ga odklopite, da<br>preverite, ali je to krivo za težavo. Napajalni kabel<br>naprave priključite neposredno v drugo delujočo<br>električno vtičnico. Če še vedno ne deluje, poskusite drug<br>napajalni kabel.                         |
| Naprava ne more natisniti podatkov EPS, ki vključujejo<br>binarne datoteke, z gonilnikom tiskalnika BR-Script3. | (Windows)<br>Za tiskanje podatkov EPS naredite nekaj od naslednjega:                                                                                                    |
|                                                                                                    |                                                                                                    |
|                                                                                                    | Kliknite       > Vse aplikacije > Orodja Windows >         Nadzorna plošča. V skupini Strojna oprema in zvok                                                                                                    |
|                                                                                                    | kliknite <b>Ogled naprav in tiskalnikov</b> .<br>Za Windows 10, Windows Server 2016, Windows<br>Server 2019 in Windows Server 2022:                                                                                                    |
|                                                                                                    | Kliknite 🕂 > Sistemska orodia > Nadzorna plošča.                                                                                                    |
|                                                                                                    | V skupini Strojna oprema in zvok (Strojna oprema)<br>kliknite Ogled naprav in tiskalnikov                                                                                                    |
|                                                                                                    | Za Windows Server 2012:                                                                                                    |
|                                                                                                    | Miško premaknite v spodnji desni vogal namizja. Ko<br>se prikaže menijska vrstica, kliknite <b>Nastavitve</b> ><br><b>Nadzorna plošča</b> . V skupini <b>Strojna oprema</b> kliknite<br><b>Ogled naprav in tiskalnikov</b> .                                                |
|                                                                                                    | Za Windows Server 2012 R2:                                                                                                    |
|                                                                                                    | Kliknite <b>Nadzorna plošča</b> na zaslonu <b>Start</b> . V skupini<br><b>Strojna oprema</b> kliknite <b>Ogled naprav in</b><br><b>tiskalnikov</b> .                                                                                                    |
|                                                                                                    | <ol> <li>Z desno miškino tipko kliknite ikono modela z BR-<br/>Script3 v imenu in izberite Lastnosti tiskalnika.</li> </ol>                                                                                                    |
|                                                                                                    | Če se vaš model z <b>BR-Script3</b> v imenu ne<br>prikaže, z desno miškino tipko kliknite ikono<br>modela, izberite <b>Lastnosti tiskalnika</b> , nato pa<br>izberite svoj model z <b>BR-Script3</b> v imenu.                                                               |
|                                                                                                    | <ol> <li>Na jezičku Nastavitve naprave izberite TBCP<br/>(dvojiški komunikacijski protokol z oznakami) za<br/>nastavitev Izhodni protokol.</li> </ol>                                                                                                    |
| Namestitev programske opreme Brother ni možna.                                                                  | (Windows)                                                                                                    |
|                                                                                                    | Če se med namestitvijo na zaslonu računalnika prikaže<br>opozorilo o varnostni programski opremi, spremenite<br>nastavitve varnostne programske opreme, da omogočite<br>zagon programa za namestitev izdelka Brother ali<br>drugega programa.<br>(Mac)                      |
|                                                                                                    | Če uporabljate funkcijo požarnega zidu proti vohunski ali protivirusni varnostni programski opremi, jo začasno                                                                                                    |

| Težave | Predlogi                                                    |
|--------|-------------------------------------------------------------|
|        | onemogočite in nato namestite programsko opremo<br>Brother. |

# Težave pri kopiranju

| Težave                                   | Predlogi                                                                                                    |
|------------------------------------------|----------------------------------------------------------------------------------------------------|
| Kopije ni mogoče izdelati.               | Prepričajte se, da ste pritisnili tipko Kopiraj in je naprava v<br>načinu kopiranja.                                                                                                    |
|                                          | Obrnite se na skrbnika, da preveri vaše nastavitve funkcije Secure Function Lock.                                                                                                    |
| Na kopijah se pojavi navpična črna črta. | Črne navpične črte na kopijah tipično povzroči umazanija<br>ali korektorska tekočina na steklenem traku, lahko pa je<br>tudi umazana koronska žica. Očistite stekleni trak in<br>steklo skenerja ter beli del in belo umetno maso nad<br>njima. |
| Kopije so prazne.                        | Prepričajte se, da pravilno nalagate dokument.                                                                                                    |

# Težave s skeniranjem

| Težave                                                                | Predlogi                                                                                                    |
|-----------------------------------------------------------------------|----------------------------------------------------------------------------------------------------|
| Na začetku skeniranja se prikažejo napake TWAIN ali<br>WIA. (Windows) | Poskrbite, da je v aplikaciji za skeniranje kot glavni vir<br>izbran TWAIN- ali WIA-gonilnik Brother. V programski<br>opremi Nuance <sup>™</sup> PaperPort <sup>™</sup> 14SE na primer kliknite<br><b>Desktop (Namizje) &gt; Scan Settings (Nastavitve</b><br><b>skeniranja) &gt; Select (Izberi)</b> , da izberete TWAIN/WIA-<br>gonilnik Brother. |
| Optično prepoznavanje znakov ne deluje.                               | Poskusite zvišati ločljivost skeniranja.                                                                                                    |
| Skeniranje ni mogoče.                                                 | Obrnite se na skrbnika, da preveri vaše nastavitve funkcije Secure Function Lock.                                                                                                    |

# Programske težave

| Težave                                              | Predlogi                                                                                         |
|-----------------------------------------------------|--------------------------------------------------------------------------------------------------|
| Namestitev programske opreme ali tiskanje ni možno. | (Windows)                                                                                        |
|                                                     | Znova zaženite namestitveni program. Ta program bo popravil in znova namestil programsko opremo. |

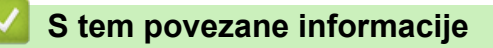

Reševanje težav

▲ Domov > Reševanje težav > Preverjanje informacij o napravi

### Preverjanje informacij o napravi

Za preverjanje serijske številke naprave različice vgrajene programske opreme sledite tem navodilom.

```
1. Pritisnite 👔 [Nastavitve] > [Vse nastavitve] > [Info. naprave].
```

Če vaša naprava prikaže meni [Vse nastavitve] na domačem zaslonu, preskočite meni [Nastavitve].

2. Pritisnite eno od naslednjih možnosti:

| Možnost              | Opis                                                                        |
|----------------------|-----------------------------------------------------------------------------|
| Ser. st.             | Preverite zaporedno številko naprave.                                       |
| Razl. vdel. opr.     | Preverite različico vgrajene programske opreme naprave.                     |
| Pos vdel prg. opr    | Napravo posodobite na najnovejšo vgrajeno programsko opremo.                |
| Samod.tst vd.pr.opr. | Na glavnem domačem zaslonu si oglejte podatke o vgrajeni programski opremi. |
| Stevec strani        | Preverite število vseh strani, ki jih je natisnila naprava.                 |
| Zivlj. doba delov    | Preverite odstotek preostale življenjske dobe potrošnega materiala.         |

# 3. Pritisnite

Ø

```
🋂 S tem povezane informacije
```

Reševanje težav

Domov > Reševanje težav > Ponastavite napravo

### Ponastavite napravo

Ø

1. Pritisnite 🍟 [Nastavitve] > [Vse nastavitve] > [Zacet. namest.] > [Ponast.].

Če vaša naprava prikaže meni [Vse nastavitve] na domačem zaslonu, preskočite meni [Nastavitve].

- 2. Pritisnite želeno funkcijo za ponastavitev.
  - Funkcija [Ponastav. naprave] ne ponastavi omrežnih nastavitev, varnostnih nastavitev in podatkov v imeniku.
  - Če napravo zavržete ali odstranite, priporočamo, da izvedete funkcijo [Tovar. ponast.], da izbrišete osebne podatke iz naprave.
- **3**. **Prikaže se** [Naprava se bo vnovic zagnala po ponastavitvi. Za potrditev drzite [OK] 2 sekundi.]. **Za potrditev pridržite** [OK] **za dve sekundi**.

Omrežne nastavitve lahko ponastavite tudi tako, da pritisnete [Omrezje] > [Ponast. omrez.].

Naprava se znova zažene.

#### 🎽 S tem povezane informacije

- Reševanje težav
  - Pregled funkcij za ponastavitev

▲ Domov > Reševanje težav > Ponastavite napravo > Pregled funkcij za ponastavitev

# Pregled funkcij za ponastavitev

Na voljo so naslednje funkcije za ponastavitev:

Pred izbiro funkcije za ponastavitev nastavitev omrežja, ponastavitev vseh nastavitev ali tovarniško ponastavitev odklopite vmesniški kabel.

1. Ponastavitev naprave

Ponastavite vse spremenjene nastavitve naprave, na primer datum in čas ter zakasnitev zvonjenja.

Imenik, poročila za fakse in zgodovina klicev ostanejo. (Za modele s funkcijo faksimila)

2. Ponastavitev omrežnih nastavitev (za omrežne modele)

Ponastavi tiskalni strežnik nazaj na tovarniško privzete nastavitve (vključno z geslom in IP-naslovom).

3. Ponastavitev nastavitev imenika in faksa

Ta funkcija ponastavi naslednje nastavitve:

Naslednje nastavitve, razen imenika in gesla za zaklepanje nastavitev, veljajo za modele s funkcijo faksa.

Imenik

(naslovi in skupine)

- Programirana opravila za fakse v pomnilniku (zakasnjeni faks)
- ID postaje

(ime in številka)

- Obvestilo na prvi strani
- Nastavitve sprejemanja faksov

(koda za oddaljen dostop, shranjevanje faksov, posredovanje faksov in sprejemanje faksov z osebnim računalnikom (samo Windows))

Poročilo

(poročilo o preverjanju prenosa/seznam klicev/dnevnik faksov)

- Geslo za zaklepanje nastavitev (samo pri podprtih modelih)
- 4. Ponastavitev vseh nastavitev

Vse nastavitve naprave lahko povrnete na tovarniške nastavitve.

Ponastavitev vseh nastavitev traja manj časa kot tovarniška ponastavitev.

5. Tovarniška ponastavitev

Funkcijo ponastavitve nastavitev uporabite za ponastavitev vseh nastavitev naprave na tovarniško prednastavljene vrednosti.

Tovarniška ponastavitev traja dlje kot ponastavitev vseh nastavitev.

Močno priporočamo, da opravite ta postopek, ko odložite napravo.

#### S tem povezane informacije

• Ponastavite napravo

Domov > Redno vzdrževanje

# Redno vzdrževanje

- Zamenjajte potrošni material
- Čiščenje naprave
- Preverjanje preostale življenjske dobe dela
- Pakiranje naprave skupaj s tonerjem
- Zamenjava delov za redno vzdrževanje

Domov > Redno vzdrževanje > Zamenjajte potrošni material

### Zamenjajte potrošni material

Potrošni material morate zamenjati, ko naprava javi, da se je njegova življenjska doba iztekla.

#### POMEMBNO

Da se izognete težavam s kakovostjo tiska, se NE dotikajte delov, ki so na ilustracijah osenčeni.

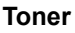

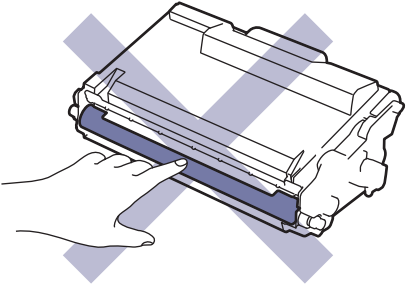

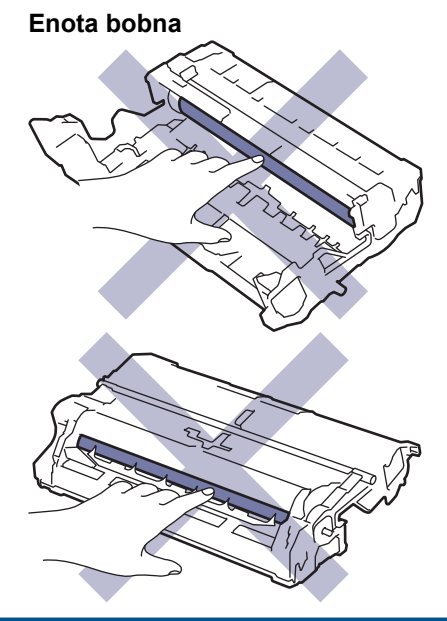

# ОРОМВА

- Poskrbite, da je rabljeni potrošni material tesno zaprt v vreči, da se tonerski prah ne razsuje iz tonerja.
- Za navodila o vračanju rabljenega potrošnega materiala v program zbiranja in recikliranja pri podjetju Brother obiščite <u>www.brother.com/original</u>. Če vaše krajevno zastopstvo Brother še nima programa zbiranja ali ste se odločili, da ne boste vrnili svojega rabljenega potrošnega materiala, ga zavrzite skladno s krajevnimi predpisi, ločeno od gospodinjskih odpadkov. Če imate vprašanja, stopite v stik s krajevno službo za predelavo odpadkov.
- Priporočamo, da nov in rabljen potrošni material položite na kos papirja, da preprečite nenamerno razlitje ali raztros vsebine.
- Uporaba papirja, ki ni popolnoma enakovreden priporočenemu tiskalnemu mediju, lahko skrajša življenjsko dobo potrošnega materiala in delov naprave.
- Ocenjena življenjska doba vsakega tonerja temelji na standardu ISO/IEC 19752. Pogostost zamenjave se spreminja glede na količino tiskanja, delež pokritosti, vrste uporabljenih medijev in vklapljanje/izklapljanje naprave.
- Pogostost zamenjave potrošnega materiala razen tonerjev se spreminja glede na količino tiskanja, vrste uporabljenih medijev in vklapljanje/izklapljanje naprave.
- S tonerjem ravnajte pazljivo. Če se vam toner razsuje po rokah ali oblačilih, ga takoj obrišite ali sperite s hladno vodo.

Toner in enota bobna sta opremljena s čipom s tiskanim vezjem. NE dotikajte se teh površin. Z dotikanjem lahko onesnažite ali poškodujete čip s tiskanim vezjem, kar lahko napravo moti pri zaznavanju teh sestavnih delov.

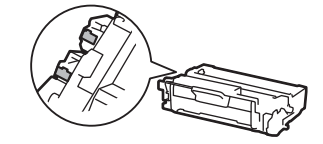

#### S tem povezane informacije

- Redno vzdrževanje
  - · Zamenjajte toner
  - · Zamenjajte enoto bobna

#### Sorodne teme:

Obvestila o napakah in vzdrževanju

▲ Domov > Redno vzdrževanje > Zamenjajte potrošni material > Zamenjajte toner

# Zamenjajte toner

- 1. Poskrbite, da je naprava vključena.
- 2. Odprite sprednji pokrov.

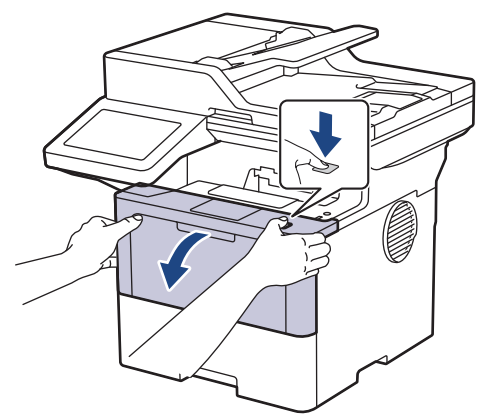

3. Odstranite sklop tonerja in enote bobna iz naprave.

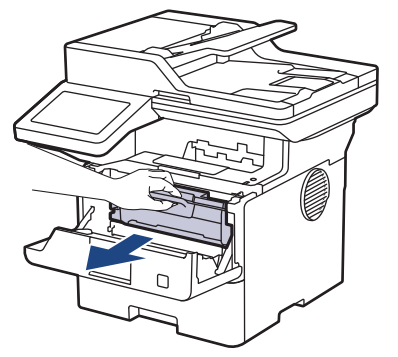

4. Zeleno ročico za zaklepanje pritisnite navzdol in toner odstranite iz enote bobna.

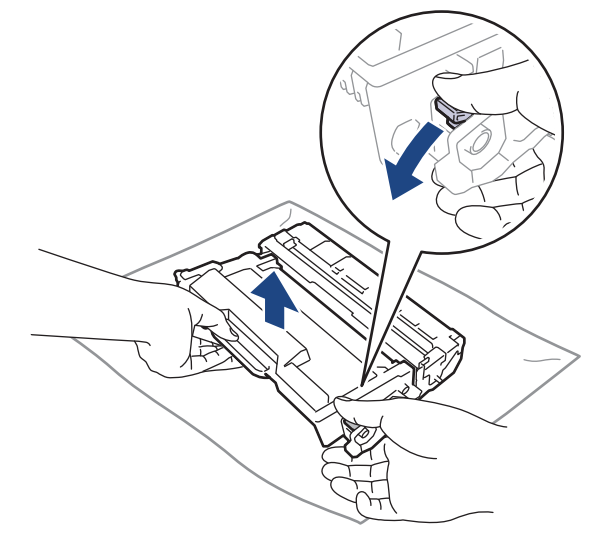

5. Nov toner odstranite iz embalaže.

6. Snemite zaščitni pokrov.

Ø

Ø

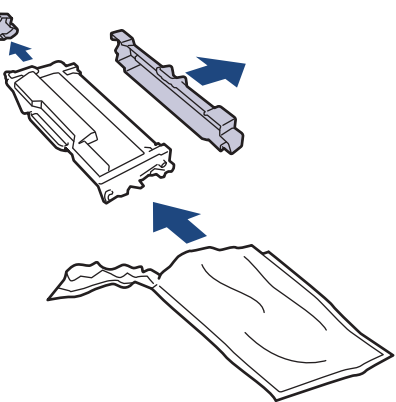

7. Toner držite za ročaj in ga večkrat stresite od leve proti desni, kot je prikazano. Nato ga odločno potisnite v enoto bobna, da se zaskoči.

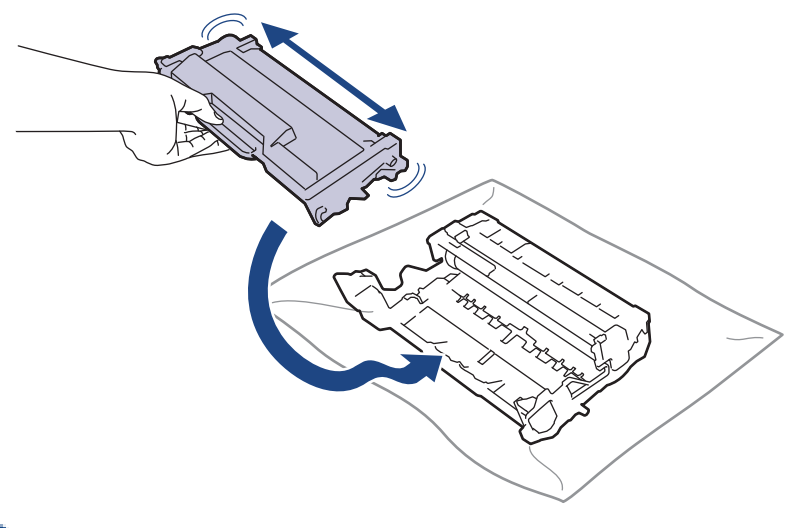

Pazite, da toner vstavite pravilno, saj se lahko sicer loči od enote bobna.

8. Koronsko žico znotraj enote bobna očistite, tako da zeleni jeziček previdno večkrat potegnete z leve na desno in nazaj.

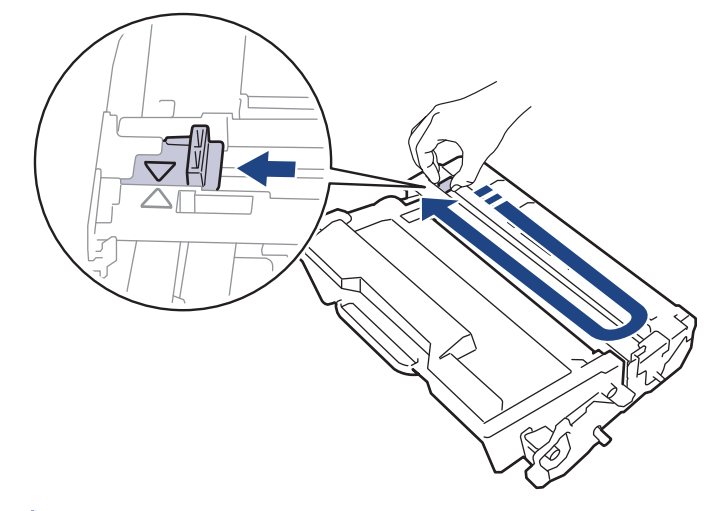

Jezička ne pozabite vrniti v začetni položaj (▲). Puščice na jezičku morajo biti poravnane s puščico na enoti bobna. V nasprotnem primeru bodo morda imele natisnjene strani navpično črto.

9. Sklop tonerja in enote bobna ponovno namestite nazaj v napravo.

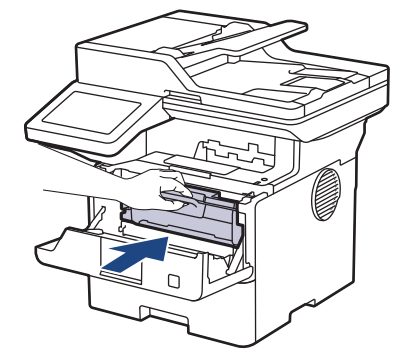

- 10. Zaprite sprednji pokrov naprave.
- Ko zamenjate toner, NE izklopite naprave in ne odprite sprednjega pokrova, dokler se prikazovalnik naprave ne vrne v način pripravljenosti.
  - Vaši napravi Brother je ob nakupu priložen začetni toner.
  - Priporočamo, da si ob opozorilu za nizko raven tonerja pripravite nov toner.
  - Novega tonerja NE odpakirajte, dokler niste pripravljeni, da ga namestite.
  - Če toner pustite zunaj embalaže dalj časa, se njegova življenjska doba skrajša.
  - Priporočamo uporabo originalnega potrošnega materiala Brother, da zagotovite stabilno kakovost izpisov in delovanje. Čeprav vsi neoriginalni potrošni materiali ne povzročajo težav s kakovostjo, je mogoče, da nekateri negativno vplivajo na kakovost tiskanja ali povzročijo okvaro naprave. Družba Brother lahko zaračuna popravilo vaše naprave, če se dokaže, da so škodo povzročili neoriginalni potrošni materiali, tudi če je naprava še vedno v garancijskem roku.

#### S tem povezane informacije

· Zamenjajte potrošni material

#### Sorodne teme:

- · Obvestila o napakah in vzdrževanju
- Izboljšanje kakovosti tiskanja

▲ Domov > Redno vzdrževanje > Zamenjajte potrošni material > Zamenjajte enoto bobna

# Zamenjajte enoto bobna

- 1. Poskrbite, da je naprava vključena.
- 2. Odprite sprednji pokrov.

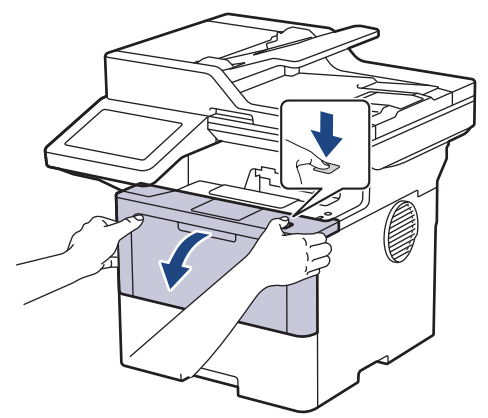

3. Odstranite sklop tonerja in enote bobna iz naprave.

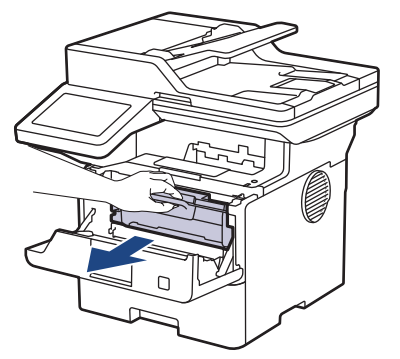

4. Zeleno ročico za zaklepanje pritisnite navzdol in toner odstranite iz enote bobna.

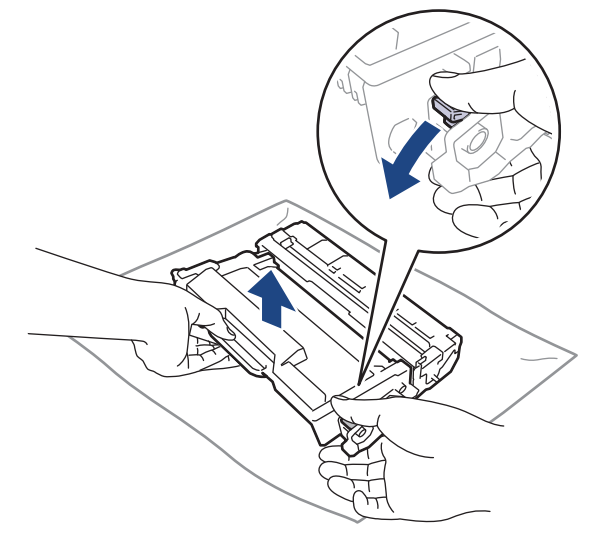

5. Novo enoto bobna odstranite iz embalaže.

6. Snemite zaščitni pokrov.

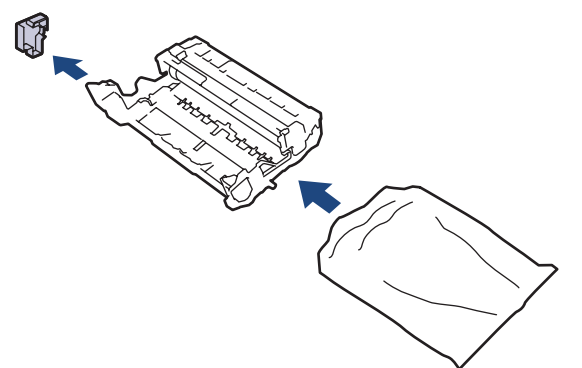

7. Toner odločno potisnite v novo enoto bobna, tako da slišite, da se zaskoči.

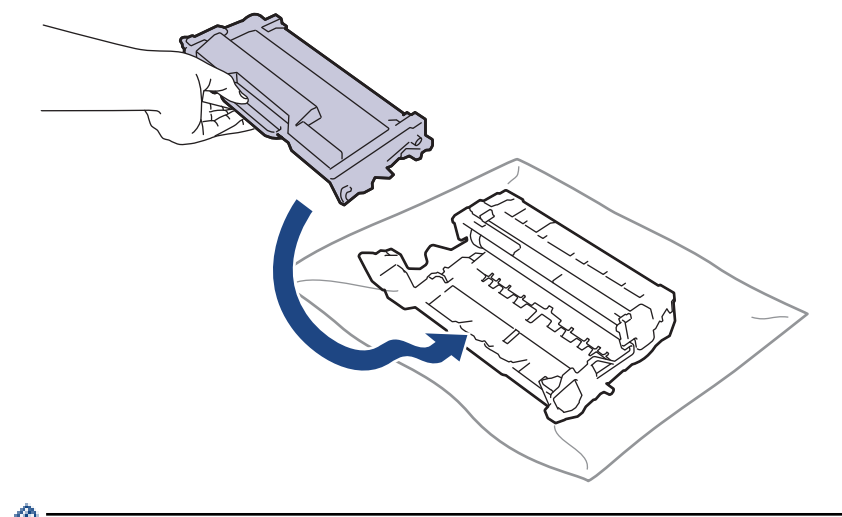

Pazite, da toner vstavite pravilno, saj se lahko sicer loči od enote bobna.

8. Sklop tonerja in enote bobna ponovno namestite nazaj v napravo.

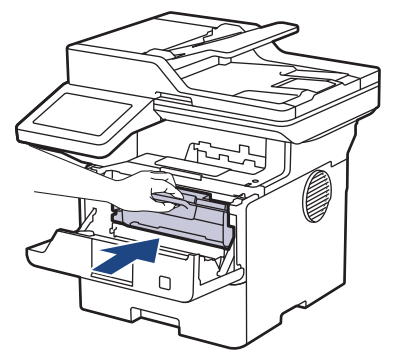

9. Zaprite sprednji pokrov naprave.

# ОРОМВА

- Boben se obrablja zaradi uporabe in vrtenja bobna ter zaradi stika s papirjem, tonerjem in drugimi materiali na poti papirja. Pri načrtovanju tega izdelka se je podjetje Brother odločilo, da bo število obratov bobna uporabilo kot razumno merilo za življenjsko dobo bobna. Ko boben doseže tovarniško določeno omejitev obratov glede na nazivno številko natisnjenih strani, se na LCD-prikazovalniku prikaže obvestilo za zamenjavo bobna. Izdelek bo še naprej deloval, vendar pa kakovost tiskanja morda ne bo optimalna.
- Če je enota bobna brez embalaže na neposredni sončni svetlobi (ali dolgo v osvetljenem prostoru), se lahko poškoduje.
- Dejansko življenjsko dobo bobna določajo številni dejavniki, na primer temperatura, vlažnost, vrsta papirja, vrsta uporabljenega tonerja itd. V idealnih pogojih ocenjujemo življenjsko dobo povprečnega bobna na približno 75.000 strani pri treh straneh na opravilo in 45.000 strani pri eni strani na opravilo (enostransko natisnjene strani A4/Letter). Na število strani lahko vpliva več dejavnikov, med drugim vrsta in velikost medija.

Ker nimamo vpliva nad številnimi dejavniki, ki vplivajo na dejansko življenjsko dobo bobna, ne moremo zajamčiti najmanjšega števila strani, ki jih bo mogoče natisniti z vašim bobnom.

• Napravo lahko uporabljate samo v čistem okolju brez prahu z ustreznim prezračevanjem.

Priporočamo uporabo originalnega potrošnega materiala Brother, da zagotovite stabilno kakovost izpisov in delovanje. Čeprav vsi neoriginalni potrošni materiali ne povzročajo težav s kakovostjo, je mogoče, da nekateri negativno vplivajo na kakovost tiskanja ali povzročijo okvaro naprave. Družba Brother lahko zaračuna popravilo vaše naprave, če se dokaže, da so škodo povzročili neoriginalni potrošni materiali, tudi če je naprava še vedno v garancijskem roku.

#### S tem povezane informacije

• Zamenjajte potrošni material

#### Sorodne teme:

- Obvestila o napakah in vzdrževanju
- Izboljšanje kakovosti tiskanja

#### Domov > Redno vzdrževanje > Čiščenje naprave

# Čiščenje naprave

Zunanjost in notranjost naprave redno čistite s suho krpo, ki ne pušča vlaken.

Med zamenjavo tonerja ali enote bobna vedno očistite notranjost naprave Če so natisnjene strani onesnažene s tonerjem, očistite notranjost naprave s suho krpo, ki ne pušča vlaken.

# ▲ OPOZORILO

Za čiščenje notranjosti ali zunanjosti izdelka NE uporabljajte vnetljivih snovi, pršil, organskih topil ali tekočin, ki vsebujejo alkohol ali amonijak. To lahko povzroči požar. Namesto tega uporabite samo suho krpo, ki ne pušča vlaken.

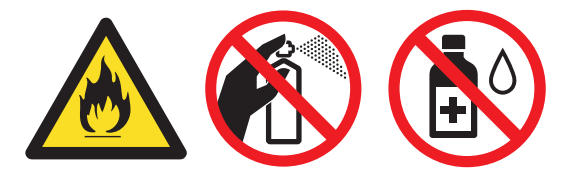

#### POMEMBNO

- Za odstranjevanje umazanije z nadzorne plošče NE uporabljajte izopropilnega alkohola. Plošča lahko zaradi tega razpoka.
- Da se izognete težavam s kakovostjo tiska, se NE dotikajte delov, ki so na ilustracijah osenčeni.
   Toner

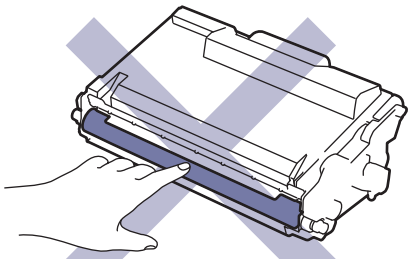

Enota bobna

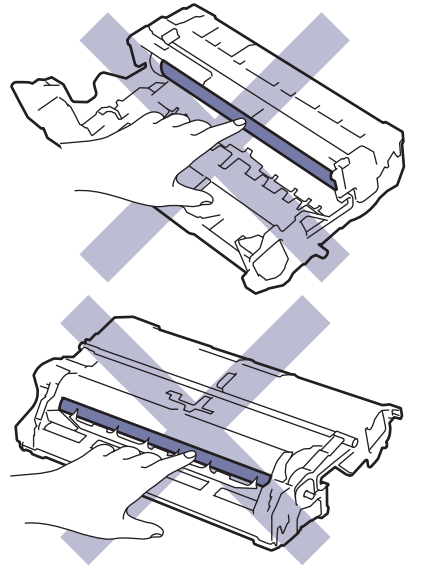

Tako toner kot boben sta opremljena s čipom s tiskanim vezjem. NE dotikajte se teh površin. Z dotikanjem lahko onesnažite ali poškodujete čip s tiskanim vezjem, kar lahko napravo moti pri zaznavanju teh delov.

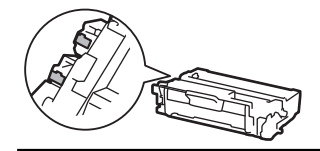

Ø

#### S tem povezane informacije

- Redno vzdrževanje
  - Čiščenje skenerja
  - Čiščenje LCD-prikazovalnika z zaslonom na dotik
  - Čiščenje koronske žice
  - Čiščenje enote bobna
  - Čiščenje pobiralnih valjčkov za papir

▲ Domov > Redno vzdrževanje > Čiščenje naprave > Čiščenje skenerja

# Čiščenje skenerja

Pred začetkom postopka čiščenja >> S tem povezane informacije: Čiščenje naprave

- 1. Pritisnite in držite (), če želite napravo izklopiti.
- 2. Dvignite pokrov dokumenta (1). Očistite belo plastično površino (2) in steklo skenerja (3) pod njo z mehko vlažno krpo, ki ne pušča vlaken.

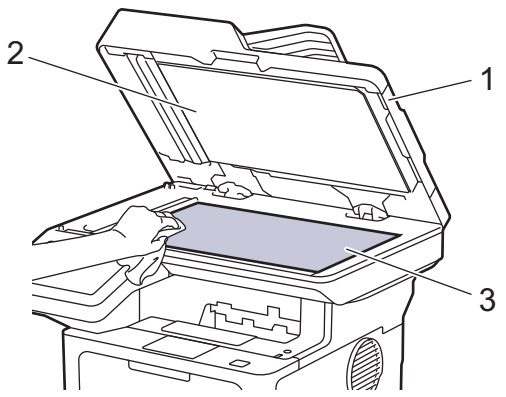

3. V ADF-enoti očistite beli del (1) in stekleni trak skenerja (2) pod njim očistite z vlažno mehko krpo, ki ne pušča vlaken.

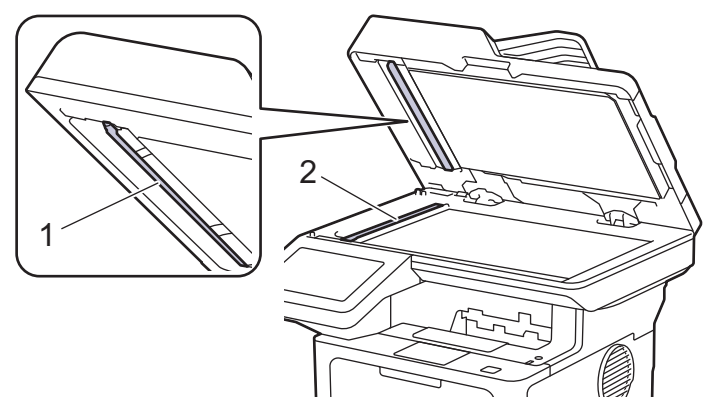

4. (Za modele s samodejnim obojestranskim skeniranjem) Odprite pokrov stekla skenerja (1), nato pa očistite drugi beli del (2) in stekleni trak skenerja (3).

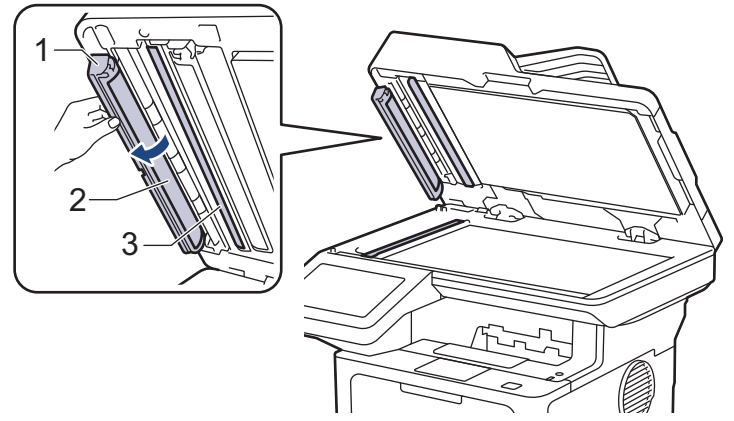

- 5. Zaprite pokrov dokumenta.
- 6. Pritisnite  $(\bigcirc)$  za vklop naprave.

#### S tem povezane informacije

Čiščenje naprave

### Sorodne teme:

• Izboljšanje kakovosti tiskanja

▲ Domov > Redno vzdrževanje > Čiščenje naprave > Čiščenje LCD-prikazovalnika z zaslonom na dotik

### Čiščenje LCD-prikazovalnika z zaslonom na dotik

Pred začetkom postopka čiščenja >> S tem povezane informacije: Čiščenje naprave

#### POMEMBNO

NE uporabljajte tekočih čistil (vključno z etanolom).

- 1. Pritisnite in držite ((), če želite napravo izklopiti.
- 2. Zaslon na dotik očistite s suho mehko krpo, ki ne pušča vlaken.

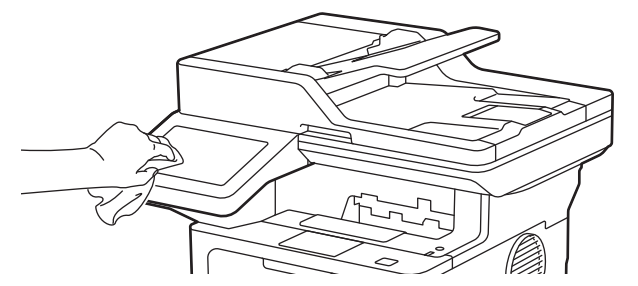

3. Pritisnite  $\bigcirc$  za vklop naprave.

#### S tem povezane informacije

Čiščenje naprave

▲ Domov > Redno vzdrževanje > Čiščenje naprave > Čiščenje koronske žice

# Čiščenje koronske žice

Če imate težave s kakovostjo tiska ali pa se na nadzorni plošči prikaže stanje [Boben!], očistite koronsko žico.

1. Odprite sprednji pokrov.

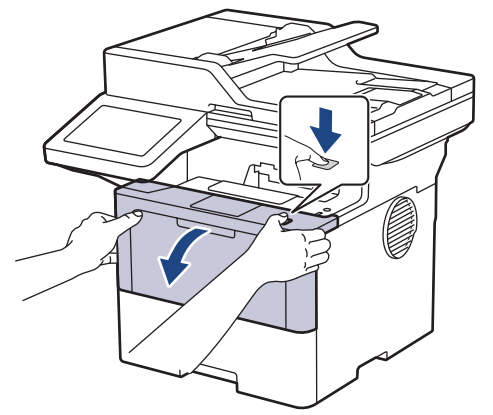

2. Odstranite sklop tonerja in enote bobna iz naprave.

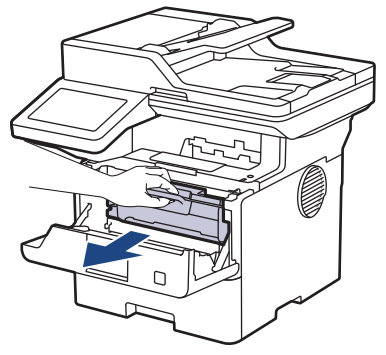

3. Očistite koronsko žico v enoti bobna, tako da zeleni jeziček večkrat previdno premaknete iz leve v desno in nazaj v levo.

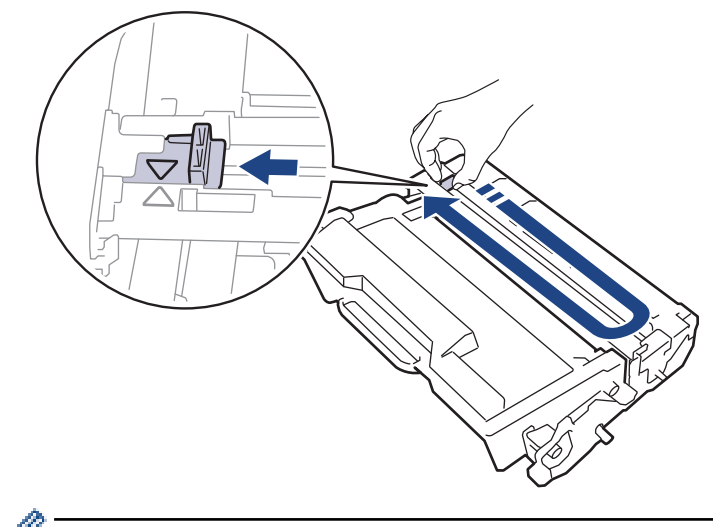

Jezička ne pozabite vrniti v začetni položaj (▲). Puščica na jezičku mora biti poravnana s puščico na enoti bobna. Če ni, lahko imajo natisnjene strani navpično progo.

4. Sklop tonerja in enote bobna ponovno namestite nazaj v napravo.

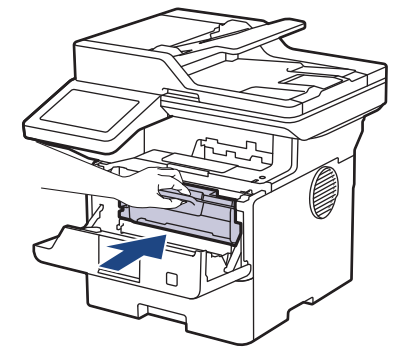

5. Zaprite sprednji pokrov naprave.

#### S tem povezane informacije

- Čiščenje naprave
- Sorodne teme:
- Obvestila o napakah in vzdrževanju

▲ Domov > Redno vzdrževanje > Čiščenje naprave > Čiščenje enote bobna

# Čiščenje enote bobna

Če so na vašem izpisu pike ali drugi znaki, ki se ponavljajo na razdalji 94 mm, se bobna morda drži tujek, na primer lepilo z nalepke.

- 1. Poskrbite, da je naprava v pripravljenosti.
- Pritisnite 1 [Nastavitve] > [Vse nastavitve] > [Poroc. tiska.] > [Tisk. tock bobna].
- 3. Pritisnite [Da].

Naprava natisne vzorec za preverjanje bobnov.

- 4. Pritisnite
- 5. Pritisnite in držite  $(\bigcirc)$ , če želite napravo izklopiti.
- 6. Odprite sprednji pokrov.

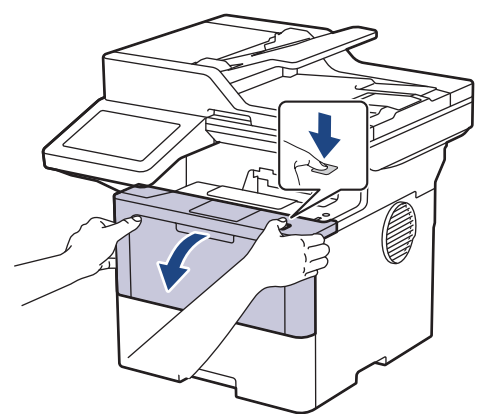

7. Odstranite sklop tonerja in enote bobna iz naprave.

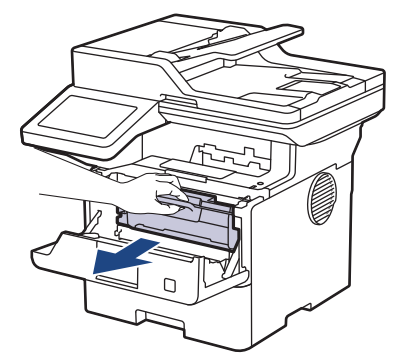

8. Zeleno ročico za zaklepanje pritisnite navzdol in toner odstranite iz enote bobna.

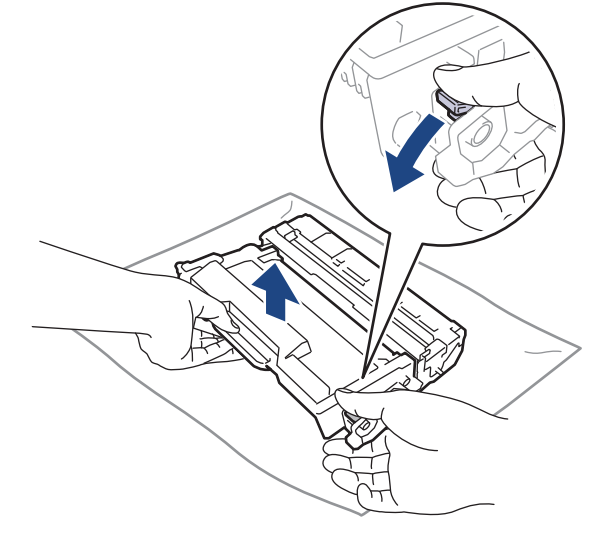

9. Enoto bobna obrnite, kot kaže ilustracija. Prepričajte se, da je zobnik enote bobna (1) na levi strani.

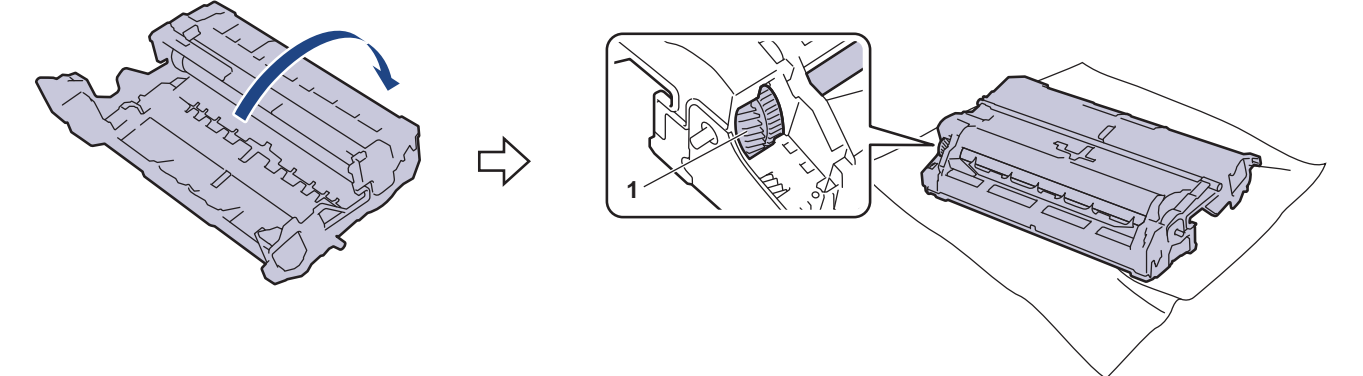

10. Z oštevilčenimi oznakami ob valjčku bobna poiščite oznako na bobnu. Na primer pika v 2. stolpcu na kontrolnem izpisu pomeni, da je oznaka na območju bobna št. 2.

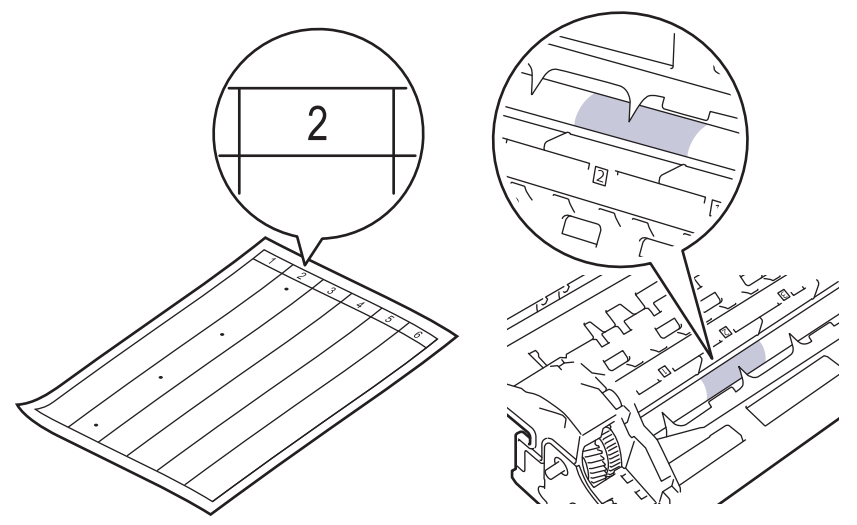

11. Rob enote bobna obračajte proti sebi, pri tem pa opazujte površino bobna, da poiščete packo.

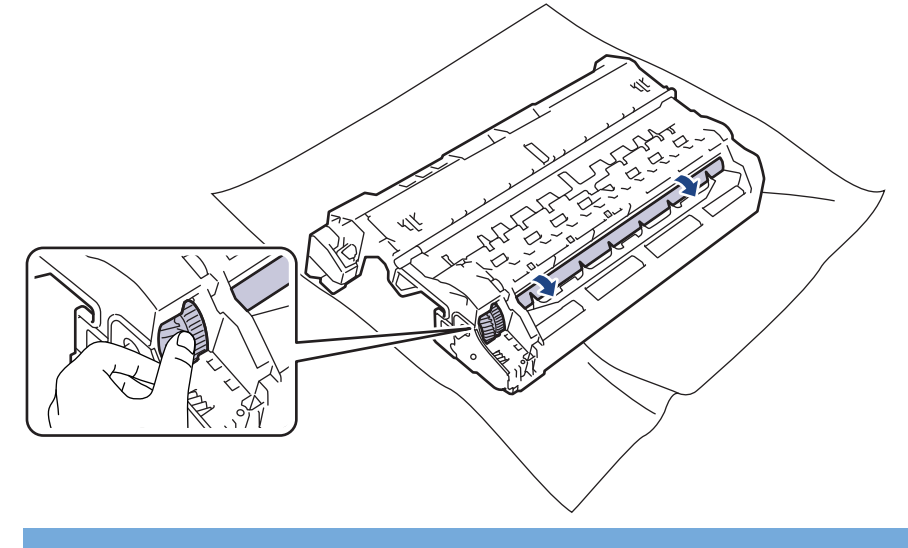

### POMEMBNO

Da se izognete težavam s kakovostjo tiska, se NE dotikajte površine enote bobna razen roba.

12. Površino enote bobna previdno obrišite s suho bombažno paličko, da odstranite packo ali tujek na površini.

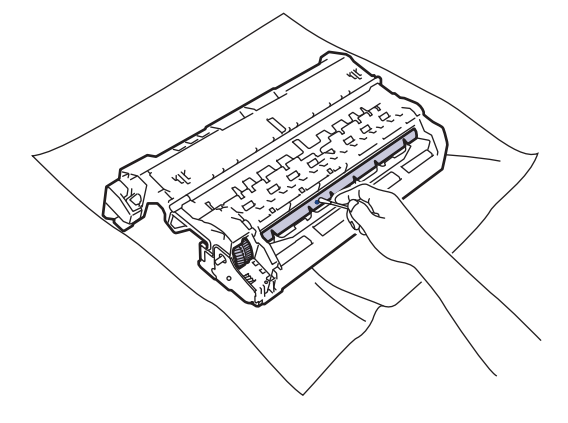

### **OPOMBA**

Površine fotoobčutljivega bobna NE čistite z ostrim predmetom ali tekočino.

13. Toner odločno potisnite v enoto bobna, tako da slišite, da se zaskoči.

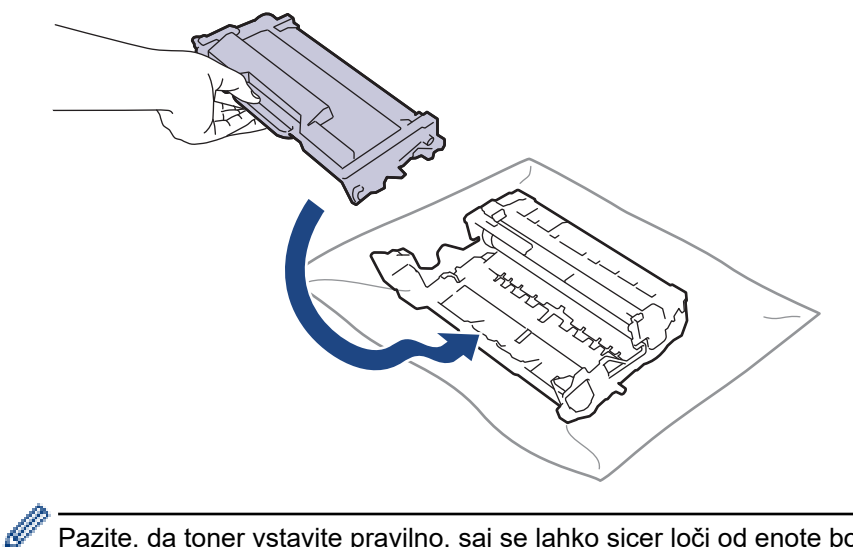

Pazite, da toner vstavite pravilno, saj se lahko sicer loči od enote bobna.

14. Sklop tonerja in enote bobna ponovno namestite nazaj v napravo.

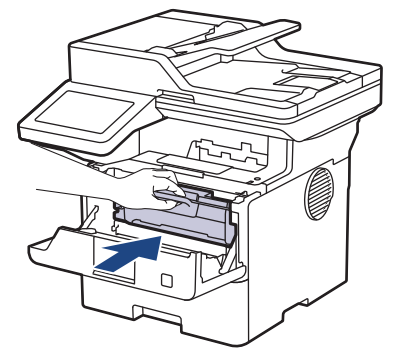

- 15. Zaprite sprednji pokrov naprave.
- 16. Pritisnite  $(\bigcirc)$  za vklop naprave.

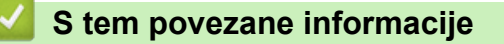

• Čiščenje naprave

#### Sorodne teme:

Izboljšanje kakovosti tiskanja

Domov > Redno vzdrževanje > Čiščenje naprave > Čiščenje pobiralnih valjčkov za papir

# Čiščenje pobiralnih valjčkov za papir

Redno čiščenje pobiralnih valjčkov za papir lahko prepreči zastoje papirja, saj zagotavlja pravilno podajanje papirja.

Pred začetkom postopka čiščenja >> S tem povezane informacije: Čiščenje naprave

Če imate težave s podajanjem papirja, očistite pobiralna valjčka takole:

- 1. Pritisnite in držite  $(\bigcirc)$ , če želite napravo izklopiti.
- 2. Pladenj za papir v celoti potegnite iz naprave.

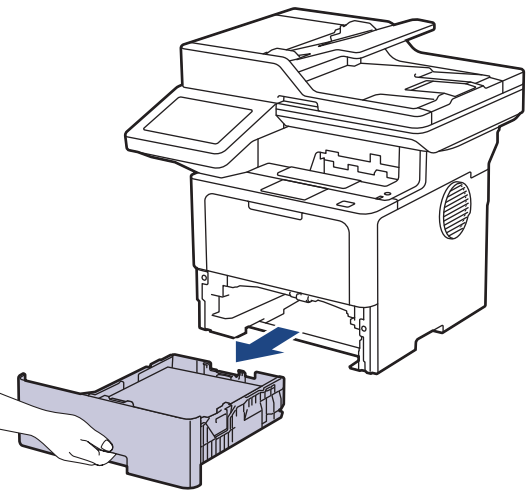

- 3. Če je v pladenj za papir vstavljen papir ali kaj drugega, odstranite tujek.
- 4. Dobro ožmite krpo, ki ne pušča vlaken in ste jo namočili v mlačni vodi, nato pa v pladnju za papir obrišite ločilno podlago, da odstranite prah.

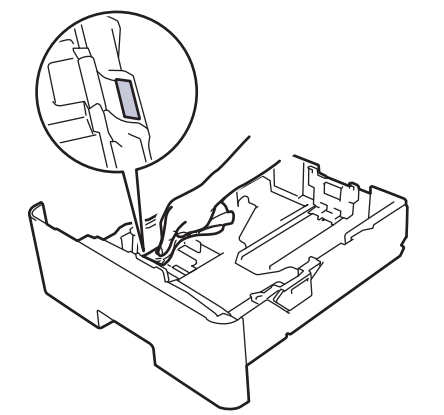

5. Obrišite oba pobiralna valjčka za papir v napravi, da odstranite prah.

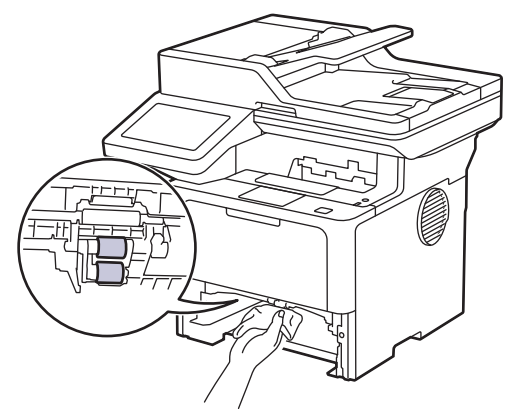

6. Vstavite papir in vstavite pladenj za papir nazaj v napravo.

### 7. Pritisnite () za vklop naprave.

# 🛂 S tem povezane informacije

• Čiščenje naprave

#### Sorodne teme:

• Težave s tiskanjem

▲ Domov > Redno vzdrževanje > Preverjanje preostale življenjske dobe dela

### Preverjanje preostale življenjske dobe dela

- 1. Pritisnite 👔 [Nastavitve] > [Vse nastavitve] > [Info. naprave] > [Zivlj. doba delov].
- Pritisnite del naprave, ki ga želite preveriti.
   Na LCD-zaslonu se prikaže približna preostala življenjska doba sestavnega dela.
- 3. Pritisnite

Ø

Za prikaz približne preostale življenjske dobe tonerja na LCD-zaslonu pritisnite

#### S tem povezane informacije

• Redno vzdrževanje

Domov > Redno vzdrževanje > Pakiranje naprave skupaj s tonerjem

### Pakiranje naprave skupaj s tonerjem

# 

Ko napravo premikate, jo nosite, kot kaže ilustracija.
 DCP-L5510DW/MFC-L5710DN/MFC-L5710DW/MFC-L5715DN:

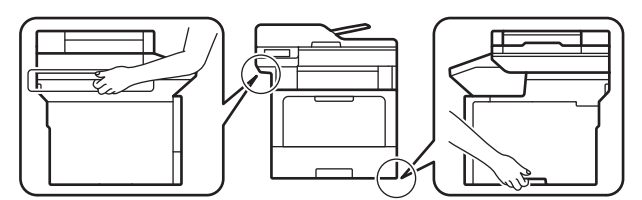

MFC-L6710DW/MFC-L6910DN/MFC-L6915DN/MFC-EX910:

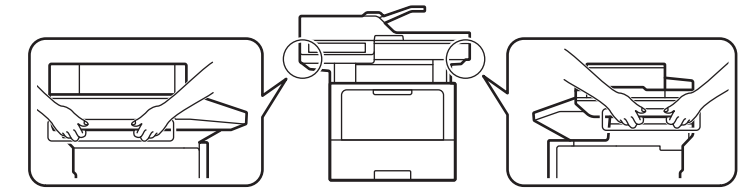

 Da preprečite morebitne telesne poškodbe, naj jo dvigneta najmanj dva človeka, ki jo držita spredaj in zadaj.

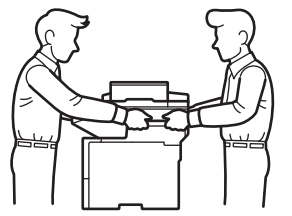

- Če ima naprava vgrajene dodatne pladnje, odstranite dodatne pladnje PRED premikanjem naprave. Če poskusite napravo premikati brez odstranjevanja dodatnih pladnjev, se lahko zato telesno poškodujete ali povzročite škodo na napravi.
- Dodatne pladnje ločeno zapakirajte v originalni karton z originalnim embalažnim materialom.

<sup>r</sup> Če morate napravo poslati po pošti, jo pazljivo zapakirajte nazaj v originalno embalažo, da preprečite morebitne poškodbe med prevozom. Naprava mora biti pri špediterju primerno zavarovana.

- 1. Pridržite ((), da izklopite napravo. Napravo pustite izklopljeno najmanj 10 minut, da se ohladi.
- 2. Odklopite vse kable in napajalni kabel odklopite iz električne vtičnice.

Nekateri modeli so opremljeni z električnim kablom, ki ga ni mogoče odklopiti. Če vašega kabla ni mogoče odklopiti, ga ohlapno zvijte in položite na vrh naprave, da jo bo preprosto zapakirati.

3. Napravo dajte v vrečo, v kateri ste jo dobili.

4. Napravo, tiskovine in napajalni kabel (če je ustrezno) zapakirajte v originalni karton z originalnim embalažnim materialom, kot je prikazano. (Izvirni embalažni material se lahko razlikuje glede na vašo državo ali model.)

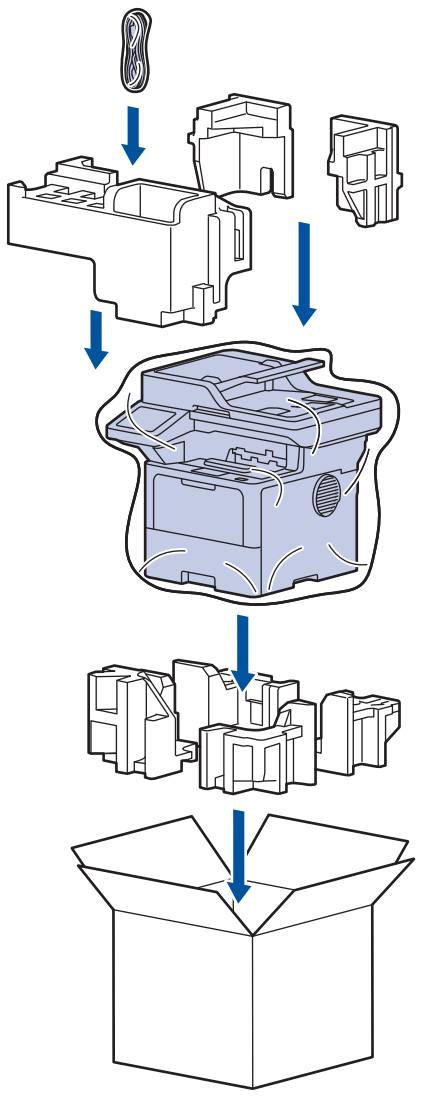

- 5. Zaprite karton in ga zalepite z lepilnim trakom.
- 6. Če imate spodnji pladenj, ga znova zapakirajte, kot je prikazano.

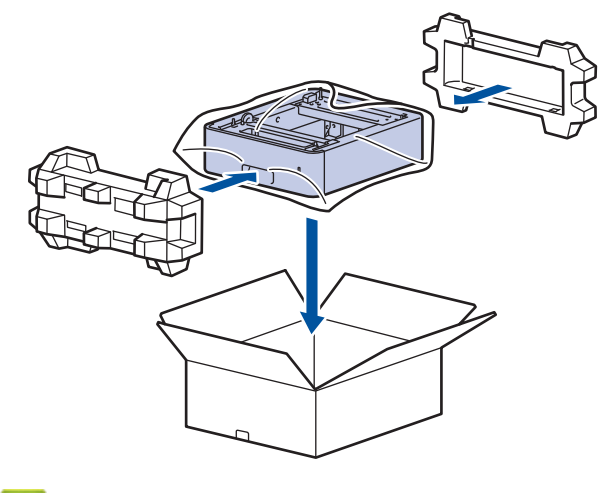

S tem povezane informacije

Redno vzdrževanje

Domov > Redno vzdrževanje > Zamenjava delov za redno vzdrževanje

### Zamenjava delov za redno vzdrževanje

Za vzdrževanje najboljše kakovosti tiska redno zamenjujte spodnje dele. Spodaj naštete dele je treba zamenjati po natisu približno 50.000<sup>1</sup> strani za komplete za podajanje papirja MP-pladnja oziroma približno 200.000 strani <sup>1</sup> za komplete za podajanje papirja standardnega pladnja, komplete za podajanje papirja opcijskega dodatnega pladnja, talilno enoto in lasersko enoto.

Stopite v stik s servisno službo Brother ali krajevnim prodajalcem Brother, ko se na LCD-prikazovalniku prikažejo naslednja obvestila:

| Obvestilo na LCD-<br>prikazovalniku | Opis                                                                    |
|-------------------------------------|-------------------------------------------------------------------------|
| Vzdrzevanje                         | Zamenjajte talilno enoto.                                               |
| Zamenjajte fuser <sup>2</sup>       |                                                                         |
| Vzdrzevanje                         | Zamenjajte lasersko enoto.                                              |
| Zamenj. laser <sup>2</sup>          |                                                                         |
| Vzdrzevanje                         | Zamenjajte komplet za podajanje papirja za standardni pladenj za papir. |
| Zamenj. komp. 1 PF <sup>23</sup>    |                                                                         |
| Vzdrzevanje                         | Zamenjajte komplet za podajanje papirja za dodatni pladenj.             |
| Zamenj. komp. 2 PF <sup>234</sup>   |                                                                         |
| Vzdrzevanje                         | Zamenjajte komplet za podajanje papirja za večnamenski (MP) pladenj.    |
| Zamenj. komp. MP PF <sup>23</sup>   |                                                                         |

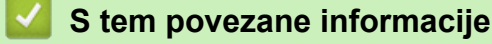

• Redno vzdrževanje

<sup>&</sup>lt;sup>1</sup> Enostranske strani velikosti Letter ali A4.

<sup>&</sup>lt;sup>2</sup> Pogostost zamenjave se spreminja glede na kompleksnost natisnjenih strani, delež pokritosti in vrste uporabljenih medijev.

<sup>&</sup>lt;sup>3</sup> Komplet vključuje sklop držala valjčkov, ločilno podlago in vzmet ločilne podlage za pladenj za papir ali MP-pladenj.

<sup>&</sup>lt;sup>4</sup> Če s svojo napravo uporabljate dodatne pladnje, se na LCD-prikazovalniku prikaže to obvestilo. Če ima naprava nameščenih več dodatnih pladnjev, prikaže obvestila s številkami, ki so povezane z vsakim dodatnim pladnjem.

Domov > Nastavitve naprave

### Nastavitve naprave

Prilagodite nastavitve in funkcije, da bo vaša naprava bolj učinkovito delovno orodje.

- Spreminjanje nastavitev naprave na nadzorni plošči
- Spreminjanje nastavitev naprave s spletnim upravljanjem
▲ Domov > Nastavitve naprave > Spreminjanje nastavitev naprave na nadzorni plošči

### Spreminjanje nastavitev naprave na nadzorni plošči

- V primeru izpada energije (pomnilniške enote)
- Splošne nastavitve
- Svoje priljubljene nastavitve shranite kot bližnjico
- Poročila o tiskanju
- Tabele nastavitev in funkcij

▲ Domov > Nastavitve naprave > Spreminjanje nastavitev naprave na nadzorni plošči > V primeru izpada energije (pomnilniške enote)

## V primeru izpada energije (pomnilniške enote)

Vaše nastavitve menija so trajno shranjene in ne bodo izgubljene v primeru izpada električnega toka.Začasne nastavitve (na primer, kontrast, način za tujino) se izgubijo.

Ob izpadu napajanja bo naprava ohranila točen datum in čas ter programirana opravila za faks s časovnikom (na primer zakasnjeni faks) še približno 60 ur. Druga opravila faksov v pomnilniku naprave ne bodo izgubljena.

### S tem povezane informacije

· Spreminjanje nastavitev naprave na nadzorni plošči

▲ Domov > Nastavitve naprave > Spreminjanje nastavitev naprave na nadzorni plošči > Splošne nastavitve

- Nastavljanje glasnosti naprave
- Samodejni premik ure
- Nastavitev odštevanja načina spanja
- O načinu globokega spanja
- Nastavitev načina samodejnega izklopa
- Nastavitev datuma in časa
- Nastavitev časovnega pasu
- Prilagoditev svetlosti LCD-prikazovalnika
- Spreminjanje trajanja osvetlitve LCD-prikazovalnika
- Nastavitev identifikacije postaje
- Nastavljanje tonskega ali pulznega izbiranja
- Zmanjšanje porabe tonerja
- Preprečite Izbiranje napačne številke (omejitev klicanja)
- Zmanjšanje hrupnosti tiskanja
- Izboljšanje rezultatov tiskanja
- Spreminjanje jezika LCD-zaslona

Domov > Nastavitve naprave > Spreminjanje nastavitev naprave na nadzorni plošči > Splošne nastavitve > Nastavljanje glasnosti naprave

### Nastavljanje glasnosti naprave

- 1. Storite nekaj izmed naslednjega:
  - Za MFC-modele:

```
Pritisnite 1 [Nastavitve] > [Vse nastavitve] > [Splos. nastav.] > [Glasnost].
```

• Za DCP-modele:

```
Pritisnite 1 [Nastavitve] > [Vse nastavitve] > [Splos. nastav.] > [Pisk].
```

Če vaša naprava prikaže meni [Vse nastavitve] na domačem zaslonu, preskočite meni [Nastavitve].

2. Pritisnite eno od naslednjih možnosti (MFC-modeli):

(Razpoložljive možnosti so odvisne od naprave.)

• [Zvonjenje]

Nastavite glasnost zvonjenja.

• [Pisk]

Nastavite glasnost piska, ko pritisnete gumb, se zmotite in po pošiljanju ali prejemanju faksa.

• [Zvocnik]

Nastavite glasnost zvočnika.

- 3. Izberite možnost [Izkl.], [Nizko], [Srednje] ali [Visoka] in pritisnite želeno možnost.
- 4. Pritisnite

### 🭊 S tem povezane informacije

▲ Domov > Nastavitve naprave > Spreminjanje nastavitev naprave na nadzorni plošči > Splošne nastavitve > Samodejni premik ure

# Samodejni premik ure

Napravo lahko programirate tako, da samodejno prestavi uro za poletni/zimski čas.

Spomladi se bo samodejno prestavila za eno uro naprej, jeseni pa za eno uro nazaj. Poskrbite, da nastavite pravilna datum in čas v nastavitvi Datum in čas.

Ta funkcija je na voljo samo v nekaterih državah.

Pritisnite i [Nastavitve] > [Vse nastavitve] > [Zacet. namest.] > [Datum in ura] > [Sam. pol. cas].

Če vaša naprava prikaže meni [Vse nastavitve] na domačem zaslonu, preskočite meni [Nastavitve].

- 2. Pritisnite [Vklop] ali [Izkl.].
- 3. Pritisnite

Ø

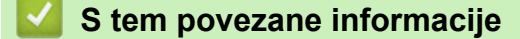

▲ Domov > Nastavitve naprave > Spreminjanje nastavitev naprave na nadzorni plošči > Splošne nastavitve > Nastavitev odštevanja načina spanja

### Nastavitev odštevanja načina spanja

Nastavitev načina spanja (ali način zmanjšane porabe energije) lahko zmanjša porabo energije. Ko je naprava v načinu spanja, se obnaša, kot da je izključena. Naprava se zbudi in začne tiskati, ko sprejme tiskalno opravilo ali faks. Po teh navodilih nastavite časovno zakasnitev (odštevanje) pred preklopom naprave v način spanja.

- · Določite lahko, koliko časa mora biti naprava nedejavna pred preklopom v način spanja.
- Časovnik se bo znova zagnal, če naprava izvede kateri koli postopek, na primer prejemanje tiskalnega posla.
- Pritisnite 1 [Nastavitve] > [Vse nastavitve] > [Splos. nastav.] > [Ekologija] > [Cas spanja].

Če vaša naprava prikaže meni [Vse nastavitve] na domačem zaslonu, preskočite meni [Nastavitve].

- 2. Vnesite čas (največ 50 minut), ko naprava ostane v mirovanju, preden vstopi v način spanja, in pritisnite [OK].
- 3. Pritisnite

Ø

### 🍊 S tem povezane informacije

▲ Domov > Nastavitve naprave > Spreminjanje nastavitev naprave na nadzorni plošči > Splošne nastavitve > O načinu globokega spanja

# O načinu globokega spanja

Če je naprava v načinu spanja in določen čas ne sprejme opravil, se samodejno preklopi v način globokega spanja. Čas je odvisen od modela in nastavitev.

Način globokega spanja porablja manj moči kot način spanja.

| Zadevni modeli                                                                                            | LCD-prikazovalnik naprave v načinu<br>globokega spanja                             | Dogodki, ki napravo prebudijo                                                                                         |
|----------------------------------------------------------------------------------------------------|------------------------------------------------------------------------------------|----------------------------------------------------------------------------------------------------|
| DCP-L5510DW/MFC-L5710DN/<br>MFC-L5710DW/MFC-L5715DN/<br>MFC-L6710DW/MFC-L6910DN/<br>MFC-L6915DN/MFC-EX910 | Osvetlitev LCD-prikazovalnika se<br>izključi, LED-lučka za napajanje pa<br>utripa. | <ul> <li>Naprava sprejme opravilo.</li> <li>Nekdo pritisne ali LCD-<br/>prikazovalnik z zaslonom na dotik.</li> </ul> |

### S tem povezane informacije

▲ Domov > Nastavitve naprave > Spreminjanje nastavitev naprave na nadzorni plošči > Splošne nastavitve > Nastavitev načina samodejnega izklopa

## Nastavitev načina samodejnega izklopa

Če je naprava za določen čas v načinu globokega spanja, bo glede na model in nastavitve samodejno preklopila v način izklopa. Naprava se ne preklopi v način izklopa, ko ima vzpostavljeno povezavo z omrežjem ali telefonsko linijo ali ko ima v pomnilniku zavarovane podatke za tiskanje (na voljo za določene modele).

| Za začetek tiskanja pritisnite 🕧 na nadzorni plošči in nato pošljite tiskalni posel.                                             |  |  |  |  |  |
|----------------------------------------------------------------------------------------------------|--|--|--|--|--|
| <ol> <li>Pritisnite 1 [Nastavitve] &gt; [Vse nastavitve] &gt; [Splos. nastav.] &gt; [Ekologija] &gt; [Samod. izklop].</li> </ol> |  |  |  |  |  |
| Če vaša naprava prikaže meni [Vse nastavitve] na domačem zaslonu, preskočite meni [Nastavitve].                                  |  |  |  |  |  |
| 2. Pritisnite želeno možnost: [Izkl.], [1h], [2h], [4h] ali [8h].                                                                |  |  |  |  |  |
| 3. Pritisnite A.                                                                                                    |  |  |  |  |  |
| S tem povezane informacije                                                                                                    |  |  |  |  |  |

Splošne nastavitve

Г

Domov > Nastavitve naprave > Spreminjanje nastavitev naprave na nadzorni plošči > Splošne nastavitve > Nastavitev datuma in časa

### Nastavitev datuma in časa

Pritisnite i [Nastavitve] > [Vse nastavitve] > [Zacet. namest.] > [Datum in ura] > [Datum].

Če vaša naprava prikaže meni [Vse nastavitve] na domačem zaslonu, preskočite meni [Nastavitve].

- 2. Prek LCD-zaslona vnesite zadnji dve številki trenutnega leta in pritisnite [OK].
- 3. Prek LCD-zaslona vnesite dve številki za mesec in pritisnite [OK].
- 4. Prek LCD-zaslona vnesite dve številki za dan in pritisnite [OK].
- 5. Pritisnite [Vrsto ure].
- 6. Pritisnite [12-urni zapis] ali [24-urni zapis].
- 7. Pritisnite [Ura].

Ø

- 8. Za vnos časa storite nekaj od naslednjega:
  - Če izberete [12-urni zapis] kot obliko zapisa v nastavitvi [Vrsto ure], s pomočjo LCD-zaslona vnesite čas (v 12-urni obliki).

Pritisnite AM PM , da izberete [AM] ali [PM].

Pritisnite [OK].

Če izberete [24-urni zapis] kot obliko zapisa v nastavitvi [Vrsto ure], s pomočjo LCD-zaslona vnesite čas (v 24-urni obliki).

Pritisnite [OK].

(Na primer: vnesite 19:45.)

9. Pritisnite

#### 🎽 S tem povezane informacije

▲ Domov > Nastavitve naprave > Spreminjanje nastavitev naprave na nadzorni plošči > Splošne nastavitve > Nastavitev časovnega pasu

### Nastavitev časovnega pasu

Nastavitev časovnega pasu za vašo lokacijo v napravi.

Pritisnite i [Nastavitve] > [Vse nastavitve] > [Zacet. namest.] > [Datum in ura] > [Casovni pas].

Če vaša naprava prikaže meni [Vse nastavitve] na domačem zaslonu, preskočite meni [Nastavitve].

- 2. Vnesite svoj časovni pas.
- 3. Pritisnite [OK].
- 4. Pritisnite

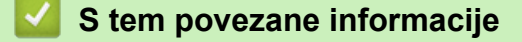

▲ Domov > Nastavitve naprave > Spreminjanje nastavitev naprave na nadzorni plošči > Splošne nastavitve > Prilagoditev svetlosti LCD-prikazovalnika

### Prilagoditev svetlosti LCD-prikazovalnika

Če imate težave z branjem LCD-prikazovalnika, si lahko pomagate s spreminjanjem nastavitve za svetlost.

Pritisnite 1 [Nastavitve] > [Vse nastavitve] > [Splos. nastav.] > [Nastavitve LCD] > [Osvet1. ozadja].

Če vaša naprava prikaže meni [Vse nastavitve] na domačem zaslonu, preskočite meni [Nastavitve].

- 2. Pritisnite možnost [Svetlo], [Srednje] ali [Temno].
- 3. Pritisnite

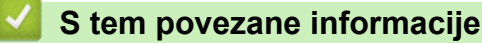

▲ Domov > Nastavitve naprave > Spreminjanje nastavitev naprave na nadzorni plošči > Splošne nastavitve > Spreminjanje trajanja osvetlitve LCD-prikazovalnika

# Spreminjanje trajanja osvetlitve LCD-prikazovalnika

Nastavite, kako dolgo naj ostane vključena osvetlitev LCD-prikazovalnika.

Pritisnite 1 [Nastavitve] > [Vse nastavitve] > [Splos. nastav.] > [Nastavitve LCD] > [Zatemn. casom.].

Če vaša naprava prikaže meni [Vse nastavitve] na domačem zaslonu, preskočite meni [Nastavitve].

- 2. Pritisnite možnost [10Sek], [20Sek] ali [30Sek].
- 3. Pritisnite

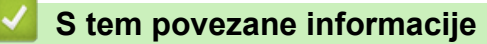

▲ Domov > Nastavitve naprave > Spreminjanje nastavitev naprave na nadzorni plošči > Splošne nastavitve > Nastavitev identifikacije postaje

### Nastavitev identifikacije postaje

Sorodni modeli: MFC-L5710DN/MFC-L5710DW/MFC-L5715DN/MFC-L6710DW/MFC-L6910DN/ MFC-L6915DN/MFC-EX910

Napravo nastavite za tiskanje identifikacije postaje ter datuma in časa faksa na vrhu vsakega poslanega faksa.

1. Pritisnite 🍟 [Nastavitve] > [Vse nastavitve] > [Zacet. namest.] > [ID postaje] > [Faks].

Če vaša naprava prikaže meni [Vse nastavitve] na domačem zaslonu, preskočite meni [Nastavitve].

- 2. Prek LCD-zaslona vnesite svojo številko faksa (do 20 mest) in pritisnite [OK].
- 3. Pritisnite [Tel.].
- 4. Prek LCD-zaslona vnesite svojo telefonsko številko (do 20 mest) in pritisnite [OK].
- 5. Pritisnite [Ime].
- 6. Z LCD-zaslonom vnesite svoje ime (do 20 znakov) in pritisnite [OK].
  - Pritisnite A 1 @ za preklop med črkami, številkami in posebnimi znaki. (Razpoložljivi znaki se lahko razlikujejo glede na državo.)

Če vaša naprava prikaže 👖 🔐 🌐 🗰 📲 , pritisnite 👖

- Če vnesete neustrezen znak, pritisnite 

   ali ▶, da premaknete kazalec in pritisnite
   Pritisnite pravilen znak.
- Za vnos presledka pritisnite [Presledek] ali ▶.
- Več podrobnih informacij >> S tem povezane informacije

7. Pritisnite

#### S tem povezane informacije

· Splošne nastavitve

#### Sorodne teme:

- · Kako vnašate besedilo na napravi?
- Prenos faksov v drug faks
- · Prenos poročila o dnevniku faksov v drugo faks napravo

▲ Domov > Nastavitve naprave > Spreminjanje nastavitev naprave na nadzorni plošči > Splošne nastavitve > Nastavljanje tonskega ali pulznega izbiranja

### Nastavljanje tonskega ali pulznega izbiranja

Sorodni modeli: MFC-L5710DN/MFC-L5710DW/MFC-L5715DN/MFC-L6710DW/MFC-L6910DN/ MFC-L6915DN/MFC-EX910

Vaša naprava je nastavljena na tonski način izbiranja. Če vaša telefonska storitev zahteva pulzno izbiranje (z vrtenjem), morate spremeniti način izbiranja.

Ta funkcija ni na voljo v nekaterih državah.

```
1. Pritisnite 👔 [Nastavitve] > [Vse nastavitve] > [Zacet. namest.] > [Ton/Pulz].
```

Če vaša naprava prikaže meni [Vse nastavitve] na domačem zaslonu, preskočite meni [Nastavitve].

- 2. Pritisnite [Tonsko] ali [Pulzna].
- 3. Pritisnite

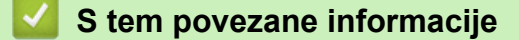

▲ Domov > Nastavitve naprave > Spreminjanje nastavitev naprave na nadzorni plošči > Splošne nastavitve > Zmanjšanje porabe tonerja

### Zmanjšanje porabe tonerja

Funkcija za varčevanje s tonerjem lahko zmanjša porabo tonerja. Ko je nastavitev za varčevanje s tonerjem nastavljena, so izpisi vaših dokumentov videti svetlejši.

Funkcije za varčevanje s tonerjem NE priporočamo za tiskanje fotografij ali sivinskih slik.

Pritisnite `` [Nastavitve] > [Vse nastavitve] > [Splos. nastav.] > [Ekologija] > [Varc. s tonerjem].
 Če vaša naprava prikaže meni [Vse nastavitve] na domačem zaslonu, preskočite meni [Nastavitve].
 Pritisnite [Vklop] ali [Izkl.].
 Pritisnite ``.
 S tem povezane informacije
 Splošne nastavitve
 Sorodne teme:

 Izboljšanje kakovosti tiskanja

▲ Domov > Nastavitve naprave > Spreminjanje nastavitev naprave na nadzorni plošči > Splošne nastavitve > Preprečite Izbiranje napačne številke (omejitev klicanja)

# Preprečite Izbiranje napačne številke (omejitev klicanja)

Sorodni modeli: MFC-L5710DN/MFC-L5710DW/MFC-L5715DN/MFC-L6710DW/MFC-L6910DN/ MFC-L6915DN/MFC-EX910

S to funkcijo uporabnikom preprečite nehoteno pošiljanje faksa ali klica na napačno številko. Napravo lahko nastavite, tako da omeji izbiranje, ko uporabljate številčnico, imenik, bližnjice in LDAP-iskanje.

1. Pritisnite 🍟 [Nastavitve] > [Vse nastavitve] > [Faks] > [Omejitev stevilcnice].

Če vaša naprava prikaže meni [Vse nastavitve] na domačem zaslonu, preskočite meni [Nastavitve].

- 2. Pritisnite eno od naslednjih možnosti:
  - [Stevilcnica]
  - [Imenik]

Ø

Če pri izbiranju kombinirate številke iz imenika, se številke prepoznajo kot vnos številčnice in niso omejene.

- [Bliznjice]
- [Streznik LDAP]
- 3. Pritisnite eno od naslednjih možnosti:

| Dodatno              | Opis                                                                                                    |
|----------------------|----------------------------------------------------------------------------------------------------|
| Vnesite #<br>dvakrat | Naprava zahteva, da še enkrat vnesete številko, in če pravilno vnesete isto številko,<br>naprava začne izbiranje. Če znova vnesete napačno številko, prikaže LCD-<br>prikazovalnik obvestilo o napaki. |
| Vklop                | Naprava bo preprečila vse pošiljanje faksov in odhodne klice za ta način izbiranja.                                                                                                    |
| Izkl.                | Naprava ne omeji načina izbiranja.                                                                                                    |

- Nastavitev [Vnesite # dvakrat] ne bo delovala, če pred vnosom številke uporabite zunanji telefon. Številke vam ne bo treba vnesti znova.
- Če izberete [Vklop] ali [Vnesite # dvakrat], funkcije razpošiljanja ne morete uporabljati.

# 4. Pritisnite

### 🭊 S tem povezane informacije

▲ Domov > Nastavitve naprave > Spreminjanje nastavitev naprave na nadzorni plošči > Splošne nastavitve > Zmanjšanje hrupnosti tiskanja

# Zmanjšanje hrupnosti tiskanja

Nastavitev tihega načina lahko zmanjša hrupnost tiskanja. Ko je vključen tihi način, je tiskanje počasnejše. Tovarniška nastavitev je izklop.

 Pritisnite [Nastavitve] > [Vse nastavitve] > [Splos. nastav.] > [Ekologija] > [Tihi nacin].

Če vaša naprava prikaže meni [Vse nastavitve] na domačem zaslonu, preskočite meni [Nastavitve].

- 2. Pritisnite [Vklop] ali [Izkl.].
- 3. Pritisnite

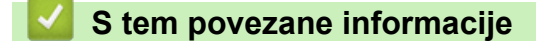

Domov > Nastavitve naprave > Spreminjanje nastavitev naprave na nadzorni plošči > Splošne nastavitve > Izboljšanje rezultatov tiskanja

# Izboljšanje rezultatov tiskanja

Če je izpis zvit ali se toner ne fiksira dobro, lahko izboljšate izpis.

 Pritisnite i [Nastavitve] > [Vse nastavitve] > [Splos. nastav.] > [Izboljsaj izhod].
 Če vaša naprava prikaže meni [Vse nastavitve] na domačem zaslonu, preskočite meni [Nastavitve].
 Pritisnite [Izkl.], [Zmanj. gubanje papirja] ali [Izboljsaj popr. tonerja].
 Pritisnite .
 S tem povezane informacije
 Splošne nastavitve ▲ Domov > Nastavitve naprave > Spreminjanje nastavitev naprave na nadzorni plošči > Splošne nastavitve > Spreminjanje jezika LCD-zaslona

## Spreminjanje jezika LCD-zaslona

Spreminjanje jezika LCD-prikazovalnika po potrebi.

Ta funkcija ni na voljo v nekaterih državah.

1. Pritisnite 🍟 [Nastavitve] > [Vse nastavitve] > [Zacet. namest.] > [Lokalni jezik].

Če vaša naprava prikaže meni [Vse nastavitve] na domačem zaslonu, preskočite meni [Nastavitve].

2. Pritisnite svoj jezik.

3. Pritisnite

Ø

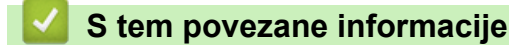

▲ Domov > Nastavitve naprave > Spreminjanje nastavitev naprave na nadzorni plošči > Svoje priljubljene nastavitve shranite kot bližnjico

# Svoje priljubljene nastavitve shranite kot bližnjico

- Dodajanje bližnjic
- Spreminjanje ali brisanje bližnjic
- Določitev bližnjice za identifikacijsko kartico

Domov > Nastavitve naprave > Spreminjanje nastavitev naprave na nadzorni plošči > Svoje priljubljene nastavitve shranite kot bližnjico > Dodajanje bližnjic

# Dodajanje bližnjic

Najpogosteje uporabljene nastavitve za faks, kopiranje, skeniranje, storitev Web Connect in aplikacije lahko shranite kot bližnjice. Pozneje lahko pritisnete bližnjico, da te nastavitve uporabite, namesto da bi jih znova vnašali ročno.

Nekateri meniji za bližnjice niso na voljo, odvisno od modela vaše naprave.

Ta navodila opisujejo dodajanje bližnjice za kopiranje. Koraki za dodajanje bližnjice za faks, skeniranje, storitev Web Connect ali bližnjice za aplikacije so zelo podobni.

>> DCP-L5510DW/MFC-L5710DN/MFC-L5710DW/MFC-L5715DN >> MFC-L6710DW/MFC-L6910DN/MFC-L6915DN/MFC-EX910

### DCP-L5510DW/MFC-L5710DN/MFC-L5710DW/MFC-L5715DN

- 1. Pritisnite + [Bliznjice]. (Če je prikazano + [Bliznjice].)
- 2. Pritisnite jeziček.

Po potrebi podrsajte s prstom, da se prikaže jeziček.

- 3. Za dodajanje bližnjice pritisnite kateri koli + .
- 4. Pritisnite [Kopija].
- Pritisnite želeno prednastavitev kopiranja. 5.
- Pritisnite [Moznosti]. 6.
- 7. Potegnite navzgor ali navzdol ali pritisnite ▲ ali V za prikaz razpoložljivih nastavitev in nato pritisnite želeno nastavitev.
- 8. Potegnite gor ali dol ali pritisnite ▲ ali V, da prikažete razpoložljive možnosti za nastavitev, nato pa pritisnite želeno možnost.

Koraka ponavljajte, dokler ne nastavite vseh želenih nastavitev in možnosti.

9. Ko končate spreminjanje nastavitev, pritisnite [OK]. (Če je prikazan gumb [OK].)

10. Pritisnite [OK].

- 11. Preberite in potrdite prikazani seznam izbranih nastavitev ter pritisnite [OK].
- 12. Z LCD-prikazovalnikom vnesite ime in pritisnite [OK].

### MFC-L6710DW/MFC-L6910DN/MFC-L6915DN/MFC-EX910

- [Bliznjice]. (Če je prikazano + [Bliznjice].) 1. Pritisnite +
- 2. Pritisnite jeziček.

Po potrebi podrsajte s prstom, da se prikaže jeziček.

- 3. Za dodajanje bližnjice pritisnite kateri koli + .
- 4. Pritisnite [Kopija].
- 5. Pritisnite > za dostop do prednastavljenih nastavitev kopiranja.
- 6. Potegnite navzgor ali navzdol ali pritisnite ▲ ali V za prikaz prednastavitev kopiranja in nato pritisnite želeno prednastavitev.
- 7. Pritisnite [Moznosti].

- 8. Potegnite navzgor ali navzdol ali pritisnite ▲ ali ▼ za prikaz razpoložljivih nastavitev in nato pritisnite želeno nastavitev.
- Potegnite gor ali dol ali pritisnite ▲ ali V, da prikažete razpoložljive možnosti za nastavitev, nato pa pritisnite želeno možnost.

Koraka ponavljajte, dokler ne nastavite vseh želenih nastavitev in možnosti.

- 10. Ko končate spreminjanje nastavitev, pritisnite [OK]. (Če je prikazan gumb [OK].)
- 11. Pritisnite [Shrani kot bliznjico].
- 12. Preberite in potrdite prikazani seznam izbranih nastavitev ter pritisnite [OK].
- 13. Z LCD-prikazovalnikom vnesite ime in pritisnite [OK].

### S tem povezane informacije

Svoje priljubljene nastavitve shranite kot bližnjico

▲ Domov > Nastavitve naprave > Spreminjanje nastavitev naprave na nadzorni plošči > Svoje priljubljene nastavitve shranite kot bližnjico > Spreminjanje ali brisanje bližnjic

# Spreminjanje ali brisanje bližnjic

- <sup>6</sup> Bližnjic storitve Web Connect ali za aplikacije ne morete spremeniti. Če jih morate spremeniti, jih izbrišite in nato dodajte nove.
- 1. Pritisnite + [Bliznjice]. (Če je prikazano + [Bliznjice].)
- 2. Pritisnite jeziček, da prikažete bližnjico, ki jo želite spremeniti.

Po potrebi podrsajte s prstom, da se prikaže jeziček.

3. Pritisnite bližnjico, ki jo želite spremeniti.

Prikažejo se nastavitve za izbrano bližnjico.

Če želite bližnjico izbrisati ali spremeniti njeno ime, jo pridržite, dokler se ne prikažejo možnosti, nato pa sledite zaslonskim menijem.

4. Pritisnite [Moznosti].

Ø

Ø

- 5. Po potrebi spremenite nastavitve za bližnjico.
- 6. Pritisnite [OK] (po potrebi).
- 7. Ko končate, pritisnite [Shrani kot bliznjico].
- 8. Preberite in potrdite prikazani seznam izbranih nastavitev ter pritisnite [OK].
- 9. Storite nekaj izmed naslednjega:
  - Če želite prepisati bližnjico, pritisnite [Da].
  - Če bližnjice ne želite prepisati, pritisnite [Ne], da boste lahko vnesli novo ime bližnjice.

Za dodajanje bližnjice pritisnite kateri koli + .

V LCD-prikazovalnik vnesite novo ime in pritisnite [OK].

Ime spremenite tako, da pridržite X, da izbrišete trenutno ime.

#### S tem povezane informacije

· Svoje priljubljene nastavitve shranite kot bližnjico

Domov > Nastavitve naprave > Spreminjanje nastavitev naprave na nadzorni plošči > Svoje priljubljene nastavitve shranite kot bližnjico > Določitev bližnjice za identifikacijsko kartico

# Določitev bližnjice za identifikacijsko kartico

Sorodni modeli: MFC-L6910DN/MFC-L6915DN/MFC-EX910

Svoji identifikacijski kartici lahko določite bližnjico v napravi. Ko se z identifikacijsko kartico dotaknete simbola NFC na napravi, se na zaslonu na dotik samodejno prikaže vaša osebna bližnjica.

- Iste identifikacijske kartice ne morete uporabiti za različne bližnjice.
- Če želite uporabiti identifikacijsko kartico za drugo bližnjico, jo najprej odregistrirajte in nato znova registrirajte za novo bližnjico.
- 1. Pritisnite jeziček z bližnjico, ki jo želite določiti svoji identifikacijski kartici.
- 2. Pridržite bližnjico, dokler se ne prikažejo možnosti.
- 3. Pritisnite [Registracija kartice/NFC].
- 4. Z identifikacijsko kartico se dotaknite simbola NFC.
- 5. Pritisnite [Registr.].

Ø

Bližnjica je določena identifikacijski kartici.

#### 🦉 S tem povezane informacije

· Svoje priljubljene nastavitve shranite kot bližnjico

▲ Domov > Nastavitve naprave > Spreminjanje nastavitev naprave na nadzorni plošči > Poročila o tiskanju

# Poročila o tiskanju

- Poročila
- Tiskanje poročila

Domov > Nastavitve naprave > Spreminjanje nastavitev naprave na nadzorni plošči > Poročila o tiskanju > Poročila

# Poročila

Na voljo so naslednja poročila:

#### Preverjanje pošiljanja (Za modele s funkcijo faksa)

Poročilo za preverjanje prenosa natisne Poročilo za preverjanje prenosa za zadnji prenos.

#### Imenik

Poročilo o imeniku natisne seznam imen in številk, shranjenih v pomnilniku imenika.

#### Dnevnik faksa (Za modele s funkcijo faksa)

Dnevnik faksa natisne seznam informacij o vaših zadnjih 200 prejetih in poslanih faksih. (TX pomeni pošiljanje, RX pa sprejem.)

#### Uporabniške nastavitve

Poročilo o uporabniških nastavitvah natisne seznam trenutnih nastavitev.

#### Nastavitve tiskalnika

Poročilo o nastavitvah tiskalnika natisne seznam trenutnih nastavitev tiskalnika.

#### Konfiguracija omrežja (modeli z omrežnimi funkcijami)

Poročilo o konfiguraciji omrežja natisne seznam trenutnih nastavitev omrežja.

#### Izpis seznama datotek

Izpis seznama datotek natisne seznam pisav in makrov/tiskalnih procesov, ki so shranjeni v napravi.

#### Izpis za pike na bobnu

Izpis za pike na bobnu natisne list za pike na bobnu, ki pomaga pri čiščenju enote bobna.

#### WLAN-poročilo (modeli z brezžičnimi omrežnimi funkcijami)

WLAN-poročilo natisne rezultate diagnostike povezovanja z brezžičnim LAN-omrežjem.

### S tem povezane informacije

· Poročila o tiskanju

# ▲ Domov > Nastavitve naprave > Spreminjanje nastavitev naprave na nadzorni plošči > Poročila o tiskanju > Tiskanje poročila

# Tiskanje poročila

1. Pritisnite 🍟 [Nastavitve] > [Vse nastavitve] > [Poroc. tiska.].

Če vaša naprava prikaže meni [Vse nastavitve] na domačem zaslonu, preskočite meni [Nastavitve].

- 2. Potegnite navzgor ali navzdol ali pritisnite ▲ ali ▼ za prikaz poročila, ki ga želite natisniti, in ga pritisnite.
- 3. Storite nekaj izmed naslednjega:
  - Če izberete [Preveri XMIT], naredite nekaj od naslednjega:
    - Če želite prikazati poročilo za preverjanje prenosa, pritisnite [Pogled na LCD].
    - Če želite prikazati poročilo za preverjanje prenosa, pritisnite [Poroc. tisk.].
  - Če izberete druga poročila, pojdite na naslednji korak.
- 4. Pritisnite [Da].

Ø

5. Pritisnite

### 🦉 S tem povezane informacije

Poročila o tiskanju

▲ Domov > Nastavitve naprave > Spreminjanje nastavitev naprave na nadzorni plošči > Tabele nastavitev in funkcij

## Tabele nastavitev in funkcij

Tabele z nastavitvami vam pomagajo razumeti izbire in možnosti v menijih, ki jih najdete v programih naprave.

- Tabele z nastavitvami (MFC-L6710DW/MFC-L6910DN/MFC-L6915DN/MFC-EX910)
- Tabele z nastavitvami (MFC-L5710DN/MFC-L5710DW/MFC-L5715DN)
- Tabele z nastavitvami (DCP-L5510DW)
- Tabele funkcij (MFC-L6710DW/MFC-L6910DN/MFC-L6915DN/MFC-EX910)
- Tabele funkcij (MFC-L5710DN/MFC-L5710DW/MFC-L5715DN)
- Tabele funkcij (DCP-L5510DW)

▲ Domov > Nastavitve naprave > Spreminjanje nastavitev naprave na nadzorni plošči > Tabele nastavitev in funkcij > Tabele z nastavitvami (MFC-L6710DW/MFC-L6910DN/MFC-L6915DN/MFC-EX910)

### Tabele z nastavitvami (MFC-L6710DW/MFC-L6910DN/MFC-L6915DN/ MFC-EX910)

Sorodni modeli: MFC-L6710DW/MFC-L6910DN/MFC-L6915DN/MFC-EX910

```
>> [Splos. nastav.]
>> [Nastavitve bliznjic]
>> [Faks]
>> [Tiskalnik]
>> [Omrezje]
>> [Poroc. tiska.]
>> [Info. naprave]
>> [Zacet. namest.]
>> [Skrbniske nastavitve]
```

[Splos. nastav.]

#### [Vse nastavitve] > [Splos. nastav.]

| 3. raven              | 4. raven           | 5. raven                | 6. raven | Opisi                                                                             |
|-----------------------|--------------------|-------------------------|----------|-----------------------------------------------------------------------------------|
| Nastavitev<br>pladnja | Vrsta pap.         | Pladenj MP              | -        | Izberite vrsto papirja, ki se ujema s<br>papirjem v MP-pladnju.                   |
|                       |                    | Pladenj 1               | -        | lzberite vrsto papirja, ki se ujema s<br>papirjem v standardnem pladnju za papir. |
|                       |                    | Pladenj 2 <sup>1</sup>  | -        | Izberite vrsto papirja, ki se ujema s<br>papirjem v dodatnem pladnju (pladenj 2). |
|                       |                    | Pladenj 3 <sup>1</sup>  | -        | Izberite vrsto papirja, ki se ujema s<br>papirjem v dodatnem pladnju (pladenj 3). |
|                       |                    | Pladenj 4 <sup>12</sup> | -        | lzberite vrsto papirja, ki se ujema s<br>papirjem v dodatnem pladnju (pladenj 4). |
|                       |                    | Pladenj 5 <sup>12</sup> | -        | lzberite vrsto papirja, ki se ujema s<br>papirjem v dodatnem pladnju (pladenj 5). |
|                       | Vel. papirja       | Pladenj MP              | -        | Izberite velikost papirja, ki ste ga vstavili v<br>MP-pladenj.                    |
|                       |                    | Pladenj 1               | -        | Izberite velikost papirja, ki ste ga vstavili v<br>standardni pladenj za papir.   |
|                       |                    | Pladenj 2 <sup>1</sup>  | -        | Izberite velikost papirja, ki ste ga vstavili v<br>dodatni pladenj (pladenj 2).   |
|                       |                    | Pladenj 3 <sup>1</sup>  | -        | Izberite velikost papirja, ki ste ga vstavili v<br>dodatni pladenj (pladenj 3).   |
|                       |                    | Pladenj 4 <sup>12</sup> | -        | Izberite velikost papirja, ki ste ga vstavili v<br>dodatni pladenj (pladenj 4).   |
|                       |                    | Pladenj 5 <sup>12</sup> | -        | Izberite velikost papirja, ki ste ga vstavili v<br>dodatni pladenj (pladenj 5).   |
|                       | Upor. plad.: kop.  | -                       | -        | Izberite pladenj, ki ga želite uporabiti za<br>izdelavo kopije.                   |
|                       | Upor. plad.: faks  | -                       | -        | Izberite pladenj, ki ga želite uporabiti za<br>tiskanje faksa.                    |
|                       | Upor. plad.: tisk. | -                       | -        | Izberite pladenj, ki ga želite uporabiti za tiskanje.                             |

| 3. raven              | 4. raven         |            | 5. raven               |                                                                                                    | 6. raven                                                                                                    | Opisi                                                                                                    |
|-----------------------|------------------|------------|------------------------|----------------------------------------------------------------------------------------------------|----------------------------------------------------------------------------------------------------|----------------------------------------------------------------------------------------------------|
| Nastavitev<br>pladnja | Polozaj tiskanja | Pladenj MP | Odmik<br>X             | Nastavi položaj začetka tiskanja (običajno<br>ob zgornjem levem robu strani) za papir, ki<br>ste ga vstavili v MP-pladenj, vodoravno od<br>–500 (levo) in do +500 (desno) pik pri 300<br>pikah/palec. |                                                                                                    |                                                                                                    |
|                       |                  |            |                        |                                                                                                    | Odmik<br>Y                                                                                                    | Nastavi položaj začetka tiskanja (običajno<br>ob zgornjem levem robu strani) za papir, ki<br>ste ga vstavili v MP-pladenj, navpično od –<br>500 (gor) in do +500 (dol) pik pri 300 pikah/<br>palec.                            |
|                       |                  |            | Pladenj                | 1                                                                                                    | Odmik<br>X                                                                                                    | Nastavi položaj začetka tiskanja (običajno<br>ob zgornjem levem robu strani) papirja, ki<br>ste ga naložili v standardni pladenj za papir,<br>vodoravno od –500 (levo) in do +500<br>(desno) pik pri 300 pikah/palec.          |
|                       |                  |            |                        |                                                                                                    | Odmik<br>Y                                                                                                    | Nastavi položaj začetka tiskanja (običajno<br>ob zgornjem levem robu strani) papirja, ki<br>ste ga naložili v standardni pladenj za papir,<br>navpično od –500 (gor) in do +500 (dol) pik<br>pri 300 pikah/palec.              |
|                       |                  |            | Pladenj 2 <sup>1</sup> | 2 <sup>1</sup>                                                                                                    | Odmik<br>X                                                                                                    | Nastavi položaj začetka tiskanja (običajno<br>ob zgornjem levem robu strani) papirja, ki<br>ste ga naložili v dodatni pladenj za papir<br>(pladenj 2), vodoravno od –500 (levo) in<br>do +500 (desno) pik pri 300 pikah/palec. |
|                       |                  |            |                        | Odmik<br>Y                                                                                                    | Nastavi položaj začetka tiskanja (običajno<br>ob zgornjem levem robu strani) papirja, ki<br>ste ga naložili v dodatni pladenj za papir<br>(pladenj 2), navpično od –500 (gor) in<br>do +500 (dol) pik pri 300 pikah/palec.     |                                                                                                    |
|                       |                  |            | Pladenj 3 <sup>1</sup> | Odmik<br>X                                                                                                    | Nastavi položaj začetka tiskanja (običajno<br>ob zgornjem levem robu strani) papirja, ki<br>ste ga naložili v dodatni pladenj za papir<br>(pladenj 3), vodoravno od –500 (levo) in<br>do +500 (desno) pik pri 300 pikah/palec. |                                                                                                    |
|                       |                  |            |                        |                                                                                                    | Odmik<br>Y                                                                                                    | Nastavi položaj začetka tiskanja (običajno<br>ob zgornjem levem robu strani) papirja, ki<br>ste ga naložili v dodatni pladenj za papir<br>(pladenj 3), navpično od –500 (gor) in<br>do +500 (dol) pik pri 300 pikah/palec.     |
|                       |                  |            | Pladenj                | <b>4</b> 1 2                                                                                                    | Odmik<br>X                                                                                                    | Nastavi položaj začetka tiskanja (običajno<br>ob zgornjem levem robu strani) papirja, ki<br>ste ga naložili v dodatni pladenj za papir<br>(pladenj 4), vodoravno od –500 (levo) in<br>do +500 (desno) pik pri 300 pikah/palec. |
|                       |                  |            |                        | Odmik<br>Y                                                                                                    | Nastavi položaj začetka tiskanja (običajno<br>ob zgornjem levem robu strani) papirja, ki<br>ste ga naložili v dodatni pladenj za papir<br>(pladenj 4), navpično od –500 (gor) in<br>do +500 (dol) pik pri 300 pikah/palec.     |                                                                                                    |
|                       |                  | Pladenj    | 5 <sup>12</sup>        | Odmik<br>X                                                                                                    | Premakne položaj začetka tiskanja (pri<br>zgornjem levem robu strani) papirja, ki ste<br>ga naložili v dodatni pladenj (pladenj 5),<br>vodoravno od –500 (levo) in do +500<br>(desno) pik pri 300 pikah/palec.                 |                                                                                                    |
|                       |                  |            |                        | Oc<br>Y                                                                                                    | Odmik<br>Y                                                                                                    | Premakne položaj začetka tiskanja (pri<br>zgornjem levem robu strani) papirja, ki ste<br>ga naložili v dodatni pladenj (pladenj 5),                                                                                            |

| 3. raven                | 4. raven                                | 5. raven                | 6. raven | Opisi                                                                                                    |
|-------------------------|-----------------------------------------|-------------------------|----------|----------------------------------------------------------------------------------------------------|
| Nastavitev<br>pladnja   | Polozaj tiskanja                        | Pladenj 5 <sup>12</sup> |          | navpično od –500 (gor) in do +500 (dol) pik<br>pri 300 pikah/palec.                                                               |
|                         | Preskoci pladenj <sup>1</sup>           | -                       | -        | Izberite pladenj, ki ga želite izpustit, če<br>veste, da je vanj naložen papir napačne<br>velikosti.                              |
|                         | Locilni pladenj <sup>1</sup>            | -                       | -        | Izberite pladenj s papirjem, ki je uporabljen<br>kot ločilo za papir in je vstavljen med<br>posamezna tiskalna opravila.          |
|                         | Obv.o zm. pap.<br>(na voljo za določene | Obv.o zm.<br>pap.       | -        | Izberite, ali naj se prikaže sporočilo, da je<br>pladenj za papir skoraj prazen.                                                  |
|                         | modele)                                 | Raven<br>obvestila      | -        | Izberite najmanjšo količino papirja, ki bo<br>sprožila prikaz sporočila.                                                          |
|                         | Preveri papir                           | -                       | -        | Izberite, ali naj se prikaže obvestilo, da<br>morate preveriti vrsto in velikost papirja.                                         |
| Glasnost                | Zvonjenje                               | -                       | -        | Nastavite glasnost zvonjenja.                                                                                                    |
|                         | Pisk                                    | -                       | -        | Nastavite glasnost piskanja.                                                                                                    |
|                         | Zvocnik                                 | -                       | -        | Nastavite glasnost zvočnika.                                                                                                    |
| Nastavitve              | Osvetl. ozadja                          | -                       | -        | Nastavite jakost osvetlitve LCD-zaslona.                                                                                          |
| LCD                     | Zatemn. casom.                          | -                       | -        | Nastavite, koliko časa LCD-zaslon ostane<br>osvetljen po vrnitvi na domači zaslon.                                                |
| Nastavitve<br>obvestila | Opozorilo glede<br>dokumenta            | -                       | -        | Izberite, ali naj vas naprava opozori, da je<br>ostal dokument na steklu skenerja.                                                |
|                         | (na voljo za določene<br>modele)        |                         |          |                                                                                                    |
|                         | Loclj. opt.br.<br>(Presk.pr.str.)       | -                       | -        | Po koncu skeniranja prikaže skupno število skeniranih in izpuščenih strani.                                                       |
| Ekologija               | Nacin Eco                               | -                       | -        | Naslednje nastavitve naprave vklopite<br>hkrati:                                                                                  |
|                         |                                         |                         |          | <ul> <li>2-str. tiskanje: Dolgi rob<sup>3</sup></li> <li>Cas spanja: <b>0</b> Min</li> </ul>                                      |
|                         |                                         |                         |          | • Zatemn. casom.:10 s                                                                                                    |
|                         |                                         |                         |          | • Tihi nacin:Vklop <sup>3</sup>                                                                                                   |
|                         |                                         |                         |          | • Varc. s tonerjem:Vklop<br>3                                                                                                    |
|                         | Varc. s tonerjem                        | -                       | -        | Povečajte število strani, ki jih je mogoče natisniti s tonerjem.                                                                  |
|                         | Cas spanja                              | -                       | -        | Nastavite čas, ki mora miniti, preden<br>naprava vstopi v način varčevanja.                                                       |
|                         | Tihi nacin                              | -                       | -        | Zmanjšajte hrup med tiskanjem.                                                                                                    |
|                         | Samod. izklop                           | -                       | -        | Nastavite število ur, za katero bo naprava                                                                                        |
|                         |                                         |                         |          | ostala v načinu globokega spanja, preden<br>se preklopi v način izklopa.                                                          |
| Izboljsaj<br>izhod      | -                                       | -                       | -        | <b>Omogočite funkcijo</b> Zmanj. gubanje<br>papirja <b>ali funkcijo</b> Izboljsaj popr.<br>tonerja <b>za izboljšanje izpisa</b> . |
| Izbrisi                 | Makro ID=                               | -                       | -        | Izbrišite registrirane podatke makra.                                                                                             |
| pomnil                  | ID tisk.procesa                         | -                       | -        | Izbrišite registrirane podatke tiskalnega procesa.                                                                                |
|                         | ID pisave=                              | -                       | -        | Izbrišite registrirane podatke pisave.                                                                                            |

| 3. raven          | 4. raven                                                                                                    | 5. raven | 6. raven | Opisi                                                                                                    |
|-------------------|----------------------------------------------------------------------------------------------------|----------|----------|----------------------------------------------------------------------------------------------------|
| Izbrisi<br>pomnil | Izbrisi vse                                                                                                    | -        | -        | Obnovite tovarniške nastavitve podatkov o<br>makrih, tiskalnih procesih in pisavah v<br>napravi.                                                                                                    |
|                   | Inicializacija<br>pomnilnika USB<br>(Na voljo samo, če je v<br>meniju Lokacija<br>shranjevanja opravila<br>izbran bliskovni USB-<br>pogon.) | -        | -        | Inicializirajte bliskovni USB-pogon za USB-<br>tiskanje iz pomnilnika. Inicializacija<br>bliskovnega USB-pogona traja dlje kot 40<br>minut.<br>Ta postopek inicializacije ne povzroči, da bi<br>postali podatki popolnoma neobnovljivi. |

<sup>1</sup> Na voljo, če je nameščen en ali več dodatnih pladnjev.

<sup>2</sup> Samo podprti modeli.

<sup>3</sup> Spreminjanje te nastavitve je na voljo, samo ko spremenite določene nastavitve naprave s spletnim upravljanjem.

### [Nastavitve bliznjic]

### [Vse nastavitve] > [Nastavitve bliznjic]

| 3. raven                  | 4. raven                 | Opisi                              |
|---------------------------|--------------------------|------------------------------------|
| (Izberite gumb bližnjice) | Preimen.                 | Spremenite ime bližnjice.          |
|                           | Uredi                    | Spremenite nastavitve bližnjice.   |
|                           | Izbrisi                  | Izbrišite bližnjico.               |
|                           | Registracija kartice/NFC | Za ID-kartico določite bližnjico.  |
|                           | Izbris kartice/NFC       | Z ID-kartice odstranite bližnjico. |

#### [Faks]

### [Vse nastavitve] > [Faks]

| 3. raven    | 4. raven       | 5. raven          | Opisi                                                                                                    |
|-------------|----------------|-------------------|----------------------------------------------------------------------------------------------------|
| Nast prejem | Zakas. zvon.   | -                 | Nastavite, kolikokrat bo pozvonilo, preden bo<br>naprava klic sprejela v načinu za faks ali za faks/<br>telefon. |
|             | Prejemni nacin | -                 | Izberite način prejemanja, ki najbolj odgovarja<br>vašim zahtevam.                                               |
|             | Zvonjenje F/T  | -                 | Nastavite dolžino psevdo/dvojnega zvonjenja v<br>načinu za faks/telefon.                                         |
|             | Predogl. faksa | -                 | Na LCD-zaslonu si oglejte prejete fakse.                                                                         |
|             | Zazn. faksa    | -                 | Samodejno prejmite faksna sporočila, ko<br>sprejmete klic in slišite tone faksa.                                 |
|             | Daljinske kode | Daljinske<br>kode | Klic sprejmite na internem ali zunanjem telefonu,<br>nato pa uporabite kode, da vklopite ali izklopite           |
|             |                | Akt.koda          | kode za oddaljeni dostop. Kode lahko prilagodite.                                                                |
|             |                | Deakt.koda        |                                                                                                    |
|             | Samod. zmanjs. | -                 | Zmanjšajte velikost dohodnih faksov.                                                                             |
|             | Sprej. PC faks | -                 | Napravo nastavite tako, da fakse pošilja v vaš<br>računalnik.                                                    |
|             |                |                   | Če to funkcijo omogočite, lahko vklopite varnostno funkcijo tiskanja varnostne kopije.                           |
|             | Prejem v pomn. | Izkl.             | -                                                                                                    |

| 3. raven       | 4. raven                | 5. raven                             | Opisi                                                                                                    |
|----------------|-------------------------|--------------------------------------|----------------------------------------------------------------------------------------------------|
| Nast prejem    | Prejem v pomn.          | Posred.<br>faksa<br>Shranj.<br>faksa | Napravo nastavite za posredovanje faksov ali<br>shranjevanje prejetih faksov v pomnilnik naprave<br>(da jih lahko prikličete, ko niste pri napravi).<br>Če izberete možnost posredovanja ali<br>shranjevanja faksa, lahko vklopite varnostno<br>funkcijo tiskanja varnostne kopije. |
|                |                         | Posreduj v<br>oblak                  | Dohodne fakse posredujte v spletno storitev.                                                                                                    |
|                |                         | Posreduj v<br>omrezje                | Preusmerjanje dohodnih faksov v omrežni cilj.                                                                                                    |
|                | Zig faks Rx             | -                                    | Na vrh prejetih faksov natisnite datum in čas prejema.                                                                                                    |
|                | Obojestransko           | -                                    | Dohodne fakse natisnite na obe strani papirja.                                                                                                    |
| Nast. posilj.  | Paket. prenos           | -                                    | Odložene fakse na isto številko faksa ob istem<br>času združite v en prenos.                                                                                                    |
|                | Opom. naslovn.          | 5.                                   | Nastavite lastne komentarje za naslovnico faksa.                                                                                                    |
|                |                         | 6.                                   |                                                                                                    |
|                | Samod. pon.<br>klicanje | -                                    | Napravo nastavite tako, da po petih minutah<br>znova pokliče zadnjo številko faksa, če pošiljanje<br>faksa ni uspelo zaradi zasedene linije.                                                                                                    |
|                | Destinacija             | -                                    | Napravo nastavite tako, da na LCD-zaslonu med<br>klicanjem številke faksa prikaže podatke o cilju.                                                                                                    |
| Nast. porocila | Porocilo XMIT           | -                                    | Izberite začetno pripravo za poročilo preverjanja prenosa.                                                                                                    |
|                | Obdobje dnevn.          | Obdobje<br>dnevn.                    | Nastavite interval za samodejno tiskanje dnevnika<br>faksov.                                                                                                    |
|                |                         | Ura                                  | Če izberete možnost, ki ni izklop tiskanja ali<br>tiskanje na vsakih 50 faksov, lahko za možnost<br>nastavite čas.                                                                                                    |
|                |                         | Dan                                  | Če izberete možnost tiskanja na vsakih 7 dni,<br>lahko nastavite dan v tednu.                                                                                                    |
| Tiskaj dokum.  | -                       | -                                    | Natisnite dohodne fakse, shranjene v pomnilniku naprave.                                                                                                    |
| Oddalj. dostop | -                       | -                                    | Nastavite lastno kodo za oddaljeno pridobivanje.                                                                                                    |
| Omejitev       | Stevilcnica             | -                                    | Omejite izbiranje s številčnico.                                                                                                    |
| stevilcnice    | Imenik                  | -                                    | Omejite klicanje med uporabo adresarja.                                                                                                    |
|                | Bliznjice               | -                                    | Omejite klicanje med uporabo bližnjice.                                                                                                    |
|                | Streznik LDAP           | -                                    | Omejite klicanje številk strežnika LDAP.                                                                                                    |
| Ostale naloge  | -                       | -                                    | Preverite, katera načrtovana opravila so v<br>pomnilniku naprave in prekličite izbrana opravila.                                                                                                    |

### [Tiskalnik]

### [Vse nastavitve] > [Tiskalnik]

| 3. raven    | 4. raven | 5. raven | Opisi                                                  |
|-------------|----------|----------|--------------------------------------------------------|
| Posnemanje  | -        | -        | Izberite način emulacije.                              |
| Locljivost  | -        | -        | Izberite ločljivost tiskanja.                          |
| Gostota     | -        | -        | Povečajte ali zmanjšajte gostoto tiska.                |
| Nast. tisk. | -        | -        | Nastavitve tiskanja nastavite na Besedilo ali Grafika. |

| 3. raven               | 4. raven           | 5. raven    | Opisi                                                                                                    |
|------------------------|--------------------|-------------|----------------------------------------------------------------------------------------------------|
| Moznosti tiskanja      | Seznam pisav       | HP LaserJet | Natisnite seznam vgrajenih pisav naprave.                                                                                                    |
|                        |                    | BR-Script 3 |                                                                                                    |
|                        | Preskus tisk.      | -           | Natisnite preskusno stran.                                                                                                    |
| Obojestransko          | 2-str.<br>tiskanje | -           | Omogočite ali onemogočite obojestransko tiskanje in izberite daljši ali krajši rob.                                                                                                    |
|                        | Ena slika          | -           | Pri tiskalnem opravilu, pri katerem je zadnja stran<br>enostranska slika, za krajši čas tiskanja izberite<br>možnost 1-str. pod.<br>Pri uporabi pisma z vnaprej natisnjeno glavo ali                                         |
|                        |                    |             | vnaprej natisnjenega papirja je treba izbrati možnost<br>2-str. pod. Če za pisma z vnaprej natisnjeno<br>glavo ali vnaprej natisnjen papir izberete možnost 1-<br>str. pod, bo zadnja stran natisnjena na obratni<br>strani. |
| Samod.<br>nadaljevanje | -                  | -           | To nastavitev izberite, če želite da naprava izbriše<br>napake velikosti papirja ali napake vrste medija in<br>uporabi papir iz drugih pladnjev.                                                                             |
| Vrsta pap.             | -                  | -           | Nastavite vrsto papirja.                                                                                                    |
| Vel. papirja           | -                  | -           | Nastavite velikost papirja.                                                                                                    |
| Коріје                 | -                  | -           | Nastavite število natisnjenih strani.                                                                                                    |
| Usmerjenost            | -                  | -           | Nastavite tiskanje strani v portretu ali ležeči usmeritvi.                                                                                                    |
| Polozaj tiskanja       | -                  | -           | Pojdite v menije z nastavitvami položaja tiskanja.                                                                                                    |
| Samodejno FF           | -                  | -           | Napravi omogočite samodejno tiskanje morebitnih preostalih podatkov.                                                                                                    |
| HP LaserJet            | St. pisave         | St. pisave  | Nastavite številko pisave.                                                                                                    |
|                        |                    | St. soft    | Nastavite številko programske pisave.                                                                                                    |
|                        |                    | pis.        | Ta meni se prikaže, če je v napravi Brother<br>nameščena programska pisava.                                                                                                    |
|                        | Nagnjen.           | -           | Nastavite razmik med znaki za pisavo.                                                                                                    |
|                        | pisave             |             | (Na voljo samo za določene pisave.)                                                                                                    |
|                        | Pike pisave        | -           | Nastavite velikost pisave.                                                                                                    |
|                        |                    |             | (Na voljo samo za dolocene pisave.)                                                                                                    |
|                        | Nast. simbol       | -           | Izberite nabor simbolov ali znakov.                                                                                                    |
|                        | Tiskanje<br>tabele | -           | Natisnite tabelo kod.                                                                                                    |
|                        | Samodejno LF       | -           | VKLOP: CR -> CR+LF, IZKLOP: CR -> CR                                                                                                    |
|                        | Samodejno CR       | -           | VKLOP: LF -> LF+CR, FF -> FF+CR ali VT -> VT+CR<br>IZKLOP: LF -> LF, FF -> FF ali VT -> VT                                                                                                    |
|                        | Samodejno WRAP     | -           | Izberite, ali naj bosta nova vrstica in prehod v novo<br>vrstico upoštevana, ko mehanizem tiskalne glave<br>doseže desni rob.                                                                                                |
|                        | Samodejno SKIP     | -           | Izberite, ali naj bosta nova vrstica in prehod v novo<br>vrstico upoštevana, ko mehanizem tiskalne glave<br>doseže spodnji rob.                                                                                              |
|                        | Levi rob           | -           | Nastavite levi rob pri stolpcu 0 na 70 stolpcev na<br>1 znak/palec.                                                                                                    |
|                        | Desni rob          | -           | Nastavite desni rob pri stolpcu 10 na 80 stolpcev na<br>1 znak/palec.                                                                                                    |

| 3. raven       | 4. raven           | 5. raven         | Opisi                                                                                                    |  |  |
|----------------|--------------------|------------------|----------------------------------------------------------------------------------------------------|--|--|
| HP LaserJet    | Zgornji rob        | -                | Nastavite oddaljenost zgornjega roba od zgornjega<br>roba papirja.                                                                                                    |  |  |
|                | Spodnji rob        | -                | Nastavite oddaljenost spodnjega roba od spodnjega roba papirja.                                                                                                    |  |  |
|                | Crte               | -                | Nastavite število vrstic na posamezni strani.                                                                                                    |  |  |
|                | Ukaz pladnja       | -                | To nastavitev izberite, če pri uporabi gonilnikov HP pride do neujemanja pladnjev.                                                                                          |  |  |
| Epson FX-850   | St. pisave         | St. pisave       | Nastavite številko pisave.                                                                                                    |  |  |
|                |                    | St. soft<br>pis. | Nastavite številko programske pisave.                                                                                                    |  |  |
|                |                    |                  | Ta meni se prikaže, če je v napravi Brother<br>nameščena programska pisava.                                                                                                 |  |  |
|                | Nagnjen.           | -                | Nastavite razmik med znaki za pisavo.                                                                                                    |  |  |
|                | pisave             |                  | (Na voljo samo za določene pisave.)                                                                                                    |  |  |
|                | Pike pisave        | -                | Nastavite velikost pisave.                                                                                                    |  |  |
|                |                    |                  | (Na voljo samo za določene pisave.)                                                                                                    |  |  |
|                | Nabor znakov       | -                | Izberite nabor simbolov ali znakov.                                                                                                    |  |  |
|                | Tiskanje           | -                | Natisnite tabelo kod.                                                                                                    |  |  |
|                | tabele             |                  | Če se na LCD-prikazovalniku prikaže Sprem.<br>emulacijo, izberite želeno možnost.                                                                                           |  |  |
|                | Samodejno LF       | -                | VKLOP: CR -> CR+LF, IZKLOP: CR -> CR                                                                                                    |  |  |
|                | Samod. maska       | -                | Nastavite zgornji in spodnji rob na dve vrstici za<br>vsakega. Ko Samod. maska nastavite na Vklop, bo<br>ta nastavitev preglasila nastavitvi Zgornji rob in<br>Spodnji rob. |  |  |
|                | Levi rob           | -                | Nastavite levi rob pri stolpcu 0 na 70 stolpcev na<br>1 znak/palec.                                                                                                    |  |  |
|                | Desni rob          | -                | Nastavite desni rob pri stolpcu 10 na 80 stolpcev na<br>1 znak/palec.                                                                                                    |  |  |
|                | Zgornji rob        | -                | Nastavite oddaljenost zgornjega roba od zgornjega roba papirja.                                                                                                    |  |  |
|                | Spodnji rob        | -                | Nastavite oddaljenost spodnjega roba od spodnjega roba papirja.                                                                                                    |  |  |
|                | Crte               | -                | Nastavite število vrstic na posamezni strani.                                                                                                    |  |  |
| IBM Proprinter | St. pisave         | St. pisave       | Nastavite številko pisave.                                                                                                    |  |  |
|                |                    | St. soft         | Nastavite številko programske pisave.                                                                                                    |  |  |
|                |                    | pis.             | Ta meni se prikaže, če je v napravi Brother<br>nameščena programska pisava.                                                                                                 |  |  |
|                | Nagnjen.<br>pisave | -                | Nastavite razmik med znaki za pisavo.<br>(Na voljo samo za določene pisave.)                                                                                                |  |  |
|                | Pike pisave        | -                | Nastavite velikost pisave.                                                                                                    |  |  |
|                |                    |                  | (Na voljo samo za določene pisave.)                                                                                                    |  |  |
|                | Nabor znakov       | -                | Izberite nabor simbolov ali znakov.                                                                                                    |  |  |
|                | Tiskanje           | -                | Natisnite tabelo kod.                                                                                                    |  |  |
|                | tabele             |                  | Če se na LCD-prikazovalniku prikaže Sprem.<br>emulacijo, izberite želeno možnost.                                                                                           |  |  |
|                | Samodejno LF       | -                | VKLOP: CR -> CR+LF, IZKLOP: CR -> CR                                                                                                    |  |  |
|                | Samodejno CR       | -                | VKLOP: LF -> LF+CR, FF -> FF+CR ali VT -> VT+CR<br>IZKLOP: LF -> LF, FF -> FF ali VT -> VT                                                                                  |  |  |

| 3. raven                                                    | 4. raven                                 | 5. raven | Opisi                                                                                                    |  |  |
|-------------------------------------------------------------|------------------------------------------|----------|----------------------------------------------------------------------------------------------------|--|--|
| IBM Proprinter                                              | Samod. maska                             | -        | Nastavite zgornji in spodnji rob na dve vrstici za<br>vsakega. Ko Samod. maska nastavite na Vklop, bo<br>ta nastavitev preglasila nastavitvi Zgornji rob in<br>Spodnji rob. |  |  |
|                                                             | Levi rob                                 | -        | Nastavite levi rob pri stolpcu 0 na 70 stolpcev na<br>1 znak/palec.                                                                                                    |  |  |
|                                                             | Desni rob                                | -        | Nastavite desni rob pri stolpcu 10 na 80 stolpcev na<br>1 znak/palec.                                                                                                    |  |  |
|                                                             | Zgornji rob                              | -        | Nastavite oddaljenost zgornjega roba od zgornjega roba papirja.                                                                                                    |  |  |
|                                                             | Spodnji rob                              | -        | Nastavite oddaljenost spodnjega roba od spodnjega roba papirja.                                                                                                    |  |  |
|                                                             | Crte                                     | -        | Nastavite število vrstic na posamezni strani.                                                                                                    |  |  |
| BR-Script 3                                                 | Napaka tisk.                             | -        | Izberite, ali naprava natisne informacije o napaki, ko<br>se pojavijo napake.                                                                                               |  |  |
| PDF                                                         | Vec strani                               | -        | Nastavi postavitev strani, ko tiskate na več strani.                                                                                                    |  |  |
|                                                             | Moznosti<br>tisk.PDF                     | -        | Nastavitev Tiskanje PDF omogoča tiskanje<br>komentarjev (oznak) ali žigov v datoteki PDF skupaj z<br>besedilom.                                                             |  |  |
|                                                             | Prilagodi PDF<br>na stran                | -        | Izberite, ali naprava prilagodi ali spremeni velikost<br>strani v datoteki PDF, da bodo ustrezale izbrani<br>velikosti.                                                     |  |  |
| Meni kopije                                                 | Kopija                                   | -        | Omogočite ali onemogočite funkcijo karbonske kopije.                                                                                                    |  |  |
|                                                             | Kopije                                   | -        | Nastavite število natisnjenih strani.                                                                                                    |  |  |
|                                                             | Kopijal<br>Pladenj                       | -        | Izberite pladenj, ki ga želite uporabiti za 1. kopijo.                                                                                                    |  |  |
|                                                             | Kopijal Makro                            | -        | Izberite makro/tiskalni proces za 1. kopijo.                                                                                                    |  |  |
|                                                             | Kopija2<br>Pladenj<br>Kopija8<br>Pladenj | -        | Izberite pladenj, ki ga želite uporabiti za 2. do 8.<br>kopijo.                                                                                                    |  |  |
|                                                             | Kopija2<br>MakroKopija8<br>Makro         | -        | Izberite makro/tiskalni proces za 2. do 8. kopijo.                                                                                                    |  |  |
| Lok. za shran.<br>nalog<br>(na voljo za določene<br>modele) | -                                        | -        | Izberite lokacijo, kamor želite shraniti tiskalna<br>opravila.                                                                                                    |  |  |
| Ponastavitev<br>tiskalnika                                  | -                                        | -        | Nastavitve naprave ponastavite na tovarniške nastavitve.                                                                                                    |  |  |

[Omrezje]

### [Vse nastavitve] > [Omrezje]

| 3. raven  | 4. raven | 5. raven    | 6. raven             | Opisi                                                                    |
|-----------|----------|-------------|----------------------|--------------------------------------------------------------------------|
| Zicni LAN | TCP/IP   | Metoda Boot | Poskusi<br>zagona IP | Izberite način zagona, ki je<br>najbolje usklajen z vašimi<br>potrebami. |
|           |          | Naslov IP   | -                    | Vnesite IP-naslov.                                                       |
| 3. raven                                                          | 4. raven                                                                         | 5. raven              | 6. raven             | Opisi                                                                                         |
|-------------------------------------------------------------------|----------------------------------------------------------------------------------|-----------------------|----------------------|-----------------------------------------------------------------------------------------------|
| Zicni LAN                                                         | TCP/IP                                                                           | Maska<br>podomrezja   | -                    | Vnesite masko podomrežja.                                                                     |
|                                                                   |                                                                                  | Prehod                | -                    | Vnesite naslov prehoda.                                                                       |
|                                                                   |                                                                                  | Ime vozlisca          | -                    | Vnesite ime vozlišča.<br>(do 32 znakov)                                                       |
|                                                                   |                                                                                  | Konfiguracija<br>WINS | -                    | Izberite način konfiguracije<br>za WINS.                                                      |
|                                                                   |                                                                                  | Streznik WINS         | Primaren             | Določite IP-naslov<br>primarnega WINS-<br>strežnika.                                          |
|                                                                   |                                                                                  |                       | Sekundaren           | Določite IP-naslov<br>sekundarnega WINS-<br>strežnika.                                        |
|                                                                   |                                                                                  | Streznik DNS          | Primaren             | Določite IP-naslov<br>primarnega DNS-strežnika.                                               |
|                                                                   |                                                                                  |                       | Sekundaren           | Določite IP-naslov<br>sekundarnega DNS-<br>strežnika.                                         |
|                                                                   |                                                                                  | APIPA                 | -                    | Napravo nastavite tako, da<br>samodejno določi IP-naslov<br>iz krajevnega obsega<br>naslovov. |
|                                                                   |                                                                                  | IPv6                  | -                    | Vklopite ali izklopite IPv6-<br>protokol.                                                     |
|                                                                   | Ethernet                                                                         | -                     | -                    | Izberite način povezave ethernet.                                                             |
|                                                                   | Stanje – zicni                                                                   | -                     | -                    | Oglejte si trenutno stanje<br>žičnega omrežja.                                                |
|                                                                   | Naslov MAC                                                                       | -                     | -                    | Oglejte si MAC-naslov<br>naprave.                                                             |
|                                                                   | Nastavite na<br>privzeto <sup>1</sup><br>(Za modele z<br>brezžičnim<br>omrežjem) | -                     | -                    | Povrnite nastavitve žičnega<br>omrežja na tovarniške<br>nastavitve.                           |
|                                                                   | Omogoci zicno <sup>1</sup><br>(Za modele z<br>brezžičnim<br>omrežjem)            | -                     | -                    | Ročno vključite ali izključite<br>žični LAN-vmesnik.                                          |
| WLAN (Wi-Fi) <sup>1</sup><br>(Za modele z brezžičnim<br>omrežjem) | Poisci omrezje<br>Wi-Fi                                                          | -                     | -                    | Ročno konfigurirajte<br>nastavitve brezžičnega<br>omrežja.                                    |
|                                                                   | TCP/IP                                                                           | Metoda Boot           | Poskusi<br>zagona IP | Izberite način zagona, ki je<br>najbolje usklajen z vašimi<br>potrebami.                      |
|                                                                   |                                                                                  | Naslov IP             | -                    | Vnesite IP-naslov.                                                                            |
|                                                                   |                                                                                  | Maska<br>podomrezja   | -                    | Vnesite masko podomrežja.                                                                     |
|                                                                   |                                                                                  | Prehod                | -                    | Vnesite naslov prehoda.                                                                       |
|                                                                   |                                                                                  | Ime vozlisca          | -                    | Vnesite ime vozlišča.<br>(do 32 znakov)                                                       |

| 3. raven                                                          | 4. raven                 | 5. raven              | 6. raven   | Opisi                                                                                         |
|-------------------------------------------------------------------|--------------------------|-----------------------|------------|-----------------------------------------------------------------------------------------------|
| WLAN (Wi-Fi) <sup>1</sup><br>(Za modele z brezžičnim              | TCP/IP                   | Konfiguracija<br>WINS | -          | Izberite način konfiguracije<br>za WINS.                                                      |
| omrežjem)                                                         |                          | Streznik WINS         | Primaren   | Določite IP-naslov<br>primarnega WINS-<br>strežnika.                                          |
|                                                                   |                          |                       | Sekundaren | Določite IP-naslov<br>sekundarnega WINS-<br>strežnika.                                        |
|                                                                   |                          | Streznik DNS          | Primaren   | Določite IP-naslov<br>primarnega DNS-strežnika.                                               |
|                                                                   |                          |                       | Sekundaren | Določite IP-naslov<br>sekundarnega DNS-<br>strežnika.                                         |
|                                                                   |                          | APIPA                 | -          | Napravo nastavite tako, da<br>samodejno določi IP-naslov<br>iz krajevnega obsega<br>naslovov. |
|                                                                   |                          | IPv6                  | -          | Vklopite ali izklopite IPv6-<br>protokol.                                                     |
|                                                                   | WPS/Potisni<br>gumb      | -                     | -          | S pritiskom enega gumba<br>konfigurirajte nastavitve<br>brezžičnega omrežja.                  |
|                                                                   | Koda WPS/PIN             | -                     | -          | Konfigurirajte nastavitve<br>brezžičnega omrežja z<br>WPS-funkcijo s PIN-kodo.                |
|                                                                   | Stanje WLAN              | Stanje                | -          | Oglejte si trenutno stanje<br>brezžičnega omrežja.                                            |
|                                                                   |                          | Signal                | -          | Oglejte si trenutno moč<br>signala brezžičnega<br>omrežja.                                    |
|                                                                   |                          | SSID                  | -          | Oglejte si trenutni SSID.                                                                     |
|                                                                   |                          | Komun. nacin          | -          | Oglejte si trenutni način<br>komunikacije.                                                    |
|                                                                   | Naslov MAC               | -                     | -          | Oglejte si MAC-naslov<br>naprave.                                                             |
|                                                                   | Nastavite na<br>privzeto | -                     | -          | Povrnite nastavitve<br>brezžičnega omrežja na<br>tovarniške nastavitve.                       |
|                                                                   | Omogoci WLAN             | -                     | -          | Vklopi ali izklopi brezžični<br>vmesnik.                                                      |
| Wi-Fi Direct <sup>1</sup><br>(Za modele z brezžičnim<br>omrežjem) | Rocno                    | -                     | -          | Ročno konfigurirajte<br>omrežne nastavitve za Wi-<br>Fi Direct.                               |
|                                                                   | Lastnik skupine          | -                     | -          | Napravo nastavite kot<br>lastnika skupine.                                                    |
|                                                                   | Potisni gumb             | -                     | -          | S pritiskom enega gumba<br>konfigurirajte omrežne<br>nastavitve za Wi-Fi Direct.              |
|                                                                   | Koda PIN                 | -                     | -          | Konfigurirajte omrežne<br>nastavitve za Wi-Fi Direct z<br>WPS-funkcijo s PIN-kodo.            |
|                                                                   | Infor. o<br>napravi      | Ime naprave           | -          | Oglejte si ime svoje<br>naprave.                                                              |

| 3. raven                                             | 4. raven                | 5. raven   | 6. raven             | Opisi                                                                                                    |
|------------------------------------------------------|-------------------------|------------|----------------------|----------------------------------------------------------------------------------------------------|
| Wi-Fi Direct <sup>1</sup><br>(Za modele z brezžičnim | Infor. o<br>napravi     | SSID       | -                    | Oglejte si SSID lastnika<br>skupine.                                                                                        |
| omrežjem)                                            |                         |            |                      | Ko naprava ni povezana, je<br>na LCD-zaslonu prikazano<br>sporočilo, da povezava ni<br>vzpostavljena.                       |
|                                                      |                         | Naslov IP  | -                    | Oglejte si trenutni IP-naslov<br>naprave.                                                                                   |
|                                                      | Informacije o<br>stanju | Stanje     | -                    | Oglejte si trenutno stanje<br>omrežja Wi-Fi Direct.                                                                         |
|                                                      |                         | Signal     | -                    | Oglejte si trenutno moč<br>signala omrežja Wi-Fi<br>Direct.                                                                 |
|                                                      |                         |            |                      | Ko vaša naprava deluje kot<br>lastnik skupine, je na LCD-<br>zaslonu vedno prikazan<br>močen signal.                        |
|                                                      | Omogoci I/F             | -          | -                    | Omogočite ali onemogočite<br>povezavo prek omrežja Wi-<br>Fi Direct.                                                        |
| <b>NFC</b><br>(na voljo za določene<br>modele)       | -                       | -          | -                    | Vklopite ali izklopite NFC-<br>funkcijo.                                                                                    |
| E-posta                                              | Naslov poste            | -          | -                    | Vnesite e-poštni naslov.<br>(do 255 znakov)                                                                                 |
|                                                      | Nast. streznika         | SMTP       | Streznik             | Vnesite ime in naslov<br>SMTP-strežnika.                                                                                    |
|                                                      |                         |            | Vhod                 | Vnesite številko SMTP-vrat.                                                                                                 |
|                                                      |                         |            | Over. za<br>SMTP     | Izberite varnostno metodo<br>za e-poštno obvestilo.                                                                         |
|                                                      |                         |            | SSL/TLS              | Pošljite ali prejmite e-pošto<br>prek e-poštnega strežnika,<br>ki zahteva varno<br>komunikacijo prek SSL/<br>TLS-protokola. |
|                                                      |                         |            | Preveri<br>potrdilo. | Samodejno preverite<br>strežniško potrdilo za<br>SMTP.                                                                      |
|                                                      |                         | POP3/IMAP4 | Protokol             | Izberite protokol za<br>prejemanje e-pošte iz<br>strežnika.                                                                 |
|                                                      |                         |            | Streznik             | Vnesite ime in naslov<br>strežnika.                                                                                         |
|                                                      |                         |            | Vhod                 | Vnesite številko vrat.                                                                                                    |
|                                                      |                         |            | Ime post.<br>pred    | Vnesite ime nabiralnika.<br>(do 255 znakov)                                                                                 |
|                                                      |                         |            | Geslo<br>nabiralnika | Vnesite geslo za prijavo v<br>strežnik.                                                                                     |
|                                                      |                         |            |                      | (do 128 znakov)                                                                                                    |
|                                                      |                         |            | Izberite<br>mapo     | Uporabite IMAP4-protokol<br>in izberite določeno mapo v<br>predalu.                                                         |

| 3. raven               | 4. raven        | 5. raven                          | 6. raven             | Opisi                                                                                                    |  |
|------------------------|-----------------|-----------------------------------|----------------------|----------------------------------------------------------------------------------------------------|--|
| E-posta                | Nast. streznika | POP3/IMAP4                        | SSL/TLS              | Pošljite ali prejmite e-pošto<br>prek e-poštnega strežnika,<br>ki zahteva varno<br>komunikacijo prek SSL/<br>TLS-protokola.                                 |  |
|                        |                 |                                   | Preveri<br>potrdilo. | Samodejno preverite<br>strežniško potrdilo za<br>SMTP.                                                                                                    |  |
|                        |                 |                                   | APOP                 | Vklopite ali izklopite APOP.                                                                                                    |  |
|                        | Nast prej pos.  | Samod. izpras.                    | Samod.<br>izpras.    | Samodejno preverite, ali so<br>v strežniku nova sporočila.                                                                                                  |  |
|                        |                 |                                   | Frekv.<br>izpras.    | Nastavite interval za<br>preverjanje novih sporočil v<br>strežniku.                                                                                         |  |
|                        |                 | Glava                             | -                    | Izberite vsebino glave e-<br>pošte, ki jo želite natisniti.                                                                                                 |  |
|                        |                 | Posta o napaki<br>brisanja/branja | -                    | POP3-strežnik samodejno<br>izbriše e-poštna sporočila o<br>napaki. IMAP4-strežnik<br>samodejno izbriše e-poštna<br>sporočila o napaki, ko jih<br>preberete. |  |
|                        |                 | Obvestilo                         | -                    | Prejmite sporočila obvestil.                                                                                                    |  |
|                        | Nast pren pos.  | Posilj. Tema                      | -                    | Oglejte si zadevo.                                                                                                    |  |
|                        |                 | Omej velik                        | Omej velik           | Omejite velikost                                                                                                    |  |
|                        |                 |                                   | Najv. velik.<br>(MB) | aokumentov e-poste.                                                                                                    |  |
|                        |                 | Obvestilo                         | -                    | Pošljite sporočila obvestil.                                                                                                    |  |
|                        | Nast posred.    | Posredovanje<br>oddajanja         | -                    | Dokument posredujte v<br>drug faks.                                                                                                    |  |
|                        |                 | Posred. domene                    | Posred. ##           | Registrirajte ime domene.                                                                                                    |  |
|                        |                 | Poroc. posred.                    | -                    | Natisnite poročilo o<br>posredniškem oddajanju.                                                                                                    |  |
|                        | Nast. porocila  | E-posta                           | Porocilo<br>XMIT     | Izberite začetno pripravo z<br>poročilo preverjanja                                                                                                    |  |
|                        |                 | IFAX                              | Porocilo<br>XMIT     | prenosa.                                                                                                    |  |
|                        | Rocno prej.     | -                                 | -                    | Ročno preverite, ali so v<br>POP3-strežniku ali IMAP4-<br>strežniku nova sporočila.                                                                         |  |
| Nastavitve spletne     | Namest.Proxy    | Povezava Proxy                    | -                    | Spremenite nastavitve                                                                                                    |  |
| povezave               |                 | Naslov                            | -                    | spietne povezave.                                                                                                    |  |
|                        |                 | Vhod                              | -                    |                                                                                                    |  |
|                        |                 | Ime uporabnika                    | -                    |                                                                                                    |  |
|                        |                 | Geslo                             | -                    |                                                                                                    |  |
| Spletno<br>upravljanje | -               | -                                 | -                    | Omogoči ali onemogoči<br>spletno upravljanje.                                                                                                    |  |
|                        |                 |                                   |                      | Če omogočite to funkcijo,<br>ne pozabite določiti načina<br>povezovanja za spletno<br>upravljanje.                                                          |  |

| 3. raven         | 4. raven            | 5. raven | 6. raven | Opisi                                                                                                    |
|------------------|---------------------|----------|----------|----------------------------------------------------------------------------------------------------|
| Faks na streznik | Faks na<br>streznik | -        | -        | Izberite vrsto omrežne<br>povezave.                                                                                                    |
|                  | Predpona            | -        | -        |                                                                                                    |
|                  | Pripona             | -        | -        |                                                                                                    |
| IPsec            | -                   | -        | -        | IPsec je izbirna varnostna<br>funkcija IP-protokola, ki<br>zagotavlja storitve<br>preverjanja pristnosti in<br>šifriranja. Priporočamo, da<br>se pred spreminjanjem te<br>nastavitve obrnete na<br>svojega skrbnika omrežja. |
| Global Detect    | Dovoli zazn.        | -        | -        | Omogočite ali onemogočite<br>funkcijo globalnega<br>zaznavanja, ki zazna in<br>obvesti uporabnika, ko se<br>nenamerno poveže z<br>globalnim omrežjem.                                                                        |
|                  | Zavrni dostop       | -        | -        | Onemogočite povezave z<br>globalnim omrežjem.                                                                                                    |
| Ponast. omrez.   | -                   | -        | -        | Vse omrežne nastavitve<br>povrnite na tovarniške<br>nastavitve.                                                                                                    |

1 (MFC-L6910DN/MFC-L6915DN/MFC-EX910) Pri določenih modelih je brezžično omrežno povezavo mogoče uporabiti le, če je vgrajena opcijski brezžična enota, ki je na voljo kot dodatna oprema.

# [Poroc. tiska.]

# [Vse nastavitve] > [Poroc. tiska.]

| 3. raven                          | 4. raven      | Opisi                                                                       |
|-----------------------------------|---------------|-----------------------------------------------------------------------------|
| Preveri XMIT                      | Pogled na LCD | Prikažite poročilo preverjanja prenosa za zadnji prenos.                    |
|                                   | Poroc. tisk.  | Natisnite poročilo preverjanja prenosa za zadnji prenos.                    |
| Imenik                            | -             | Natisnite seznam imen in številk, shranjenih v imeniku.                     |
| Dnevn. faksov                     | -             | Natisnite seznam z informacijami o zadnjih 200 dohodnih in odhodnih faksih. |
|                                   |               | (TX pomeni oddajanje. RX pomeni prejemanje.)                                |
| Nast. uporab.                     | -             | Natisnite seznam uporabniških nastavitev.                                   |
| Nastavitve tiskalnika             | -             | Natisnite seznam nastavitev tiskalnika.                                     |
| Konfiguracija omrezja             | -             | Natisnite seznam omrežnih nastavitev.                                       |
| Natisni sez. dat.                 | -             | Natisnite seznam podatkov, shranjenih v pomnilniku<br>naprave.              |
| Tisk. tock bobna                  | -             | Natisnite list s pikami za kontrolo bobna.                                  |
| Porocilo WLAN <sup>1</sup>        | -             | Natisnite rezultate povezave prek brezžičnega omrežja.                      |
| (Za modele z brezžičnim omrežjem) |               |                                                                             |

1 (MFC-L6910DN/MFC-L6915DN/MFC-EX910) Pri določenih modelih je brezžično omrežno povezavo mogoče uporabiti le, če je vgrajena opcijski brezžična enota, ki je na voljo kot dodatna oprema.

#### [Info. naprave]

# [Vse nastavitve] > [Info. naprave]

| 3. raven                       | 4. raven                     | Opisi                                                                               |
|--------------------------------|------------------------------|-------------------------------------------------------------------------------------|
| Ser. st.                       | -                            | Preverite zaporedno številko naprave.                                               |
| Razl. vdel. opr.               | Razlicica Main               | Preverite različico vgrajene programske opreme naprave.                             |
|                                | Razlicica varnostne<br>tehn. |                                                                                     |
| Pos vdel prg. opr              | -                            | Napravo posodobite na najnovejšo vgrajeno programsko opremo.                        |
| Samod.tst vd.pr.opr.           | -                            | Na glavnem domačem zaslonu si oglejte podatke o<br>vgrajeni programski opremi.      |
| Stevec strani                  | Skupaj                       | Preverite število vseh strani, ki jih je natisnila naprava.                         |
|                                | Faks                         |                                                                                     |
|                                | Коріја                       |                                                                                     |
|                                | Tiskanje                     |                                                                                     |
|                                | Drugo                        |                                                                                     |
| Zivlj. doba delov <sup>1</sup> | Boben                        | Prikažite preostalo življenjsko dobo enote bobna.                                   |
|                                | Razvijalna enota             | Prikažite preostalo življenjsko dobo talilne enote.                                 |
|                                | Laser                        | Prikažite preostalo življenjsko dobo laserske enote.                                |
|                                | Komp. MP PF                  | Prikažite preostalo življenjsko dobo kompleta za vstavljanje papirja za MP-pladenj. |
|                                | Komp. 1 PF                   | Prikažite preostalo življenjsko dobo kompleta za vstavljanje papirja 1.             |
|                                | Komp. 2 PF <sup>2</sup>      | Prikažite preostalo življenjsko dobo kompleta za vstavljanje papirja 2.             |
|                                | Komp. 3 PF <sup>2</sup>      | Prikažite preostalo življenjsko dobo kompleta za vstavljanje papirja 3.             |
|                                | Komp. 4 PF $^{23}$           | Prikažite preostalo življenjsko dobo kompleta za vstavljanje papirja 4.             |
|                                | Komp. 5 PF <sup>23</sup>     | Prikažite preostalo življenjsko dobo kompleta za vstavljanje papirja 5.             |

<sup>1</sup> Življenjska doba delov je približna in se lahko razlikuje glede na vrsto uporabe.

<sup>2</sup> Na voljo, če je nameščen en ali več dodatnih pladnjev.

<sup>3</sup> Samo podprti modeli.

[Zacet. namest.]

#### [Vse nastavitve] > [Zacet. namest.]

| 3. raven           | 4. raven      | Opisi                                                                                              |
|--------------------|---------------|----------------------------------------------------------------------------------------------------|
| Datum in ura Datum |               | Dodajte datum in čas na zaslon ter v naslove poslanih faksov.                                      |
|                    | Ura           |                                                                                                    |
|                    | Vrsto ure     | Izberite obliko zapisa ure (12-urna ali 24-urna).                                                  |
|                    | Sam. pol. cas | Napravo nastavite tako, da samodejno prestavi uro za poletni<br>čas.                               |
|                    | Casovni pas   | Nastavite časovni pas.                                                                             |
| ID postaje         | Faks          | Vnesite svoje ime in številko faksa, da sta prikazana na vsaki<br>strani, ki jo pošljete po faksu. |

| 3. raven                                               | 4. raven             | Opisi                                                                                                    |
|--------------------------------------------------------|----------------------|----------------------------------------------------------------------------------------------------|
| ID postaje                                             | Tel.                 | Vnesite svoje ime in številko faksa, da sta prikazana na vsaki                                                                                                    |
|                                                        | Ime                  | strani, ki jo posljete po faksu.                                                                                                    |
| Ton/Pulz                                               | -                    | Izberite način klicanja.                                                                                                    |
| Klic. ton                                              | -                    | Skrajšajte premor zaznavanja klicnega tona.                                                                                                    |
| Nast.tel.pov.                                          | -                    | Izberite vrsto telefonske linije.                                                                                                    |
| Zdruzljivost                                           | -                    | V primeru težav s prenosi nastavite izenačevanje.<br>Ponudniki storitve VoIP z različnimi standardi zagotavljajo<br>podporo za fakse. Če do napak pri prenosu faksa prihaja<br>redno, izberite osnovno (za VoIP) možnost. |
| Ponast.                                                | Ponastav.<br>naprave | Povrnite vse spremenjene nastavitve naprave.                                                                                                    |
|                                                        | Ponast. omrez.       | Vse omrežne nastavitve povrnite na tovarniške nastavitve.                                                                                                    |
|                                                        | Imenik in faks       | Izbrišite vse shranjene telefonske številke in nastavitve faksa.                                                                                                    |
|                                                        | Vse nastavitve       | Vse nastavitve naprave povrnite na tovarniške nastavitve.                                                                                                    |
|                                                        | Tovar. ponast.       | Vse nastavitve povrnite na tovarniške nastavitve.                                                                                                    |
| Lokalni jezik<br>(Na voljo samo za nekatere<br>države) | -                    | Spremenite jezik LCD-zaslona.                                                                                                    |

# [Skrbniske nastavitve]

# 🌆 [Skrbniske nastavitve]

| 2. raven                        | 3. raven             | 4. raven         | 5. raven  | Opisi                                                                    |
|---------------------------------|----------------------|------------------|-----------|--------------------------------------------------------------------------|
| Nastavitve<br>zacetnega zaslona | Ikone                | -                | -         | lkone izbrišite, jih dodajajte ali premikajte po domačih zaslonih.       |
|                                 | Barva ozadja         | -                | -         | Spremenite barvo ozadja zaslona na dotik na belo ali črno.               |
|                                 | Zavihki              | Preimen.         | Zavihek 1 | Spremenite ime jezičkov.                                                 |
|                                 |                      |                  | Zavihek 2 |                                                                          |
|                                 |                      |                  | Zavihek 3 |                                                                          |
|                                 |                      |                  | Zavihek 4 |                                                                          |
|                                 |                      |                  | Zavihek 5 |                                                                          |
|                                 |                      |                  | Zavihek 6 |                                                                          |
|                                 |                      |                  | Zavihek 7 |                                                                          |
|                                 |                      |                  | Zavihek 8 |                                                                          |
|                                 |                      | Glavni           | -         | Nastavite glavni domači zaslon.                                          |
|                                 |                      | domaci<br>zaslon |           |                                                                          |
|                                 | Prikaz<br>informacij | Naslov IP        | -         | Izberite, ali želite prikazati IP-naslov<br>naprave na domačih zaslonih. |
|                                 | Ponastavitev         | -                | -         | Nastavitve domačega zaslona                                              |
|                                 | zacetnega            |                  |           |                                                                          |
|                                 | zaslona              |                  |           |                                                                          |
| Druge nastavitve                | Zaslon za            | -                | -         | Nastavite privzeto kopiranje zaslona.                                    |
| 24510114                        | ropitanje            |                  |           |                                                                          |

| 2. raven                    | 3. raven                             | 4. raven | 5. raven | Opisi                                                                                                    |
|-----------------------------|--------------------------------------|----------|----------|----------------------------------------------------------------------------------------------------|
| Druge nastavitve<br>zaslona | Zaslon opt.<br>bran.                 | -        | -        | Nastavite nastavitve privzetega<br>zaslona za skeniranje.                                                    |
| Upravljanje<br>omejitev     | Funkcija<br>uporabniskih<br>omejitev | -        | -        | Omogočite ali onemogočite funkcijo<br>omejevanja, na primer varno<br>zaklepanje funkcij.                     |
|                             | Nast. zaklepanja                     | -        | -        | Nepooblaščenim uporabnikom<br>omejite možnost spreminjanja<br>nastavitev naprave.                            |
|                             | Podrobnosti<br>nastavitev<br>zaklepa | -        | -        | Izberite določene nastavitve naprave,<br>katerih spreminjanje želite omejiti za<br>nepooblaščene uporabnike. |
| Geslo                       | -                                    | -        | -        | Za vpis v meni skrbniških nastavitev se registrirajte ali spremenite geslo.                                  |

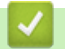

# S tem povezane informacije

• Tabele nastavitev in funkcij

▲ Domov > Nastavitve naprave > Spreminjanje nastavitev naprave na nadzorni plošči > Tabele nastavitev in funkcij > Tabele z nastavitvami (MFC-L5710DN/MFC-L5710DW/MFC-L5715DN)

# Tabele z nastavitvami (MFC-L5710DN/MFC-L5710DW/MFC-L5715DN)

Sorodni modeli: MFC-L5710DN/MFC-L5710DW/MFC-L5715DN

```
>> [Nastavitve]
>> [Splos. nastav.]
>> [Nastavitve bliznjic]
>> [Faks]
>> [Tiskalnik]
>> [Omrezje] (MFC-L5710DW)
>> [Omrezje] (MFC-L5710DN/MFC-L5715DN)
>> [Poroc. tiska.]
>> [Info. naprave]
>> [Zacet. namest.]
```

#### [Nastavitve]

## [Nastavitve]

| 1. raven       | 2. raven                             | Opisi                                                                                              |
|----------------|--------------------------------------|----------------------------------------------------------------------------------------------------|
| $\odot$        | -                                    | Pojdite v menije za nastavitev datuma in časa.                                                     |
| Datum in ura   |                                      |                                                                                                    |
| Toner          | Zivlj. doba tonerja                  | Oglejte si približno preostalo življenjsko dobo tonerja.                                           |
|                | Preskus tisk.                        | Natisnite preskusno stran.                                                                         |
|                | Preverjanje tonerja                  | Na LCD-zaslonu si oglejte informacije o nameščenem tonerju,<br>na primer, ali je toner originalni. |
| Omrezje        | Zicni LAN                            | Dostopajte do menijev za nastavitve žičnega LAN-omrežja.                                           |
|                | WLAN (Wi-Fi)                         | Dostopajte do menijev za nastavitve WLAN-omrežja.                                                  |
|                | (Za modele z brezžičnim<br>omrežjem) |                                                                                                    |
| Predogl. faksa | -                                    | Na LCD-zaslonu si oglejte prejete fakse.                                                           |
| Nast. pladnja  | -                                    | Pojdite v menije z nastavitvami pladnja.                                                           |
| Nacin Eco      | -                                    | Dostop do menija za nastavitev varčnega načina.                                                    |
| Vse nastavitve | -                                    | Konfigurirajte podrobne nastavitve.                                                                |

#### [Splos. nastav.]

#### [Vse nastavitve] > [Splos. nastav.]

| 3. raven              | 4. raven   | 5. raven              | 6. raven | Opisi                                                                             |
|-----------------------|------------|-----------------------|----------|-----------------------------------------------------------------------------------|
| Nastavitev<br>pladnja | Vrsta pap. | Pladenj<br>MP         | -        | Izberite vrsto papirja, ki se ujema s papirjem v<br>MP-pladnju.                   |
|                       |            | Pladenj 1             | -        | Izberite vrsto papirja, ki se ujema s papirjem v<br>standardnem pladnju za papir. |
|                       |            | <b>Pladenj 2</b><br>1 | -        | Izberite vrsto papirja, ki se ujema s papirjem v<br>dodatnem pladnju (pladenj 2). |
|                       |            | Pladenj 3<br>1        | -        | Izberite vrsto papirja, ki se ujema s papirjem v<br>dodatnem pladnju (pladenj 3). |

| 3. raven              | 4. raven                      | 5. raven              | 6. raven   | Opisi                                                                                                    |
|-----------------------|-------------------------------|-----------------------|------------|----------------------------------------------------------------------------------------------------|
| Nastavitev<br>pladnja | Vel. papirja                  | Pladenj<br>MP         | -          | Izberite velikost papirja, ki ste ga vstavili v MP-<br>pladenj.                                                                                                    |
|                       |                               | Pladenj 1             | -          | Izberite velikost papirja, ki ste ga vstavili v<br>standardni pladenj za papir.                                                                                                    |
|                       |                               | <b>Pladenj 2</b><br>1 | -          | Izberite velikost papirja, ki ste ga vstavili v<br>dodatni pladenj (pladenj 2).                                                                                                    |
|                       |                               | <b>Pladenj 3</b><br>1 | -          | Izberite velikost papirja, ki ste ga vstavili v<br>dodatni pladenj (pladenj 3).                                                                                                    |
|                       | Upor. plad.: kop.             | -                     | -          | Izberite pladenj, ki ga želite uporabiti za izdelavo kopije.                                                                                                    |
|                       | Upor. plad.: faks             | -                     | -          | Izberite pladenj, ki ga želite uporabiti za<br>tiskanje faksa.                                                                                                    |
|                       | Upor. plad.: tisk.            | -                     | -          | Izberite pladenj, ki ga želite uporabiti za<br>tiskanje.                                                                                                    |
|                       | Polozaj tiskanja              | Pladenj<br>MP         | Odmik<br>X | Nastavi položaj začetka tiskanja (običajno ob<br>zgornjem levem robu strani) za papir, ki ste ga<br>vstavili v MP-pladenj, vodoravno od –500<br>(levo) in do +500 (desno) pik pri 300 pikah/<br>palec.                         |
|                       |                               |                       | Odmik<br>Y | Nastavi položaj začetka tiskanja (običajno ob<br>zgornjem levem robu strani) za papir, ki ste ga<br>vstavili v MP-pladenj, navpično od –500 (gor)<br>in do +500 (dol) pik pri 300 pikah/palec.                                 |
|                       |                               | Pladenj 1             | Odmik<br>X | Nastavi položaj začetka tiskanja (običajno ob<br>zgornjem levem robu strani) papirja, ki ste ga<br>naložili v standardni pladenj za papir,<br>vodoravno od –500 (levo) in do +500 (desno)<br>pik pri 300 pikah/palec.          |
|                       |                               |                       | Odmik<br>Y | Nastavi položaj začetka tiskanja (običajno ob<br>zgornjem levem robu strani) papirja, ki ste ga<br>naložili v standardni pladenj za papir, navpično<br>od –500 (gor) in do +500 (dol) pik pri 300<br>pikah/palec.              |
|                       |                               | Pladenj 2<br>1        | Odmik<br>X | Nastavi položaj začetka tiskanja (običajno ob<br>zgornjem levem robu strani) papirja, ki ste ga<br>naložili v dodatni pladenj za papir (pladenj 2),<br>vodoravno od –500 (levo) in do +500 (desno)<br>pik pri 300 pikah/palec. |
|                       |                               |                       | Odmik<br>Y | Nastavi položaj začetka tiskanja (običajno ob<br>zgornjem levem robu strani) papirja, ki ste ga<br>naložili v dodatni pladenj za papir (pladenj 2),<br>navpično od –500 (gor) in do +500 (dol) pik pri<br>300 pikah/palec.     |
|                       |                               | Pladenj 3<br>1        | Odmik<br>X | Nastavi položaj začetka tiskanja (običajno ob<br>zgornjem levem robu strani) papirja, ki ste ga<br>naložili v dodatni pladenj za papir (pladenj 3),<br>vodoravno od –500 (levo) in do +500 (desno)<br>pik pri 300 pikah/palec. |
|                       |                               |                       | Odmik<br>Y | Nastavi položaj začetka tiskanja (običajno ob<br>zgornjem levem robu strani) papirja, ki ste ga<br>naložili v dodatni pladenj za papir (pladenj 3),<br>navpično od –500 (gor) in do +500 (dol) pik pri<br>300 pikah/palec.     |
|                       | Preskoci pladenj <sup>1</sup> | -                     | -          | Izberite pladenj, ki ga želite izpustit, če veste,<br>da je vanj naložen papir napačne velikosti.                                                                                                    |

| 3. raven                | 4. raven                          | 5. raven  | 6. raven | Opisi                                                                                                    |  |
|-------------------------|-----------------------------------|-----------|----------|----------------------------------------------------------------------------------------------------|--|
| Nastavitev<br>pladnja   | Locilni pladenj <sup>1</sup>      | -         | -        | Izberite pladenj s papirjem, ki je uporabljen kot<br>ločilo za papir in je vstavljen med posamezna<br>tiskalna opravila.          |  |
|                         | Preveri papir                     | -         | -        | Izberite, ali naj se prikaže obvestilo, da morate preveriti vrsto in velikost papirja.                                            |  |
| Glasnost                | Zvonjenje                         | -         | -        | Nastavite glasnost zvonjenja.                                                                                                    |  |
|                         | Pisk                              | -         | -        | Nastavite glasnost piskanja.                                                                                                    |  |
|                         | Zvocnik                           | -         | -        | Nastavite glasnost zvočnika.                                                                                                    |  |
| Nastavitve              | Osvetl. ozadja                    | -         | -        | Nastavite jakost osvetlitve LCD-zaslona.                                                                                          |  |
| LCD                     | Zatemn. casom.                    | -         | -        | Nastavite, koliko časa LCD-zaslon ostane<br>osvetljen po vrnitvi na domači zaslon.                                                |  |
| Nast.                   | Domaci zaslon                     | -         | -        | Nastavite glavni domači zaslon.                                                                                                   |  |
| opt.bran.               | Zaslon opt. bran.                 | -         | -        | Nastavite privzeti zaslon za skeniranje.                                                                                          |  |
|                         | Prikaz informacij                 | Naslov IP | -        | Izberite, ali želite prikazati IP-naslov naprave<br>na domačem zaslonu.                                                           |  |
| Nastavitve<br>obvestila | Loclj. opt.br.<br>(Presk.pr.str.) | -         | -        | Po koncu skeniranja prikaže skupno število<br>skeniranih in izpuščenih strani.                                                    |  |
| Ekologija               | Nacin Eco                         | -         | -        | Naslednje nastavitve naprave vklopite hkrati:                                                                                     |  |
|                         |                                   |           |          | • 2-str. tiskanje:Dolgi rob <sup>2</sup>                                                                                          |  |
|                         |                                   |           |          | • Cas spanja: <b>0</b> Min                                                                                                    |  |
|                         |                                   |           |          | • Zatemn. casom.:10 s                                                                                                    |  |
|                         |                                   |           |          | • Tihi nacin:Vklop <sup>2</sup>                                                                                                   |  |
|                         |                                   |           |          | • Varc. s tonerjem:Vklop<br>2                                                                                                    |  |
|                         | Varc. s tonerjem                  | -         | -        | Povečajte število strani, ki jih je mogoče<br>natisniti s tonerjem.                                                               |  |
|                         | Cas spanja                        | -         | -        | Nastavite čas, ki mora miniti, preden naprava<br>vstopi v način varčevanja.                                                       |  |
|                         | Tihi nacin                        | -         | -        | Zmanjšajte hrup med tiskanjem.                                                                                                    |  |
|                         | Samod. izklop                     | -         | -        | Nastavite število ur, za katero bo naprava<br>ostala v načinu globokega spanja, preden se<br>preklopi v način izklopa.            |  |
| Izboljsaj<br>izhod      | -                                 | -         | -        | <b>Omogočite funkcijo</b> Zmanj. gubanje<br>papirja <b>ali funkcijo</b> Izboljsaj popr.<br>tonerja <b>za izboljšanje izpisa</b> . |  |
| Nast.                   | Nast geslo                        | -         | -        | Nepooblaščenim uporabnikom omejite                                                                                                |  |
| zaklepanja              | Zakl. izkl.⇒vkl.                  | -         | -        | možnost spreminjanja nastavitev naprave.                                                                                          |  |
| Izbrisi                 | Makro ID=                         | -         | -        | Izbrišite registrirane podatke makra.                                                                                             |  |
| pomnil                  | ID tisk.procesa                   | -         | -        | Izbrišite registrirane podatke tiskalnega procesa.                                                                                |  |
|                         | ID pisave=                        | -         | -        | Izbrišite registrirane podatke pisave.                                                                                            |  |
|                         | Izbrisi vse                       | -         | -        | Obnovite tovarniške nastavitve podatkov o<br>makrih, tiskalnih procesih in pisavah v naprav                                       |  |

1 Na voljo, če je nameščen en ali več dodatnih pladnjev.

<sup>2</sup> Spreminjanje te nastavitve je na voljo, samo ko spremenite določene nastavitve naprave s spletnim upravljanjem.

## [Nastavitve bliznjic]

| -                         |                          | <u> </u>                           |  |
|---------------------------|--------------------------|------------------------------------|--|
| 3. raven                  | 4. raven                 | Opisi                              |  |
| (Izberite gumb bližnjice) | Preimen.                 | Spremenite ime bližnjice.          |  |
|                           | Uredi                    | Spremenite nastavitve bližnjice.   |  |
|                           | Izbrisi                  | Izbrišite bližnjico.               |  |
|                           | Registracija kartice/NFC | Za ID-kartico določite bližnjico.  |  |
|                           | Izbris kartice/NFC       | Z ID-kartice odstranite bližnjico. |  |

#### [Vse nastavitve] > [Nastavitve bliznjic]

## [Faks]

## [Vse nastavitve] > [Faks]

| 3. raven      | 4. raven       | 5. raven              | Opisi                                                                                                    |  |  |
|---------------|----------------|-----------------------|----------------------------------------------------------------------------------------------------|--|--|
| Nast prejem   | Zakas. zvon.   | -                     | Nastavite, kolikokrat bo pozvonilo, preden bo<br>naprava klic sprejela v načinu za faks ali za faks/<br>telefon. |  |  |
|               | Prejemni nacin | -                     | Izberite način prejemanja, ki najbolj odgovarja<br>vašim zahtevam.                                               |  |  |
|               | Zvonjenje F/T  | -                     | Nastavite dolžino psevdo/dvojnega zvonjenja v<br>načinu za faks/telefon.                                         |  |  |
|               | Predogl. faksa | -                     | Na LCD-zaslonu si oglejte prejete fakse.                                                                         |  |  |
|               | Zazn. faksa    | -                     | Samodejno prejmite faksna sporočila, ko<br>sprejmete klic in slišite tone faksa.                                 |  |  |
|               | Daljinske kode | Daljinske<br>kode     | Klic sprejmite na internem ali zunanjem telefonu,<br>nato pa uporabite kode, da vklopite ali izklopite           |  |  |
|               |                | Akt.koda              | kode za oddaljeni dostop. Kode lahko prilagodite.                                                                |  |  |
|               |                | Deakt.koda            | <u> </u>                                                                                                    |  |  |
|               | Samod. zmanjs. | -                     | Zmanjšajte velikost dohodnih faksov.                                                                             |  |  |
|               | Sprej. PC faks | -                     | Napravo nastavite tako, da fakse pošilja v vaš<br>računalnik.                                                    |  |  |
|               |                |                       | Če to funkcijo omogočite, lahko vklopite varnostno<br>funkcijo tiskanja varnostne kopije.                        |  |  |
|               | Prejem v pomn. | Izkl.                 | -                                                                                                    |  |  |
|               |                | Posred.<br>faksa      | Napravo nastavite za posredovanje faksov ali<br>shranjevanje prejetih faksov v pomnilnik naprave                 |  |  |
|               |                | Shranj.               | (da jih lahko prikličete, ko niste pri napravi).                                                                 |  |  |
|               | f.<br>Pe       | faksa                 | shranjevanja faksa, lahko vklopite varnostno<br>funkcijo tiskanja varnostne kopije.                              |  |  |
|               |                | Posreduj v<br>oblak   | Dohodne fakse posredujte v spletno storitev.                                                                     |  |  |
|               |                | Posreduj v<br>omrezje | Preusmerjanje dohodnih faksov v omrežni cilj.                                                                    |  |  |
|               | Zig faks Rx    | -                     | Na vrh prejetih faksov natisnite datum in čas prejema.                                                           |  |  |
|               | Obojestransko  | -                     | Dohodne fakse natisnite na obe strani papirja.                                                                   |  |  |
| Nast. posilj. | Paket. prenos  | -                     | Odložene fakse na isto številko faksa ob istem<br>času združite v en prenos.                                     |  |  |

| 3. raven       | 4. raven                | 5. raven          | Opisi                                                                                                    |
|----------------|-------------------------|-------------------|----------------------------------------------------------------------------------------------------|
| Nast. posilj.  | Opom. naslovn.          | 5.                | Nastavite lastne komentarje za naslovnico faksa.                                                                                             |
|                |                         | 6.                |                                                                                                    |
|                | Samod. pon.<br>klicanje | -                 | Napravo nastavite tako, da po petih minutah<br>znova pokliče zadnjo številko faksa, če pošiljanje<br>faksa ni uspelo zaradi zasedene linije. |
|                | Destinacija             | -                 | Napravo nastavite tako, da na LCD-zaslonu med klicanjem številke faksa prikaže podatke o cilju.                                              |
| Nast. porocila | Porocilo XMIT           | -                 | Izberite začetno pripravo za poročilo preverjanja prenosa.                                                                                   |
|                | Obdobje dnevn.          | Obdobje<br>dnevn. | Nastavite interval za samodejno tiskanje dnevnika faksov.                                                                                    |
|                |                         | Ura               | Če izberete možnost, ki ni izklop tiskanja ali<br>tiskanje na vsakih 50 faksov, lahko za možnost<br>nastavite čas.                           |
|                |                         | Dan               | Če izberete možnost tiskanja na vsakih 7 dni,<br>lahko nastavite dan v tednu.                                                                |
| Tiskaj dokum.  | -                       | -                 | Natisnite dohodne fakse, shranjene v pomnilniku<br>naprave.                                                                                  |
| Oddalj. dostop | -                       | -                 | Nastavite lastno kodo za oddaljeno pridobivanje.                                                                                             |
| Omejitev       | Stevilcnica             | -                 | Omejite izbiranje s številčnico.                                                                                                    |
| stevilcnice    | Imenik                  | -                 | Omejite klicanje med uporabo adresarja.                                                                                                    |
|                | Bliznjice               | -                 | Omejite klicanje med uporabo bližnjice.                                                                                                    |
|                | Streznik LDAP           | -                 | Omejite klicanje številk strežnika LDAP.                                                                                                    |
| Ostale naloge  | -                       | -                 | Preverite, katera načrtovana opravila so v<br>pomnilniku naprave in prekličite izbrana opravila.                                             |

## [Tiskalnik]

# [Vse nastavitve] > [Tiskalnik]

| 3. raven                          | 4. raven           | 5. raven                                                                                                    | Opisi                                                                                                    |  |
|-----------------------------------|--------------------|----------------------------------------------------------------------------------------------------|----------------------------------------------------------------------------------------------------|--|
| Posnemanje                        | -                  | -                                                                                                    | Izberite način emulacije.                                                                                                    |  |
| Locljivost                        | -                  | -                                                                                                    | Izberite ločljivost tiskanja.                                                                                                    |  |
| Gostota                           | -                  | -                                                                                                    | Povečajte ali zmanjšajte gostoto tiska.                                                                                                    |  |
| Nast. tisk.                       | -                  | -                                                                                                    | Nastavitve tiskanja nastavite na Besedilo ali Grafika.                                                                                                    |  |
| Moznosti tiskanja                 | Seznam pisav       | HP LaserJet                                                                                                    | Natisnite seznam vgrajenih pisav naprave.                                                                                                    |  |
|                                   |                    | BR-Script 3                                                                                                    |                                                                                                    |  |
|                                   | Preskus tisk.      | -                                                                                                    | Natisnite preskusno stran.                                                                                                    |  |
| Obojestransko                     | 2-str.<br>tiskanje | -                                                                                                    | Omogočite ali onemogočite obojestransko tiskanje in izberite daljši ali krajši rob.                                                                                                    |  |
| Ena slika - Pri ti<br>enos<br>mož |                    | Pri tiskalnem opravilu, pri katerem je zadnja stran<br>enostranska slika, za krajši čas tiskanja izberite<br>možnost 1-str. pod. |                                                                                                    |  |
|                                   |                    |                                                                                                    | Pri uporabi pisma z vnaprej natisnjeno glavo ali<br>vnaprej natisnjenega papirja je treba izbrati možnost<br>2-str. pod. Če za pisma z vnaprej natisnjeno glavo<br>ali vnaprej natisnjen papir izberete možnost 1-str.<br>pod, bo zadnja stran natisnjena na obratni strani. |  |

| 3. raven               | 4. raven           | 5. raven   | Opisi                                                                                                    |
|------------------------|--------------------|------------|----------------------------------------------------------------------------------------------------|
| Samod.<br>nadaljevanje | -                  | -          | To nastavitev izberite, če želite da naprava izbriše<br>napake velikosti papirja ali napake vrste medija in<br>uporabi papir iz drugih pladnjev. |
| Vrsta pap.             | -                  | -          | Nastavite vrsto papirja.                                                                                                    |
| Vel. papirja           | -                  | -          | Nastavite velikost papirja.                                                                                                    |
| Коріје                 | -                  | -          | Nastavite število natisnjenih strani.                                                                                                    |
| Usmerjenost            | -                  | -          | Nastavite tiskanje strani v portretu ali ležeči usmeritvi.                                                                                       |
| Polozaj tiskanja       | -                  | -          | Pojdite v menije z nastavitvami položaja tiskanja.                                                                                               |
| Samodejno FF           | -                  | -          | Napravi omogočite samodejno tiskanje morebitnih preostalih podatkov.                                                                             |
| HP LaserJet            | St. pisave         | St. pisave | Nastavite številko pisave.                                                                                                    |
|                        |                    | St. soft   | Nastavite številko programske pisave.                                                                                                    |
|                        |                    | pis.       | Ta meni se prikaže, če je v napravi Brother<br>nameščena programska pisava.                                                                      |
|                        | Nagnjen.           | -          | Nastavite razmik med znaki za pisavo.                                                                                                    |
|                        | pisave             |            | (Na voljo samo za določene pisave.)                                                                                                    |
|                        | Pike pisave        | -          | Nastavite velikost pisave.                                                                                                    |
|                        |                    |            | (Na voljo samo za določene pisave.)                                                                                                    |
|                        | Nast. simbol       | -          | Izberite nabor simbolov ali znakov.                                                                                                    |
|                        | Tiskanje<br>tabele | -          | Natisnite tabelo kod.                                                                                                    |
|                        | Samodejno LF       | -          | VKLOP: CR -> CR+LF, IZKLOP: CR -> CR                                                                                                    |
|                        | Samodejno CR       | -          | VKLOP: LF -> LF+CR, FF -> FF+CR ali VT -> VT+CR                                                                                                  |
|                        |                    |            | IZKLOP: LF -> LF, FF -> FF ali VT -> VT                                                                                                    |
|                        | Samodejno WRAP     | -          | Izberite, ali naj bosta nova vrstica in prehod v novo<br>vrstico upoštevana, ko mehanizem tiskalne glave<br>doseže desni rob.                    |
|                        | Samodejno SKIP     | -          | Izberite, ali naj bosta nova vrstica in prehod v novo<br>vrstico upoštevana, ko mehanizem tiskalne glave<br>doseže spodnji rob.                  |
|                        | Levi rob           | -          | Nastavite levi rob pri stolpcu 0 na 70 stolpcev na<br>1 znak/palec.                                                                              |
|                        | Desni rob          | -          | Nastavite desni rob pri stolpcu 10 na 80 stolpcev na<br>1 znak/palec.                                                                            |
|                        | Zgornji rob        | -          | Nastavite oddaljenost zgornjega roba od zgornjega roba papirja.                                                                                  |
|                        | Spodnji rob        | -          | Nastavite oddaljenost spodnjega roba od spodnjega roba papirja.                                                                                  |
|                        | Crte               | -          | Nastavite število vrstic na posamezni strani.                                                                                                    |
|                        | Ukaz pladnja       | -          | To nastavitev izberite, če pri uporabi gonilnikov HP pride do neujemanja pladnjev.                                                               |
| Epson FX-850           | St. pisave         | St. pisave | Nastavite številko pisave.                                                                                                    |
|                        |                    | St. soft   | Nastavite številko programske pisave.                                                                                                    |
|                        |                    | pis.       | Ta meni se prikaže, če je v napravi Brother                                                                                                    |
|                        |                    |            | namescena programska pisava.                                                                                                    |
|                        | Nagnjen.<br>pisave | -          | Nastavite razmik med znaki za pisavo.                                                                                                    |
|                        |                    |            | (Na vojjo samo za udiocene pisave.)                                                                                                    |
|                        | rike pisave        | -          | inastavite velikost pisave.                                                                                                    |

| 3. raven       | 4. raven           | 5. raven         | Opisi                                                                                                    |
|----------------|--------------------|------------------|----------------------------------------------------------------------------------------------------|
| Epson FX-850   |                    |                  | (Na voljo samo za določene pisave.)                                                                                                    |
|                | Nabor znakov       | -                | Izberite nabor simbolov ali znakov.                                                                                                    |
|                | Tiskanje           | -                | Natisnite tabelo kod.                                                                                                    |
|                | tabele             |                  | Če se na LCD-prikazovalniku prikaže Sprem.<br>emulacijo, izberite želeno možnost.                                                                                           |
|                | Samodejno LF       | -                | VKLOP: CR -> CR+LF, IZKLOP: CR -> CR                                                                                                    |
|                | Samod. maska       | -                | Nastavite zgornji in spodnji rob na dve vrstici za<br>vsakega. Ko Samod. maska nastavite na Vklop, bo<br>ta nastavitev preglasila nastavitvi Zgornji rob in<br>Spodnji rob. |
|                | Levi rob           | -                | Nastavite levi rob pri stolpcu 0 na 70 stolpcev na<br>1 znak/palec.                                                                                                    |
|                | Desni rob          | -                | Nastavite desni rob pri stolpcu 10 na 80 stolpcev na<br>1 znak/palec.                                                                                                    |
|                | Zgornji rob        | -                | Nastavite oddaljenost zgornjega roba od zgornjega roba papirja.                                                                                                    |
|                | Spodnji rob        | -                | Nastavite oddaljenost spodnjega roba od spodnjega roba papirja.                                                                                                    |
|                | Crte               | -                | Nastavite število vrstic na posamezni strani.                                                                                                    |
| IBM Proprinter | St. pisave         | St. pisave       | Nastavite številko pisave.                                                                                                    |
|                |                    | St. soft<br>pis. | Nastavite številko programske pisave.                                                                                                    |
|                |                    |                  | Ta meni se prikaže, če je v napravi Brother<br>nameščena programska pisava.                                                                                                 |
|                | Nagnjen.<br>pisave | -                | Nastavite razmik med znaki za pisavo.                                                                                                    |
|                |                    |                  | (Na voljo samo za določene pisave.)                                                                                                    |
|                | Pike pisave        | -                | Nastavite velikost pisave.                                                                                                    |
|                | Nabor gnakou       |                  | (Na vojo samo za določene pisave.)                                                                                                    |
|                | Mabor Znakov       | -                | Nationite table ked                                                                                                    |
|                | tabele             | -                | Če se na LCD-prikazovalniku prikaže Sprem.                                                                                                    |
|                | Samodojno LE       |                  |                                                                                                    |
|                | Samodeino CP       | -                | VKLOP: LE SLEECP EE SEECP ali VT SVT+CP                                                                                                    |
|                |                    | -                | IZKLOP: LF -> LF, FF -> FF ali VT -> VT                                                                                                    |
|                | Samod. maska       | -                | Nastavite zgornji in spodnji rob na dve vrstici za<br>vsakega. Ko Samod. maska nastavite na Vklop, bo<br>ta nastavitev preglasila nastavitvi Zgornji rob in<br>Spodnji rob. |
|                | Levi rob           | -                | Nastavite levi rob pri stolpcu 0 na 70 stolpcev na<br>1 znak/palec.                                                                                                    |
|                | Desni rob          | -                | Nastavite desni rob pri stolpcu 10 na 80 stolpcev na<br>1 znak/palec.                                                                                                    |
|                | Zgornji rob        | -                | Nastavite oddaljenost zgornjega roba od zgornjega roba papirja.                                                                                                    |
|                | Spodnji rob        | -                | Nastavite oddaljenost spodnjega roba od spodnjega roba papirja.                                                                                                    |
|                | Crte               | -                | Nastavite število vrstic na posamezni strani.                                                                                                    |

| 3. raven                   | 4. raven                                 | 5. raven | Opisi                                                                                                    |
|----------------------------|------------------------------------------|----------|----------------------------------------------------------------------------------------------------|
| BR-Script 3                | Napaka tisk.                             | -        | Izberite, ali naprava natisne informacije o napaki, ko<br>se pojavijo napake.                                           |
| PDF                        | Vec strani                               | -        | Nastavi postavitev strani, ko tiskate na več strani.                                                                    |
|                            | Moznosti<br>tisk.PDF                     | -        | Nastavitev Tiskanje PDF omogoča tiskanje<br>komentarjev (oznak) ali žigov v datoteki PDF skupaj z<br>besedilom.         |
|                            | Prilagodi PDF<br>na stran                | -        | Izberite, ali naprava prilagodi ali spremeni velikost<br>strani v datoteki PDF, da bodo ustrezale izbrani<br>velikosti. |
| Meni kopije                | Kopija                                   | -        | Omogočite ali onemogočite funkcijo karbonske kopije.                                                                    |
|                            | Kopije                                   | -        | Nastavite število natisnjenih strani.                                                                                   |
|                            | Kopijal<br>Pladenj                       | -        | Izberite pladenj, ki ga želite uporabiti za 1. kopijo.                                                                  |
|                            | Kopijal Makro                            | -        | Izberite makro/tiskalni proces za 1. kopijo.                                                                            |
|                            | Kopija2<br>Pladenj<br>Kopija8<br>Pladenj | -        | Izberite pladenj, ki ga želite uporabiti za 2. do 8.<br>kopijo.                                                         |
|                            | Kopija2<br>MakroKopija8<br>Makro         | -        | Izberite makro/tiskalni proces za 2. do 8. kopijo.                                                                      |
| Ponastavitev<br>tiskalnika | -                                        | -        | Nastavitve naprave ponastavite na tovarniške nastavitve.                                                                |

# [Omrezje] (MFC-L5710DW)

# [Vse nastavitve] > [Omrezje]

| 3. raven  | 4. raven | 5. raven              | 6. raven             | Opisi                                                                    |
|-----------|----------|-----------------------|----------------------|--------------------------------------------------------------------------|
| Zicni LAN | TCP/IP   | Metoda Boot           | Poskusi<br>zagona IP | Izberite način zagona, ki je<br>najbolje usklajen z vašimi<br>potrebami. |
|           |          | Naslov IP             | -                    | Vnesite IP-naslov.                                                       |
|           |          | Maska<br>podomrezja   | -                    | Vnesite masko podomrežja.                                                |
|           |          | Prehod                | -                    | Vnesite naslov prehoda.                                                  |
|           |          | Ime vozlisca          | -                    | Vnesite ime vozlišča.                                                    |
|           |          |                       |                      | (do 32 znakov)                                                           |
|           |          | Konfiguracija<br>WINS | -                    | Izberite način konfiguracije za<br>WINS.                                 |
|           |          | Streznik WINS         | Primaren             | Določite IP-naslov primarnega<br>WINS-strežnika.                         |
|           |          |                       | Sekundaren           | Določite IP-naslov<br>sekundarnega WINS-<br>strežnika.                   |
|           |          | Streznik DNS          | Primaren             | Določite IP-naslov primarnega<br>DNS-strežnika.                          |
|           |          |                       | Sekundaren           | Določite IP-naslov<br>sekundarnega DNS-strežnika.                        |

| 3. raven     | 4. raven                 | 5. raven              | 6. raven             | Opisi                                                                                      |
|--------------|--------------------------|-----------------------|----------------------|--------------------------------------------------------------------------------------------|
| Zicni LAN    | TCP/IP                   | APIPA                 | -                    | Napravo nastavite tako, da<br>samodejno določi IP-naslov iz<br>krajevnega obsega naslovov. |
|              |                          | IPv6                  | -                    | Vklopite ali izklopite IPv6-<br>protokol.                                                  |
|              | Ethernet                 | -                     | -                    | Izberite način povezave ethernet.                                                          |
|              | Stanje – zicni           | -                     | -                    | Oglejte si trenutno stanje<br>žičnega omrežja.                                             |
|              | Naslov MAC               | -                     | -                    | Oglejte si MAC-naslov<br>naprave.                                                          |
|              | Nastavite na<br>privzeto | -                     | -                    | Povrnite nastavitve žičnega<br>omrežja na tovarniške<br>nastavitve.                        |
|              | Omogoci zicno            | -                     | -                    | Ročno vključite ali izključite<br>žični LAN-vmesnik.                                       |
| WLAN (Wi-Fi) | Poisci omrezje<br>Wi-Fi  | -                     | -                    | Ročno konfigurirajte<br>nastavitve brezžičnega<br>omrežja.                                 |
|              | TCP/IP                   | Metoda Boot           | Poskusi<br>zagona IP | Izberite način zagona, ki je<br>najbolje usklajen z vašimi<br>potrebami.                   |
|              |                          | Naslov IP             | -                    | Vnesite IP-naslov.                                                                         |
|              |                          | Maska<br>podomrezja   | -                    | Vnesite masko podomrežja.                                                                  |
|              |                          | Prehod                | -                    | Vnesite naslov prehoda.                                                                    |
|              |                          | Ime vozlisca          | -                    | Vnesite ime vozlišča.<br>(do 32 znakov)                                                    |
|              |                          | Konfiguracija<br>WINS | -                    | Izberite način konfiguracije za<br>WINS.                                                   |
|              |                          | Streznik WINS         | Primaren             | Določite IP-naslov primarnega<br>WINS-strežnika.                                           |
|              |                          |                       | Sekundaren           | Določite IP-naslov<br>sekundarnega WINS-<br>strežnika.                                     |
|              |                          | Streznik DNS          | Primaren             | Določite IP-naslov primarnega<br>DNS-strežnika.                                            |
|              |                          |                       | Sekundaren           | Določite IP-naslov<br>sekundarnega DNS-strežnika.                                          |
|              |                          | APIPA                 | -                    | Napravo nastavite tako, da<br>samodejno določi IP-naslov iz<br>krajevnega obsega naslovov. |
|              |                          | IPv6                  | -                    | Vklopite ali izklopite IPv6-<br>protokol.                                                  |
|              | WPS/Potisni<br>gumb      | -                     | -                    | S pritiskom enega gumba<br>konfigurirajte nastavitve<br>brezžičnega omrežja.               |
|              | Koda WPS/PIN             | -                     | -                    | Konfigurirajte nastavitve<br>brezžičnega omrežja z WPS-<br>funkcijo s PIN-kodo.            |
|              | Stanje WLAN              | Stanje                | -                    | Oglejte si trenutno stanje<br>brezžičnega omrežja.                                         |

| 3. raven     | 4. raven                 | 5. raven     | 6. raven      | Opisi                                                                                                 |
|--------------|--------------------------|--------------|---------------|----------------------------------------------------------------------------------------------------|
| WLAN (Wi-Fi) | Stanje WLAN              | Signal       | -             | Oglejte si trenutno moč<br>signala brezžičnega omrežja.                                               |
|              |                          | SSID         | -             | Oglejte si trenutni SSID.                                                                             |
|              |                          | Komun. nacin | -             | Oglejte si trenutni način<br>komunikacije.                                                            |
|              | Naslov MAC               | -            | -             | Oglejte si MAC-naslov<br>naprave.                                                                     |
|              | Nastavite na<br>privzeto | -            | -             | Povrnite nastavitve<br>brezžičnega omrežja na<br>tovarniške nastavitve.                               |
|              | Omogoci WLAN             | -            | -             | Vklopi ali izklopi brezžični<br>vmesnik.                                                              |
| Wi-Fi Direct | Rocno                    | -            | -             | Ročno konfigurirajte omrežne<br>nastavitve za Wi-Fi Direct.                                           |
|              | Lastnik skupine          | -            | -             | Napravo nastavite kot lastnika<br>skupine.                                                            |
|              | Potisni gumb             | -            | -             | S pritiskom enega gumba<br>konfigurirajte omrežne<br>nastavitve za Wi-Fi Direct.                      |
|              | Koda PIN                 | -            | -             | Konfigurirajte omrežne<br>nastavitve za Wi-Fi Direct z<br>WPS-funkcijo s PIN-kodo.                    |
|              | Infor. o<br>napravi      | Ime naprave  | -             | Oglejte si ime svoje naprave.                                                                         |
|              |                          | SSID         | -             | Oglejte si SSID lastnika<br>skupine.                                                                  |
|              |                          |              |               | Ko naprava ni povezana, je na<br>LCD-zaslonu prikazano<br>sporočilo, da povezava ni<br>vzpostavljena. |
|              |                          | Naslov IP    | -             | Oglejte si trenutni IP-naslov<br>naprave.                                                             |
|              | Informacije o<br>stanju  | Stanje       | -             | Oglejte si trenutno stanje<br>omrežja Wi-Fi Direct.                                                   |
|              |                          | Signal       | -             | Oglejte si trenutno moč<br>signala omrežja Wi-Fi Direct.                                              |
|              |                          |              |               | Ko vaša naprava deluje kot<br>lastnik skupine, je na LCD-<br>zaslonu vedno prikazan<br>močen signal.  |
|              | Omogoci I/F              | -            | -             | Omogočite ali onemogočite<br>povezavo prek omrežja Wi-Fi<br>Direct.                                   |
| E-posta      | Naslov poste             | -            | -             | Vnesite e-poštni naslov.                                                                              |
|              |                          |              |               | (do 255 znakov)                                                                                       |
|              | Nast. streznika          | SMTP         | Streznik      | Vnesite ime in naslov SMTP-<br>strežnika.                                                             |
|              |                          |              | Vhod          | Vnesite številko SMTP-vrat.                                                                           |
|              |                          |              | Over. za SMTP | Izberite varnostno metodo za<br>e-poštno obvestilo.                                                   |
|              |                          |              | SSL/TLS       | Pošljite ali prejmite e-pošto<br>prek e-poštnega strežnika, ki                                        |

| 3. raven | 4. raven        | 5. raven                          | 6. raven             | Opisi                                                                                                    |
|----------|-----------------|-----------------------------------|----------------------|----------------------------------------------------------------------------------------------------|
| E-posta  | Nast. streznika | SMTP                              |                      | zahteva varno komunikacijo<br>prek SSL/TLS-protokola.                                                                                                    |
|          |                 |                                   | Preveri<br>potrdilo. | Samodejno preverite<br>strežniško potrdilo za SMTP.                                                                                                    |
|          |                 | POP3/IMAP4                        | Protokol             | Izberite protokol za<br>prejemanje e-pošte iz<br>strežnika.                                                                                                 |
|          |                 |                                   | Streznik             | Vnesite ime in naslov<br>strežnika.                                                                                                    |
|          |                 |                                   | Vhod                 | Vnesite številko vrat.                                                                                                    |
|          |                 |                                   | Ime post.<br>pred    | Vnesite ime nabiralnika.<br>(do 255 znakov)                                                                                                    |
|          |                 |                                   | Geslo<br>nabiralnika | Vnesite geslo za prijavo v<br>strežnik.                                                                                                    |
|          |                 |                                   |                      | (do 128 znakov)                                                                                                    |
|          |                 |                                   | Izberite mapo        | Uporabite IMAP4-protokol in<br>izberite določeno mapo v<br>predalu.                                                                                         |
|          |                 |                                   | SSL/TLS              | Pošljite ali prejmite e-pošto<br>prek e-poštnega strežnika, ki<br>zahteva varno komunikacijo<br>prek SSL/TLS-protokola.                                     |
|          |                 |                                   | Preveri<br>potrdilo. | Samodejno preverite<br>strežniško potrdilo za SMTP.                                                                                                    |
|          |                 |                                   | АРОР                 | Vklopite ali izklopite APOP.                                                                                                    |
|          | Nast prej pos.  | Samod. izpras.                    | Samod.<br>izpras.    | Samodejno preverite, ali so v<br>strežniku nova sporočila.                                                                                                  |
|          |                 |                                   | Frekv.<br>izpras.    | Nastavite interval za<br>preverjanje novih sporočil v<br>strežniku.                                                                                         |
|          |                 | Glava                             | -                    | Izberite vsebino glave e-pošte,<br>ki jo želite natisniti.                                                                                                  |
|          |                 | Posta o napaki<br>brisanja/branja | -                    | POP3-strežnik samodejno<br>izbriše e-poštna sporočila o<br>napaki. IMAP4-strežnik<br>samodejno izbriše e-poštna<br>sporočila o napaki, ko jih<br>preberete. |
|          |                 | Obvestilo                         | -                    | Prejmite sporočila obvestil.                                                                                                    |
|          | Nast pren pos.  | Posilj. Tema                      | -                    | Oglejte si zadevo.                                                                                                    |
|          |                 | Omej velik                        | Omej velik           | Omejite velikost dokumentov                                                                                                    |
|          |                 |                                   | Najv. velik.<br>(MB) |                                                                                                    |
|          |                 | Obvestilo                         | -                    | Pošljite sporočila obvestil.                                                                                                    |
|          | Nast posred.    | Posredovanje<br>oddajanja         | -                    | Dokument posredujte v drug faks.                                                                                                    |
|          |                 | Posred. domene                    | Posred. ##           | Registrirajte ime domene.                                                                                                    |
|          |                 | Poroc. posred.                    | -                    | Natisnite poročilo o<br>posredniškem oddajanju.                                                                                                    |
|          | Nast. porocila  | E-posta                           | Porocilo XMIT        | Izberite začetno pripravo za<br>poročilo preverjanja prenosa.                                                                                               |

| 3. raven               | 4. raven            | 5. raven       | 6. raven      | Opisi                                                                                                    |
|------------------------|---------------------|----------------|---------------|----------------------------------------------------------------------------------------------------|
| E-posta                | Nast. porocila      | IFAX           | Porocilo XMIT | Izberite začetno pripravo za poročilo preverjanja prenosa.                                                                                                    |
|                        | Rocno prej.         | -              | -             | Ročno preverite, ali so v<br>POP3-strežniku ali IMAP4-<br>strežniku nova sporočila.                                                                                                    |
| Nastavitve             | Namest.Proxy        | Povezava Proxy | -             | Spremenite nastavitve spletne                                                                                                    |
| spletne<br>povezave    |                     | Naslov         | -             | povezave.                                                                                                    |
| -                      |                     | Vhod           | -             |                                                                                                    |
|                        |                     | Ime uporabnika | -             |                                                                                                    |
|                        |                     | Geslo          | -             |                                                                                                    |
| Spletno<br>upravljanje | -                   | -              | -             | Omogoči ali onemogoči<br>spletno upravljanje.<br>Če omogočite to funkcijo, ne<br>pozabite določiti načina<br>povezovanja za spletno<br>upravljanje.                                                                          |
| Faks na<br>streznik    | Faks na<br>streznik | -              | -             | Izberite vrsto omrežne<br>povezave.                                                                                                    |
|                        | Predpona            | -              | -             | -                                                                                                    |
|                        | Pripona             | -              | -             |                                                                                                    |
| IPsec                  | -                   | -              | -             | IPsec je izbirna varnostna<br>funkcija IP-protokola, ki<br>zagotavlja storitve preverjanja<br>pristnosti in šifriranja.<br>Priporočamo, da se pred<br>spreminjanjem te nastavitve<br>obrnete na svojega skrbnika<br>omrežja. |
| Global Detect          | Dovoli zazn.        | -              | -             | Omogočite ali onemogočite<br>funkcijo globalnega<br>zaznavanja, ki zazna in<br>obvesti uporabnika, ko se<br>nenamerno poveže z<br>globalnim omrežjem.                                                                        |
|                        | Zavrni dostop       | -              | -             | Onemogočite povezave z<br>globalnim omrežjem.                                                                                                    |
| Ponast. omrez.         | -                   | -              | -             | Vse omrežne nastavitve<br>povrnite na tovarniške<br>nastavitve.                                                                                                    |

# [Omrezje] (MFC-L5710DN/MFC-L5715DN)

# [Vse nastavitve] > [Omrezje]

| 3. raven         | 4. raven            | 5. raven             | 6. raven                                                                 | Opisi |
|------------------|---------------------|----------------------|--------------------------------------------------------------------------|-------|
| Zicni LAN TCP/IP | Metoda Boot         | Poskusi<br>zagona IP | Izberite način zagona, ki je<br>najbolje usklajen z vašimi<br>potrebami. |       |
|                  | Naslov IP           | -                    | Vnesite IP-naslov.                                                       |       |
|                  | Maska<br>podomrezja | -                    | Vnesite masko podomrežja.                                                |       |
|                  | Prehod              | -                    | Vnesite naslov prehoda.                                                  |       |

| 3. raven         | 4. raven        | 5. raven              | 6. raven             | Opisi                                                                                                    |
|------------------|-----------------|-----------------------|----------------------|----------------------------------------------------------------------------------------------------|
| Zicni LAN TCP/IP |                 | Ime vozlisca          | -                    | Vnesite ime vozlišča.                                                                                                   |
|                  |                 |                       |                      | (do 32 znakov)                                                                                                    |
|                  |                 | Konfiguracija<br>WINS | -                    | Izberite način konfiguracije za<br>WINS.                                                                                |
|                  |                 | Streznik WINS         | Primaren             | Določite IP-naslov primarnega<br>WINS-strežnika.                                                                        |
|                  |                 |                       | Sekundaren           | Določite IP-naslov<br>sekundarnega WINS-<br>strežnika.                                                                  |
|                  |                 | Streznik DNS          | Primaren             | Določite IP-naslov primarnega<br>DNS-strežnika.                                                                         |
|                  |                 |                       | Sekundaren           | Določite IP-naslov<br>sekundarnega DNS-strežnika.                                                                       |
|                  |                 | АРІРА                 | -                    | Napravo nastavite tako, da<br>samodejno določi IP-naslov iz<br>krajevnega obsega naslovov.                              |
|                  |                 | IPv6                  | -                    | Vklopite ali izklopite IPv6-<br>protokol.                                                                               |
|                  | Ethernet        | -                     | -                    | Izberite način povezave ethernet.                                                                                       |
|                  | Stanje – zicni  | -                     | -                    | Oglejte si trenutno stanje<br>žičnega omrežja.                                                                          |
|                  | Naslov MAC      | -                     | -                    | Oglejte si MAC-naslov<br>naprave.                                                                                       |
|                  | Omogoci zicno   | -                     | -                    | Ročno vključite ali izključite<br>žični LAN-vmesnik.                                                                    |
| E-posta          | Naslov poste    | -                     | -                    | Vnesite e-poštni naslov.<br>(do 255 znakov)                                                                             |
|                  | Nast. streznika | SMTP                  | Streznik             | Vnesite ime in naslov SMTP-<br>strežnika.                                                                               |
|                  |                 |                       | Vhod                 | Vnesite številko SMTP-vrat.                                                                                             |
|                  |                 |                       | Over. za SMTP        | Izberite varnostno metodo za<br>e-poštno obvestilo.                                                                     |
|                  |                 |                       | SSL/TLS              | Pošljite ali prejmite e-pošto<br>prek e-poštnega strežnika, ki<br>zahteva varno komunikacijo<br>prek SSL/TLS-protokola. |
|                  |                 |                       | Preveri<br>potrdilo. | Samodejno preverite<br>strežniško potrdilo za SMTP.                                                                     |
|                  |                 | POP3/IMAP4            | Protokol             | Izberite protokol za<br>prejemanje e-pošte iz<br>strežnika.                                                             |
|                  |                 |                       | Streznik             | Vnesite ime in naslov<br>strežnika.                                                                                     |
|                  |                 |                       | Vhod                 | Vnesite številko vrat.                                                                                                  |
|                  |                 |                       | Ime post.<br>pred    | Vnesite ime nabiralnika.<br>(do 255 znakov)                                                                             |
|                  |                 |                       | Geslo<br>nabiralnika | Vnesite geslo za prijavo v<br>strežnik.<br>(do 128 znakov)                                                              |

| 3. raven               | 4. raven        | 5. raven                          | 6. raven             | Opisi                                                                                                    |
|------------------------|-----------------|-----------------------------------|----------------------|----------------------------------------------------------------------------------------------------|
| E-posta                | Nast. streznika | POP3/IMAP4                        | Izberite mapo        | Uporabite IMAP4-protokol in<br>izberite določeno mapo v<br>predalu.                                                                                         |
|                        |                 |                                   | SSL/TLS              | Pošljite ali prejmite e-pošto<br>prek e-poštnega strežnika, ki<br>zahteva varno komunikacijo<br>prek SSL/TLS-protokola.                                     |
|                        |                 |                                   | Preveri<br>potrdilo. | Samodejno preverite<br>strežniško potrdilo za SMTP.                                                                                                    |
|                        |                 |                                   | АРОР                 | Vklopite ali izklopite APOP.                                                                                                    |
|                        | Nast prej pos.  | Samod. izpras.                    | Samod.<br>izpras.    | Samodejno preverite, ali so v<br>strežniku nova sporočila.                                                                                                  |
|                        |                 |                                   | Frekv.<br>izpras.    | Nastavite interval za<br>preverjanje novih sporočil v<br>strežniku.                                                                                         |
|                        |                 | Glava                             | -                    | Izberite vsebino glave e-<br>pošte, ki jo želite natisniti.                                                                                                 |
|                        |                 | Posta o napaki<br>brisanja/branja | -                    | POP3-strežnik samodejno<br>izbriše e-poštna sporočila o<br>napaki. IMAP4-strežnik<br>samodejno izbriše e-poštna<br>sporočila o napaki, ko jih<br>preberete. |
|                        |                 | Obvestilo                         | -                    | Prejmite sporočila obvestil.                                                                                                    |
|                        | Nast pren pos.  | Posilj. Tema                      | -                    | Oglejte si zadevo.                                                                                                    |
|                        |                 | Omej velik                        | Omej velik           | Omejite velikost dokumentov<br>e-pošte.                                                                                                    |
|                        |                 |                                   | Najv. velik.<br>(MB) | 1                                                                                                    |
|                        |                 | Obvestilo                         | -                    | Pošljite sporočila obvestil.                                                                                                    |
|                        | Nast posred.    | Posredovanje<br>oddajanja         | -                    | Dokument posredujte v drug<br>faks.                                                                                                    |
|                        |                 | Posred. domene                    | Posred. ##           | Registrirajte ime domene.                                                                                                    |
|                        |                 | Poroc. posred.                    | -                    | Natisnite poročilo o<br>posredniškem oddajanju.                                                                                                    |
|                        | Nast. porocila  | E-posta                           | Porocilo XMIT        | Izberite začetno pripravo za                                                                                                    |
|                        |                 | IFAX                              | Porocilo XMIT        | porocilo preverjanja prenosa.                                                                                                    |
|                        | Rocno prej.     | -                                 | -                    | Ročno preverite, ali so v<br>POP3-strežniku ali IMAP4-<br>strežniku nova sporočila.                                                                         |
| Nastavitve             | Namest.Proxy    | Povezava Proxy                    | -                    | Spremenite nastavitve spletne                                                                                                    |
| spletne<br>povezave    |                 | Naslov                            | -                    | povezave.                                                                                                    |
|                        |                 | Vhod                              | -                    |                                                                                                    |
|                        |                 | Ime uporabnika                    | -                    |                                                                                                    |
|                        |                 | Geslo                             | -                    |                                                                                                    |
| Spletno<br>upravljanje | -               | -                                 | -                    | Omogoči ali onemogoči<br>spletno upravljanje.                                                                                                    |
|                        |                 |                                   |                      | Ce omogočite to funkcijo, ne<br>pozabite določiti načina<br>povezovanja za spletno<br>upravljanje.                                                          |

| 3. raven            | 4. raven            | 5. raven | 6. raven | Opisi                                                                                                    |
|---------------------|---------------------|----------|----------|----------------------------------------------------------------------------------------------------|
| Faks na<br>streznik | Faks na<br>streznik | -        | -        | Izberite vrsto omrežne<br>povezave.                                                                                                    |
|                     | Predpona            | -        | -        |                                                                                                    |
|                     | Pripona             | -        | -        |                                                                                                    |
| IPsec               | -                   | -        | -        | IPsec je izbirna varnostna<br>funkcija IP-protokola, ki<br>zagotavlja storitve preverjanja<br>pristnosti in šifriranja.<br>Priporočamo, da se pred<br>spreminjanjem te nastavitve<br>obrnete na svojega skrbnika<br>omrežja. |
| Global Detect       | Dovoli zazn.        | -        | -        | Omogočite ali onemogočite<br>funkcijo globalnega<br>zaznavanja, ki zazna in<br>obvesti uporabnika, ko se<br>nenamerno poveže z<br>globalnim omrežjem.                                                                        |
|                     | Zavrni dostop       | -        | -        | Onemogočite povezave z<br>globalnim omrežjem.                                                                                                    |
| Ponast. omrez.      | -                   | -        | -        | Vse omrežne nastavitve<br>povrnite na tovarniške<br>nastavitve.                                                                                                    |

[Poroc. tiska.]

#### [Vse nastavitve] > [Poroc. tiska.]

| 3. raven                                           | 4. raven      | Opisi                                                                       |
|----------------------------------------------------|---------------|-----------------------------------------------------------------------------|
| Preveri XMIT                                       | Pogled na LCD | Prikažite poročilo preverjanja prenosa za zadnji prenos.                    |
|                                                    | Poroc. tisk.  | Natisnite poročilo preverjanja prenosa za zadnji prenos.                    |
| Imenik                                             | -             | Natisnite seznam imen in številk, shranjenih v imeniku.                     |
| Dnevn. faksov                                      | -             | Natisnite seznam z informacijami o zadnjih 200 dohodnih in odhodnih faksih. |
|                                                    |               | (TX pomeni oddajanje. RX pomeni prejemanje.)                                |
| Nast. uporab.                                      | -             | Natisnite seznam uporabniških nastavitev.                                   |
| Nastavitve tiskalnika                              | -             | Natisnite seznam nastavitev tiskalnika.                                     |
| Konfiguracija omrezja                              | -             | Natisnite seznam omrežnih nastavitev.                                       |
| Natisni sez. dat.                                  | -             | Natisnite seznam podatkov, shranjenih v pomnilniku<br>naprave.              |
| Tisk. tock bobna                                   | -             | Natisnite list s pikami za kontrolo bobna.                                  |
| Porocilo WLAN<br>(Za modele z brezžičnim omrežjem) | -             | Natisnite rezultate povezave prek brezžičnega omrežja.                      |

## [Info. naprave]

# [Vse nastavitve] > [Info. naprave]

| 3. raven         | 4. raven       | Opisi                                                   |
|------------------|----------------|---------------------------------------------------------|
| Ser. st.         | -              | Preverite zaporedno številko naprave.                   |
| Razl. vdel. opr. | Razlicica Main | Preverite različico vgrajene programske opreme naprave. |

| 3. raven                       | 4. raven                     | Opisi                                                                               |
|--------------------------------|------------------------------|-------------------------------------------------------------------------------------|
| Razl. vdel. opr.               | Razlicica varnostne<br>tehn. | Preverite različico vgrajene programske opreme naprave.                             |
| Pos vdel prg. opr              | -                            | Napravo posodobite na najnovejšo vgrajeno programsko opremo.                        |
| Samod.tst vd.pr.opr.           | -                            | Na glavnem domačem zaslonu si oglejte podatke o vgrajeni programski opremi.         |
| Stevec strani                  | Skupaj                       | Preverite število vseh strani, ki jih je natisnila naprava.                         |
|                                | Faks                         |                                                                                     |
|                                | Коріја                       |                                                                                     |
|                                | Tiskanje                     |                                                                                     |
|                                | Drugo                        |                                                                                     |
| Zivlj. doba delov <sup>1</sup> | Boben                        | Prikažite preostalo življenjsko dobo enote bobna.                                   |
|                                | Razvijalna enota             | Prikažite preostalo življenjsko dobo talilne enote.                                 |
|                                | Laser                        | Prikažite preostalo življenjsko dobo laserske enote.                                |
|                                | Komp. MP PF                  | Prikažite preostalo življenjsko dobo kompleta za vstavljanje papirja za MP-pladenj. |
|                                | Komp. 1 PF                   | Prikažite preostalo življenjsko dobo kompleta za vstavljanje papirja 1.             |
|                                | Komp. 2 PF $^2$              | Prikažite preostalo življenjsko dobo kompleta za vstavljanje papirja 2.             |
|                                | Komp. 3 PF <sup>2</sup>      | Prikažite preostalo življenjsko dobo kompleta za vstavljanje papirja 3.             |

<sup>1</sup> Življenjska doba delov je približna in se lahko razlikuje glede na vrsto uporabe.

<sup>2</sup> Na voljo, če je nameščen en ali več dodatnih pladnjev.

## [Zacet. namest.]

# [Vse nastavitve] > [Zacet. namest.]

| 3. raven           | 4. raven      | Opisi                                                                                                    |
|--------------------|---------------|----------------------------------------------------------------------------------------------------|
| Datum in ura Datum |               | Dodajte datum in čas na zaslon ter v naslove poslanih faksov.                                                                                                    |
|                    | Ura           |                                                                                                    |
|                    | Vrsto ure     | Izberite obliko zapisa ure (12-urna ali 24-urna).                                                                                                    |
|                    | Sam. pol. cas | Napravo nastavite tako, da samodejno prestavi uro za poletni<br>čas.                                                                                                 |
|                    | Casovni pas   | Nastavite časovni pas.                                                                                                    |
| ID postaje         | Faks          | Vnesite svoje ime in številko faksa, da sta prikazana na vsaki                                                                                                    |
|                    | Tel.          | strani, ki jo posljete po faksu.                                                                                                    |
|                    | Ime           |                                                                                                    |
| Ton/Pulz           | -             | Izberite način klicanja.                                                                                                    |
| Klic. ton          | -             | Skrajšajte premor zaznavanja klicnega tona.                                                                                                    |
| Nast.tel.pov.      | -             | Izberite vrsto telefonske linije.                                                                                                    |
| Zdruzljivost       | -             | V primeru težav s prenosi nastavite izenačevanje.                                                                                                    |
|                    |               | Ponudniki storitve VoIP z različnimi standardi zagotavljajo<br>podporo za fakse. Če do napak pri prenosu faksa prihaja<br>redno, izberite osnovno (za VoIP) možnost. |

| 3. raven                              | 4. raven             | Opisi                                                            |
|---------------------------------------|----------------------|------------------------------------------------------------------|
| Ponast.                               | Ponastav.<br>naprave | Povrnite vse spremenjene nastavitve naprave.                     |
|                                       | Ponast. omrez.       | Vse omrežne nastavitve povrnite na tovarniške nastavitve.        |
|                                       | Imenik in faks       | Izbrišite vse shranjene telefonske številke in nastavitve faksa. |
|                                       | Vse nastavitve       | Vse nastavitve naprave povrnite na tovarniške nastavitve.        |
|                                       | Tovar. ponast.       | Vse nastavitve povrnite na tovarniške nastavitve.                |
| Lokalni jezik                         | -                    | Spremenite jezik LCD-zaslona.                                    |
| (Na voljo samo za nekatere<br>države) |                      |                                                                  |

# 🛂 S tem povezane informacije

• Tabele nastavitev in funkcij

Domov > Nastavitve naprave > Spreminjanje nastavitev naprave na nadzorni plošči > Tabele nastavitev in funkcij > Tabele z nastavitvami (DCP-L5510DW)

# Tabele z nastavitvami (DCP-L5510DW)

#### Sorodni modeli: DCP-L5510DW

```
>> [Nastavitve]
>> [Splos. nastav.]
>> [Nastavitve bliznjic]
>> [Tiskalnik]
>> [Omrezje] (DCP-L5510DW)
>> [Poroc. tiska.]
>> [Info. naprave]
>> [Zacet. namest.]
```

[Nastavitve]

### 🚹 [Nastavitve]

| 1. raven                             | 2. raven                             | Opisi                                                                                           |  |
|--------------------------------------|--------------------------------------|-------------------------------------------------------------------------------------------------|--|
| $\otimes$                            | -                                    | Pojdite v menije za nastavitev datuma in časa.                                                  |  |
| Datum in ura                         |                                      |                                                                                                 |  |
| Toner                                | Zivlj. doba tonerja                  | Oglejte si približno preostalo življenjsko dobo tonerja.                                        |  |
|                                      | Preskus tisk.                        | Natisnite preskusno stran.                                                                      |  |
|                                      | Preverjanje tonerja                  | Na LCD-zaslonu si oglejte informacije o nameščenem tonerju, na primer, ali je toner originalni. |  |
| Omrezje                              | Zicni LAN                            | Dostopajte do menijev za nastavitve žičnega LAN-<br>omrežja.                                    |  |
|                                      | WLAN (Wi-Fi)                         | Dostopajte do menijev za nastavitve WLAN-omrežja.                                               |  |
|                                      | (Za modele z brezžičnim<br>omrežjem) |                                                                                                 |  |
| Wi-Fi Direct                         | -                                    | Pojdite v menije z nastavitvami za Wi-Fi Direct.                                                |  |
| (Za modele z brezžičnim<br>omrežjem) |                                      |                                                                                                 |  |
| Nast. pladnja                        | -                                    | Pojdite v menije z nastavitvami pladnja.                                                        |  |
| Nacin Eco                            | -                                    | Dostop do menija za nastavitev varčnega načina.                                                 |  |
| Vse nastavitve                       | -                                    | Konfigurirajte podrobne nastavitve.                                                             |  |

#### [Splos. nastav.]

#### [Vse nastavitve] > [Splos. nastav.]

| 3. raven              | 4. raven   | 5. raven              | 6. raven | Opisi                                                                             |
|-----------------------|------------|-----------------------|----------|-----------------------------------------------------------------------------------|
| Nastavitev<br>pladnja | Vrsta pap. | Pladenj<br>MP         | -        | Izberite vrsto papirja, ki se ujema s papirjem v<br>MP-pladnju.                   |
|                       |            | Pladenj 1             | -        | Izberite vrsto papirja, ki se ujema s papirjem v<br>standardnem pladnju za papir. |
|                       |            | <b>Pladenj 2</b><br>1 | -        | Izberite vrsto papirja, ki se ujema s papirjem v<br>dodatnem pladnju (pladenj 2). |

| 3. raven              | 4. raven                      | 5. raven              | 6. raven   | Opisi                                                                                                    |
|-----------------------|-------------------------------|-----------------------|------------|----------------------------------------------------------------------------------------------------|
| Nastavitev<br>pladnja | Vrsta pap.                    | <b>Pladenj 3</b><br>1 | -          | Izberite vrsto papirja, ki se ujema s papirjem v<br>dodatnem pladnju (pladenj 3).                                                                                                    |
|                       | Vel. papirja                  | Pladenj<br>MP         | -          | Izberite velikost papirja, ki ste ga vstavili v MP-<br>pladenj.                                                                                                    |
|                       |                               | Pladenj 1             | -          | Izberite velikost papirja, ki ste ga vstavili v<br>standardni pladenj za papir.                                                                                                    |
|                       |                               | <b>Pladenj 2</b><br>1 | -          | Izberite velikost papirja, ki ste ga vstavili v<br>dodatni pladenj (pladenj 2).                                                                                                    |
|                       |                               | Pladenj 3<br>1        | -          | Izberite velikost papirja, ki ste ga vstavili v<br>dodatni pladenj (pladenj 3).                                                                                                    |
|                       | Upor. plad.: kop.             | -                     | -          | Izberite pladenj, ki ga želite uporabiti za<br>izdelavo kopije.                                                                                                    |
|                       | Upor. plad.: tisk.            | -                     | -          | Izberite pladenj, ki ga želite uporabiti za<br>tiskanje.                                                                                                    |
|                       | Polozaj tiskanja              | Pladenj<br>MP         | Odmik<br>X | Nastavi položaj začetka tiskanja (običajno ob<br>zgornjem levem robu strani) za papir, ki ste ga<br>vstavili v MP-pladenj, vodoravno od –500<br>(levo) in do +500 (desno) pik pri 300 pikah/<br>palec.                         |
|                       |                               |                       | Odmik<br>Y | Nastavi položaj začetka tiskanja (običajno ob<br>zgornjem levem robu strani) za papir, ki ste ga<br>vstavili v MP-pladenj, navpično od –500 (gor)<br>in do +500 (dol) pik pri 300 pikah/palec.                                 |
|                       |                               | Pladenj 1             | Odmik<br>X | Nastavi položaj začetka tiskanja (običajno ob<br>zgornjem levem robu strani) papirja, ki ste ga<br>naložili v standardni pladenj za papir,<br>vodoravno od –500 (levo) in do +500 (desno)<br>pik pri 300 pikah/palec.          |
|                       |                               |                       | Odmik<br>Y | Nastavi položaj začetka tiskanja (običajno ob<br>zgornjem levem robu strani) papirja, ki ste ga<br>naložili v standardni pladenj za papir, navpično<br>od –500 (gor) in do +500 (dol) pik pri 300<br>pikah/palec.              |
|                       |                               | Pladenj 2<br>1        | Odmik<br>X | Nastavi položaj začetka tiskanja (običajno ob<br>zgornjem levem robu strani) papirja, ki ste ga<br>naložili v dodatni pladenj za papir (pladenj 2),<br>vodoravno od –500 (levo) in do +500 (desno)<br>pik pri 300 pikah/palec. |
|                       |                               |                       | Odmik<br>Y | Nastavi položaj začetka tiskanja (običajno ob<br>zgornjem levem robu strani) papirja, ki ste ga<br>naložili v dodatni pladenj za papir (pladenj 2),<br>navpično od –500 (gor) in do +500 (dol) pik pri<br>300 pikah/palec.     |
|                       |                               | Pladenj 3<br>1        | Odmik<br>X | Nastavi položaj začetka tiskanja (običajno ob<br>zgornjem levem robu strani) papirja, ki ste ga<br>naložili v dodatni pladenj za papir (pladenj 3),<br>vodoravno od –500 (levo) in do +500 (desno)<br>pik pri 300 pikah/palec. |
|                       |                               |                       | Odmik<br>Y | Nastavi položaj začetka tiskanja (običajno ob<br>zgornjem levem robu strani) papirja, ki ste ga<br>naložili v dodatni pladenj za papir (pladenj 3),<br>navpično od –500 (gor) in do +500 (dol) pik pri<br>300 pikah/palec.     |
|                       | Preskoci pladenj <sup>1</sup> | -                     | -          | Izberite pladenj, ki ga želite izpustit, če veste,<br>da je vanj naložen papir napačne velikosti.                                                                                                    |

| 3. raven                | 4. raven                          | 5. raven  | 6. raven | Opisi                                                                                                    |  |  |
|-------------------------|-----------------------------------|-----------|----------|----------------------------------------------------------------------------------------------------|--|--|
| Nastavitev<br>pladnja   | Locilni pladenj <sup>1</sup>      | -         | -        | Izberite pladenj s papirjem, ki je uporabljen kot<br>ločilo za papir in je vstavljen med posamezna<br>tiskalna opravila.          |  |  |
|                         | Preveri papir                     | 1         |          | Izberite, ali naj se prikaže obvestilo, da morate preveriti vrsto in velikost papirja.                                            |  |  |
| Pisk                    | -                                 | -         | -        | Nastavite glasnost piskanja.                                                                                                    |  |  |
| Nastavitve              | Osvetl. ozadja                    | -         | -        | Nastavite jakost osvetlitve LCD-zaslona.                                                                                          |  |  |
| LCD                     | Zatemn. casom.                    | -         | -        | Nastavite, koliko časa LCD-zaslon ostane<br>osvetljen po vrnitvi na domači zaslon.                                                |  |  |
| Nast.                   | Domaci zaslon                     | -         | -        | Nastavite glavni domači zaslon.                                                                                                   |  |  |
| opt.bran.               | Zaslon opt. bran.                 | -         | -        | Nastavite privzeti zaslon za skeniranje.                                                                                          |  |  |
|                         | Prikaz informacij                 | Naslov IP | -        | Izberite, ali želite prikazati IP-naslov naprave<br>na domačem zaslonu.                                                           |  |  |
| Nastavitve<br>obvestila | Loclj. opt.br.<br>(Presk.pr.str.) | -         | -        | Po koncu skeniranja prikaže skupno število<br>skeniranih in izpuščenih strani.                                                    |  |  |
| Ekologija               | Nacin Eco                         | -         | -        | Naslednje nastavitve naprave vklopite hkrati:                                                                                     |  |  |
|                         |                                   |           |          | • 2-str. tiskanje:Dolgi rob <sup>2</sup>                                                                                          |  |  |
|                         |                                   |           |          | • Cas spanja: <b>O</b> Min                                                                                                    |  |  |
|                         |                                   |           |          | • Zatemn. casom.:10 s                                                                                                    |  |  |
|                         |                                   |           |          | • Tihi nacin:Vklop <sup>2</sup>                                                                                                   |  |  |
|                         |                                   |           |          | • Varc. s tonerjem: Vklop <sup>2</sup>                                                                                            |  |  |
|                         | Varc. s tonerjem                  | -         | -        | Povečajte število strani, ki jih je mogoče<br>natisniti s tonerjem.                                                               |  |  |
|                         | Cas spanja                        | -         | -        | Nastavite čas, ki mora miniti, preden naprava<br>vstopi v način varčevanja.                                                       |  |  |
|                         | Tihi nacin                        | -         | -        | Zmanjšajte hrup med tiskanjem.                                                                                                    |  |  |
|                         | Samod. izklop                     | -         | -        | Nastavite število ur, za katero bo naprava<br>ostala v načinu globokega spanja, preden se<br>preklopi v način izklopa.            |  |  |
| Izboljsaj<br>izhod      | -                                 | -         | -        | <b>Omogočite funkcijo</b> Zmanj. gubanje<br>papirja <b>ali funkcijo</b> Izboljsaj popr.<br>tonerja <b>za izboljšanje izpisa</b> . |  |  |
| Nast.                   | Nast geslo                        | -         | -        | Nepooblaščenim uporabnikom omejite                                                                                                |  |  |
| zaklepanja              | Zakl. izkl.⇒vkl.                  | -         | -        | možnost spreminjanja nastavitev naprave.                                                                                          |  |  |
| Izbrisi                 | Makro ID=                         | -         | -        | Izbrišite registrirane podatke makra.                                                                                             |  |  |
| pomnil                  | ID tisk.procesa                   | -         | -        | Izbrišite registrirane podatke tiskalnega procesa.                                                                                |  |  |
|                         | ID pisave=                        | -         | -        | Izbrišite registrirane podatke pisave.                                                                                            |  |  |
|                         | Izbrisi vse                       | -         | -        | Obnovite tovarniške nastavitve podatkov o<br>makrih, tiskalnih procesih in pisavah v napravi.                                     |  |  |

1 Na voljo, če je nameščen en ali več dodatnih pladnjev.

<sup>2</sup> Spreminjanje te nastavitve je na voljo, samo ko spremenite določene nastavitve naprave s spletnim upravljanjem.

## [Nastavitve bliznjic]

| 3. raven                  | 4. raven                 | Opisi                              |
|---------------------------|--------------------------|------------------------------------|
| (Izberite gumb bližnjice) | Preimen.                 | Spremenite ime bližnjice.          |
|                           | Uredi                    | Spremenite nastavitve bližnjice.   |
|                           | Izbrisi                  | Izbrišite bližnjico.               |
|                           | Registracija kartice/NFC | Za ID-kartico določite bližnjico.  |
|                           | Izbris kartice/NFC       | Z ID-kartice odstranite bližnjico. |

# [Vse nastavitve] > [Nastavitve bliznjic]

## [Tiskalnik]

## [Vse nastavitve] > [Tiskalnik]

| 3. raven               | 4. raven           | 5. raven    | Opisi                                                                                                    |  |  |
|------------------------|--------------------|-------------|----------------------------------------------------------------------------------------------------|--|--|
| Posnemanje             | -                  | -           | Izberite način emulacije.                                                                                                    |  |  |
| Locljivost             | -                  | -           | Izberite ločljivost tiskanja.                                                                                                    |  |  |
| Gostota                | -                  | -           | Povečajte ali zmanjšajte gostoto tiska.                                                                                                    |  |  |
| Nast. tisk.            | -                  | -           | Nastavitve tiskanja nastavite na Besedilo ali Grafika.                                                                                                    |  |  |
| Moznosti tiskanja      | Seznam pisav       | HP LaserJet | Natisnite seznam vgrajenih pisav naprave.                                                                                                    |  |  |
|                        |                    | BR-Script 3 |                                                                                                    |  |  |
|                        | Preskus tisk.      | -           | Natisnite preskusno stran.                                                                                                    |  |  |
| Obojestransko          | 2-str.<br>tiskanje | -           | Omogočite ali onemogočite obojestransko tiskanje in izberite daljši ali krajši rob.                                                                                                    |  |  |
|                        | Ena slika          | -           | Pri tiskalnem opravilu, pri katerem je zadnja stran<br>enostranska slika, za krajši čas tiskanja izberite<br>možnost 1-str. pod.                                                                                                    |  |  |
|                        |                    |             | Pri uporabi pisma z vnaprej natisnjeno glavo ali<br>vnaprej natisnjenega papirja je treba izbrati možnost<br>2-str. pod. Če za pisma z vnaprej natisnjeno glavo<br>ali vnaprej natisnjen papir izberete možnost 1-str.<br>pod, bo zadnja stran natisnjena na obratni strani. |  |  |
| Samod.<br>nadaljevanje | -                  | -           | To nastavitev izberite, če želite da naprava izbriše<br>napake velikosti papirja ali napake vrste medija in<br>uporabi papir iz drugih pladnjev.                                                                                                    |  |  |
| Vrsta pap.             | -                  | -           | Nastavite vrsto papirja.                                                                                                    |  |  |
| Vel. papirja           | -                  | -           | Nastavite velikost papirja.                                                                                                    |  |  |
| Kopije                 | -                  | -           | Nastavite število natisnjenih strani.                                                                                                    |  |  |
| Usmerjenost            | -                  | -           | Nastavite tiskanje strani v portretu ali ležeči usmeritvi.                                                                                                    |  |  |
| Polozaj tiskanja       | -                  | -           | Pojdite v menije z nastavitvami položaja tiskanja.                                                                                                    |  |  |
| Samodejno FF           | -                  | -           | Napravi omogočite samodejno tiskanje morebitnih preostalih podatkov.                                                                                                    |  |  |
| HP LaserJet            | St. pisave         | St. pisave  | Nastavite številko pisave.                                                                                                    |  |  |
|                        |                    | St. soft    | Nastavite številko programske pisave.                                                                                                    |  |  |
|                        | pis.               |             | Ta meni se prikaže, če je v napravi Brother nameščena programska pisava.                                                                                                    |  |  |
|                        | Nagnjen.<br>pisave | -           | Nastavite razmik med znaki za pisavo.                                                                                                    |  |  |
|                        |                    |             | (Na voljo samo za določene pisave.)                                                                                                    |  |  |

| 3. raven     | 4. raven           | 5. raven   | Opisi                                                                                                    |
|--------------|--------------------|------------|----------------------------------------------------------------------------------------------------|
| HP LaserJet  | Pike pisave        | -          | Nastavite velikost pisave.                                                                                                    |
|              |                    |            | (Na voljo samo za določene pisave.)                                                                                                    |
|              | Nast. simbol       | -          | Izberite nabor simbolov ali znakov.                                                                                                    |
|              | Tiskanje<br>tabele | -          | Natisnite tabelo kod.                                                                                                    |
|              | Samodejno LF       | -          | VKLOP: CR -> CR+LF, IZKLOP: CR -> CR                                                                                                    |
|              | Samodejno CR       | -          | VKLOP: LF -> LF+CR, FF -> FF+CR ali VT -> VT+CR                                                                                                    |
|              |                    |            | IZKLOP: LF -> LF, FF -> FF ali VT -> VT                                                                                                    |
|              | Samodejno WRAP     | -          | Izberite, ali naj bosta nova vrstica in prehod v novo<br>vrstico upoštevana, ko mehanizem tiskalne glave<br>doseže desni rob.                                               |
|              | Samodejno SKIP     | -          | Izberite, ali naj bosta nova vrstica in prehod v novo<br>vrstico upoštevana, ko mehanizem tiskalne glave<br>doseže spodnji rob.                                             |
|              | Levi rob           | -          | Nastavite levi rob pri stolpcu 0 na 70 stolpcev na<br>1 znak/palec.                                                                                                    |
|              | Desni rob          | -          | Nastavite desni rob pri stolpcu 10 na 80 stolpcev na<br>1 znak/palec.                                                                                                    |
|              | Zgornji rob        | -          | Nastavite oddaljenost zgornjega roba od zgornjega roba papirja.                                                                                                    |
|              | Spodnji rob        | -          | Nastavite oddaljenost spodnjega roba od spodnjega roba papirja.                                                                                                    |
|              | Crte               | -          | Nastavite število vrstic na posamezni strani.                                                                                                    |
|              | Ukaz pladnja       | -          | To nastavitev izberite, če pri uporabi gonilnikov HP pride do neujemanja pladnjev.                                                                                          |
| Epson FX-850 | St. pisave         | St. pisave | Nastavite številko pisave.                                                                                                    |
|              |                    | St. soft   | Nastavite številko programske pisave.                                                                                                    |
|              |                    | pis.       | Ta meni se prikaže, če je v napravi Brother<br>nameščena programska pisava.                                                                                                 |
|              | Nagnjen.           | -          | Nastavite razmik med znaki za pisavo.                                                                                                    |
|              | pisave             |            | (Na voljo samo za določene pisave.)                                                                                                    |
|              | Pike pisave        | -          | Nastavite velikost pisave.                                                                                                    |
|              |                    |            | (Na voljo samo za določene pisave.)                                                                                                    |
|              | Nabor znakov       | -          | Izberite nabor simbolov ali znakov.                                                                                                    |
|              | Tiskanje<br>tabele | -          | Natisnite tabelo kod.<br>Če se na LCD-prikazovalniku prikaže Sprem.<br>emulacijo, izberite želeno možnost.                                                                  |
|              | Samodejno LF       | -          | VKLOP: CR -> CR+LF, IZKLOP: CR -> CR                                                                                                    |
|              | Samod. maska       | -          | Nastavite zgornji in spodnji rob na dve vrstici za<br>vsakega. Ko Samod. maska nastavite na Vklop, bo<br>ta nastavitev preglasila nastavitvi Zgornji rob in<br>Spodnji rob. |
|              | Levi rob           | -          | Nastavite levi rob pri stolpcu 0 na 70 stolpcev na<br>1 znak/palec.                                                                                                    |
|              | Desni rob          | -          | Nastavite desni rob pri stolpcu 10 na 80 stolpcev na<br>1 znak/palec.                                                                                                    |
|              | Zgornji rob        | -          | Nastavite oddaljenost zgornjega roba od zgornjega roba papirja.                                                                                                    |

| 3. raven       | 4. raven                                 | 5. raven   | Opisi                                                                                                    |
|----------------|------------------------------------------|------------|----------------------------------------------------------------------------------------------------|
| Epson FX-850   | Spodnji rob                              | -          | Nastavite oddaljenost spodnjega roba od spodnjega roba papirja.                                                                                                    |
|                | Crte                                     | -          | Nastavite število vrstic na posamezni strani.                                                                                                    |
| IBM Proprinter | St. pisave                               | St. pisave | Nastavite številko pisave.                                                                                                    |
|                |                                          | St. soft   | Nastavite številko programske pisave.                                                                                                    |
|                |                                          | pis.       | Ta meni se prikaže, če je v napravi Brother<br>nameščena programska pisava.                                                                                                 |
|                | Nagnjen.                                 | -          | Nastavite razmik med znaki za pisavo.                                                                                                    |
|                | pisave                                   |            | (Na voljo samo za določene pisave.)                                                                                                    |
|                | Pike pisave                              | -          | Nastavite velikost pisave.                                                                                                    |
|                |                                          |            | (Na voljo samo za določene pisave.)                                                                                                    |
|                | Nabor znakov                             | -          | Izberite nabor simbolov ali znakov.                                                                                                    |
|                | Tiskanje<br>tabolo                       | -          | Natisnite tabelo kod.                                                                                                    |
|                |                                          |            | Ce se na LCD-prikazovalniku prikaže Sprem.<br>emulacijo, izberite želeno možnost.                                                                                           |
|                | Samodejno LF                             | -          | VKLOP: CR -> CR+LF, IZKLOP: CR -> CR                                                                                                    |
|                | Samodejno CR                             | -          | VKLOP: LF -> LF+CR, FF -> FF+CR ali VT -> VT+CR                                                                                                    |
|                |                                          |            | IZKLOP: LF -> LF, FF -> FF ali VT -> VT                                                                                                    |
|                | Samod. maska                             | -          | Nastavite zgornji in spodnji rob na dve vrstici za<br>vsakega. Ko Samod. maska nastavite na Vklop, bo<br>ta nastavitev preglasila nastavitvi Zgornji rob in<br>Spodnji rob. |
|                | Levi rob                                 | -          | Nastavite levi rob pri stolpcu 0 na 70 stolpcev na<br>1 znak/palec.                                                                                                    |
|                | Desni rob                                | -          | Nastavite desni rob pri stolpcu 10 na 80 stolpcev na<br>1 znak/palec.                                                                                                    |
|                | Zgornji rob                              | -          | Nastavite oddaljenost zgornjega roba od zgornjega roba papirja.                                                                                                    |
|                | Spodnji rob                              | -          | Nastavite oddaljenost spodnjega roba od spodnjega roba papirja.                                                                                                    |
|                | Crte                                     | -          | Nastavite število vrstic na posamezni strani.                                                                                                    |
| BR-Script 3    | Napaka tisk.                             | -          | Izberite, ali naprava natisne informacije o napaki, ko<br>se pojavijo napake.                                                                                               |
| PDF            | Vec strani                               | -          | Nastavi postavitev strani, ko tiskate na več strani.                                                                                                    |
|                | Moznosti<br>tisk.PDF                     | -          | Nastavitev Tiskanje PDF omogoča tiskanje<br>komentarjev (oznak) ali žigov v datoteki PDF skupaj z<br>besedilom.                                                             |
|                | Prilagodi PDF<br>na stran                | -          | Izberite, ali naprava prilagodi ali spremeni velikost<br>strani v datoteki PDF, da bodo ustrezale izbrani<br>velikosti.                                                     |
| Meni kopije    | Коріја                                   | -          | Omogočite ali onemogočite funkcijo karbonske kopije.                                                                                                    |
|                | Kopije                                   | -          | Nastavite število natisnjenih strani.                                                                                                    |
|                | Kopijal<br>Pladenj                       | -          | Izberite pladenj, ki ga želite uporabiti za 1. kopijo.                                                                                                    |
|                | Kopijal Makro                            | -          | Izberite makro/tiskalni proces za 1. kopijo.                                                                                                    |
|                | Kopija2<br>Pladenj<br>Kopija8<br>Pladenj | -          | Izberite pladenj, ki ga želite uporabiti za 2. do 8.<br>kopijo.                                                                                                    |

| 3. raven                   | 4. raven                         | 5. raven | Opisi                                                    |
|----------------------------|----------------------------------|----------|----------------------------------------------------------|
| Meni kopije                | Kopija2<br>MakroKopija8<br>Makro | -        | Izberite makro/tiskalni proces za 2. do 8. kopijo.       |
| Ponastavitev<br>tiskalnika | -                                | -        | Nastavitve naprave ponastavite na tovarniške nastavitve. |

# [Omrezje] (DCP-L5510DW)

# [Vse nastavitve] > [Omrezje]

| 3. raven     | 4. raven                 | 5. raven              | 6. raven             | Opisi                                                                                      |
|--------------|--------------------------|-----------------------|----------------------|--------------------------------------------------------------------------------------------|
| Zicni LAN    | TCP/IP                   | Metoda Boot           | Poskusi<br>zagona IP | Izberite način zagona, ki je<br>najbolje usklajen z vašimi<br>potrebami.                   |
|              |                          | Naslov IP             | -                    | Vnesite IP-naslov.                                                                         |
|              |                          | Maska<br>podomrezja   | -                    | Vnesite masko podomrežja.                                                                  |
|              |                          | Prehod                | -                    | Vnesite naslov prehoda.                                                                    |
|              |                          | Ime vozlisca          | -                    | Vnesite ime vozlišča.                                                                      |
|              |                          |                       |                      | (do 32 znakov)                                                                             |
|              |                          | Konfiguracija<br>WINS | -                    | Izberite način konfiguracije za<br>WINS.                                                   |
|              |                          | Streznik WINS         | Primaren             | Določite IP-naslov primarnega<br>WINS-strežnika.                                           |
|              |                          |                       | Sekundaren           | Določite IP-naslov<br>sekundarnega WINS-strežnika.                                         |
|              |                          | Streznik DNS          | Primaren             | Določite IP-naslov primarnega<br>DNS-strežnika.                                            |
|              |                          |                       | Sekundaren           | Določite IP-naslov<br>sekundarnega DNS-strežnika.                                          |
|              |                          | APIPA                 | -                    | Napravo nastavite tako, da<br>samodejno določi IP-naslov iz<br>krajevnega obsega naslovov. |
|              |                          | IPv6                  | -                    | Vklopite ali izklopite IPv6-<br>protokol.                                                  |
|              | Ethernet                 | -                     | -                    | Izberite način povezave<br>ethernet.                                                       |
|              | Stanje – zicni           | -                     | -                    | Oglejte si trenutno stanje<br>žičnega omrežja.                                             |
|              | Naslov MAC               | -                     | -                    | Oglejte si MAC-naslov<br>naprave.                                                          |
|              | Nastavite na<br>privzeto | -                     | -                    | Povrnite nastavitve žičnega<br>omrežja na tovarniške<br>nastavitve.                        |
|              | Omogoci zicno            | -                     | -                    | Ročno vključite ali izključite<br>žični LAN-vmesnik.                                       |
| WLAN (Wi-Fi) | Poisci omrezje<br>Wi-Fi  | -                     | -                    | Ročno konfigurirajte nastavitve brezžičnega omrežja.                                       |
|              | TCP/IP                   | Metoda Boot           | Poskusi<br>zagona IP | Izberite način zagona, ki je<br>najbolje usklajen z vašimi<br>potrebami.                   |

| 3. raven     | 4. raven                 | 5. raven              | 6. raven   | Opisi                                                                                      |
|--------------|--------------------------|-----------------------|------------|--------------------------------------------------------------------------------------------|
| WLAN (Wi-Fi) | TCP/IP                   | Naslov IP             | -          | Vnesite IP-naslov.                                                                         |
|              |                          | Maska<br>podomrezja   | -          | Vnesite masko podomrežja.                                                                  |
|              |                          | Prehod                | -          | Vnesite naslov prehoda.                                                                    |
|              |                          | Ime vozlisca          | -          | Vnesite ime vozlišča.<br>(do 32 znakov)                                                    |
|              |                          | Konfiguracija<br>WINS | -          | Izberite način konfiguracije za WINS.                                                      |
|              |                          | Streznik WINS         | Primaren   | Določite IP-naslov primarnega<br>WINS-strežnika.                                           |
|              |                          |                       | Sekundaren | Določite IP-naslov<br>sekundarnega WINS-strežnika.                                         |
|              |                          | Streznik DNS          | Primaren   | Določite IP-naslov primarnega<br>DNS-strežnika.                                            |
|              |                          |                       | Sekundaren | Določite IP-naslov<br>sekundarnega DNS-strežnika.                                          |
|              | WPS/Potisni<br>gumb      | APIPA                 | -          | Napravo nastavite tako, da<br>samodejno določi IP-naslov iz<br>krajevnega obsega naslovov. |
|              |                          | IPv6                  | -          | Vklopite ali izklopite IPv6-<br>protokol.                                                  |
|              |                          | -                     | -          | S pritiskom enega gumba<br>konfigurirajte nastavitve<br>brezžičnega omrežja.               |
|              | Koda WPS/PIN             | -                     | -          | Konfigurirajte nastavitve<br>brezžičnega omrežja z WPS-<br>funkcijo s PIN-kodo.            |
|              | Stanje WLAN              | Stanje                | -          | Oglejte si trenutno stanje<br>brezžičnega omrežja.                                         |
|              |                          | Signal                | -          | Oglejte si trenutno moč signala<br>brezžičnega omrežja.                                    |
|              |                          | SSID                  | -          | Oglejte si trenutni SSID.                                                                  |
|              |                          | Komun. nacin          | -          | Oglejte si trenutni način<br>komunikacije.                                                 |
|              | Naslov MAC               | -                     | -          | Oglejte si MAC-naslov<br>naprave.                                                          |
|              | Nastavite na<br>privzeto | -                     | -          | Povrnite nastavitve<br>brezžičnega omrežja na<br>tovarniške nastavitve.                    |
|              | Omogoci WLAN             | -                     | -          | Vklopi ali izklopi brezžični<br>vmesnik.                                                   |
| Wi-Fi Direct | Rocno                    | -                     | -          | Ročno konfigurirajte omrežne<br>nastavitve za Wi-Fi Direct.                                |
|              | Lastnik skupine          | -                     | -          | Napravo nastavite kot lastnika<br>skupine.                                                 |
|              | Potisni gumb             | -                     | -          | S pritiskom enega gumba<br>konfigurirajte omrežne<br>nastavitve za Wi-Fi Direct.           |
|              | Koda PIN                 | -                     | -          | Konfigurirajte omrežne<br>nastavitve za Wi-Fi Direct z<br>WPS-funkcijo s PIN-kodo.         |

| 3. raven               | 4. raven                | 5. raven       | 6. raven                           | Opisi                                                                                                    |
|------------------------|-------------------------|----------------|------------------------------------|----------------------------------------------------------------------------------------------------|
| Wi-Fi Direct           | Infor. o<br>napravi     | Ime naprave    | -                                  | Oglejte si ime svoje naprave.                                                                                           |
|                        |                         | SSID           | -                                  | Oglejte si SSID lastnika<br>skupine.                                                                                    |
|                        |                         |                |                                    | Ko naprava ni povezana, je na<br>LCD-zaslonu prikazano<br>sporočilo, da povezava ni<br>vzpostavljena.                   |
|                        |                         | Naslov IP      | -                                  | Oglejte si trenutni IP-naslov<br>naprave.                                                                               |
|                        | Informacije o<br>stanju | Stanje         | -                                  | Oglejte si trenutno stanje<br>omrežja Wi-Fi Direct.                                                                     |
|                        |                         | Signal         | -                                  | Oglejte si trenutno moč signala<br>omrežja Wi-Fi Direct.                                                                |
|                        |                         |                |                                    | Ko vaša naprava deluje kot<br>lastnik skupine, je na LCD-<br>zaslonu vedno prikazan močen<br>signal.                    |
|                        | Omogoci I/F             | -              | -                                  | Omogočite ali onemogočite<br>povezavo prek omrežja Wi-Fi<br>Direct.                                                     |
| E-posta                | Naslov poste            | -              | -                                  | Vnesite e-poštni naslov.<br>(do 255 znakov)                                                                             |
|                        | Nast. streznika         | SMTP           | Streznik                           | Vnesite ime in naslov SMTP-<br>strežnika.                                                                               |
|                        |                         |                | Vhod                               | Vnesite številko SMTP-vrat.                                                                                             |
|                        |                         |                | Over. za<br>SMTP                   | Izberite varnostno metodo za<br>e-poštno obvestilo.                                                                     |
|                        |                         |                | SSL/TLS                            | Pošljite ali prejmite e-pošto<br>prek e-poštnega strežnika, ki<br>zahteva varno komunikacijo<br>prek SSL/TLS-protokola. |
|                        |                         |                | Preveri<br>potrdilo.               | Samodejno preverite strežniško potrdilo za SMTP.                                                                        |
|                        | Nast pren pos.          | Posilj. Tema   | -                                  | Oglejte si zadevo.                                                                                                    |
|                        |                         | Omej velik     | Omej velik<br>Najv. velik.<br>(MB) | Omejite velikost dokumentov e-<br>pošte.                                                                                |
|                        |                         | Obvestilo      | -                                  | Pošljite sporočila obvestil.                                                                                            |
| Nastavitve             | Namest.Proxy            | Povezava Proxy | -                                  | Spremenite nastavitve spletne                                                                                           |
| spletne                |                         | Naslov         | -                                  | povezave.                                                                                                    |
| povezave               |                         | Vhod           | -                                  | _                                                                                                    |
|                        |                         | Ime uporabnika | -                                  | -                                                                                                    |
|                        |                         | Geslo          | -                                  |                                                                                                    |
| Spletno<br>upravljanje | -                       | -              | -                                  | Omogoči ali onemogoči spletno<br>upravljanje.                                                                           |
|                        |                         |                |                                    | Če omogočite to funkcijo, ne<br>pozabite določiti načina<br>povezovanja za spletno<br>upravljanje.                      |
| IPsec                  | -                       | -              | -                                  | IPsec je izbirna varnostna<br>funkcija IP-protokola, ki                                                                 |

| 3. raven       | 4. raven      | 5. raven | 6. raven | Opisi                                                                                                    |
|----------------|---------------|----------|----------|----------------------------------------------------------------------------------------------------|
|                |               |          |          | zagotavlja storitve preverjanja<br>pristnosti in šifriranja.<br>Priporočamo, da se pred<br>spreminjanjem te nastavitve<br>obrnete na svojega skrbnika<br>omrežja. |
| Global Detect  | Dovoli zazn.  | -        | -        | Omogočite ali onemogočite<br>funkcijo globalnega<br>zaznavanja, ki zazna in obvesti<br>uporabnika, ko se nenamerno<br>poveže z globalnim omrežjem.                |
|                | Zavrni dostop | -        | -        | Onemogočite povezave z<br>globalnim omrežjem.                                                                                                    |
| Ponast. omrez. | -             | -        | -        | Vse omrežne nastavitve<br>povrnite na tovarniške<br>nastavitve.                                                                                                   |

[Poroc. tiska.]

#### [Vse nastavitve] > [Poroc. tiska.]

| 3. raven                          | 4. raven | Opisi                                                       |
|-----------------------------------|----------|-------------------------------------------------------------|
| Imenik                            | -        | Natisnite seznam imen in številk, shranjenih v imeniku.     |
| Nast. uporab.                     | -        | Natisnite seznam uporabniških nastavitev.                   |
| Nastavitve tiskalnika             | -        | Natisnite seznam nastavitev tiskalnika.                     |
| Konfiguracija omrezja             | -        | Natisnite seznam omrežnih nastavitev.                       |
| Natisni sez. dat.                 | -        | Natisnite seznam podatkov, shranjenih v pomnilniku naprave. |
| Tisk. tock bobna                  | -        | Natisnite list s pikami za kontrolo bobna.                  |
| Porocilo WLAN                     | -        | Natisnite rezultate povezave prek brezžičnega omrežja.      |
| (Za modele z brezžičnim omrežjem) |          |                                                             |

[Info. naprave]

## [Vse nastavitve] > [Info. naprave]

| 3. raven                       | 4. raven                     | Opisi                                                                       |
|--------------------------------|------------------------------|-----------------------------------------------------------------------------|
| Ser. st.                       | -                            | Preverite zaporedno številko naprave.                                       |
| Razl. vdel. opr.               | Razlicica Main               | Preverite različico vgrajene programske opreme naprave.                     |
|                                | Razlicica varnostne<br>tehn. |                                                                             |
| Pos vdel prg. opr              | -                            | Napravo posodobite na najnovejšo vgrajeno programsko opremo.                |
| Samod.tst vd.pr.opr.           | -                            | Na glavnem domačem zaslonu si oglejte podatke o vgrajeni programski opremi. |
| Stevec strani                  | Skupaj                       | Preverite število vseh strani, ki jih je natisnila naprava.                 |
|                                | Коріја                       |                                                                             |
|                                | Tiskanje                     |                                                                             |
|                                | Drugo                        |                                                                             |
| Zivlj. doba delov <sup>1</sup> | Boben                        | Prikažite preostalo življenjsko dobo enote bobna.                           |
|                                | Razvijalna enota             | Prikažite preostalo življenjsko dobo talilne enote.                         |

| 3. raven                       | 4. raven                | Opisi                                                                               |
|--------------------------------|-------------------------|-------------------------------------------------------------------------------------|
| Zivlj. doba delov <sup>1</sup> | Laser                   | Prikažite preostalo življenjsko dobo laserske enote.                                |
|                                | Komp. MP PF             | Prikažite preostalo življenjsko dobo kompleta za vstavljanje papirja za MP-pladenj. |
|                                | Komp. 1 PF              | Prikažite preostalo življenjsko dobo kompleta za vstavljanje papirja 1.             |
|                                | Komp. 2 PF <sup>2</sup> | Prikažite preostalo življenjsko dobo kompleta za vstavljanje papirja 2.             |
|                                | Komp. 3 PF <sup>2</sup> | Prikažite preostalo življenjsko dobo kompleta za vstavljanje papirja 3.             |

<sup>1</sup> Življenjska doba delov je približna in se lahko razlikuje glede na vrsto uporabe.

<sup>2</sup> Na voljo, če je nameščen en ali več dodatnih pladnjev.

[Zacet. namest.]

# [Vse nastavitve] > [Zacet. namest.]

| 3. raven                              | 4. raven          | Opisi                                                             |  |
|---------------------------------------|-------------------|-------------------------------------------------------------------|--|
| Datum in ura                          | Datum             | Na zaslon dodajte datum in čas.                                   |  |
|                                       | Ura               |                                                                   |  |
|                                       | Vrsto ure         | Izberite obliko zapisa ure (12-urna ali 24-urna).                 |  |
|                                       | Sam. pol. cas     | Napravo nastavite tako, da samodejno prestavi uro za poletni čas. |  |
|                                       | Casovni pas       | Nastavite časovni pas.                                            |  |
| Ponast.                               | Ponastav. naprave | Povrnite vse spremenjene nastavitve naprave.                      |  |
|                                       | Ponast. omrez.    | Vse omrežne nastavitve povrnite na tovarniške nastavitve.         |  |
|                                       | Imenik            | Izbrišite vse shranjene e-poštne naslove.                         |  |
|                                       | Vse nastavitve    | Vse nastavitve naprave povrnite na tovarniške nastavitve.         |  |
|                                       | Tovar. ponast.    | Vse nastavitve povrnite na tovarniške nastavitve.                 |  |
| Lokalni jezik                         | -                 | Spremenite jezik LCD-zaslona.                                     |  |
| (Na voljo samo za nekatere<br>države) |                   |                                                                   |  |

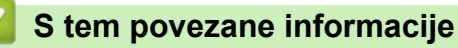

• Tabele nastavitev in funkcij
▲ Domov > Nastavitve naprave > Spreminjanje nastavitev naprave na nadzorni plošči > Tabele nastavitev in funkcij > Tabele funkcij (MFC-L6710DW/MFC-L6910DN/MFC-L6915DN/MFC-EX910)

## Tabele funkcij (MFC-L6710DW/MFC-L6910DN/MFC-L6915DN/ MFC-EX910)

Sorodni modeli: MFC-L6710DW/MFC-L6910DN/MFC-L6915DN/MFC-EX910

```
>> Nastavitve žičnega omrežja
>> Nastavitev Wi-Fi®
>> [Toner]
>> [Skrbniske nastavitve]
>> [Faks] (Kadar je predogled faksa izključen)
>> [Faks] (Kadar je predogled faksa vključen)
>> [Faks] (Kadar je predogled faksa vključen)
>> [Fopija]
>> [Opt. branje]
>> [Opt. branje]
>> [Bliznjice]
>> [Varno tiskanje]
>> [Splet]
>> [Programi]
>> [USB]
>> [2 v 1 Kopija ID]
```

#### Nastavitve žičnega omrežja

(Nastavitve žičnega omrežja)

#### 3. raven Opisi TCP/IP Spremenite nastavitve TCP/IP. Ethernet Izberite način povezave ethernet. Stanje - zicni Oglejte si trenutno stanje žičnega omrežja. Naslov MAC Oglejte si MAC-naslov naprave. Povrnite nastavitve žičnega omrežja na tovarniške nastavitve. Nastavite na privzeto<sup>1</sup> (Za modele z brezžičnim omrežjem) Ročno vključite ali izključite žični LAN-vmesnik. Omogoci zicno<sup>1</sup> (Za modele z brezžičnim omrežjem)

1 (MFC-L6910DN/MFC-L6915DN/MFC-EX910) Pri določenih modelih je brezžično omrežno povezavo mogoče uporabiti le, če je vgrajena opcijski brezžična enota, ki je na voljo kot dodatna oprema.

#### Nastavitev Wi-Fi<sup>®</sup>

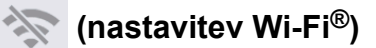

#### Za modele z brezžičnim omrežjem

| 3. raven                  | Opisi                                                                    |
|---------------------------|--------------------------------------------------------------------------|
| Poisci omrezje Wi-Fi      | Ročno konfigurirajte nastavitve brezžičnega omrežja.                     |
| TCP/IP <sup>1</sup>       | Spremenite nastavitve TCP/IP.                                            |
| WPS/Potisni gumb          | S pritiskom enega gumba konfigurirajte nastavitve brezžičnega omrežja.   |
| Koda WPS/PIN <sup>1</sup> | Konfigurirajte nastavitve brezžičnega omrežja z WPS-funkcijo s PIN-kodo. |

| 3. raven                           | Opisi                                                            |  |
|------------------------------------|------------------------------------------------------------------|--|
| Stanje WLAN <sup>1</sup>           | Prikažite stanje brezžične omrežne povezave.                     |  |
| Naslov MAC <sup>1</sup>            | Prikažite MAC-naslov naprave.                                    |  |
| Nastavite na privzeto <sup>1</sup> | Obnovite tovarniške nastavitve brezžičnega omrežja vaše naprave. |  |
| Omogoci WLAN <sup>1</sup>          | Vklopite ali izklopite brezžični vmesnik.                        |  |

<sup>1</sup> Na voljo, ko konfigurirate povezavo Wi-Fi<sup>®</sup>.

## **OPOMBA**

(MFC-L6910DN/MFC-L6915DN/MFC-EX910)

Pri določenih modelih je brezžično omrežno povezavo mogoče uporabiti le, če je vgrajena opcijski brezžična enota, ki je na voljo kot dodatna oprema.

#### [Toner]

## [Toner]

| 2. raven            | Opisi                                                                                           |
|---------------------|-------------------------------------------------------------------------------------------------|
| Zivlj. doba tonerja | Oglejte si približno preostalo življenjsko dobo tonerja.                                        |
| Preskus tisk.       | Natisnite preskusno stran.                                                                      |
| Preverjanje tonerja | Na LCD-zaslonu si oglejte informacije o nameščenem tonerju, na primer, ali je toner originalni. |

#### [Skrbniske nastavitve]

#### 🔥 [Skrbniske nastavitve]

| 2. raven             | Opisi                                                     |
|----------------------|-----------------------------------------------------------|
| Skrbniske nastavitve | Spremenite nastavitve zaslona in omejite uporabo naprave. |

### [Faks] (Kadar je predogled faksa izključen)

|  | [Faks] | (kadar je | predogled | faksa | izključen) |
|--|--------|-----------|-----------|-------|------------|
|--|--------|-----------|-----------|-------|------------|

| 3. raven              | 4. raven | 5. raven | 6. raven | Opisi                                                                                                    |
|-----------------------|----------|----------|----------|----------------------------------------------------------------------------------------------------|
| Pon. klici/<br>Premor | -        | -        | -        | Znova pokličite številko, ki ste jo nazadnje<br>klicali. Ko na LCD-prikazovalniku vnašate<br>številko faksa ali telefonsko številko, se<br>možnost vnovičnega klicanja na LCD-<br>prikazovalniku preklopi na pavzo. Ko med<br>vnašanjem številk, kot so dostopne kode in<br>številke kreditnih kartic, potrebujete<br>odložitev, pritisnite gumb za pavzo. Pri<br>nastavitvi naslovov lahko pavzo tudi<br>shranite. |
| Tel./R                | -        | -        | -        | »Tel« se spremeni v »R«, ko je za vrsto<br>telefonske linije izbrana možnost PBX. Pri<br>povezavi z možnostjo PBX lahko »R«<br>uporabite za pridobitev dostopa do zunanje<br>linije ali za preusmeritev klica na drugo<br>interno številko.                                                                                                    |

| 3. raven    | 4. raven                                                          | 5. raven                         | 6. raven             | Opisi                                                                          |
|-------------|-------------------------------------------------------------------|----------------------------------|----------------------|--------------------------------------------------------------------------------|
| Imenik      | Q                                                                 | -                                | -                    | Iskanje v imeniku.                                                             |
|             | (Iskanje)                                                         |                                  |                      |                                                                                |
|             | Uredi                                                             | Dodaj nov                        | Ime                  | Shranite številke v imenik, nastavite številke                                 |
|             |                                                                   | naslov                           | Naslov               | skupine za oddajanje, spremenite in izbrišite številke v imeniku.              |
|             |                                                                   | Nast. skupin                     | Ime                  |                                                                                |
|             |                                                                   |                                  | Dodaj/<br>Brisi      |                                                                                |
|             |                                                                   | Sprememba                        | (izberite<br>naslov) |                                                                                |
|             |                                                                   | Izbrisi                          | (izberite<br>naslov) |                                                                                |
|             | (izberite imenik)                                                 | Uporabi                          | -                    | Uporabite imenik in začnite pošiljanje faksa.                                  |
| Zgod.       | Izhodni klic                                                      | (izberite odhodni                | Uporabi              | S seznama odhodnih klicev izberite                                             |
| klicev      |                                                                   | klic)                            | Uredi                | številko, nato nanjo pošljite faks, jo dodajte<br>v imenik ali izbrišite.      |
| Zagon faksa | -                                                                 | -                                | -                    | Pošljite faks.                                                                 |
| Moznosti    | Loclj. faksa                                                      | -                                | -                    | Nastavite ločljivost za odhodne fakse.                                         |
|             | Kontrast                                                          | -                                | -                    | Nastavite kontrast.                                                            |
|             | 2-stranski faks                                                   | -                                | -                    | Nastavite format za obojestransko                                              |
|             | (Za modele s<br>samodejnim<br>obojestranskim<br>optičnim branjem) |                                  |                      | skeniranje.                                                                    |
|             | Velik. stekl<br>bral.                                             | -                                | -                    | Območje za skeniranje na steklu skenerja prilagodite velikosti dokumenta.      |
|             | Oddajanje                                                         | Dodaj st.                        | Dodaj st.            | Isto faksno sporočilo pošljite več kot eni                                     |
|             |                                                                   |                                  | Dodaj iz<br>imenika  | ⁻številki faksa.                                                               |
|             |                                                                   |                                  | Iskanje v<br>imeniku |                                                                                |
|             | Predogled                                                         | -                                | -                    | Preden faksno sporočilo pošljete, si ga oglejte v predogledu.                  |
|             | Zakasn. faks                                                      | Zakasn. faks                     | -                    | Nastavite čas, ko bodo odloženi faksi                                          |
|             |                                                                   | Nast. cas                        | -                    | posiani.                                                                       |
|             | Odd. v realnem<br>casu                                            | -                                | -                    | Pošljite faks brez uporabe pomnilnika.                                         |
|             | Nastavitev I<br>naslovne strani                                   | Nastavitev<br>naslovne<br>strani | -                    | Nastavite napravo, da samodejno pošlje<br>vnaprej programirano naslovno stran. |
|             |                                                                   | Opom.<br>naslovn.                | -                    |                                                                                |
|             |                                                                   | Skupno st.<br>str.               | -                    |                                                                                |
|             | Cezmorski nac.                                                    | -                                | -                    | Možnost omogočite, če imate težave s<br>čezmorskim pošiljanjem faksov.         |
|             | Nast. novo<br>privz.                                              | -                                | -                    | Nastavitve shranite kot privzete.                                              |

| 3. raven                | 4. raven       | 5. raven | 6. raven | Opisi                                                |
|-------------------------|----------------|----------|----------|------------------------------------------------------|
| Moznosti                | Tovar. ponast. | -        | -        | Vse nastavitve povrnite na tovarniške<br>nastavitve. |
| Shrani kot<br>bliznjico | -              | -        | -        | Trenutne nastavitve shranite kot bližnjico.          |

## [Faks] (Kadar je predogled faksa vključen)

# [Faks] (kadar je predogled faksa vključen)

| 3. raven             | 4. raven                | 5. raven                       | Opisi                                                                                                    |
|----------------------|-------------------------|--------------------------------|----------------------------------------------------------------------------------------------------|
| Pošiljanje<br>faksov | Pon. klici/<br>Premor   | -                              | Znova pokličite številko, ki ste jo nazadnje klicali. Ko<br>na LCD-prikazovalniku vnašate številko faksa ali<br>telefonsko številko, se možnost vnovičnega klicanja na<br>LCD-prikazovalniku preklopi na pavzo. Ko med<br>vnašanjem številk, kot so dostopne kode in številke<br>kreditnih kartic, potrebujete odložitev, pritisnite gumb<br>za pavzo. Pri nastavitvi naslovov lahko pavzo tudi<br>shranite. |
|                      | Tel./R                  | -                              | »Tel« se spremeni v »R«, ko je za vrsto telefonske<br>linije izbrana možnost PBX. Pri povezavi z možnostjo<br>PBX lahko »R« uporabite za pridobitev dostopa do<br>zunanje linije ali za preusmeritev klica na drugo interno<br>številko.                                                                                                    |
|                      | Imenik                  | -                              | Iz imenika izberite naslov prejemnika.                                                                                                    |
|                      | Zgod. klicev            | -                              | S seznama odhodnih klicev izberite številko, nato<br>nanjo pošljite faks, jo dodajte v imenik ali izbrišite.                                                                                                    |
|                      | Zagon faksa             | -                              | Pošljite faks.                                                                                                    |
|                      | Moznosti                | -                              | Izberite nastavitve.                                                                                                    |
|                      | Shrani kot<br>bliznjico | -                              | Trenutne nastavitve shranite kot bližnjico.                                                                                                    |
| Prejeti faksi        | Tiskaj /<br>Briši       | Natisni<br>vse(novi<br>faksi)  | Natisnite nove prejete fakse.                                                                                                    |
|                      |                         | Natisni vse<br>(stari faksi)   | Natisnite stare prejete fakse.                                                                                                    |
|                      |                         | Izbrisi<br>vse(novi<br>faksi)  | Izbrišite nove prejete fakse.                                                                                                    |
|                      |                         | Izbrisi<br>vse(stari<br>faksi) | Izbrišite stare prejete fakse.                                                                                                    |
| Imenik               | -                       | -                              | Iz imenika izberite naslov prejemnika.                                                                                                    |
| Zgod. klicev         | -                       | -                              | S seznama odhodnih klicev izberite številko, nato<br>nanjo pošljite faks, jo dodajte v imenik ali izbrišite.                                                                                                    |

#### [Kopija]

## [Kopija]

| 3. raven | 4. raven | 5. raven | Opisi                             |
|----------|----------|----------|-----------------------------------|
| Start    | -        | -        | Kopirajte enobarvno ali sivinsko. |
| ID       | -        | -        | Kopirajte osebno izkaznico.       |

| 3. raven                   | 4. raven     | 5. raven                      | Opisi                                                    |
|----------------------------|--------------|-------------------------------|----------------------------------------------------------|
| Prekini                    | -            | -                             | Prekinitev tiskalnega opravila z opravilom za kopiranje. |
| > (več možnosti kopiranja) | Prejem       | Start                         | Nastavite prednastavljene nastavitve                     |
|                            |              | ID                            | kopiranja za kopiranje potrdila.                         |
|                            |              | Prekini                       |                                                          |
|                            |              | Shrani kot<br>bliznjico       |                                                          |
|                            |              | > (več možnosti<br>kopiranja) |                                                          |
|                            |              | Moznosti                      |                                                          |
|                            | Obicajno     | Start                         | Nastavite prednastavljene nastavitve                     |
|                            |              | ID                            | kopiranja za običajno kopiranje.                         |
|                            |              | Prekini                       |                                                          |
|                            |              | Shrani kot<br>bliznjico       |                                                          |
|                            |              | > (več možnosti<br>kopiranja) |                                                          |
|                            |              | Moznosti                      |                                                          |
|                            | 2-str(1⇒2)   | Start                         | Nastavite vnaprej nastavljene nastavitve za              |
|                            |              | ID                            | obojestransko kopiranje (1⇒2).                           |
|                            |              | Prekini                       |                                                          |
|                            |              | Shrani kot<br>bliznjico       |                                                          |
|                            |              | > (več možnosti kopiranja)    |                                                          |
|                            |              | Moznosti                      |                                                          |
|                            | 2-str(2⇒2)   | Start                         | Nastavite vnaprej nastavljene nastavitve za              |
|                            |              | ID                            | obojestransko kopiranje (2⇒2).                           |
|                            |              | Prekini                       |                                                          |
|                            |              | Shrani kot<br>bliznjico       |                                                          |
|                            |              | > (več možnosti<br>kopiranja) |                                                          |
|                            |              | Moznosti                      |                                                          |
|                            | 2v1(ID)      | Start                         | Nastavite vnaprej nastavljene nastavitve za              |
|                            |              | ID                            | kopiranje ID 2 na 1.                                     |
|                            |              | Prekini                       |                                                          |
|                            |              | Shrani kot<br>bliznjico       |                                                          |
|                            |              | > (več možnosti<br>kopiranja) |                                                          |
|                            |              | Moznosti                      | 1                                                        |
|                            | 2 <b>v</b> 1 | Start                         | Nastavite vnaprej nastavljene nastavitve za              |
|                            |              | ID                            | kopiranje 2 na 1.                                        |
|                            |              | Prekini                       | 1                                                        |

| 3. raven                   | 4. raven                             | 5. raven                      | Opisi                                                                                                    |
|----------------------------|--------------------------------------|-------------------------------|----------------------------------------------------------------------------------------------------|
| > (več možnosti kopiranja) | 2v1                                  | Shrani kot<br>bliznjico       | Nastavite vnaprej nastavljene nastavitve za kopiranje 2 na 1.                                                      |
|                            |                                      | > (več možnosti<br>kopiranja) |                                                                                                    |
|                            |                                      | Moznosti                      |                                                                                                    |
|                            | Varc. s pap.                         | Start                         | Nastavite vnaprej nastavljene nastavitve za                                                                        |
|                            |                                      | ID                            | kopiranje z varčevanjem papirja.                                                                                   |
|                            |                                      | Prekini                       |                                                                                                    |
|                            |                                      | Shrani kot<br>bliznjico       |                                                                                                    |
|                            |                                      | > (več možnosti<br>kopiranja) |                                                                                                    |
|                            |                                      | Moznosti                      |                                                                                                    |
| Moznosti                   | Kakovost                             | -                             | Izberite ločljivost skeniranja za svojo vrsto<br>dokumenta.                                                        |
|                            | Upor. plad.                          | -                             | Izberite pladenj za papir, ki ga želite uporabiti.                                                                 |
|                            | Povecaj/zmanj.                       | 100%                          | -                                                                                                    |
|                            |                                      | Povecaj                       | Izberite razmerje povečave za naslednjo<br>kopijo.                                                                 |
|                            |                                      | Zmanjsaj                      | Izberite razmerje pomanjšave za naslednjo<br>kopijo.                                                               |
|                            |                                      | Samod.                        | Prilagodi velikost kopije nastavljeni velikosti papirja.                                                           |
|                            |                                      | Po meri (25-400<br>%)         | Vnesite razmerje povečave/pomanjšave.                                                                              |
|                            | Gostota                              | -                             | Nastavite gostoto.                                                                                                 |
|                            | 2-str.kopija                         | Postavitev                    | Izklopite ali vklopite obojestransko kopiranje<br>in izberite obračanje po daljšem ali po<br>krajšem robu.         |
|                            | Postavitev<br>str. za dvost.<br>kop. | -                             | Ko kopirate obojestranski dokument in želite<br>obojestranske kopije N v 1, izberite možnost<br>postavitve strani. |
|                            | Kontrast                             | -                             | Nastavite kontrast.                                                                                                |
|                            | Sklad/Razvrsc                        | -                             | Izberite za zlaganje ali razvrščanje več kopij.                                                                    |
|                            | 2v1/1v1                              | -                             | Če izberete 2 v 1 (ID), lahko izberete<br>možnosti za postavitev.                                                  |
|                            | Postavi str.                         | -                             | Kopirajte N v 1 in 2 na 1.                                                                                         |
|                            | Samod. poravn.                       | -                             | Napravo nastavite tako, da samodejno popravi zamaknjen dokument.                                                   |
| Shrani kot<br>bliznjico    | -                                    | -                             | Trenutne nastavitve shranite kot bližnjico.                                                                        |

#### [Opt. branje]

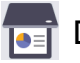

## [Opt. branje]

| 3. raven      | 4. raven                | 5. raven                                                          | 6. raven   | Opisi                                                                   |
|---------------|-------------------------|-------------------------------------------------------------------|------------|-------------------------------------------------------------------------|
| na USB        | Dejanja<br>skeniranja   | -                                                                 | -          | Dokumente skenirajte v<br>bliskovni USB-pogon.                          |
|               | Moznosti                | 2-str. opticno<br>branje                                          | -          |                                                                         |
|               |                         | (Za modele s<br>samodejnim<br>obojestranskim<br>optičnim branjem) |            |                                                                         |
|               |                         | Nastavitev barv                                                   | -          |                                                                         |
|               |                         | Locljivost                                                        | -          |                                                                         |
|               |                         | Vrsta datoteke                                                    | -          |                                                                         |
|               |                         | Vel. dokumenta                                                    | -          |                                                                         |
|               |                         | Svetlost                                                          | -          |                                                                         |
|               |                         | Kontrast                                                          | -          |                                                                         |
|               |                         | Ime datoteke                                                      | -          |                                                                         |
|               |                         | Slog imena dat.                                                   | -          |                                                                         |
|               |                         | Samod. poravn.                                                    | -          |                                                                         |
|               | Shrani kot<br>bliznjico | Presk. prazno<br>str.                                             | -          |                                                                         |
|               |                         | Obcutlj. za<br>presk. prazne<br>str.                              | -          |                                                                         |
|               |                         | Odstranite<br>barvo ozadja                                        | -          |                                                                         |
|               |                         | Nastavitev<br>robov (na voljo<br>samo za določene<br>modele)      | -          |                                                                         |
|               |                         | Razdelitev                                                        | Razdelitev |                                                                         |
|               |                         | dokumenta                                                         | Konijo     |                                                                         |
|               |                         |                                                                   | Stowile    |                                                                         |
|               |                         |                                                                   | strani     |                                                                         |
|               |                         | Stiskanje crno-<br>bele dat. TIFF                                 | -          |                                                                         |
|               |                         | Nast. novo<br>privz.                                              | -          |                                                                         |
|               |                         | Tovar. ponast.                                                    | -          |                                                                         |
|               |                         | -                                                                 | -          |                                                                         |
|               | Start                   | -                                                                 | -          |                                                                         |
| v moj naslov. | -                       | -                                                                 | -          | Skenirajte črno-beli ali barvni<br>dokument na svoj e-poštni<br>naslov. |

| 3. raven         | 4. raven                                           | 5. raven                                | 6. raven                | Opisi                                                                                             |
|------------------|----------------------------------------------------|-----------------------------------------|-------------------------|---------------------------------------------------------------------------------------------------|
| v mojo mapo      | -                                                  | -                                       | -                       | Skenirane podatke pošljite v<br>svojo mapo v CIFS-strežniku v<br>krajevnem omrežju ali internetu. |
| v racunalnik     | v datoteko                                         | Dejanja<br>skeniranja                   | -                       | Skenirajte dokumente in jih<br>shranite v mapo svojega                                            |
|                  |                                                    | (izberite USB ali                       | Moznosti                | računalnika.                                                                                      |
|                  |                                                    | osebni računalnik)                      | Shrani kot<br>bliznjico |                                                                                                   |
|                  |                                                    |                                         | Start                   |                                                                                                   |
|                  | v OCR                                              | Dejanja<br>skeniranja                   | -                       | Skenirani dokument pretvorite v<br>besedilno datoteko, ki jo je                                   |
|                  |                                                    | (izberite USB ali                       | Moznosti                | mogoce urejati.                                                                                   |
|                  |                                                    | osebni računalnik)                      | Shrani kot<br>bliznjico |                                                                                                   |
|                  |                                                    |                                         | Start                   |                                                                                                   |
|                  | v sliko                                            | Dejanja<br>skeniranja                   | -                       | Fotografije ali grafiko skenirajte<br>v grafično aplikacijo.                                      |
|                  |                                                    | (izberite USB ali                       | Moznosti                |                                                                                                   |
|                  |                                                    | osebni računalnik)                      | Shrani kot<br>bliznjico | _                                                                                                 |
|                  |                                                    |                                         | Start                   |                                                                                                   |
|                  | v e-posto                                          | Dejanja<br>skeniranja                   | -                       | Pošljite skenirani dokument kot<br>prilogo e-poštnemu sporočilu.                                  |
|                  |                                                    | (izberite USB ali<br>osebni računalnik) | Moznosti                |                                                                                                   |
|                  |                                                    |                                         | Shrani kot<br>bliznjico |                                                                                                   |
|                  |                                                    |                                         | Start                   |                                                                                                   |
| v mob. apl.      | Dejanja<br>skeniranja<br>(izberite ime<br>profila) | -                                       | -                       | Skeniranje dokumentov v<br>mobilno aplikacijo.                                                    |
|                  |                                                    | -                                       | -                       |                                                                                                   |
|                  |                                                    | Shrani kot<br>bliznjico                 | -                       |                                                                                                   |
|                  |                                                    | Start                                   | -                       |                                                                                                   |
| v strez. e-poste | Dejanja<br>skeniranja                              | -                                       | -                       | Enobarven ali barven dokument<br>skenirajte v e-poštni strežnik.                                  |
|                  | Prekl.                                             | -                                       | -                       | -                                                                                                 |
|                  | Rocno                                              |                                         | -                       | -                                                                                                 |
|                  | Imenik                                             |                                         | -                       |                                                                                                   |
|                  |                                                    | (Iskanje)                               |                         |                                                                                                   |
|                  | Naprej                                             |                                         | -                       |                                                                                                   |
|                  |                                                    |                                         | -                       |                                                                                                   |
|                  |                                                    | Moznosti                                | -                       | -                                                                                                 |
|                  |                                                    | Shrani kot                              | -                       |                                                                                                   |
|                  |                                                    | bliznjico                               |                         |                                                                                                   |
|                  |                                                    | Start                                   | -                       |                                                                                                   |

| 3. raven                                                                                     | 4. raven                  | 5. raven                | 6. raven | Opisi                                                         |  |
|----------------------------------------------------------------------------------------------|---------------------------|-------------------------|----------|---------------------------------------------------------------|--|
| v strez. e-poste                                                                             | Cilji                     | (izberite naslov)       | -        | Enobarven ali barven dokument skenirajte v e-poštni strežnik. |  |
| v streznik FTP/<br>SFTP                                                                      | Dejanja<br>skeniranja     | -                       | -        | Skenirane podatke pošljite prek<br>FTP/SFTP-strežnika.        |  |
|                                                                                              | (izberite ime             | Moznosti                | -        |                                                               |  |
|                                                                                              | profila)                  | Shrani kot<br>bliznjico | -        |                                                               |  |
|                                                                                              |                           | Start                   | -        |                                                               |  |
| v omrezje                                                                                    | Dejanja<br>skeniranja     | -                       | -        | Skenirane podatke pošljite v<br>CIFS-strežnik v krajevnem     |  |
|                                                                                              | (izberite ime             | Moznosti                | -        | omrežju ali internetu.                                        |  |
|                                                                                              | profila)                  | Shrani kot<br>bliznjico | -        |                                                               |  |
|                                                                                              |                           | Start                   | -        |                                                               |  |
| v SharePoint                                                                                 | Dejanja<br>skeniranja     | -                       | -        | Pošiljanje skeniranih podatkov s<br>strežnikom SharePoint.    |  |
|                                                                                              | (izberite ime<br>profila) | Moznosti                | -        |                                                               |  |
|                                                                                              |                           | Shrani kot<br>bliznjico | -        |                                                               |  |
|                                                                                              |                           | Start                   | -        |                                                               |  |
| na splet                                                                                     | -                         | -                       | -        | Skenirane podatke pošljite v<br>internetno storitev.          |  |
| <b>Skeniranje WS</b><br>(Se prikaže, ko                                                      | Dejanja<br>skeniranja     | -                       | -        | Podatke skenirajte s protokolom za spletne storitve.          |  |
| namestite skener za<br>spletne storitve, ki se<br>prikaže v programu<br>Raziskovalec v vašem | Opt. branje               | -                       | -        |                                                               |  |
|                                                                                              | Sken za e-<br>posto       | -                       | -        |                                                               |  |
| računalniku.)                                                                                | Sken. za faks             | -                       | -        | ]                                                             |  |
|                                                                                              | Sken. za<br>tiskanje      | -                       | -        |                                                               |  |

## [Bliznjice]

## + [Bliznjice]

| 3. raven        | Raven 4     | 5. raven   | Opisi                                                                              |
|-----------------|-------------|------------|------------------------------------------------------------------------------------|
| Dodaj bliznjico | Kopija      | -          | Izberite želene nastavitve.                                                        |
|                 | Faks        | -          | Izberite želene nastavitve.                                                        |
|                 | Opt. branje | v datoteko | Skenirajte črno-beli ali barvni dokument v svoj računalnik.                        |
|                 |             | V OCR      | Skenirani dokument pretvorite v<br>besedilno datoteko, ki jo je mogoče<br>urejati. |
|                 |             | v sliko    | Skenirajte barvno sliko v svojo grafično aplikacijo.                               |
|                 |             | v USB      | Dokumente skenirajte v bliskovni USB-<br>pogon.                                    |
|                 |             | v e-posto  | Skenirajte črno-beli ali barvni dokument<br>v svojo e-poštno aplikacijo.           |

| 3. raven                                          | Raven 4                     | 5. raven                | Opisi                                                                                                |
|---------------------------------------------------|-----------------------------|-------------------------|----------------------------------------------------------------------------------------------------|
| Dodaj bliznjico                                   | Opt. branje                 | v strez. e-<br>poste    | Skenirajte črno-beli ali barvni dokument<br>na želeni e-poštni naslov.                               |
|                                                   |                             | v omrezje               | Skenirane podatke pošljite v CIFS-<br>strežnik v krajevnem omrežju ali<br>internetu.                 |
|                                                   |                             | v streznik FTP/<br>SFTP | Skenirane podatke pošljite prek FTP/<br>SFTP-strežnika.                                              |
|                                                   |                             | v SharePoint            | Pošiljanje skeniranih podatkov s<br>strežnikom SharePoint.                                           |
|                                                   | Splet                       | -                       | Napravo Brother povežite z internetno storitvijo.                                                    |
|                                                   |                             |                         | Od izdaje tega dokumenta je ponudnik<br>morda dodal spletne storitve in<br>spremenil imena storitev. |
|                                                   | Programi                    | -                       | Napravo Brother povežite s storitvijo za aplikacije Brother.                                         |
| Ti seznami se prikažejo, ko                       | Preimen.                    | -                       | Spremenite ime bližnjice.                                                                            |
| za dve sekundi pritisnete<br>vsako ime bližnjice. | Uredi                       | -                       | Spremenite nastavitve bližnjice.                                                                     |
|                                                   | Izbrisi                     | -                       | Izbrišite bližnjico.                                                                                 |
|                                                   | Registracija<br>kartice/NFC | -                       | Za ID-kartico določite bližnjico.                                                                    |
|                                                   | Izbris<br>kartice/NFC       | -                       | Z ID-kartice odstranite bližnjico.                                                                   |

### [Varno tiskanje]

# [Varno tiskanje]

| 2. raven       | Opisi                                                                                |
|----------------|--------------------------------------------------------------------------------------|
| Varno tiskanje | Ko vnesete štirimestno geslo, lahko tiskate podatke, shranjene v pomnilniku naprave. |
|                | Funkcija je vklopljena samo, če je varno tiskanje v napravi na voljo.                |

### [Splet]

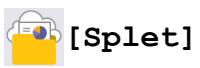

| 2. raven | Opisi                                             |
|----------|---------------------------------------------------|
| Splet    | Napravo Brother povežite z internetno storitvijo. |

## [Programi]

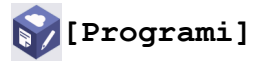

| 2. raven | Opisi                                                        |
|----------|--------------------------------------------------------------|
| Programi | Napravo Brother povežite s storitvijo za aplikacije Brother. |

#### [USB]

## **[**[USB]

| 2. raven | Raven 3       | Opisi                                                  |
|----------|---------------|--------------------------------------------------------|
| USB      | Sken. v USB   | Dokumente skenirajte v bliskovni USB-pogon.            |
|          | Neposr. tisk. | Natisnite podatke neposredno z bliskovnega USB-pogona. |

### [2 v 1 Kopija ID]

## [2 v 1 Kopija ID]

| 2. raven |   |   | Opisi  |    |                                                     |
|----------|---|---|--------|----|-----------------------------------------------------|
| 2        | v | 1 | Kopija | ID | Kopirajte obe strani osebne izkaznice na eno stran. |

## S tem povezane informacije

Tabele nastavitev in funkcij

▲ Domov > Nastavitve naprave > Spreminjanje nastavitev naprave na nadzorni plošči > Tabele nastavitev in funkcij > Tabele funkcij (MFC-L5710DN/MFC-L5710DW/MFC-L5715DN)

## Tabele funkcij (MFC-L5710DN/MFC-L5710DW/MFC-L5715DN)

Sorodni modeli: MFC-L5710DN/MFC-L5710DW/MFC-L5715DN

```
>> Nastavitev Wi-Fi<sup>®</sup>
>> [Toner]
>> [Faks] (Kadar je predogled faksa izključen)
>> [Faks] (Kadar je predogled faksa vključen)
>> [Kopija]
>> [Opt. branje]
>> [Opt. branje]
>> [Bliznjice]
>> [Varno tiskanje]
>> [Splet]
>> [Programi]
>> [USB]
>> [2 v 1 Kopija ID]
```

#### Nastavitev Wi-Fi®

## 1

## (nastavitev Wi-Fi<sup>®</sup>)

#### (Za modele z brezžičnim omrežjem)

| 3. raven                           | Opisi                                                                    |
|------------------------------------|--------------------------------------------------------------------------|
| Poisci omrezje Wi-Fi               | Ročno konfigurirajte nastavitve brezžičnega omrežja.                     |
| TCP/IP <sup>1</sup>                | Spremenite nastavitve TCP/IP.                                            |
| WPS/Potisni gumb                   | S pritiskom enega gumba konfigurirajte nastavitve brezžičnega omrežja.   |
| Koda WPS/PIN <sup>1</sup>          | Konfigurirajte nastavitve brezžičnega omrežja z WPS-funkcijo s PIN-kodo. |
| Stanje WLAN <sup>1</sup>           | Prikažite stanje brezžične omrežne povezave.                             |
| Naslov MAC <sup>1</sup>            | Prikažite MAC-naslov naprave.                                            |
| Nastavite na privzeto <sup>1</sup> | Obnovite tovarniške nastavitve brezžičnega omrežja vaše naprave.         |
| Omogoci WLAN <sup>1</sup>          | Vklopite ali izklopite brezžični vmesnik.                                |

<sup>1</sup> Na voljo, ko konfigurirate povezavo Wi-Fi<sup>®</sup>.

#### [Toner]

## [Toner]

| 2. raven            | Opisi                                                                                           |
|---------------------|-------------------------------------------------------------------------------------------------|
| Zivlj. doba tonerja | Oglejte si približno preostalo življenjsko dobo tonerja.                                        |
| Preskus tisk.       | Natisnite preskusno stran.                                                                      |
| Preverjanje tonerja | Na LCD-zaslonu si oglejte informacije o nameščenem tonerju, na primer, ali je toner originalni. |

## [Faks] (Kadar je predogled faksa izključen)

# [Faks] (kadar je predogled faksa izključen)

| 3. raven              | 4. raven                                                                             | 5. raven          | 6. raven                         | Opisi                                                                                                    |
|-----------------------|--------------------------------------------------------------------------------------|-------------------|----------------------------------|----------------------------------------------------------------------------------------------------|
| Pon. klici/<br>Premor | -                                                                                    | -                 | -                                | Znova pokličite številko, ki ste jo nazadnje<br>klicali. Ko na LCD-prikazovalniku vnašate<br>številko faksa ali telefonsko številko, se<br>možnost vnovičnega klicanja na LCD-<br>prikazovalniku preklopi na pavzo. Ko med<br>vnašanjem številk, kot so dostopne kode<br>in številke kreditnih kartic, potrebujete<br>odložitev, pritisnite gumb za pavzo. Pri<br>nastavitvi naslovov lahko pavzo tudi<br>shranite. |
| Tel./R                | -                                                                                    | -                 | -                                | »Tel« se spremeni v »R«, ko je za vrsto<br>telefonske linije izbrana možnost PBX. Pri<br>povezavi z možnostjo PBX lahko »R«<br>uporabite za pridobitev dostopa do<br>zunanje linije ali za preusmeritev klica na<br>drugo interno številko.                                                                                                    |
| Imenik                | Q                                                                                    | -                 | -                                | Iskanje v imeniku.                                                                                                    |
|                       | (Iskanje)                                                                            |                   |                                  |                                                                                                    |
|                       | Uredi                                                                                | Dodaj nov         | Ime                              | Shranite številke v imenik, nastavite                                                                                                    |
|                       |                                                                                      | naslov            | Naslov                           | številke skupine za oddajanje, spremenite                                                                                                    |
|                       |                                                                                      | Nast. skupin      | Ime                              |                                                                                                    |
|                       |                                                                                      |                   | Dodaj/<br>Brisi                  |                                                                                                    |
|                       |                                                                                      | Sprememba         | (izberite<br>naslov)             |                                                                                                    |
|                       |                                                                                      | Izbrisi           | (izberite<br>naslov)             |                                                                                                    |
|                       | (izberite imenik)                                                                    | Uporabi           | -                                | Uporabite imenik in začnite pošiljanje<br>faksa.                                                                                                    |
| Zgod. klicev          | Pon. klici                                                                           | -                 | -                                | Znova pokličite zadnjo številko, ki ste jo<br>klicali.                                                                                                    |
|                       | Izhodni klic                                                                         | (izberite odhodni | Uporabi                          | S seznama odhodnih klicev izberite                                                                                                    |
|                       |                                                                                      |                   | Uredi                            | dodajte v imenik ali izbrišite.                                                                                                    |
| Zagon faksa           | -                                                                                    | -                 | -                                | Pošljite faks.                                                                                                    |
| Moznosti              | Loclj. faksa                                                                         | -                 | -                                | Nastavite ločljivost za odhodne fakse.                                                                                                    |
|                       | Kontrast                                                                             | -                 | -                                | Nastavite kontrast.                                                                                                    |
|                       | 2-stranski faks<br>(Za modele s<br>samodejnim<br>obojestranskim<br>optičnim branjem) | -                 | -                                | Nastavite format za obojestransko<br>skeniranje.                                                                                                    |
|                       | Velik. stekl<br>bral.                                                                | -                 | -                                | Območje za skeniranje na steklu skenerja prilagodite velikosti dokumenta.                                                                                                    |
|                       | Oddajanje                                                                            | Dodaj st.         | Dodaj st.<br>Dodaj iz<br>imenika | Isto faksno sporočilo pošljite več kot eni<br>številki faksa.                                                                                                    |

| 3. raven                | 4. raven                      | 5. raven                         | 6. raven             | Opisi                                                                                                    |
|-------------------------|-------------------------------|----------------------------------|----------------------|----------------------------------------------------------------------------------------------------|
| Moznosti                | Oddajanje                     | Dodaj st.                        | Iskanje v<br>imeniku | Isto faksno sporočilo pošljite več kot eni<br>številki faksa.                                                   |
|                         | Predogled                     | -                                | -                    | Preden faksno sporočilo pošljete, si ga<br>oglejte v predogledu.                                                |
|                         | Zakasn. faks                  | Zakasn. faks                     | -                    | Nastavite čas, ko bodo odloženi faksi                                                                           |
|                         |                               | Nast. cas                        | -                    | posiani.                                                                                                    |
|                         | Odd. v realnem<br>casu        | -                                | -                    | Pošljite faks brez uporabe pomnilnika.                                                                          |
|                         | Nastavitev<br>naslovne strani | Nastavitev<br>naslovne<br>strani | -                    | Nastavite napravo, da samodejno pošlje<br>vnaprej programirano naslovno stran.                                  |
|                         |                               | Opom.<br>naslovn.                | -                    |                                                                                                    |
|                         |                               | Skupno st.<br>str.               | -                    |                                                                                                    |
|                         | Cezmorski nac.                | -                                | -                    | Možnost omogočite, če imate težave s<br>čezmorskim pošiljanjem faksov.                                          |
|                         | Zgod. klicev                  | -                                | -                    | S seznama odhodnih klicev izberite<br>številko, nato nanjo pošljite faks, jo<br>dodajte v imenik ali izbrišite. |
|                         | Imenik                        | -                                | -                    | Iz imenika izberite naslov prejemnika.                                                                          |
|                         | Nast. novo<br>privz.          | -                                | -                    | Nastavitve shranite kot privzete.                                                                               |
|                         | Tovar. ponast.                | -                                | -                    | Vse nastavitve povrnite na tovarniške nastavitve.                                                               |
| Shrani kot<br>bliznjico | -                             | -                                | -                    | Trenutne nastavitve shranite kot bližnjico.                                                                     |

## [Faks] (Kadar je predogled faksa vključen)

# [Faks] (kadar je predogled faksa vključen)

| 3. raven             | 4. raven              | 5. raven | Opisi                                                                                                    |
|----------------------|-----------------------|----------|----------------------------------------------------------------------------------------------------|
| Pošiljanje<br>faksov | Pon. klici/<br>Premor | -        | Znova pokličite številko, ki ste jo nazadnje klicali. Ko<br>na LCD-prikazovalniku vnašate številko faksa ali<br>telefonsko številko, se možnost vnovičnega klicanja na<br>LCD-prikazovalniku preklopi na pavzo. Ko med<br>vnašanjem številk, kot so dostopne kode in številke<br>kreditnih kartic, potrebujete odložitev, pritisnite gumb<br>za pavzo. Pri nastavitvi naslovov lahko pavzo tudi<br>shranite. |
|                      | Tel./R                | -        | »Tel« se spremeni v »R«, ko je za vrsto telefonske<br>linije izbrana možnost PBX. Pri povezavi z možnostjo<br>PBX lahko »R« uporabite za pridobitev dostopa do<br>zunanje linije ali za preusmeritev klica na drugo<br>interno številko.                                                                                                    |
|                      | Imenik                | -        | Iz imenika izberite naslov prejemnika.                                                                                                    |
|                      | Zgod. klicev          | -        | S seznama odhodnih klicev izberite številko, nato<br>nanjo pošljite faks, jo dodajte v imenik ali izbrišite.                                                                                                    |
|                      | Zagon faksa           | -        | Pošljite faks.                                                                                                    |
|                      | Moznosti              | -        | Izberite nastavitve.                                                                                                    |

| 3. raven             | 4. raven                | 5. raven                       | Opisi                                                                                                    |
|----------------------|-------------------------|--------------------------------|----------------------------------------------------------------------------------------------------|
| Pošiljanje<br>faksov | Shrani kot<br>bliznjico | -                              | Trenutne nastavitve shranite kot bližnjico.                                                                  |
| Prejeti faksi        | Tiskaj / Briši          | Natisni<br>vse(novi<br>faksi)  | Natisnite nove prejete fakse.                                                                                |
|                      |                         | Natisni vse<br>(stari faksi)   | Natisnite stare prejete fakse.                                                                               |
|                      |                         | Izbrisi<br>vse (novi<br>faksi) | Izbrišite nove prejete fakse.                                                                                |
|                      |                         | Izbrisi<br>vse(stari<br>faksi) | Izbrišite stare prejete fakse.                                                                               |
| Imenik               | -                       | -                              | Iz imenika izberite naslov prejemnika.                                                                       |
| Zgod. klicev         | -                       | -                              | S seznama odhodnih klicev izberite številko, nato<br>nanjo pošljite faks, jo dodajte v imenik ali izbrišite. |

### [Kopija]

## [ [Kopija]

| 3. raven | 4. raven                          | 5. raven              | Opisi                                                                                                    |
|----------|-----------------------------------|-----------------------|----------------------------------------------------------------------------------------------------|
| Start    | -                                 | -                     | Kopirajte enobarvno ali sivinsko.                                                                                  |
| ID       | -                                 | -                     | Kopirajte osebno izkaznico.                                                                                        |
| Moznosti | Kakovost                          | -                     | Izberite ločljivost skeniranja za svojo vrsto<br>dokumenta.                                                        |
|          | Upor. plad.                       | -                     | Izberite pladenj za papir, ki ga želite uporabiti.                                                                 |
|          | Povecaj/zmanj.                    | 100%                  | -                                                                                                    |
|          |                                   | Povecaj               | Izberite razmerje povečave za naslednjo<br>kopijo.                                                                 |
|          |                                   | Zmanjsaj              | Izberite razmerje pomanjšave za naslednjo<br>kopijo.                                                               |
|          |                                   | Samod.                | Prilagodi velikost kopije nastavljeni velikosti papirja.                                                           |
|          |                                   | Po meri<br>(25-400 %) | Vnesite razmerje povečave/pomanjšave.                                                                              |
|          | Gostota                           | -                     | Nastavite gostoto.                                                                                                 |
|          | 2-str.kopija                      | Postavitev            | Izklopite ali vklopite obojestransko kopiranje<br>in izberite obračanje po daljšem ali po<br>krajšem robu.         |
|          | Postavitev str.<br>za dvost. kop. | -                     | Ko kopirate obojestranski dokument in želite<br>obojestranske kopije N v 1, izberite možnost<br>postavitve strani. |
|          | Kontrast                          | -                     | Nastavite kontrast.                                                                                                |
|          | Sklad/Razvrsc                     | -                     | lzberite za zlaganje ali razvrščanje več kopij.                                                                    |
|          | 2v1/1v1                           | -                     | Če izberete 2 v 1 (ID), lahko izberete<br>možnosti za postavitev.                                                  |
|          | Postavi str.                      | -                     | Kopirajte N v 1 in 2 na 1.                                                                                         |
|          | Samod. poravn.                    | -                     | Napravo nastavite tako, da samodejno<br>popravi zamaknjen dokument.                                                |

| 3. raven                | 4. raven | 5. raven | Opisi                                       |
|-------------------------|----------|----------|---------------------------------------------|
| Shrani kot<br>bliznjico | -        | -        | Trenutne nastavitve shranite kot bližnjico. |

[Opt. branje]

## [Opt. branje]

| 3. raven | 4. raven                              | 5. raven                                                          | 6. raven                | Opisi                                          |
|----------|---------------------------------------|-------------------------------------------------------------------|-------------------------|------------------------------------------------|
| na USB   | Druga dejanja<br>fun.<br>Opt.branje v | -                                                                 | -                       | Dokumente skenirajte v<br>bliskovni USB-pogon. |
|          | Moznosti                              | 2-str. opticno<br>branje                                          | -                       |                                                |
|          |                                       | (Za modele s<br>samodejnim<br>obojestranskim<br>optičnim branjem) |                         |                                                |
|          |                                       | Nastavitev barv                                                   | -                       |                                                |
|          |                                       | Locljivost                                                        | -                       |                                                |
|          |                                       | Vrsta datoteke                                                    | -                       |                                                |
|          |                                       | Vel. dokumenta                                                    | -                       |                                                |
|          |                                       | Svetlost                                                          | -                       |                                                |
|          |                                       | Kontrast                                                          | -                       |                                                |
|          |                                       | Ime datoteke                                                      | -                       |                                                |
|          |                                       | Slog imena dat.                                                   | -                       |                                                |
|          |                                       | Velikost<br>datoteke                                              | -                       |                                                |
|          |                                       | Samod. poravn.                                                    | -                       |                                                |
|          |                                       | Presk. prazno<br>str.                                             | -                       |                                                |
|          |                                       | Obcutlj. za<br>presk. prazne<br>str.                              | -                       |                                                |
|          |                                       | Odstranite barvo<br>ozadja                                        | -                       |                                                |
|          |                                       | Nastavitev robov<br>(na voljo samo za<br>določene modele)         | -                       |                                                |
|          |                                       | Razdelitev<br>dokumenta                                           | Razdelitev<br>dokumenta |                                                |
|          |                                       |                                                                   | Коріје                  |                                                |
|          |                                       |                                                                   | Stevilo<br>strani       |                                                |
|          |                                       | Stiskanje crno-<br>bele dat. TIFF                                 | -                       |                                                |
|          |                                       | Nast. novo<br>privz.                                              | -                       |                                                |
|          |                                       | Tovar. ponast.                                                    | -                       |                                                |

| 3. raven      | 4. raven                              | 5. raven                                | 6. raven                | Opisi                                                                                                |
|---------------|---------------------------------------|-----------------------------------------|-------------------------|----------------------------------------------------------------------------------------------------|
| na USB        | Shrani kot<br>bliznjico               | -                                       | -                       | Dokumente skenirajte v<br>bliskovni USB-pogon.                                                       |
|               | Start                                 | -                                       | -                       |                                                                                                    |
| v moj naslov. | -                                     | -                                       | -                       | Skenirajte črno-beli ali barvni<br>dokument na svoj e-poštni<br>naslov.                              |
| v mojo mapo   | -                                     | -                                       | -                       | Skenirane podatke pošljite v<br>svojo mapo v CIFS-strežniku v<br>krajevnem omrežju ali<br>internetu. |
| v racunalnik  | v datoteko                            | Druga dejanja<br>fun. Opt.branje<br>V   | -                       | Skenirajte dokumente in jih<br>shranite v mapo svojega<br>računalnika.                               |
|               |                                       | (izberite USB ali<br>osebni računalnik) | Moznosti                |                                                                                                    |
|               |                                       |                                         | Shrani kot<br>bliznjico |                                                                                                    |
|               |                                       |                                         | Start                   | -                                                                                                    |
|               | v OCR                                 | Druga dejanja<br>fun. Opt.branje<br>v   | -                       | Skenirani dokument pretvorite<br>v besedilno datoteko, ki jo je<br>mogoče urejati.                   |
|               |                                       | (izberite USB ali<br>osebni računalnik) | Moznosti                |                                                                                                    |
|               |                                       |                                         | Shrani kot<br>bliznjico |                                                                                                    |
|               |                                       |                                         | Start                   |                                                                                                    |
|               | v sliko                               | Druga dejanja<br>fun. Opt.branje<br>v   | -                       | Fotografije ali grafiko<br>skenirajte v grafično aplikacijo.                                         |
|               |                                       | (izberite USB ali<br>osebni računalnik) | Moznosti                |                                                                                                    |
|               |                                       |                                         | Shrani kot<br>bliznjico |                                                                                                    |
|               |                                       |                                         | Start                   |                                                                                                    |
|               | v e-posto                             | Druga dejanja<br>fun. Opt.branje<br>v   | -                       | Pošljite skenirani dokument<br>kot prilogo e-poštnemu<br>sporočilu.                                  |
|               |                                       | (izberite USB ali<br>osebni računalnik) | Moznosti                |                                                                                                    |
|               |                                       |                                         | Shrani kot<br>bliznjico |                                                                                                    |
|               |                                       |                                         | Start                   |                                                                                                    |
| v mob. apl.   | Druga dejanja<br>fun.<br>Opt.branje v | -                                       | -                       | Skeniranje dokumentov v<br>mobilno aplikacijo.                                                       |
|               | (izberite ime<br>profila)             | Moznosti                                | -                       |                                                                                                    |
|               |                                       | Shrani kot<br>bliznjico                 | -                       |                                                                                                    |
|               |                                       | Start                                   | -                       |                                                                                                    |

| 3. raven                             | 4. raven                              | 5. raven                | 6. raven | Opisi                                                                               |
|--------------------------------------|---------------------------------------|-------------------------|----------|-------------------------------------------------------------------------------------|
| v strez. e-poste                     | Druga dejanja                         | -                       | -        | Enobarven ali barven                                                                |
|                                      | fun.<br>Opt.branje v                  |                         |          | dokument skenirajte v e-postni<br>strežnik.                                         |
|                                      | Prekl.                                | -                       | -        |                                                                                     |
|                                      | Rocno                                 | -                       | -        |                                                                                     |
|                                      | Imenik                                | Q                       | -        |                                                                                     |
|                                      |                                       | (Iskanje)               |          |                                                                                     |
|                                      |                                       | Uredi                   | -        |                                                                                     |
|                                      |                                       | (izberite imenik)       | -        |                                                                                     |
|                                      | Naprej                                | Cilji                   | -        |                                                                                     |
|                                      |                                       | Moznosti                | -        |                                                                                     |
|                                      |                                       | Shrani kot<br>bliznjico | -        |                                                                                     |
|                                      |                                       | Start                   | -        |                                                                                     |
|                                      | Cilji                                 | (izberite naslov)       | -        |                                                                                     |
| v streznik FTP/                      | Druga dejanja                         | -                       | -        | Skenirane podatke pošljite                                                          |
| SFTP                                 | fun.<br>Opt.branje v                  |                         |          | prek FTP/SFTP-strežnika.                                                            |
|                                      | (izberite ime<br>profila)             | Moznosti                | -        |                                                                                     |
|                                      |                                       | Shrani kot<br>bliznjico | -        |                                                                                     |
|                                      |                                       | Start                   | -        |                                                                                     |
| v omrezje                            | Druga dejanja<br>fun.<br>Opt.branje v | -                       | -        | Skenirane podatke pošljite v<br>CIFS-strežnik v krajevnem<br>omrežju ali internetu. |
|                                      | (izberite ime<br>profila)             | Moznosti                | -        |                                                                                     |
|                                      |                                       | Shrani kot<br>bliznjico | -        |                                                                                     |
|                                      |                                       | Start                   | -        |                                                                                     |
| v SharePoint                         | Druga dejanja<br>fun.<br>Opt.branje v | -                       | -        | Pošiljanje skeniranih podatkov<br>s strežnikom SharePoint.                          |
|                                      | (izberite ime<br>profila)             | Moznosti                | -        |                                                                                     |
|                                      |                                       | Shrani kot<br>bliznjico | -        |                                                                                     |
|                                      |                                       | Start                   | -        |                                                                                     |
| na splet                             | -                                     | -                       | -        | Skenirane podatke pošljite v internetno storitev.                                   |
| Skeniranje WS                        | Druga dejanja                         | -                       | -        | Podatke skenirajte s                                                                |
| (Se prikaže, ko                      | fun.<br>Opt.branje v                  |                         |          | protokolom za spletne storitve.                                                     |
| spletne storitve, ki se              | Opt. branje                           | -                       | -        | —                                                                                   |
| prikaže v programu<br>Raziskovalec v | Sken za e-                            | -                       | -        | —                                                                                   |
| vašem računalniku.)                  | posto                                 |                         |          |                                                                                     |
|                                      | Sken. za faks                         | -                       | -        |                                                                                     |

| 3. raven                                                                                                    | 4. raven             | 5. raven | 6. raven | Opisi                                                   |
|----------------------------------------------------------------------------------------------------|----------------------|----------|----------|---------------------------------------------------------|
| Skeniranje WS<br>(Se prikaže, ko<br>namestite skener za<br>spletne storitve, ki se<br>prikaže v programu<br>Raziskovalec v<br>vašem računalniku.) | Sken. za<br>tiskanje | -        | -        | Podatke skenirajte s<br>protokolom za spletne storitve. |

### [Bliznjice]

## + [Bliznjice]

| 3. raven                                       | Raven 4                     | 5. raven               | Opisi                                                                                                |
|------------------------------------------------|-----------------------------|------------------------|----------------------------------------------------------------------------------------------------|
| + Dodaj bliznjico                              | Коріја                      | -                      | Izberite želene nastavitve.                                                                          |
|                                                | Faks                        | -                      | Izberite želene nastavitve.                                                                          |
|                                                | Opt. branje                 | v datoteko             | Skenirajte črno-beli ali barvni<br>dokument v svoj računalnik.                                       |
|                                                |                             | V OCR                  | Skenirani dokument pretvorite v<br>besedilno datoteko, ki jo je mogoče<br>urejati.                   |
|                                                |                             | v sliko                | Skenirajte barvno sliko v svojo<br>grafično aplikacijo.                                              |
|                                                |                             | v USB                  | Dokumente skenirajte v bliskovni<br>USB-pogon.                                                       |
|                                                |                             | v e-posto              | Skenirajte črno-beli ali barvni<br>dokument v svojo e-poštno aplikacijo.                             |
|                                                |                             | v strez. e-<br>poste   | Skenirajte črno-beli ali barvni<br>dokument na želeni e-poštni naslov.                               |
|                                                |                             | v omrezje              | Skenirane podatke pošljite v CIFS-<br>strežnik v krajevnem omrežju ali<br>internetu.                 |
|                                                |                             | v streznik<br>FTP/SFTP | Skenirane podatke pošljite prek FTP/<br>SFTP-strežnika.                                              |
|                                                |                             | v SharePoint           | Pošiljanje skeniranih podatkov s<br>strežnikom SharePoint.                                           |
|                                                | Splet                       | -                      | Napravo Brother povežite z<br>internetno storitvijo.                                                 |
|                                                |                             |                        | Od izdaje tega dokumenta je<br>ponudnik morda dodal spletne<br>storitve in spremenil imena storitev. |
|                                                | Programi                    | -                      | Napravo Brother povežite s storitvijo<br>za aplikacije Brother.                                      |
| Ti seznami se prikažejo, ko za                 | Preimen.                    | -                      | Spremenite ime bližnjice.                                                                            |
| dve sekundi pritisnete vsako ime<br>bližnjice. | Uredi                       | -                      | Spremenite nastavitve bližnjice.                                                                     |
|                                                | Izbrisi                     | -                      | Izbrišite bližnjico.                                                                                 |
|                                                | Registracija<br>kartice/NFC | -                      | Za ID-kartico določite bližnjico.                                                                    |
|                                                | Izbris<br>kartice/NFC       | -                      | Z ID-kartice odstranite bližnjico.                                                                   |

#### [Varno tiskanje]

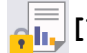

## [Varno tiskanje]

| 2. raven       | Opisi                                                                                |
|----------------|--------------------------------------------------------------------------------------|
| Varno tiskanje | Ko vnesete štirimestno geslo, lahko tiskate podatke, shranjene v pomnilniku naprave. |
|                | Funkcija je vklopljena samo, če je varno tiskanje v napravi na voljo.                |

#### [Splet]

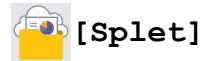

| 2. raven | Opisi                                             |
|----------|---------------------------------------------------|
| Splet    | Napravo Brother povežite z internetno storitvijo. |

#### [Programi]

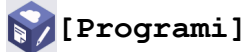

| 2. raven | Opisi                                                        |
|----------|--------------------------------------------------------------|
| Programi | Napravo Brother povežite s storitvijo za aplikacije Brother. |

#### [USB]

## USB]

| 2. raven | Raven 3       | Opisi                                                  |
|----------|---------------|--------------------------------------------------------|
| USB      | Sken. v USB   | Dokumente skenirajte v bliskovni USB-pogon.            |
|          | Neposr. tisk. | Natisnite podatke neposredno z bliskovnega USB-pogona. |

#### [2 v 1 Kopija ID]

## 📧 🗒 [2 v 1 Kopija ID]

| 2. raven |   |   | n      |    | Opisi                                               |
|----------|---|---|--------|----|-----------------------------------------------------|
| 2        | v | 1 | Kopija | ID | Kopirajte obe strani osebne izkaznice na eno stran. |

### S tem povezane informacije

• Tabele nastavitev in funkcij

▲ Domov > Nastavitve naprave > Spreminjanje nastavitev naprave na nadzorni plošči > Tabele nastavitev in funkcij > Tabele funkcij (DCP-L5510DW)

## Tabele funkcij (DCP-L5510DW)

Sorodni modeli: DCP-L5510DW

```
>> Nastavitev Wi-Fi®
>> [Toner]
>> [Kopija]
>> [Opt. branje]
>> [Bliznjice]
>> [Varno tiskanje]
>> [Splet]
>> [Programi]
>> [USB]
>> [2 v 1 Kopija ID]
```

#### Nastavitev Wi-Fi®

(nastavitev Wi-Fi<sup>®</sup>)

#### (Za modele z brezžičnim omrežjem)

| 3. raven                           | Opisi                                                                    |
|------------------------------------|--------------------------------------------------------------------------|
| Poisci omrezje Wi-Fi               | Ročno konfigurirajte nastavitve brezžičnega omrežja.                     |
| TCP/IP <sup>1</sup>                | Spremenite nastavitve TCP/IP.                                            |
| WPS/Potisni gumb                   | S pritiskom enega gumba konfigurirajte nastavitve brezžičnega omrežja.   |
| Koda WPS/PIN <sup>1</sup>          | Konfigurirajte nastavitve brezžičnega omrežja z WPS-funkcijo s PIN-kodo. |
| Stanje WLAN <sup>1</sup>           | Prikažite stanje brezžične omrežne povezave.                             |
| Naslov MAC <sup>1</sup>            | Prikažite MAC-naslov naprave.                                            |
| Nastavite na privzeto <sup>1</sup> | Obnovite tovarniške nastavitve brezžičnega omrežja vaše naprave.         |
| Omogoci WLAN <sup>1</sup>          | Vklopite ali izklopite brezžični vmesnik.                                |

<sup>1</sup> Na voljo, ko konfigurirate povezavo Wi-Fi<sup>®</sup>.

#### [Toner]

### [Toner]

| 2. raven            | Opisi                                                                                           |
|---------------------|-------------------------------------------------------------------------------------------------|
| Zivlj. doba tonerja | Oglejte si približno preostalo življenjsko dobo tonerja.                                        |
| Preskus tisk.       | Natisnite preskusno stran.                                                                      |
| Preverjanje tonerja | Na LCD-zaslonu si oglejte informacije o nameščenem tonerju, na primer, ali je toner originalni. |

### [Kopija]

# [ [Kopija]

| 3. raven                | 4. raven                          | 5. raven              | Opisi                                                                                                    |
|-------------------------|-----------------------------------|-----------------------|----------------------------------------------------------------------------------------------------|
| Start                   | -                                 | -                     | Kopirajte enobarvno ali sivinsko.                                                                                  |
| ID                      | -                                 | -                     | Kopirajte osebno izkaznico.                                                                                        |
| Moznosti                | Kakovost                          | -                     | Izberite ločljivost skeniranja za svojo vrsto dokumenta.                                                           |
|                         | Upor. plad.                       | -                     | Izberite pladenj za papir, ki ga želite uporabiti.                                                                 |
|                         | Povecaj/zmanj.                    | 100%                  | -                                                                                                    |
|                         |                                   | Povecaj               | Izberite razmerje povečave za naslednjo<br>kopijo.                                                                 |
|                         |                                   | Zmanjsaj              | Izberite razmerje pomanjšave za naslednjo<br>kopijo.                                                               |
|                         |                                   | Samod.                | Prilagodi velikost kopije nastavljeni velikosti papirja.                                                           |
|                         |                                   | Po meri<br>(25-400 %) | Vnesite razmerje povečave/pomanjšave.                                                                              |
|                         | Gostota                           | -                     | Nastavite gostoto.                                                                                                 |
|                         | 2-str.kopija                      | Postavitev            | Izklopite ali vklopite obojestransko kopiranje<br>in izberite obračanje po daljšem ali po<br>krajšem robu.         |
|                         | Postavitev str.<br>za dvost. kop. | -                     | Ko kopirate obojestranski dokument in želite<br>obojestranske kopije N v 1, izberite možnost<br>postavitve strani. |
|                         | Kontrast                          | -                     | Nastavite kontrast.                                                                                                |
|                         | Sklad/Razvrsc                     | -                     | lzberite za zlaganje ali razvrščanje več kopij.                                                                    |
|                         | 2v1/1v1                           | -                     | Če izberete 2 v 1 (ID), lahko izberete<br>možnosti za postavitev.                                                  |
|                         | Postavi str.                      | -                     | Kopirajte N v 1 in 2 na 1.                                                                                         |
|                         | Samod. poravn.                    | -                     | Napravo nastavite tako, da samodejno popravi zamaknjen dokument.                                                   |
| Shrani kot<br>bliznjico | -                                 | -                     | Trenutne nastavitve shranite kot bližnjico.                                                                        |

## [Opt. branje]

## [Opt. branje]

| 3. raven | 4. raven                              | 5. raven                                                          | 6. raven | Opisi                                          |
|----------|---------------------------------------|-------------------------------------------------------------------|----------|------------------------------------------------|
| na USB   | Druga dejanja<br>fun.<br>Opt.branje v | -                                                                 | -        | Dokumente skenirajte v<br>bliskovni USB-pogon. |
|          | Moznosti                              | 2-str. opticno<br>branje                                          | -        |                                                |
|          |                                       | (Za modele s<br>samodejnim<br>obojestranskim<br>optičnim branjem) |          |                                                |
|          |                                       | Nastavitev barv                                                   | -        |                                                |

| 3. raven      | 4. raven                | 5. raven                                                  | 6. raven                | Opisi                                                                                                |
|---------------|-------------------------|-----------------------------------------------------------|-------------------------|----------------------------------------------------------------------------------------------------|
| na USB        | Moznosti                | Locljivost                                                | -                       | Dokumente skenirajte v                                                                               |
|               |                         | Vrsta datoteke                                            | -                       | bliskovni USB-pogon.                                                                                 |
|               |                         | Vel. dokumenta                                            | -                       |                                                                                                    |
|               |                         | Svetlost                                                  | -                       |                                                                                                    |
|               |                         | Kontrast                                                  | -                       |                                                                                                    |
|               |                         | Ime datoteke                                              | -                       |                                                                                                    |
|               |                         | Slog imena dat.                                           | -                       |                                                                                                    |
|               |                         | Velikost<br>datoteke                                      | -                       |                                                                                                    |
|               |                         | Samod. poravn.                                            | -                       |                                                                                                    |
|               |                         | Presk. prazno<br>str.                                     | -                       |                                                                                                    |
|               |                         | Obcutlj. za                                               | -                       |                                                                                                    |
|               |                         | presk. prazne                                             |                         |                                                                                                    |
|               |                         | Odstranite barvo                                          |                         |                                                                                                    |
|               |                         | ozadja                                                    | -                       |                                                                                                    |
|               |                         | Nastavitev robov<br>(na voljo samo za<br>določene modele) | -                       |                                                                                                    |
|               |                         | Razdelitev<br>dokumenta                                   | Razdelitev<br>dokumenta |                                                                                                    |
|               |                         |                                                           | Коріје                  |                                                                                                    |
|               |                         |                                                           | Stevilo<br>strani       |                                                                                                    |
|               |                         | Stiskanje crno-<br>bele dat. TIFF                         | -                       |                                                                                                    |
|               |                         | Nast. novo<br>privz.                                      | -                       |                                                                                                    |
|               |                         | Tovar. ponast.                                            | -                       |                                                                                                    |
|               | Shrani kot<br>bliznjico | -                                                         | -                       |                                                                                                    |
|               | Start                   | -                                                         | -                       |                                                                                                    |
| v moj naslov. | -                       | -                                                         | -                       | Skenirajte črno-beli ali barvni<br>dokument na svoj e-poštni<br>naslov.                              |
| v mojo mapo   | -                       | -                                                         | -                       | Skenirane podatke pošljite v<br>svojo mapo v CIFS-strežniku v<br>krajevnem omrežju ali<br>internetu. |
| v racunalnik  | v datoteko              | Druga dejanja<br>fun. Opt.branje<br>v                     | -                       | Skenirajte dokumente in jih<br>shranite v mapo svojega<br>računalnika.                               |
|               |                         | (izberite USB ali<br>osebni računalnik)                   | Moznosti                |                                                                                                    |
|               |                         |                                                           | Shrani kot<br>bliznjico |                                                                                                    |
|               |                         |                                                           | Start                   |                                                                                                    |

| 3. raven         | 4. raven                              | 5. raven                                | 6. raven                | Opisi                                                                              |
|------------------|---------------------------------------|-----------------------------------------|-------------------------|------------------------------------------------------------------------------------|
| v racunalnik     | v OCR                                 | Druga dejanja<br>fun. Opt.branje<br>v   | -                       | Skenirani dokument pretvorite<br>v besedilno datoteko, ki jo je<br>mogoče urejati. |
|                  |                                       | (izberite USB ali                       | Moznosti                |                                                                                    |
|                  |                                       |                                         | Shrani kot<br>bliznjico |                                                                                    |
|                  |                                       |                                         | Start                   |                                                                                    |
|                  | v sliko                               | Druga dejanja<br>fun. Opt.branje<br>v   | -                       | Fotografije ali grafiko<br>skenirajte v grafično aplikacijo.                       |
|                  |                                       | (izberite USB ali<br>osebni računalnik) | Moznosti                |                                                                                    |
|                  |                                       | ,                                       | Shrani kot<br>bliznjico |                                                                                    |
|                  |                                       |                                         | Start                   |                                                                                    |
|                  | v e-posto                             | Druga dejanja<br>fun. Opt.branje<br>v   | -                       | Pošljite skenirani dokument kot<br>prilogo e-poštnemu sporočilu.                   |
|                  |                                       | (izberite USB ali<br>osebni računalnik) | Moznosti                |                                                                                    |
|                  |                                       | ,                                       | Shrani kot<br>bliznjico |                                                                                    |
|                  |                                       |                                         | Start                   | -                                                                                  |
| v mob. apl.      | Druga dejanja<br>fun.<br>Opt.branje v | -                                       | -                       | Skeniranje dokumentov v<br>mobilno aplikacijo.                                     |
|                  | (izberite ime<br>profila)             | Moznosti                                | -                       |                                                                                    |
|                  |                                       | Shrani kot<br>bliznjico                 | -                       |                                                                                    |
|                  |                                       | Start                                   | -                       |                                                                                    |
| v strez. e-poste | Druga dejanja<br>fun.<br>Opt.branje v | -                                       | -                       | Enobarven ali barven<br>dokument skenirajte v e-poštni<br>strežnik.                |
|                  | Prekl.                                | -                                       | -                       |                                                                                    |
|                  | Rocno                                 | -                                       | -                       | -                                                                                  |
|                  | Imenik                                | Q                                       | -                       |                                                                                    |
|                  |                                       | (Iskanje)                               |                         |                                                                                    |
|                  |                                       | Uredi                                   | -                       |                                                                                    |
|                  |                                       | (izberite imenik)                       | -                       | -                                                                                  |
|                  | Naprej                                | Cilji                                   | -                       |                                                                                    |
|                  |                                       |                                         | -                       |                                                                                    |
|                  |                                       | Moznosti                                |                         | -                                                                                  |
|                  |                                       | Shranı kot<br>bliznjico                 | -                       | -                                                                                  |
|                  |                                       | Start                                   | -                       |                                                                                    |
|                  | Cilji                                 | (izberite naslov)                       | -                       |                                                                                    |

| 3. raven                                                                                                    | 4. raven                              | 5. raven                | 6. raven | Opisi                                                                               |
|----------------------------------------------------------------------------------------------------|---------------------------------------|-------------------------|----------|-------------------------------------------------------------------------------------|
| v streznik FTP/<br>SFTP                                                                                                    | Druga dejanja<br>fun.<br>Opt.branje v | -                       | -        | Skenirane podatke pošljite prek FTP/SFTP-strežnika.                                 |
|                                                                                                    | (izberite ime<br>profila)             | Moznosti                | -        |                                                                                     |
|                                                                                                    | . ,                                   | Shrani kot<br>bliznjico | -        |                                                                                     |
|                                                                                                    |                                       | Start                   | -        |                                                                                     |
| v omrezje                                                                                                    | Druga dejanja<br>fun.<br>Opt.branje v | -                       | -        | Skenirane podatke pošljite v<br>CIFS-strežnik v krajevnem<br>omrežju ali internetu. |
|                                                                                                    | (izberite ime<br>profila)             | Moznosti                | -        |                                                                                     |
|                                                                                                    |                                       | Shrani kot<br>bliznjico | -        |                                                                                     |
|                                                                                                    |                                       | Start                   | -        |                                                                                     |
| v SharePoint                                                                                                    | Druga dejanja<br>fun.<br>Opt.branje v | -                       | -        | Pošiljanje skeniranih podatkov<br>s strežnikom SharePoint.                          |
|                                                                                                    | (izberite ime<br>profila)             | Moznosti                | -        |                                                                                     |
|                                                                                                    |                                       | Shrani kot<br>bliznjico | -        |                                                                                     |
|                                                                                                    |                                       | Start                   | -        |                                                                                     |
| na splet                                                                                                    | -                                     | -                       | -        | Skenirane podatke pošljite v internetno storitev.                                   |
| Skeniranje WS<br>(Se prikaže, ko<br>namestite skener za<br>spletne storitve, ki se<br>prikaže v programu<br>Raziskovalec v<br>vašem računalniku.) | Druga dejanja<br>fun.<br>Opt.branje v | -                       | -        | Podatke skenirajte s<br>protokolom za spletne storitve.                             |
|                                                                                                    | Opt. branje                           | -                       | -        |                                                                                     |
|                                                                                                    | Sken za e-<br>posto                   | -                       | -        |                                                                                     |
|                                                                                                    | Sken. za faks                         | -                       | -        |                                                                                     |
|                                                                                                    | Sken. za<br>tiskanje                  | -                       | -        |                                                                                     |

## [Bliznjice]

## + [Bliznjice]

| 3. raven        | 4. raven                | 5. raven   | Opisi                                                                              |
|-----------------|-------------------------|------------|------------------------------------------------------------------------------------|
| Dodaj bliznjico | Kopija                  | -          | Izberite želene nastavitve.                                                        |
|                 | Opt. branje v<br>v<br>v | v datoteko | Skenirajte črno-beli ali barvni dokument<br>v svoj računalnik.                     |
|                 |                         | V OCR      | Skenirani dokument pretvorite v<br>besedilno datoteko, ki jo je mogoče<br>urejati. |
|                 |                         | v sliko    | Skenirajte barvno sliko v svojo grafično<br>aplikacijo.                            |
|                 |                         | v USB      | Dokumente skenirajte v bliskovni USB-<br>pogon.                                    |

| 3. raven                                          | 4. raven                    | 5. raven                | Opisi                                                                                                |
|---------------------------------------------------|-----------------------------|-------------------------|----------------------------------------------------------------------------------------------------|
| Dodaj bliznjico                                   | Opt. branje                 | v e-posto               | Skenirajte črno-beli ali barvni dokument<br>v svojo e-poštno aplikacijo.                             |
|                                                   |                             | v strez. e-<br>poste    | Skenirajte črno-beli ali barvni dokument<br>na želeni e-poštni naslov.                               |
|                                                   |                             | v omrezje               | Skenirane podatke pošljite v CIFS-<br>strežnik v krajevnem omrežju ali<br>internetu.                 |
|                                                   |                             | v streznik FTP/<br>SFTP | Skenirane podatke pošljite prek FTP/<br>SFTP-strežnika.                                              |
|                                                   |                             | v SharePoint            | Pošiljanje skeniranih podatkov s<br>strežnikom SharePoint.                                           |
|                                                   | Splet                       | -                       | Napravo Brother povežite z internetno storitvijo.                                                    |
|                                                   |                             |                         | Od izdaje tega dokumenta je ponudnik<br>morda dodal spletne storitve in<br>spremenil imena storitev. |
|                                                   | Programi                    | -                       | Napravo Brother povežite s storitvijo za aplikacije Brother.                                         |
| Ti seznami se prikažejo, ko                       | Preimen.                    | -                       | Spremenite ime bližnjice.                                                                            |
| za dve sekundi pritisnete<br>vsako ime bližniice. | Uredi                       | -                       | Spremenite nastavitve bližnjice.                                                                     |
| ,                                                 | Izbrisi                     | -                       | Izbrišite bližnjico.                                                                                 |
|                                                   | Registracija<br>kartice/NFC | -                       | Za ID-kartico določite bližnjico.                                                                    |
|                                                   | Izbris<br>kartice/NFC       | -                       | Z ID-kartice odstranite bližnjico.                                                                   |

### [Varno tiskanje]

# [Varno tiskanje]

| 2. raven       | Opisi                                                                                |  |
|----------------|--------------------------------------------------------------------------------------|--|
| Varno tiskanje | Ko vnesete štirimestno geslo, lahko tiskate podatke, shranjene v pomnilniku naprave. |  |
|                | Funkcija je vklopljena samo, če je varno tiskanje v napravi na voljo.                |  |

## [Splet]

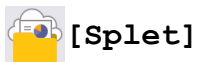

| 2. raven | Opisi                                             |
|----------|---------------------------------------------------|
| Splet    | Napravo Brother povežite z internetno storitvijo. |

## [Programi]

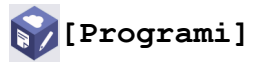

| 2. raven | Opisi                                                        |
|----------|--------------------------------------------------------------|
| Programi | Napravo Brother povežite s storitvijo za aplikacije Brother. |

#### [USB]

## USB]

| 2. raven | 3. raven      | Opisi                                                  |
|----------|---------------|--------------------------------------------------------|
| USB      | Sken. v USB   | Dokumente skenirajte v bliskovni USB-pogon.            |
|          | Neposr. tisk. | Natisnite podatke neposredno z bliskovnega USB-pogona. |

### [2 v 1 Kopija ID]

## [2 v 1 Kopija ID]

| 2. raven |   |   | Opisi  |    |                                                     |
|----------|---|---|--------|----|-----------------------------------------------------|
| 2        | v | 1 | Kopija | ID | Kopirajte obe strani osebne izkaznice na eno stran. |

## S tem povezane informacije

Tabele nastavitev in funkcij

▲ Domov > Nastavitve naprave > Spreminjanje nastavitev naprave s spletnim upravljanjem

## Spreminjanje nastavitev naprave s spletnim upravljanjem

Spletno upravljanje je orodje, ki omogoča upravljanje naprave s prenosnim protokolom hiperbesedila (Hyper Text Transfer Protocol – HTTP) ali prenosnim protokolom hiperbesedila po na ravni vtičnic zavarovani povezavi (Hyper Text Transfer Protocol over Secure Socket Layer – HTTPS) v običajnem spletnem brskalniku.

- Kaj je spletno upravljanje
- Dostop do spletnega upravljanja
- Nastavljanje ali spreminjanje gesla za prijavo za spletno upravljanje
- Priprava imenika naprave s spletnim upravljanjem

▲ Domov > Nastavitve naprave > Spreminjanje nastavitev naprave s spletnim upravljanjem > Kaj je spletno upravljanje

## Kaj je spletno upravljanje

Spletno upravljanje je orodje, ki omogoča upravljanje naprave s prenosnim protokolom hiperbesedila (Hyper Text Transfer Protocol – HTTP) ali prenosnim protokolom hiperbesedila po na ravni vtičnic zavarovani povezavi (Hyper Text Transfer Protocol over Secure Socket Layer – HTTPS) v običajnem spletnem brskalniku.

- Priporočamo uporabo najnovejše različice naslednjih spletnih brskalnikov:
  - Microsoft Edge, Firefox in Google Chrome<sup>™</sup> za sistem Windows
  - Safari, Firefox in Google Chrome<sup>™</sup> za računalnike Mac
  - Google Chrome<sup>™</sup> za sistem Android<sup>™</sup>
  - Safari in Google Chrome<sup>™</sup> za sistem iOS
- Poskrbite, da bodo funkcija JavaScript in piškotki vedno omogočeni, ne glede na to, kateri brskalnik uporabljate.
- Prepričajte se, da je vaša naprava vključena in povezana z istim omrežjem kot računalnik ter da vaše omrežje podpira TCP/IP-protokol.

XXX-XXXX series

Ø

|                                                                                                    | Status                  |
|----------------------------------------------------------------------------------------------------|-------------------------|
| Logout                                                                                                    | Device Status           |
| This machine's default password is<br>on the back of the machine and<br>marked "Pwd".<br>We recommend changing it | Sleep                   |
| immediately.                                                                                                    | ● Off<br>○ On           |
| Home                                                                                                    |                         |
| Status                                                                                                    | Toner Level             |
| Auto Refresh Interval                                                                                             |                         |
| General                                                                                                    | ВК                      |
| Address Book                                                                                                    | Web Language       Auto |
| Fax                                                                                                    | Device Lossion          |
| Сору                                                                                                    | Contact :               |
| Print                                                                                                    | Location :              |
| Scan                                                                                                    |                         |
| Administrator                                                                                                    |                         |

Dejanski zaslon se lahko razlikuje od zgoraj prikazanega.

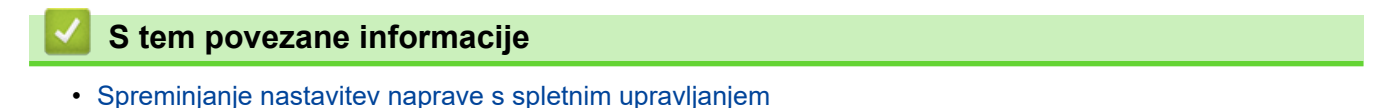

brother

▲ Domov > Nastavitve naprave > Spreminjanje nastavitev naprave s spletnim upravljanjem > Dostop do spletnega upravljanja

## Dostop do spletnega upravljanja

- Priporočamo uporabo najnovejše različice naslednjih spletnih brskalnikov:
  - Microsoft Edge, Firefox in Google Chrome<sup>™</sup> za sistem Windows
  - Safari, Firefox in Google Chrome<sup>™</sup> za računalnike Mac
  - Google Chrome<sup>™</sup> za sistem Android<sup>™</sup>
  - Safari in Google Chrome<sup>™</sup> za sistem iOS
- Poskrbite, da bodo funkcija JavaScript in piškotki vedno omogočeni, ne glede na to, kateri brskalnik uporabljate.
- Priporočamo, da za konfiguriranje nastavitev s spletnim upravljanjem uporabite varnostni protokol HTTPS.
- Kadar za konfiguriranje s spletnim upravljanjem uporabite protokol HTTPS, prikaže vaš brskalnik pogovorno okno z opozorilom. Da se izognete prikazu pogovornega okna z opozorilom, lahko za komunikacijo SSL/TSL namestite potrdilo z lastnim podpisom.
- Privzeto geslo za upravljanje nastavitev te naprave je na hrbtni strani naprave in ima oznako »Pwd«.
   Priporočamo, da privzeto geslo takoj spremenite, da napravo zaščitite pred nepooblaščenim dostopom.

Privzeto geslo lahko najdete tudi v poročilu o konfiguraciji omrežja.

>> Dostop do spletnega upravljanja iz vašega spletnega brskalnika

>> Dostop do spletnega upravljanja iz Brother iPrint&Scan (Windows/Mac)

>> Dostop do spletnega upravljanja iz orodijBrother (Windows)

#### Dostop do spletnega upravljanja iz vašega spletnega brskalnika

- 1. Zaženite svoj spletni brskalnik.
- 2. V naslovno vrstico brskalnika vnesite »https://IP-naslov naprave« (»IP-naslov naprave« zamenjajte z dejanskim IP-naslovom svoje naprave).

Na primer:

https://192.168.1.2

Če uporabljate sistem domenskih imen ali omogočite NetBIOS-ime, lahko namesto IP-naslova vnesete tudi drugo ime, na primer »TiskalnikVSouporabi«.

Primer: https://SharedPrinter

- · Če omogočite NetBIOS-ime, lahko uporabite tudi ime vozlišča.
  - Primer: https://brn123456abcdef
- NetBIOS-ime lahko najdete v poročilu o konfiguraciji omrežja.
- 3. Če je zahtevano, vnesite geslo v polje Login (Prijava) in nato kliknite Login (Prijava).

Privzeto geslo za upravljanje nastavitev te naprave je na hrbtni strani naprave in ima oznako »Pwd«.

4. Če želite pripeti navigacijski meni na levo stran zaslona, kliknite ≡ in nato kliknite 🗾

Zdaj lahko spreminjate nastavitve naprave.

#### Dostop do spletnega upravljanja iz Brother iPrint&Scan (Windows/Mac)

- 1. Zagon programa Brother iPrint&Scan.
  - Windows

Zaženite **[Brother iPrint&Scan**].

• Mac

V menijski vrstici **Finder (Iskanje)** kliknite **Go (Pojdi)** > **Applications (Aplikacije)** in nato dvokliknite ikono iPrint&Scan.

Prikaže se zaslon Brother iPrint&Scan.

- 2. Če vaša naprava Brother ni izbrana, kliknite gumb **Select your Machine (Izberite svojo napravo)** in nato s seznama izberite ime svojega modela. Kliknite **V redu**.
- 3. Kliknite **1** (Nastavitve naprave).
- 4. Kliknite Vse nastavitve.

Odpre se stran spletnega upravljanja.

5. Če je zahtevano, vnesite geslo v polje Login (Prijava) in nato kliknite Login (Prijava).

Privzeto geslo za upravljanje nastavitev te naprave je na hrbtni strani naprave in ima oznako »Pwd«.

6. Če želite pripeti navigacijski meni na levo stran zaslona, kliknite 🚞 in nato kliknite 🗾

Zdaj lahko spreminjate nastavitve naprave.

Prav tako dobite dostop do spletnega upravljanja iz storitve Brother Mobile Connect za mobilne naprave.

#### Dostop do spletnega upravljanja iz orodijBrother (Windows)

- 1. Zaženite **Rother Utilities**) in kliknite spustni seznam ter izberite ime svojega modela (če še ni izbrano).
- Kliknite Orodja na levi navigacijski vrstici in kliknite Nastavitve naprave.
   Odpre se stran spletnega upravljanja.
- 3. Če je zahtevano, vnesite geslo v polje Login (Prijava) in nato kliknite Login (Prijava).

Privzeto geslo za upravljanje nastavitev te naprave je na hrbtni strani naprave in ima oznako »Pwd«.

Zdaj lahko spreminjate nastavitve naprave.

Če spremenite nastavitev za protokol, morate napravo po kliku **Submit (Pošlji)** znova zagnati, da se uveljavijo spremembe konfiguracije.

Po konfiguraciji nastavitev kliknite Logout (Odjava).

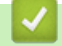

#### S tem povezane informacije

Spreminjanje nastavitev naprave s spletnim upravljanjem

▲ Domov > Nastavitve naprave > Spreminjanje nastavitev naprave s spletnim upravljanjem > Nastavljanje ali spreminjanje gesla za prijavo za spletno upravljanje

## Nastavljanje ali spreminjanje gesla za prijavo za spletno upravljanje

Privzeto geslo za upravljanje nastavitev te naprave je na hrbtni strani naprave in ima oznako »**Pwd**«. Priporočamo, da privzeto geslo takoj spremenite, da napravo zaščitite pred nepooblaščenim dostopom.

- 1. Zaženite svoj spletni brskalnik.
- 2. V naslovno vrstico brskalnika vnesite »https://IP-naslov naprave« (»IP-naslov naprave« zamenjajte z dejanskim IP-naslovom svoje naprave).

Na primer:

Ø

https://192.168.1.2

 Če uporabljate sistem domenskih imen ali omogočite NetBIOS-ime, lahko namesto IP-naslova vnesete tudi drugo ime, na primer »TiskalnikVSouporabi«.

Primer: https://SharedPrinter

Če omogočite NetBIOS-ime, lahko uporabite tudi ime vozlišča.

Primer: https://brn123456abcdef

NetBIOS-ime lahko najdete v poročilu o konfiguraciji omrežja.

3. Storite nekaj izmed naslednjega:

- Če ste prej nastavili svoje lastno geslo, ga vtipkajte in kliknite Login (Prijava).
- Če prej niste nastavili lastnega gesla, vnesite privzeto geslo za prijavo in nato kliknite Login (Prijava).
- 4. Pojdite v navigacijski meni in nato kliknite Administrator (Skrbnik) > Login Password (Geslo za prijavo).
  - Privzeto geslo za upravljanje nastavitev te naprave je na hrbtni strani naprave in ima oznako »Pwd«.
  - Začnite pri ≡, če navigacijski meni ni prikazan na levi strani zaslona.
- 5. Če želite spremeniti geslo, vnesite svoje trenutno geslo v polje Enter Old Password (Vnesite staro geslo).
- 6. Upoštevajte smernice Login Password (Geslo za prijavo) na zaslonu in vnesite novo geslo v polje Enter New Password (Vnesite novo geslo).
- 7. Novo geslo znova vtipkajte v polje Confirm New Password (Potrdi novo geslo).
- 8. Kliknite Submit (Pošlji).

Nastavitve zaklepanja lahko spremenite v meniju Login Password (Geslo za prijavo).

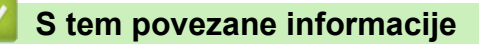

· Spreminjanje nastavitev naprave s spletnim upravljanjem

▲ Domov > Nastavitve naprave > Spreminjanje nastavitev naprave s spletnim upravljanjem > Priprava imenika naprave s spletnim upravljanjem

## Priprava imenika naprave s spletnim upravljanjem

Sorodni modeli: MFC-L5710DN/MFC-L5710DW/MFC-L5715DN/MFC-L6710DW/MFC-L6910DN/ MFC-L6915DN/MFC-EX910

- Priporočamo, da za konfiguriranje nastavitev s spletnim upravljanjem uporabite varnostni protokol HTTPS.
- Kadar za konfiguriranje s spletnim upravljanjem uporabite protokol HTTPS, prikaže vaš brskalnik pogovorno okno z opozorilom.
- 1. Zaženite svoj spletni brskalnik.
- V naslovno vrstico brskalnika vnesite »https://IP-naslov naprave« (»IP-naslov naprave« zamenjajte z dejanskim IP-naslovom svoje naprave).

Na primer:

https://192.168.1.2

 Če uporabljate sistem domenskih imen ali omogočite NetBIOS-ime, lahko namesto IP-naslova vnesete tudi drugo ime, na primer »TiskalnikVSouporabi«.

Primer: https://SharedPrinter

- Če omogočite NetBIOS-ime, lahko uporabite tudi ime vozlišča.
   Primer: https://brn123456abcdef
- NetBIOS-ime lahko najdete v poročilu o konfiguraciji omrežja.
- 3. Če je zahtevano, vnesite geslo v polje Login (Prijava) in nato kliknite Login (Prijava).

Privzeto geslo za upravljanje nastavitev te naprave je na hrbtni strani naprave in ima oznako »Pwd«.

4. Pojdite v navigacijski meni in nato kliknite Address Book (Imenik).

Začnite pri ≡, če navigacijski meni ni prikazan na levi strani zaslona.

- 5. Po potrebi dodajte ali spremenite informacije imenika.
- 6. Kliknite Submit (Pošlji).

Ø

#### S tem povezane informacije

Spreminjanje nastavitev naprave s spletnim upravljanjem

#### Domov > Dodatek

## Dodatek

- Tehnični podatki
- Potrošni material
- Podatki o okolju in skladnosti
- Dodatna oprema
- Pomoč in podpora za stranke družbe Brother

## Tehnični podatki

- >> Splošni tehnični podatki
- >> Tehnični podatki za velikost dokumenta
- >> Tehnični podatki medijev za tisk
- >> Tehnični podatki faksa
- >> Tehnični podatki za kopiranje
- >> Tehnični podatki skenerja
- >> Tehnični podatki tiskalnika
- >> Specifikacije vmesnika
- >> Tehnični podatki funkcije za neposredno tiskanje
- >> Podprti protokoli in varnostne funkcije
- >> Tehnični podatki za zahteve računalnika

#### Splošni tehnični podatki

| Vrsta tiskalnika       |                                        | Laser                                                                                                    |
|------------------------|----------------------------------------|----------------------------------------------------------------------------------------------------|
| Metoda tiskanja        |                                        | Elektrofotografski laserski tiskalnik                                                                                                    |
| Količina<br>pomnilnika | Standardno                             | <ul> <li>(DCP-L5510DW/MFC-L5710DN/MFC-L5710DW/<br/>MFC-L5715DN/MFC-L6710DW)</li> <li>512 MB</li> <li>(MFC-L6910DN/MFC-L6915DN/MFC-EX910)</li> <li>2 GB</li> </ul>                                                                                                    |
| Zaslon naprave         |                                        | <ul> <li>(DCP-L5510DW/MFC-L5710DN/MFC-L5710DW/<br/>MFC-L5715DN)</li> <li>3,5 in. TFT barvni LCD-prikazovalnik z zaslonom 70,08 x<br/>52,56 mm <sup>1</sup></li> <li>(MFC-L6710DW)</li> <li>5,0 in. TFT barvni LCD-prikazovalnik z zaslonom na dotik<br/>108,00 x 64,8 mm <sup>1</sup></li> <li>(MFC-L6910DN/MFC-L6915DN/MFC-EX910)</li> <li>7,0 in. TFT barvni LCD-prikazovalnik z zaslonom na dotik<br/>153 84 x 85.63 mm <sup>1</sup></li> </ul> |
| Napajanje              |                                        | 220 V do 240 V AC 50/60 Hz                                                                                                    |
| Poraba energije        | Največ                                 | Približno 1280 W                                                                                                    |
| (povprečno)            | Tiskanje <sup>2</sup>                  | <ul> <li>(DCP-L5510DW/MFC-L5710DN/MFC-L5710DW/<br/>MFC-L5715DN)</li> <li>Približno 670 W pri 25 °C</li> <li>(MFC-L6710DW/MFC-L6910DN/MFC-L6915DN/<br/>MFC-EX910)</li> <li>Približno 710 W pri 25 °C</li> </ul>                                                                                                    |
|                        | Tiskanje<br>(Tihi način) <sup>2</sup>  | Približno 430 W pri 25 °C                                                                                                    |
|                        | Kopiranje <sup>2</sup>                 | <ul> <li>(DCP-L5510DW/MFC-L5710DN/MFC-L5710DW/<br/>MFC-L5715DN)</li> <li>Približno 680 W pri 25 °C</li> <li>(MFC-L6710DW/MFC-L6910DN/MFC-L6915DN/<br/>MFC-EX910)</li> <li>Približno 710 W pri 25 °C</li> </ul>                                                                                                    |
|                        | Kopiranje<br>(Tihi način) <sup>2</sup> | Približno 430 W pri 25 °C                                                                                                    |

| Poraba energije     | Pripravljenost <sup>2</sup> | Približno 31 W pri 25 °C                                                   |
|---------------------|-----------------------------|----------------------------------------------------------------------------|
| (povprečno)         | Spanje <sup>2</sup>         | <ul> <li>(DCP-L5510DW/MFC-L5710DN/MFC-L5710DW/<br/>MFC-L5715DN)</li> </ul> |
|                     |                             | Približno 5.9 W                                                            |
|                     |                             | • (MFC-L6710DW)                                                            |
|                     |                             | Približno 6,0 W                                                            |
|                     |                             | • (MFC-L6910DN/MFC-L6915DN/MFC-EX910)                                      |
|                     |                             | Približno 6,7 W                                                            |
|                     | Globoko spanje <sup>2</sup> | <ul> <li>(DCP-L5510DW/MFC-L5710DN/MFC-L5710DW/<br/>MFC-L5715DN)</li> </ul> |
|                     |                             | Približno 0,6 W                                                            |
|                     |                             | • (MFC-L6710DW)                                                            |
|                     |                             | Približno 0,8 W                                                            |
|                     |                             | • (MFC-L6910DN/MFC-L6915DN/MFC-EX910)                                      |
|                     |                             | Približno 0,7 W                                                            |
|                     | Izklop <sup>3 4</sup>       | Približno 0,05 W                                                           |
| Mere                |                             | Enota: mm                                                                  |
| (tipični obris)     |                             | • (DCP-L5510DW/MFC-L5710DN/MFC-L5710DW/                                    |
| (                   |                             | MFC-L5715DN)                                                               |
|                     |                             | *:417                                                                      |
|                     |                             | ** : 448                                                                   |
|                     |                             | *** : 461                                                                  |
|                     |                             | • (MFC-L6710DW)                                                            |
|                     |                             | *:495                                                                      |
|                     |                             | ** : 518                                                                   |
|                     |                             | ***: 473                                                                   |
| *                   | →                           | • (MFC-L6910DN/MFC-L6915DN/MFC-EX910)                                      |
|                     |                             | *: 495                                                                     |
|                     |                             | *** : 405                                                                  |
| <b>T</b> . X. ( X   |                             |                                                                            |
| leza (s potrosnim r | naterialom)                 | • (MFC-L5710DW)                                                            |
|                     |                             | 10,4 kg                                                                    |
|                     |                             | 16.6 kg                                                                    |
|                     |                             | • (DCP-I 5510DW)                                                           |
|                     |                             | 16.9 kg                                                                    |
|                     |                             | • (MFC-L5715DN)                                                            |
|                     |                             | 17,0 kg                                                                    |
|                     |                             | • (MFC-L6710DW)                                                            |
|                     |                             | 19,3 kg                                                                    |
|                     |                             | • (MFC-L6910DN)                                                            |
|                     |                             | 20,2 kg                                                                    |
|                     |                             | • (MFC-L6915DN/MFC-EX910)                                                  |
|                     |                             | 20,0 kg                                                                    |
| Hrupnost Zvočni tlak <sup>5</sup> |                                       | Tiskanje              | LpAm = 54,0 dB (A)                                                         |
|-----------------------------------|---------------------------------------|-----------------------|----------------------------------------------------------------------------|
|                                   |                                       | Tiskanje              | LpAm = 50 dB (A)                                                           |
|                                   |                                       | (Tihi način)          |                                                                            |
|                                   |                                       | Pripravljenost        | LpAm = Do 35,0 dB (A)                                                      |
|                                   | Zvočna moč                            | Tiskanje <sup>5</sup> | <ul> <li>(DCP-L5510DW/MFC-L5710DN/MFC-L5710DW/<br/>MFC-L5715DN)</li> </ul> |
|                                   |                                       |                       | LWAc = 7,02 B (A)                                                          |
|                                   |                                       |                       | <ul> <li>(MFC-L6710DW/MFC-L6910DN/MFC-L6915DN/<br/>MFC-EX910)</li> </ul>   |
|                                   |                                       |                       | LWAc = 7,06 B (A)                                                          |
|                                   |                                       | Tiskanje              | LWAc = 6,54 B (A)                                                          |
|                                   |                                       | (Tihi način)          |                                                                            |
|                                   |                                       | Pripravljenost        | LWAc = Do 4,9 B (A)                                                        |
| Temperatura Med uporabo           |                                       |                       | Od 10 °C do 32,5 °C                                                        |
| Shranjevanje                      |                                       |                       | Od 0 do 40 °C                                                              |
| Vlažnost                          | Med uporabo                           |                       | 20 % do 80 % (brez kondenzacije)                                           |
|                                   | Shranjevanje                          |                       | 35 % do 85 % (brez kondenzacije)                                           |
| Samodejni podajalı                | Samodejni podajalnik dokumentov (ADF) |                       | <ul> <li>(DCP-L5510DW/MFC-L5710DN/MFC-L5710DW/<br/>MFC-L5715DN)</li> </ul> |
|                                   |                                       |                       | Do 50 listov                                                               |
|                                   |                                       |                       | • (MFC-L6710DW)                                                            |
|                                   |                                       |                       | Do 70 listov                                                               |
|                                   |                                       |                       | • (MFC-L6910DN/MFC-L6915DN/MFC-EX910)                                      |
|                                   |                                       |                       | Do 80 listov                                                               |
|                                   |                                       |                       | Za najboljše rezultate priporočamo:                                        |
|                                   |                                       |                       | <ul> <li>Temperatura: 20 °C do 30 °C</li> </ul>                            |
|                                   |                                       |                       | • Vlaga: 50 % do 70 %                                                      |
|                                   |                                       |                       | • Papir: 80 g/m <sup>2</sup>                                               |

<sup>1</sup> Merjeno po diagonali.

<sup>2</sup> Izmerjeno po metodi preskušanja, pri kateri je naprava povezana z isto omrežno povezavo kot naprava ENERGY STAR različice 3.1.

- <sup>3</sup> Izmerjeno skladno s standardom IEC 62301, izdaja 2.0.
- <sup>4</sup> Poraba energije se malo razlikuje glede na okolje uporabe.
- <sup>5</sup> Izmerjeno po metodi, opisani v standardu ISO 7779.

## Tehnični podatki za velikost dokumenta

| Velikost dokumenta | Širina ADF-enote        | 105 mm do 215,9 mm                                  |  |
|--------------------|-------------------------|-----------------------------------------------------|--|
|                    | Dolžina ADF-enote       | Od 147,3 mm do 355,6 mm                             |  |
|                    | Širina stekla skenerja  | Največ 216 mm                                       |  |
|                    | Dolžina stekla skenerja | • (DCP-L5510DW/MFC-L5710DN/MFC-L5710DW/MFC-L5715DN) |  |
|                    |                         | Največ 300 mm                                       |  |
|                    |                         | • (MFC-L6710DW/MFC-L6910DN/MFC-L6915DN/MFC-EX910)   |  |
|                    |                         | Največ 355,6 mm                                     |  |

# Tehnični podatki medijev za tisk

| Pladenj za papir Pladenj za papir | Vrsta papirja | Navaden papir, papir z glavo, obarvani papir, tanki |
|-----------------------------------|---------------|-----------------------------------------------------|
| (standardno)                      |               | papir, reciklirani papir, debeli papir              |

| Pladenj za papir            | Pladenj za papir<br>(standardno)                       | Velikost<br>papirja             | A4, Letter, B5 (JIS), A5, A5 (dolgi rob), A6, Executive,<br>Legal, Mexico Legal, India Legal, Folio, 16K (195 x 270<br>mm), A4 kratek (270 mm papir)                                                                                                    |
|-----------------------------|--------------------------------------------------------|---------------------------------|----------------------------------------------------------------------------------------------------|
|                             |                                                        | Teža papirja                    | Od 60 do 163 g/m <sup>2 1</sup>                                                                                                    |
|                             |                                                        | Največja<br>količina<br>papirja | <ul> <li>(DCP-L5510DW/MFC-L5710DN/MFC-L5710DW/<br/>MFC-L5715DN)</li> <li>Do 250 listov navadnega papirja s težo 80 g/m<sup>2</sup></li> <li>(MFC-L6710DW/MFC-L6910DN/MFC-L6915DN/</li> </ul>                                                                                                    |
|                             |                                                        |                                 | MFC-EX910)<br>Do 520 listov navadnega papirja s težo 80 g/m <sup>2</sup>                                                                                                    |
|                             | Večnamenski pladenj<br>(MP-pladenj)                    | Vrsta papirja                   | Navaden papir, papir z glavo, obarvani papir, tanki<br>papir, debeli papir, debelejši papir, reciklirani papir,<br>pisemski papir, nalepke, ovojnice, tanke ovojnice,<br>debele ovojnice                                                                                                    |
|                             |                                                        | Velikost<br>papirja             | <ul> <li>Širina:<br/>od 69,8 do 215,9 mm</li> <li>Dolžina:<br/>od 127 do 355,6 mm</li> <li>Ovojnice:<br/>COM-10, DL, C5, Monarch</li> </ul>                                                                                                    |
|                             |                                                        | Teža papirja                    | od 60 do 230 g/m <sup>2 1</sup>                                                                                                    |
|                             |                                                        | Največja<br>količina<br>papirja | <ul> <li>Do 100 listov navadnega papirja s težo 80 g/m<sup>2</sup></li> <li>Ovojnice: debelina do 11 mm</li> </ul>                                                                                                    |
| (                           | Pladenj za papir 2, 3<br>(dodatna oprema) <sup>2</sup> | Vrsta papirja                   | Navaden papir, papir z glavo, obarvani papir, tanki<br>papir, reciklirani papir, debeli papir                                                                                                    |
|                             |                                                        | Velikost<br>papirja             | A4, Letter, B5 (JIS), A5, Executive, Legal, Mexico<br>Legal, India Legal, Folio, 16K (195 x 270 mm), A4<br>kratek (270 mm papir)                                                                                                    |
|                             |                                                        | Teža papirja                    | od 60 do 120 g/m <sup>2 1</sup>                                                                                                    |
|                             |                                                        | Največja<br>količina<br>papirja | <ul> <li>LT-5505</li> <li>Do 250 listov navadnega papirja s težo 80 g/m<sup>2</sup></li> <li>LT-6505</li> <li>Do 520 listov navadnega papirja s težo 80 g/m<sup>2</sup></li> </ul>                                                                                                    |
| Izhod za papir <sup>3</sup> | Izhodni pladenj s potiska<br>navzdol                   | ano stranjo                     | <ul> <li>(DCP-L5510DW/MFC-L5710DN/MFC-L5710DW/<br/>MFC-L5715DN/MFC-L6710DW)</li> </ul>                                                                                                    |
|                             |                                                        |                                 | <ul> <li>Do 150 listov navadnega papirja s težo 80 g/m<sup>2</sup> (listi se na pladenj za papir s potiskano stranjo navzdol odložijo s potiskano stranjo navzdol)</li> <li>(MFC-L6910DN/MFC-L6915DN/MFC-EX910)</li> <li>Do 250 listov navadnega papirja s težo 80 g/m<sup>2</sup> (listi se na pladenj za papir s potiskano stranjo navzdol odložijo s potiskano stranjo navzdol)</li> </ul> |
|                             | Izhodni pladenj s potiskano stranjo<br>navzgor         |                                 | <ul> <li>(DCP-L5510DW/MFC-L5710DN/MFC-L5710DW/<br/>MFC-L5715DN/MFC-L6710DW)</li> </ul>                                                                                                    |
|                             |                                                        |                                 | <ul> <li>En list (odloži se s potiskano stranjo navzgor na pladenj s potiskano stranjo navzgor)</li> <li>(MFC-L6910DN/MFC-L6915DN/MFC-EX910)</li> <li>Do 10 listov (odložijo se s potiskano stranjo navzgor na pladenj s potiskano stranjo navzgor)</li> </ul>                                                                                                    |

| Obojestransko | Samodejno<br>obojestransko tiskanje | Vrsta papirja       | Navaden papir, papir z glavo, obarvani papir, tanki<br>papir, reciklirani papir |
|---------------|-------------------------------------|---------------------|---------------------------------------------------------------------------------|
|               |                                     | Velikost<br>papirja | A4                                                                              |
|               |                                     | Teža papirja        | od 60 do 105 g/m <sup>2</sup>                                                   |

<sup>1</sup> Za papir 105 g/m<sup>2</sup> in več, odprite zadnji pokrov, da uporabite izhodni pladenj s potiskano stranjo navzgor.

<sup>2</sup> Največje mogoče število spodnjih pladnjev: do dva spodnja pladnja v kateri koli kombinaciji.

<sup>3</sup> Pri nalepkah priporočamo, da natisnjene strani takoj odstranite iz izhodnega pladnja za papir, da se izognete zabrisanosti izpisa.

## Tehnični podatki faksa

# **OPOMBA**

Ta funkcija je na voljo za MFC-modele.

| Združljivost                       |                      | ITU-T Super Group 3                                                                     |
|------------------------------------|----------------------|-----------------------------------------------------------------------------------------|
| Sistem za kodiranje                |                      | MH/MR/MMR/JBIG                                                                          |
| Hitrost modema                     |                      | 33.600 b/s (s samodejnim znižanjem)                                                     |
| Sprejemanje z oboje                | estranskim tiskanjem | Da                                                                                      |
| Samodejno obojestransko pošiljanje |                      | (MFC-L5710DN/MFC-L5710DW/MFC-L5715DN/MFC-L6710DW/<br>MFC-L6910DN/MFC-L6915DN/MFC-EX910) |
|                                    |                      | Da (iz ADF-enote)                                                                       |
| Širina skeniranja                  |                      | Največ 208 mm                                                                           |
| Širina tiskanja                    |                      | Največ 207,4 mm                                                                         |
| Sivine                             |                      | 8 bitov/256 ravni                                                                       |
| Ločljivost                         | Vodoravno            | 203 dpi                                                                                 |
|                                    | Navpično             | Standardno: 98 dpi                                                                      |
|                                    |                      | Fino: 196 dpi                                                                           |
|                                    |                      | Superfino: 392 dpi                                                                      |
|                                    |                      | Foto: 196 dpi                                                                           |
| Imenik <sup>1</sup>                |                      | 300 položajev                                                                           |
| Skupine <sup>1</sup>               |                      | Do 20                                                                                   |
| Razpošiljanje                      |                      | 350 položajev                                                                           |
| Samodejno ponovno klicanje         |                      | Trikrat na 5 minut                                                                      |
| Prenos v pomnilnik                 |                      | Do 500 strani <sup>2</sup>                                                              |
| Sprejem pri pomanjkanju papirja    |                      | Do 500 strani <sup>2</sup>                                                              |

<sup>1</sup> Na voljo za modele DCP in MFC

<sup>2</sup> »Strani« se nanašajo na »Preizkusni obrazec ITU-T št. 1« (tipično poslovno pismo, standardna ločljivost, koda JBIG).

# Tehnični podatki za kopiranje

| Širina za kopiranje               | Največ 210 mm                                                                                                |
|-----------------------------------|----------------------------------------------------------------------------------------------------|
| Samodejno obojestransko kopiranje | (MFC-L5710DN/MFC-L5710DW/MFC-L5715DN/MFC-L6710DW/<br>MFC-L6910DN/MFC-L6915DN/MFC-EX910)<br>Da (iz ADF-enote) |
| Razvrščanje kopij                 | Da                                                                                                    |
| Združevanje kopij                 | Do 999 strani                                                                                                |

| Povečava/pomanjšava                     | Od 25 do 400 % (v korakih po 1 %) |
|-----------------------------------------|-----------------------------------|
| Ločljivost                              | Največ 1200 x 600 dpi             |
| Čas do končane prve kopije <sup>1</sup> | Manj kot 8,7 s pri 23 °C          |

<sup>1</sup> Iz pripravljenosti in standardnega pladnja.

### Tehnični podatki skenerja

| Barvno/črna                           | Da/Da                                                                                   |  |
|---------------------------------------|-----------------------------------------------------------------------------------------|--|
| Skladno s TWAIN-standardom            | Da                                                                                      |  |
|                                       | (Windows 10/Windows 11)                                                                 |  |
| Skladno z WIA-standardom              | Da                                                                                      |  |
|                                       | (Windows 10/Windows 11)                                                                 |  |
| Barvna globina                        | • 48-bitna obdelava barv (vhod)                                                         |  |
|                                       | • 24-bitna obdelava barv (izhod)                                                        |  |
| Sivine                                | • 16-bitna obdelava barv (vhod)                                                         |  |
|                                       | 8-bitna obdelava barv (izhod)                                                           |  |
| Ločljivost <sup>1</sup>               | • Do 19.200 × 19.200 dpi (interpolacija)                                                |  |
|                                       | <ul> <li>Do 1200 x 1200 dpi (steklo skenerja)</li> </ul>                                |  |
|                                       | • Do 600 x 600 dpi (ADF)                                                                |  |
| Širina skeniranja                     | Največ 210 mm                                                                           |  |
| Samodejno obojestransko<br>skeniranje | (MFC-L5710DN/MFC-L5710DW/MFC-L5715DN/MFC-L6710DW/<br>MFC-L6910DN/MFC-L6915DN/MFC-EX910) |  |
|                                       | Da (iz ADF-enote)                                                                       |  |

Skeniranje z ločljivostjo največ 1200 × 1200 dpi z WIA-gonilnikom v operacijskem sistemu Windows 10 in Windows 11 (z orodjem za skeniranje lahko izberete ločljivosti do 19.200 × 19.200 dpi)

# Tehnični podatki tiskalnika

| Samodejno obojestransko tiskanje |                                     | Da                                                                                                    |
|----------------------------------|-------------------------------------|----------------------------------------------------------------------------------------------------|
| Emulacija                        |                                     | PCL6, BR-Script3, IBM Proprinter XL, Epson FX-850, PDF, različica 1.7, XPS, različica 1.0                                                                                                    |
| Ločljivost                       |                                     | Do 1200 x 1200 dpi                                                                                                    |
| Hitrost tiskanja <sup>1</sup>    | Enostransko tiskanje <sup>2 3</sup> | <ul> <li>(DCP-L5510DW/MFC-L5710DN/MFC-L5710DW/MFC-L5715DN)<br/>Do 50 strani/minuto (velikost Letter)<br/>Do 48 strani/minuto (velikost A4)</li> <li>(MFC-L6710DW/MFC-L6910DN/MFC-L6915DN/MFC-EX910)<br/>Do 52 strani/minuto (velikost Letter)<br/>Do 50 strani/minuto (velikost A4)</li> </ul> |
|                                  | Obojestransko tiskanje              | Do 24 strani/minuto (do 12 listov/minuto) (velikost Letter)<br>Do 24 strani/minuto (do 12 listov/minuto) (velikost A4)                                                                                                    |
| Čas prvega izpisa                | 456                                 | Manj kot 6,7 s pri 23 °C                                                                                                    |

<sup>1</sup> Hitrost tiskanja je lahko manjša, kadar je naprava povezana z brezžičnim LAN-omrežjem.

<sup>2</sup> Hitrosti »enostranskega tiskanja« so bile izmerjene v skladu s standardom ISO/IEC 24734.

3 Ta hitrost velja za enostransko tiskanje. Če je privzeta nastavitev tiskanja vašega modela »obojestransko«, spremenite nastavitev na »enostransko«, da bodo rezultati ustrezni.

- <sup>4</sup> Tiskanje iz pripravljenosti in standardnega pladnja.
- 5 Čas od zagona naprave do zaključka izpisa papirja (razen ko je naprava vključena ali ko je odpravljena napaka)

<sup>6</sup> To velja pri tiskanju na papir velikosti A4 ali Letter iz standardnega pladnja. Lahko pa je daljše, odvisno od velikosti papirja in količine podatkov za tiskanje.

## Specifikacije vmesnika

| USB              | Tip: vtičnica USB tip-B                                                 |
|------------------|-------------------------------------------------------------------------|
|                  | Različica: USB 2.0 High-Speed <sup>1 2</sup>                            |
|                  | Uporabite vmesniški kabel USB 2.0 dolžine največ 2 metra.               |
|                  | • Tip: vtičnica USB tip-A (spredaj) <sup>3</sup>                        |
|                  | • (MFC-L6910DN/MFC-L6915DN/MFC-EX910)                                   |
|                  | Tip: vtičnica USB tip-A (zadaj) <sup>3</sup>                            |
|                  | Različica: USB 2.0 High-Speed                                           |
|                  | Povežite bliskovni USB-pogon za USB-tiskanje iz pomnilnika.             |
| LAN              | 10Base-T/100Base-TX/1000Base-T <sup>4</sup>                             |
| Brezžično LAN-   | (DCP-L5510DW/MFC-L5710DW/MFC-L6710DW/MFC-L6910DN/MFC-L6915DN/MFC-EX910) |
| omrežje          | IEEE 802.11a/b/g/n (način infrastrukture)                               |
|                  | IEEE 802.11a/g/n (Wi-Fi Direct <sup>®</sup> )                           |
| NFC <sup>6</sup> | (MFC-L6910DN/MFC-L6915DN/MFC-EX910)                                     |
|                  | Da                                                                      |

<sup>1</sup> Vaša naprava ima vmesnik Hi-Speed USB 2.0. Napravo lahko prav tako povežete z računalnikom, ki ima vmesnik USB 1.1.

- <sup>2</sup> USB-razdelilniki drugih ponudnikov niso podprti.
- 3 USB vhod gostitelja
- <sup>4</sup> Uporabite omrežni kabel kategorije 5e (ali višje).
- <sup>5</sup> (MFC-L6910DN/MFC-L6915DN/MFC-EX910) Pri določenih modelih je brezžično omrežno povezavo mogoče uporabiti le, če je vgrajena brezžična enota, ki je na voljo kot dodatna oprema.
- <sup>6</sup> Če priključite zunanji bralnik IC-kartic, uporabite napravo, ki ima podporo za gonilnike HID-razreda.

## Tehnični podatki funkcije za neposredno tiskanje

| Združljivost | PDF, različica 1.7, JPEG, Exif+JPEG, PRN (kreirano z lastnim tiskalniškim gonilnikom), TIFF (skenirano z modeli Brother), XPS, različica 1.0 |
|--------------|----------------------------------------------------------------------------------------------------|
| Vmesnik      | Neposredni vmesnik USB: spredaj x1, zadaj x1 (MFC-L6910DN/MFC-L6915DN/MFC-EX910)                                                             |

### Podprti protokoli in varnostne funkcije

Podprti protokoli in varnostne funkcije se lahko razlikujejo glede na modele.

#### Ethernet

10Base-T/100Base-TX/1000Base-T

#### Protokoli (IPv4)

ARP, RARP, BOOTP, DHCP, APIPA (samodejni IP-naslov), razreševanje imen WINS/NetBIOS, DNSrazreševalnik, mDNS, LLMNR-odzivnik, LPR/LPD, vrata po meri/Port9100, POP3, SMTP-odjemalec, IPP/ IPPS, FTP-odjemalec in strežnik, CIFS-odjemalec, TELNET-strežnik, SNMPv1/v2c/v3, HTTP/HTTPS-strežnik, TFTP-odjemalec in strežnik, ICMP, spletne storitve (tiskanje/skeniranje), SNTP-odjemalec, LDAP, IMAP4, Syslog

#### Protokoli (IPv6)

NDP, RA, DNS-razreševalnik, mDNS, LLMNR-odzivnik, LPR/LPD, vrata po meri/Port9100, IPP/IPPS, POP3, SMTP-odjemalec, FTP-odjemalec in strežnik, CIFS-odjemalec, TELNET-strežnik, SNMPv1/v2c/v3, HTTP/ HTTPS-strežnik, TFTP-odjemalec in strežnik, ICMPv6, SNTP-odjemalec, LDAP, spletne storitve (tiskanje/ skeniranje), IMAP4, Syslog

### Varnost omrežja (žično)

APOP, SMTP-AUTH, SSL/TLS (IPP, HTTP, SMTP, FTP, POP3, IMAP4), SNMP v3 802.1x (EAP-MD5, EAP-FAST, PEAP, EAP-TLS, EAP-TTLS), Kerberos, IPsec

### Varnost omrežja (brezžično)

APOP, SMTP-AUTH, SSL/TLS (IPP, HTTP, SMTP, FTP, POP3, IMAP4), SNMP v3, 802.1x (EAP-FAST, PEAP, EAP-TLS, EAP-TTLS), Kerberos, IPsec

#### Varnost brezžičnega omrežja

WEP 64/128 bit, WPA-PSK (TKIP/AES), WPA2-PSK (TKIP/AES), WPA3-SAE (AES) (Wi-Fi Direct podpira samo WPA2-PSK (AES))

#### Certifikati za brezžična omrežja

Licenca za certifikacijsko oznako Wi-Fi (WPA3<sup>™</sup> – Enterprise, Personal), licenca za označbo Wi-Fi Protected Setup<sup>™</sup> (WPS), Wi-Fi CERTIFIED<sup>™</sup> za Wi-Fi Direct

### Tehnični podatki za zahteve računalnika

Podprti operacijski sistemi in funkcije programske opreme

Za najnovejše podprte operacijske sisteme pojdite na stran **Supported OS** za vaš model na <u>support.brother.com/os</u>.

| Platforma računalnika in<br>različica operacijskega sistema |                                                                           | Vmesnik računalnika                                                |                                                              |                                                | Procesor                                            | Prostor za namestitev na<br>trdem disku <sup>1</sup> |                                             |
|-------------------------------------------------------------|---------------------------------------------------------------------------|--------------------------------------------------------------------|--------------------------------------------------------------|------------------------------------------------|-----------------------------------------------------|------------------------------------------------------|---------------------------------------------|
|                                                             |                                                                           | USB <sup>2</sup>                                                   | 10Base-T/<br>100Base-<br>TX/<br>1000Base-<br>T<br>(Ethernet) | Brezžično<br>omrežje<br>3<br>802.11a/b/<br>g/n | -                                                   | Za gonilnike                                         | Za<br>aplikacije<br>(skupaj z<br>gonilniki) |
| Operacijski<br>sistem<br>Windows                            | Windows 10<br>Home/10 Pro/10<br>Education/10<br>Enterprise <sup>4 5</sup> | Tiskanje<br>Faks z osebnim računalnikom <sup>6</sup><br>Skeniranje |                                                              |                                                | 32-bitni (x86)<br>ali 64-bitni<br>(x64)<br>procesor | 80 MB                                                | 1,8 GB                                      |
|                                                             | Windows 11<br>Home/11 Pro/11<br>Education/11<br>Enterprise <sup>4 5</sup> |                                                                    |                                                              |                                                | 64-bitni (x64)<br>procesor                          |                                                      |                                             |
|                                                             | Windows Server<br>2012                                                    | Tiskanje<br>Skeniranje                                             | Tiskanje                                                     |                                                | 64-bitni (x64)<br>procesor                          |                                                      | 80 MB                                       |
|                                                             | Windows Server<br>2012 R2                                                 |                                                                    |                                                              |                                                |                                                     |                                                      |                                             |
|                                                             | Windows Server<br>2016                                                    |                                                                    |                                                              |                                                |                                                     |                                                      |                                             |
|                                                             | Windows Server<br>2019                                                    |                                                                    |                                                              |                                                |                                                     |                                                      |                                             |
|                                                             | Windows Server<br>2022                                                    |                                                                    |                                                              |                                                |                                                     |                                                      |                                             |
| Operacijski<br>sistem Mac<br>7                              | macOS v11                                                                 | Tiskanje<br>Pošiljanje faksa z osebnim                             |                                                              |                                                | 64-bitni<br>procesor                                | _                                                    | 500 MB                                      |
|                                                             | macOS v12                                                                 |                                                                    |                                                              |                                                |                                                     |                                                      |                                             |
|                                                             | macOS v13                                                                 | računalnikon<br>Skeniranje                                         | 100                                                          |                                                |                                                     |                                                      |                                             |
| Chrome OS                                                   |                                                                           | Tiskanje<br>Skeniranje                                             |                                                              | -                                              | _                                                   | _                                                    |                                             |

<sup>1</sup> Če namestitveni disk ni priložen, je za namestitev programske opreme potrebna internetna povezava.

- <sup>2</sup> USB-priključki drugih ponudnikov niso podprti.
- <sup>3</sup> Za nekatere modele je potrebna opcijski brezžična enota.
- <sup>4</sup> Za WIA, ločljivost 1200 x 1200. Orodje za skener Brother omogoča ločljivosti do 19.200 x 19.200 dpi.
- <sup>5</sup> PaperPort<sup>™</sup> 14SE podpira Windows 10 in Windows 11.

- <sup>6</sup> Pošiljanje faksa z osebnim računalnikom podpira samo črno-bele fakse.
- 7 Odklonitev odgovornosti za macOS
- Podpora za AirPrint: za tiskanje ali skeniranje z računalniki Mac morate uporabljati AirPrint. Gonilniki Mac niso na voljo.
- 8 Samo AirPrint.

Za najnovejše posodobitve gonilnika pojdite na stran vašega modela **Downloads (Prenosi)** na naslovu <u>support.brother.com</u>.

Vse blagovne znamke, znamke in imena izdelkov so last ustreznih podjetij.

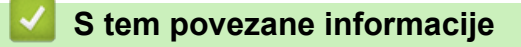

Dodatek

#### Domov > Dodatek > Potrošni material

# Potrošni material

Ø

Ko je treba zamenjati potrošni material, kot je toner ali enota bobna, se bo na nadzorni plošči naprave ali v nadzorniku stanja pojavilo sporočilo o napaki. Za več informacij o potrošnem materialu za napravo obiščite <u>www.brother.com/original</u> ali stopite v stik z lokalnim prodajalcem Brother.

- Toner in enota bobna sta ločena dela.
- Kode izdelkov potrošnega materiala se razlikujemo med državami.

| Potrošni material | Kode izdelkov<br>potrošnega materiala                                                                          | Približna življenjska doba<br>(št. strani) | Zadevni modeli                                                                                            |
|-------------------|----------------------------------------------------------------------------------------------------|--------------------------------------------|----------------------------------------------------------------------------------------------------|
| Toner             | Standardni toner:<br>TN3600 (Za vse druge<br>države razen Izraela)<br>TN3601 (Za Izrael)                       | Približno 3000 strani <sup>1 2</sup>       | DCP-L5510DW/MFC-L5710DN/<br>MFC-L5710DW/MFC-L5715DN/<br>MFC-L6710DW/MFC-L6910DN/<br>MFC-L6915DN/MFC-EX910 |
|                   | Veliki toner:<br>TN3600XL (Za vse druge<br>države razen Izraela)<br>TN3601XL (Za Izrael)                       | Približno 6000 strani <sup>1 2</sup>       | DCP-L5510DW/MFC-L5710DN/<br>MFC-L5710DW/MFC-L5715DN/<br>MFC-L6710DW/MFC-L6910DN/<br>MFC-L6915DN/MFC-EX910 |
|                   | Zelo velik toner:<br>TN3600XXL (Za vse druge<br>države razen Izraela)<br>TN3601XXL (Za Izrael)                 | Približno 11000 strani <sup>1 2</sup>      | DCP-L5510DW/MFC-L5710DN/<br>MFC-L5710DW/MFC-L5715DN/<br>MFC-L6710DW/MFC-L6910DN/<br>MFC-L6915DN/MFC-EX910 |
|                   | Zelo velik toner:<br>TN3610 (Za vse druge<br>države razen Izraela)<br>TN3611 (Za Izrael)                       | Približno 18000 strani <sup>1 2</sup>      | MFC-L6710DW/MFC-L6910DN/<br>MFC-L6915DN/MFC-EX910                                                         |
|                   | Toner z največjo<br>učinkovitostjo:<br>TN3610XL (Za vse druge<br>države razen Izraela)<br>TN3611XL (Za Izrael) | Približno 25000 strani <sup>1 2</sup>      | MFC-L6910DN/MFC-L6915DN/<br>MFC-EX910                                                                     |
|                   | Priloženi toner:<br>(priloženo napravi)                                                                        | Približno 3000 strani <sup>1 2</sup>       | DCP-L5510DW/MFC-L5710DN/<br>MFC-L5710DW                                                                   |
|                   |                                                                                                    | Približno 6000 strani <sup>1 2</sup>       | MFC-L6710DW                                                                                               |
|                   |                                                                                                    | Približno 11000 strani <sup>1 2</sup>      | MFC-L5715DN/MFC-L6910DN                                                                                   |
|                   |                                                                                                    | Približno 25000 strani <sup>1 2</sup>      | MFC-L6915DN/MFC-EX910                                                                                     |
| Enota bobna       | DR3600 (Za vse druge<br>države razen Izraela)<br>DR3601 (Za Izrael)                                            | Približno 75000 strani <sup>3</sup>        | DCP-L5510DW/MFC-L5710DN/<br>MFC-L5710DW/MFC-L5715DN/<br>MFC-L6710DW/MFC-L6910DN/<br>MFC-L6915DN/MFC-EX910 |

<sup>1</sup> Enostransko tiskanje velikosti A4 ali Letter

- <sup>2</sup> Približen izkoristek tonerja je naveden skladno s standardom ISO/IEC 19752.
- <sup>3</sup> Približno 75.000 strani, če se tiskajo tri strani na opravilo, in 45.000 strani, če se tiska ena stran na opravilo (enostranske strani A4/Letter). Na število strani lahko vpliva več dejavnikov, med drugim vrsta in velikost medija.

# S tem povezane informacije

Dodatek

 $\checkmark$ 

Domov > Dodatek > Podatki o okolju in skladnosti

- Informacije o recikliranem papirju
- Razpoložljivost nadomestnih delov
- Kemične snovi (EU REACH)

Domov > Dodatek > Podatki o okolju in skladnosti > Informacije o recikliranem papirju

# Informacije o recikliranem papirju

- Reciklirani papir je enake kakovosti kot papir, prvič izdelan iz dreves. Standardi za sodobni reciklirani papir zagotavljajo, da izpolnjuje enake zahteve za kakovost za različne postopke tiskanja. Slikovna oprema, ki jo zagotavlja družba Brother, je primerna za uporabo z recikliranim papirjem, ki je skladen s standardom EN 12281:2002.
- Kupovanje recikliranega papirja varuje naravne vire in spodbuja vnovično rabo naravnih virov. Papir se izdeluje iz celuloznih vlaken, ki se pridobivajo iz lesa. Zbiranje in recikliranje papirja podaljša življenjsko dobo vlaken na več ciklov, tako da so naravni viri optimalno izkoriščeni.
- Postopek proizvodnje recikliranega papirja je krajši. Vlakna so bila že predelana, zato je treba porabiti manj vode, energije in kemikalij.
- Recikliranje papirja ima še dodatno prednost, saj zmanjša izpuste ogljikovega dioksida, saj izdelke iz papirja preusmeri iz drugih načinov odstranjevanja, kot so odlagališča in sežiganje. Odlagališča oddajajo metan, ki ima močan toplogredni učinek.

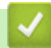

### S tem povezane informacije

Domov > Dodatek > Podatki o okolju in skladnosti > Razpoložljivost nadomestnih delov

# Razpoložljivost nadomestnih delov

Družba Brother jamči, da bodo nadomestni deli na voljo vsaj sedem let po zaključku dajanja modelov na trg. Za nadomestne dele se obrnite na dobavitelja ali prodajalca izdelkov družbe Brother.

## S tem povezane informacije

▲ Domov > Dodatek > Podatki o okolju in skladnosti > Kemične snovi (EU REACH)

# Kemične snovi (EU REACH)

Informacije o kemičnih snoveh v naših izdelkih, ki so zahtevane na osnovi uredbe REACH, najdete na naslovu <u>https://www.brother.eu/reach</u>.

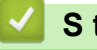

### S tem povezane informacije

### Domov > Dodatek > Dodatna oprema

# Dodatna oprema

Razpoložljivost dodatne opreme je odvisna od vaše države ali regije. Za več informacij o dodatni opremi za svojo napravo obiščite <u>www.brother.com/original</u> ali stopite v stik s prodajalcem Brother ali servisno službo Brother.

| Kode izdelkov                                     | Elementi                              | Zadevni modeli                                                                                                    |
|---------------------------------------------------|---------------------------------------|----------------------------------------------------------------------------------------------------|
| LT-5505                                           | Spodnji pladenj (250 listov)          | DCP-L5510DW/MFC-L5710DN/MFC-L5710DW/<br>MFC-L5715DN/MFC-L6710DW/MFC-L6910DN/<br>MFC-L6915DN/MFC-EX910 <sup>1</sup> |
| LT-6505                                           | Spodnji pladenj (520 listov)          | DCP-L5510DW/MFC-L5710DN/MFC-L5710DW/<br>MFC-L5715DN/MFC-L6710DW/MFC-L6910DN/<br>MFC-L6915DN/MFC-EX910 <sup>1</sup> |
| TT-4000                                           | Dodatni pladnji za papir <sup>2</sup> | MFC-L6910DN/MFC-L6915DN/MFC-EX910                                                                                  |
| CH-1000                                           | Nosilec bralnika kartic               | DCP-L5510DW/MFC-L5710DN/MFC-L5710DW/<br>MFC-L5715DN/MFC-L6710DW/MFC-L6910DN/<br>MFC-L6915DN/MFC-EX910              |
| NC-9110W<br>(Na voljo samo za<br>nekatere države) | Brezžični modul                       | MFC-L6910DN/MFC-L6915DN/MFC-EX910                                                                                  |

1 Največje mogoče število spodnjih pladnjev: do dva spodnja pladnja v kateri koli kombinaciji.

<sup>2</sup> Na voljo samo, če enota spodnjega pladnja ni nameščena v napravi.

# S tem povezane informacije

Dodatek

▲ Domov > Dodatek > Pomoč in podpora za stranke družbe Brother

# Pomoč in podpora za stranke družbe Brother

Če potrebujete pomoč pri uporabi izdelka znamke Brother, obiščite <u>support.brother.com</u> za pogosta vprašanja in nasvete za reševanje težav. Prav tako lahko prenesete najnovejšo programsko opremo, gonilnike in vgrajeno programsko opremo, da izboljšate zmogljivost delovanja svoje naprave, ter uporabniško dokumentacijo, da se naučite čim bolj izkoristiti svoj izdelek Brother.

Dodatne informacije o napravi in podpori so na voljo na spletnem mestu vašega lokalnega zastopnika znamke Brother. Obiščite <u>www.brother.com</u> za podatke za stik z lokalnim zastopnikom znamke Brother in registracijo novega izdelka.

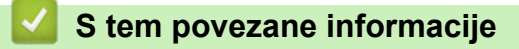

Dodatek

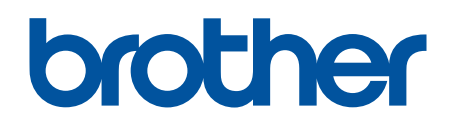

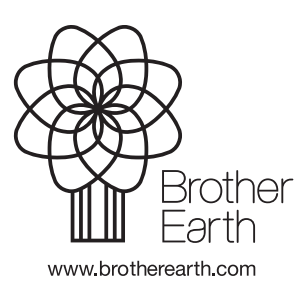

SVN Različica 0